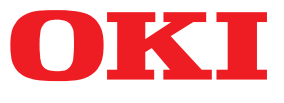

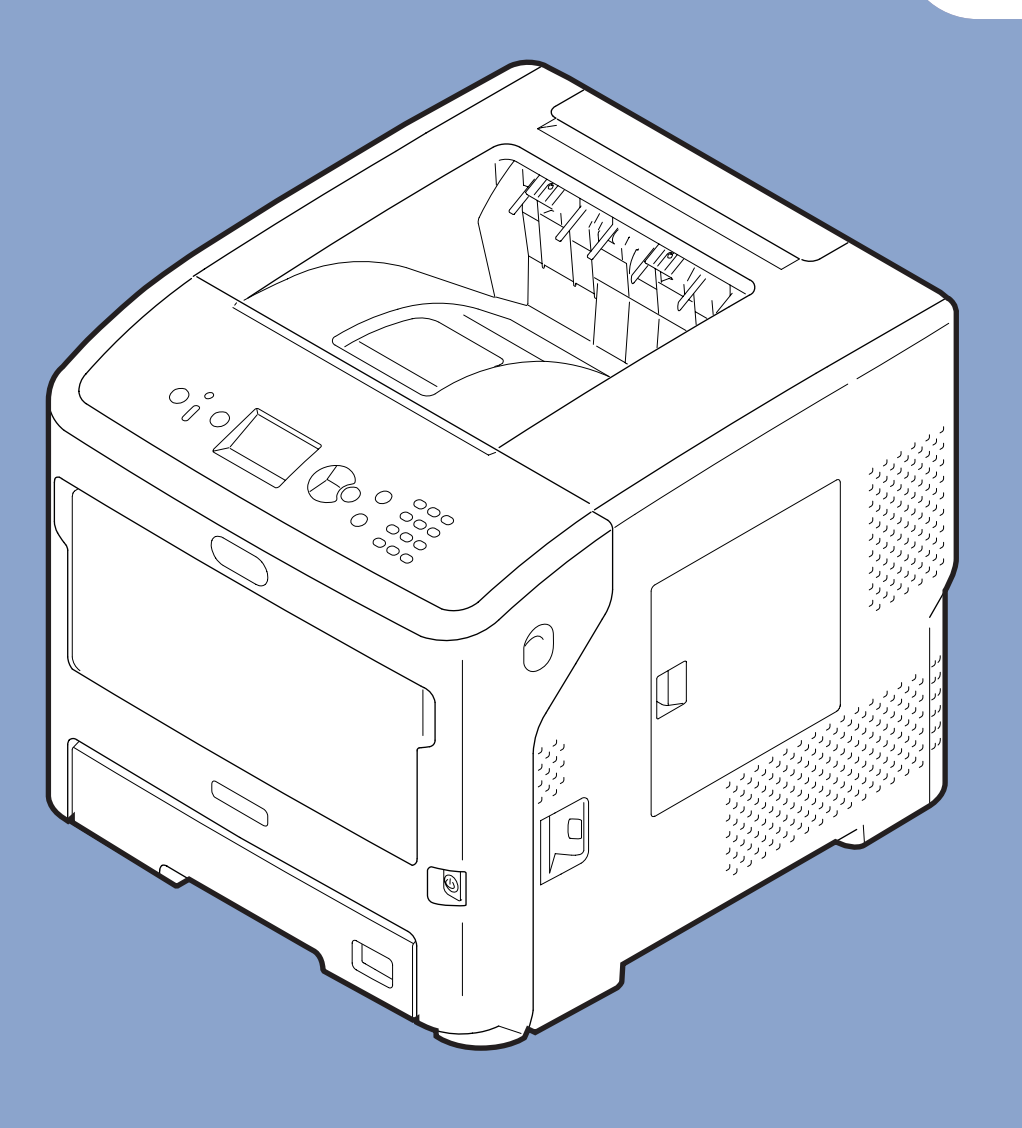

## Návod k obsluze

# Nastavení

Tato příručka platí pro následující modely. B721/B731/ ES7131/ MPS5501b

 $\bigcirc$ Příručka obsahuje pokyny pro bezpečné používání tohoto výrobku. Před použitím výrobku si tuto příručku přečtěte.

## • Záruční informace pro výrobek

Bylo vyvinuto maximální úsilí, aby informace uvedené v tomto dokumentu byly úplné, přesné a aktuální. Výrobce neodpovídá za důsledky chyb, které nemůže ovlivnit. Výrobce také nemůže zaručit, že změny softwaru a zařízení produkovaných jinými výrobci a zmíněných v této příručce neovlivní platnost uvedených informací. Uvedení softwarových produktů dodávaných jinými společnostmi nutně neznamená, že je výrobce doporučuje.

I když bylo vyvinuto odpovídající úsilí, aby tento dokument byl tak přesný a užitečný jak je to možné, nedáváme žádnou záruku, ať přímou tak nepřímo vyjádřenou, ohledně přesnosti a úplnosti zde uvedených informací.

Všechna práva vyhrazena společností Oki Data Corporation. Uživatel nesmí kopírovat, přenášet, překládat apod. obsah této příručky bez povolení. Před prováděním libovolné z výše uvedených činností musí uživatel získat písemné schválení společnosti Oki Data Corporation.

© 2013 Oki Data Corporation

OKI je registrovaná ochranná známka společnosti Oki Electric Industry Co., Ltd.

Energy Star je ochranná známka agentury United States Enviromental Protection Agency.

Microsoft, Windows, Windows Server a Windows Vista jsou registrované ochranné známky společnosti Microsoft Corporation.

Apple, Macintosh, Rosetta, Mac a Mac OS jsou registrované ochranné známky společnosti Apple Computer.

Názvy jiných výrobků a jiné obchodní značky jsou registrované ochranné známky příslušných vlastníků.

Tento výrobek splňuje podmínky směrnic Rady 2014/30/EU (EMC), 2014/35/EU (LVD), 2014/53/EU (RED), 2009/125/ES (ErP) a 2011/65/EU (RoHS), ve znění pozdějších předpisů, o sbližování prá vních předpisů členských států týkajících se elektromagnetické kompatibility, nízkonapěťových, rozhlasových nebo telekomunikačních zařízení a výrobků spotřebovávajících energii a omezení použití určitých nebezpečných látek v elektrických a elektronických zařízeních.

Při hodnocení, zda tento výrobek splňuje požadavky shody se směrnicí o elektromagnetické kompatibilitě 2014/30/EU, při a hodnocení jiných konfigurací, které by mohly mít na tuto shodu vliv, byly použity následující kabely.

| typ kabelu | délka (m) | jádro | stínění  |
|------------|-----------|-------|----------|
| Napájecí   | 1,8       | ×     | ×        |
| USB        | 5,0       | ×     | <b>v</b> |
| LAN        | 15,0      | ×     | ×        |
| Paralelní  | 2,0       | ×     | <b>v</b> |

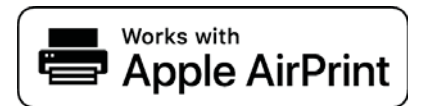

iPad, iPhone, iPod a iPod touch jsou ochranné známky společnosti Apple Inc., registrované v USA a jiných zemích. AirPrint a logo AirPrint jsou ochranné známky společnosti Apple Inc.

## • ENERGY STAR

Cílové země programu ENERGY STAR jsou Spojené státy, Kanada a Japonsko.

Netýká se ostatních zemí.

Tento výrobek splňuje pouze požadavky programu ENERGY STAR v2.0.

## První pomoc

Při manipulaci s práškovým tonerem buďte opatrní:

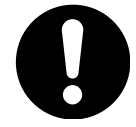

Dojde-li k jeho požití, podejte postižené osobě trochu studené vody a okamžitě vyhledejte lékařskou pomoc. NEPOKOUŠEJTE SE vyvolat zvracení.

Je-li vdechnut, přeneste postiženého na čerstvý vzduch. Vyhledejte lékařskou pomoc.

Při zasažení očí je vyplachujte velkým množstvím vody po dobu nejméně 15 minut a snažte se je mít po tuto dobu otevřené. Vyhledejte lékařskou pomoc.

Pokud se vysype, omyjte potřísněná místa vodou a mýdlem. Snížíte tak možnost znečištění kůže nebo oděvu.

## Informace o životním prostředí

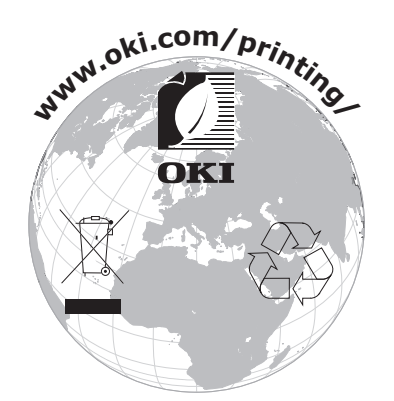

## Bezpečnostní upozornění

Před zahájením používání výrobku si z důvodu zajištění vlastní bezpečnosti přečtěte návod k obsluze.

### Upozornění týkající se bezpečnosti

**VÝSTRAHA** Výstraha obsahuje dodatečné informace, jejichž ignorováním uživatel riskuje zranění.

**UPOZORNĚNÍ** Upozornění poskytuje dodatečné informace, jejichž ignorování může vést k chybnému fungování nebo poškození zařízení.

## Všeobecná bezpečnostní opatření

|            |                                                                                                    |           | <b>ŃVÝSTRAHA</b>                                                                                                    |           |                                                                                                    |
|------------|----------------------------------------------------------------------------------------------------|-----------|----------------------------------------------------------------------------------------------------|-----------|----------------------------------------------------------------------------------------------------|
|            | Nedotýkejte se<br>bezpečnostního spínače<br>uvnitř tiskárny. V opačném<br>případě může dojít ke zranění<br>vysokým napětím. Otáčející<br>se převodové ústrojí může<br>navíc způsobit poranění.                                                                     | 8         | V blízkosti tiskárny<br>nepoužívejte vysoce hořlavé<br>spreje. Protože některé části<br>tiskárny jsou horké, použití<br>těchto sprejů může způsobit<br>požár.                                                                                         |           | Pokud je kryt neobvykle<br>horký, kouří se z něj, vydává<br>neobvyklý zápach nebo<br>neobvyklé zvuky, odpojte<br>napájecí kabel a spojte se s<br>centrem zákaznických služeb.<br>V opačném případě může<br>vzniknout požár.   |
|            | Pronikne-li do vnitřního<br>prostoru tiskárny kapalina,<br>například voda, odpojte<br>napájecí kabel a spojte se s<br>centrem zákaznických služeb.<br>V opačném případě může<br>vzniknout požár.                                                                   |           | Pokud do přístroje upadnou<br>cizí předměty, například<br>kancelářské sponky, odpojte<br>napájecí kabel a předměty<br>vyjměte. Nesplnění tohoto<br>pokynu může mít za následek<br>zásah elektrickým proudem<br>či požár vedoucí ke zranění<br>osob.   |           | Tiskárnu neprovozujte ani ji<br>nedemontujte jinak, než je<br>uvedeno v návodu k obsluze.<br>Nesplnění tohoto pokynu<br>může mít za následek zásah<br>elektrickým proudem či požár<br>vedoucí ke zranění osob.                |
|            | Jestliže tiskárnu upustíte<br>nebo dojde k poškození<br>jejího krytu, odpojte napájecí<br>kabel a spojte se s centrem<br>zákaznických služeb.<br>Nesplnění tohoto pokynu<br>může mít za následek zásah<br>elektrickým proudem či požár<br>vedoucí ke zranění osob. |           | Pravidelně odpojujte napájecí<br>kabel za účelem čištění kolíků<br>zástrčky a prostoru mezi<br>kolíky.<br>Je-li zástrčka napájecího<br>kabelu zasunuta příliš dlouho,<br>může se na ní usazovat prach<br>a v důsledku zkratu může<br>vzniknout požár. | $\oslash$ | Rozsypaný toner<br>nevysávejte.<br>Budete-li rozsypaný toner<br>vysávat, mohou jiskry<br>vznikající při elektrickém<br>kontaktu způsobit požár.<br>Toner rozsypaný na podlahu<br>je nutné vyčistit mokrým<br>hadrem.          |
| $\bigcirc$ | Nevkládejte do ventilačního<br>otvoru žádné předměty.<br>V opačném případě může<br>dojít k úrazu elektrickým<br>proudem nebo požáru a<br>důsledkem mohou být<br>zranění.                                                                                           | $\oslash$ | Neumisťujte na tiskárnu<br>nádoby s kapalinami, jako je<br>například voda.<br>V opačném případě může<br>dojít k úrazu elektrickým<br>proudem nebo požáru a<br>důsledkem mohou být<br>zranění.                                                         |           | Otevřete-li kryt tiskárny,<br>nedotýkejte se zapékací<br>jednotky ani dalších dílů.<br>V opačném případě se<br>můžete popálit.                                                                                                |
| 8          | Nevhazujte tonerové kazety<br>ani kazety obrazového válce<br>do ohně. Mohlo by dojít k<br>výbuchu prachu a popálení.                                                                                                    | $\oslash$ | Nepoužívejte jiný napájecí<br>kabel, připojovací kabel ani<br>uzemňovací vodič, než jsou<br>uvedeny v návodu k obsluze.<br>V opačném případě může<br>vzniknout požár.                                                                                 | $\oslash$ | Nelze zaručit funkci výrobku<br>při použití jednotky UPS<br>(zdroj nepřerušitelného<br>napájení) nebo měničů.<br>Nepoužívejte zdroj<br>nepřerušitelného napájení ani<br>měniče.<br>V opačném případě může<br>vzniknout požár. |

# $\bigcirc$

🕂 UPOZORNĚNÍ

V případě, že je přístroj zapnutý a probíhá tisk, nepřibližujte se k výstupnímu zásobníku. V opačném případě může dojít ke zranění.

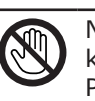

Nedotýkejte se poškozeného displeje s tekutými krystaly. Pokud tekutina (tekuté krystaly) z displeje LCD

Pokud tekutina (tekuté krystaly) z displeje LCD zasáhne oči nebo ústa, vypláchněte je velkým množstvím vody. V případě potřeby postupujte podle pokynů lékaře.

## Rozvržení příručky

Tento výrobek se dodává s následujícími příručkami.

- Návod k obsluze (Nastavení) ---- Tento dokument Tato příručka popisuje základní činnosti, které vám pomohou pochopit funkce této tiskárny. Uvádí popisy výchozího nastavení včetně umístění tiskárny a výchozího nastavení sítě spolu s postupy odstraňování problémů a údržby.
- Návod k obsluze (Pokročilý)

Pokročilá příručka popisuje rozšířené operace související s jednotlivými funkcemi. Zahrnuty jsou rovněž informace o nastaveních sítě.

## Informace o této příručce

## Terminologie příručky

V této příručce jsou používány následující termíny.

#### ! Poznámka

 Signalizuje důležité informace týkající se prováděných činností. Nezapomeňte si přečíst přečíst oddíly označené tímto symbolem.

🖉 Další informace

- Signalizuje doplňující informace týkající se prováděných činností. Přečtení oddílů označených tímto symbolem je žádoucí.
   Imodkaz
- Signalizuje, kam se máte podívat, pokud chcete zjistit podrobnější nebo související informace.

## **∕**¶VÝSTRAHA

• Výstraha obsahuje dodatečné informace, jejichž ignorováním uživatel riskuje zranění.

## **MUPOZORNĚNÍ**

 Upozornění poskytuje dodatečné informace, jejichž ignorování může vést k chybnému fungování nebo poškození zařízení.

## Symboly používané v tomto dokumentu

V této příručce jsou používány následující symboly.

| Symbol                  | Popis                                                                                                    |
|-------------------------|----------------------------------------------------------------------------------------------------|
| []                      | <ul> <li>Označuje názvy nabídek zobrazovaných na displeji.</li> <li>Označuje názvy nabídek, oken a dialogových oken v počítači.</li> </ul>       |
| ""<br>"                 | <ul> <li>Označuje hlášení a vkládaný text na displeji.</li> <li>Označuje názvy souborů v počítači.</li> <li>Označuje názvy referencí.</li> </ul> |
| Tlačítko/klávesa<br>< > | Označuje hardwarovou klávesu na ovládacím panelu nebo klávesu na klávesnici počítače.                                                            |
| >                       | Signalizuje, jak se dostanete na požadovanou položku v nabídce tiskárny nebo počítače.                                                           |
| Vaše tiskárna           | Označuje tiskárnu, kterou chcete používat nebo vybrat.                                                                                           |

## Notace používané v této příručce

Není-li uveden žádný zvláštní popis, je v příkladech uvedených v toto dokumentu systém Windows 7 uváděn jako Windows, systém Mac OS X 10.8 je uváděn jako MAC OS X, a B731 je uváděn jako tiskárna.

V závislosti na operačním systému nebo modelu se mohou popisy uvedené v tomto dokumentu lišit.

# Obsah

|    | Záruční informace pro výrobek2             |
|----|--------------------------------------------|
|    | ENERGY STAR                                |
|    | První pomoc                                |
|    | Informace o životním prostředí3            |
|    | Bezpečnostní upozornění4                   |
|    | Rozvržení příručky6                        |
|    | Informace o této příručce6                 |
| 1. | Nastavení 11                               |
|    | Kontrola produktů11                        |
|    | Kontrola obsahu balení                     |
|    | Jména součástí                             |
|    | Podmínky instalace                         |
|    | Požadavky na umístění                      |
|    | Vybalení17                                 |
|    | O volitelném příslušenství19               |
|    | Dostupné volitelné příslušenství           |
|    | Připevnění stojanu tiskárny                |
|    | Instalace doplňkového zásobníku 23         |
|    | Rozšíření paměti RAM                       |
|    | Instalace pevného disku                    |
| 2. | Základní postupy tisku 30                  |
|    | Zapnutí a vypnutí napájení                 |
|    | Požadavky na zdroj napájení                |
|    | Zapnutí napájení                           |
|    | Vypnutí napájení                           |
|    | Režim úspory energie a režim spánku 32     |
|    | Vkládání papíru                            |
|    | Vkládání papíru do Zásobníků 1–4           |
|    | Vkládání papíru do víceúčelového zásobníku |

|    | Podporovaný papír<br>Podporované druhy papíru                                |          |
|----|------------------------------------------------------------------------------|----------|
|    | Papír vložený v zásobníku                                                    | 44       |
|    | Uchovávání papíru                                                            | 46       |
|    | Zkušební tisk z tiskárny                                                     | 47       |
|    | Nastavení času před přechodem do režimu úspory energie                       | 48       |
|    | Nastavení času před přechodem do režimu spánku<br>Omezení v režimu spánku    | 49<br>50 |
|    | Nastavení doby automatického vypnutí<br>Nastavení doby automatického vypnutí | 52<br>52 |
|    | Nastavení času před přechodem do režimu automatického vypnutí                | 53       |
|    | Nastavení zvukového signálu                                                  | 54       |
|    | Kontrola stavu tiskárny                                                      | 55       |
|    | Přidání tiskárny pomocí protokolu LPD (TCP/IP)<br>Příprava                   | 56<br>56 |
|    | Postup přidání tiskárny                                                      | 56       |
| _  |                                                                              |          |
| 3. | TISK                                                                         |          |
|    | Postup při instalaci ovladače tiskárny do počítače                           | 58       |
|    | Požadavky výrobku<br>Požadavky výrobku pro Windows                           | 60<br>60 |
|    | Požadavky výrobku pro Macintosh                                              | 60       |
|    | Připojení k počítači                                                         | 61       |
|    | Připojení pomocí kabelové sítě LAN                                           | 61       |
|    | Připojení pomocí bezdrátové sítě LAN (pouze bezdrátové modely)               | 61       |
|    | Pripojeni kabelu USB                                                         |          |
|    |                                                                              |          |
|    | Příprava síťové připojení                                                    |          |
|    | Instalace ovladače tiskárny                                                  |          |
|    | Jsou-li přidána volitelná zařízení                                           |          |
|    | Instalace ovladače tiskárny (Macintosh)<br>Nastavení prostřednictvím sítě    |          |
|    | Nastavení prostřednictvím USB                                                | 80       |
|    | Jsou-li přidána volitelná zařízení                                           | 81       |
|    | Tisk z počítače<br>Tisk                                                      |          |
|    | Tisk z paměťového zařízení USB                                               |          |
|    | Nastavení tisku                                                              |          |
|    |                                                                              |          |

| Storno tisku                                                                                     |
|--------------------------------------------------------------------------------------------------|
| Praktické funkce tisku88                                                                         |
| 4 Odetroževání prehlámů 80                                                                       |
| 4. Odstranovani problemu                                                                         |
| Kdyz se na displeji objevi chybove hlaseni                                                       |
| Když se zobrazí hlášení požadující výměnu spotřebního materiálu nebo<br>prostředků pro údržbu102 |
| Když se zobrazí hlášení požadující výměnu papíru nebo chyba formátu<br>papíru                    |
| Další chybová hlášení                                                                            |
| ,<br>Když není možné tisknout                                                                    |
| ,<br>Není možné tisknout z víceúčelového zásobníku114                                            |
| Nelze tisknout z počítače115                                                                     |
| Není možné správně nainstalovat ovladač tiskárny117                                              |
| Omezení specifická pro konkrétní operační systémy118                                             |
| Problémy s kvalitou obrazu120                                                                    |
| Problémy s podáváním papíru 123                                                                  |
| Problémy se zařízením125                                                                         |
| 5 Údržba 127                                                                                     |
| $\frac{127}{129}$                                                                                |
| V případě použití B721/B731                                                                      |
| Výměna kazety s tonerem nebo výměna obrazového válce 130                                         |
| V případě použití ES7131/MPS5501b                                                                |
| Výměna zapékací jednotky a přenosového válce                                                     |
| Čištění                                                                                          |
| Čištění povrchu tiskárny140                                                                      |
| Čištění hlav LED140                                                                              |
| Čištění podávacích válců papíru142                                                               |
| Přesunování a přeprava tiskárny146                                                               |
| <b>Příloha</b>                                                                                   |
| Základní postupy v systému Windows154                                                            |
| Technické údaje                                                                                  |
| Rejstřík 159                                                                                     |
| Contact Us 161                                                                                   |

## Kontrola produktů

Tato část uvádí přehled tiskárny.

## Kontrola obsahu balení

Zkontrolujte, zda jste obdrželi všechny položky uvedené níže.

| <b>A UPOZORNĚNÍ</b>           | Možnost zranění!                                                 |  |
|-------------------------------|------------------------------------------------------------------|--|
| <ul> <li>K bezpečno</li></ul> | <ul> <li>K bezpečnému zvednutí tiskárny jsou zapotřebí</li></ul> |  |
| nejméně d                     | nejméně dvě osoby, protože hmotnost tiskárny je                  |  |
| přibližně 2                   | přibližně 27 kg                                                  |  |

#### Odkaz

- Podrobné informace o způsobu otevření obalu viz "Vybalení" str.17.
- Tiskárna

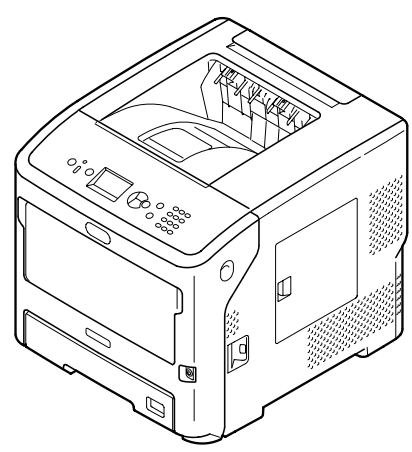

Tisková kazeta

#### ! Poznámka

- Tisková kazeta je nainstalována v tiskárně před odesláním.
- Tiskové kazety pro modely ES7131/MPS5501b jsou rozděleny na obrazový válec a kazetu s tonerem.

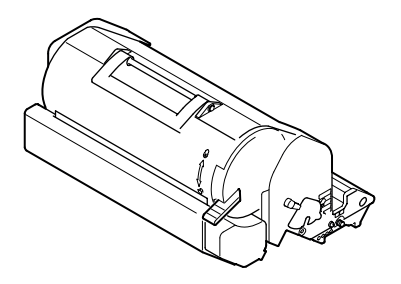

Disk DVD-ROM se softwarem

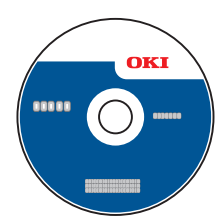

• Napájecí kabel

#### ! Poznámka

- Kabely připojené k rozhraní nejsou dodány s tiskárnou. Zakupte si je samostatně.
- Při přepravě tiskárny je nutné použít balicí a výplňový materiál. Nevyhazujte jej.

1

## Jména součástí

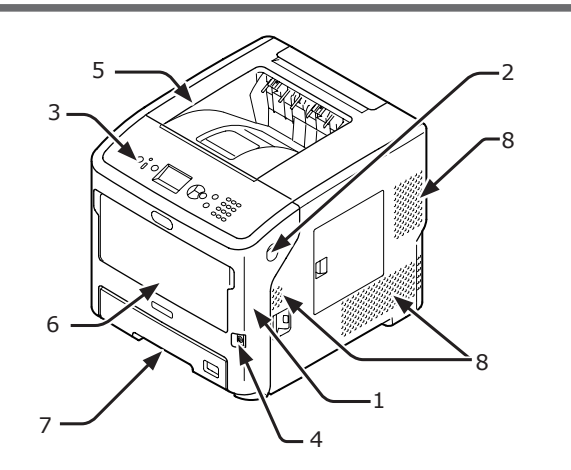

| Č. | Název                                        |
|----|----------------------------------------------|
| 1  | Čelní kryt                                   |
| 2  | Páčka otevření čelního krytu                 |
| 3  | Ovládací panel                               |
| 4  | Síťový spínač                                |
| 5  | Horní kryt                                   |
| 6  | Víceúčelové zásobníky (Víceúčelový zásobník) |
| 7  | Zásobník 1                                   |
| 8  | Ventilační otvory                            |

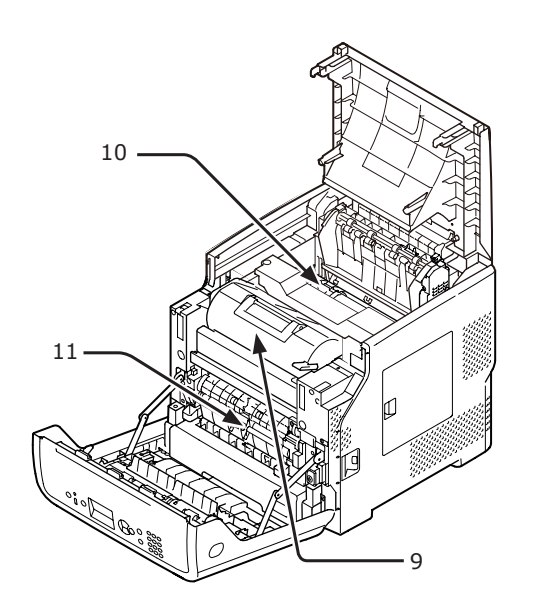

| Č. | Název                                                                                    |  |
|----|------------------------------------------------------------------------------------------|--|
| 9  | Tisková kazeta<br>(B721/B731)/ Obrazový válec a kazeta s<br>tonerem<br>(ES7131/MPS5501b) |  |
| 10 | Zapékací jednotka                                                                        |  |
| 11 | Duplexní jednotka                                                                        |  |

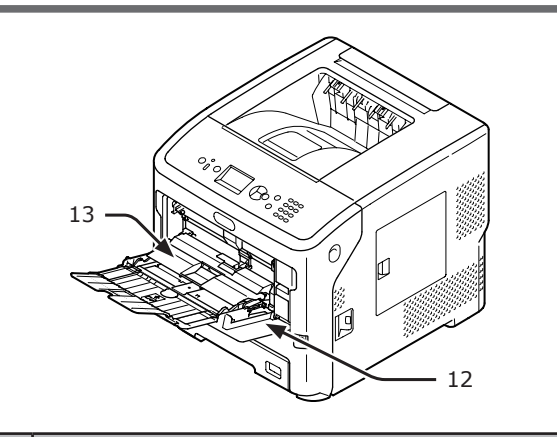

| Č. | Název                                        |  |
|----|----------------------------------------------|--|
| 12 | Víceúčelové zásobníky (Víceúčelový zásobník) |  |
| 13 | Nastavovací kryt papíru                      |  |

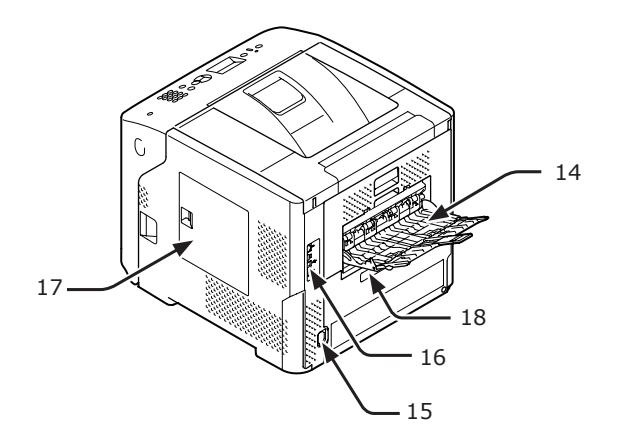

| Č. | Název                                                            |  |
|----|------------------------------------------------------------------|--|
| 14 | Výstupní zásobník pro odkládání lícem nahoru                     |  |
| 15 | Konektor napájecího kabelu                                       |  |
| 16 | Rozhraní                                                         |  |
| 17 | Přístupový kryt                                                  |  |
| 18 | Paralelní rozhraní (Pouze u paralelně<br>nainstalovaného modelu) |  |

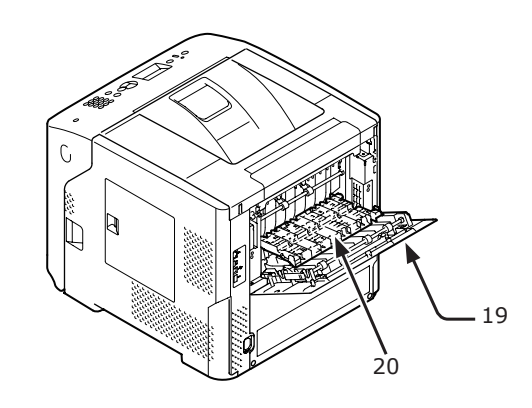

| Č. | Název        |  |
|----|--------------|--|
| 19 | Zadní kryt   |  |
| 20 | Zadní vedení |  |

1

• Rozhraní

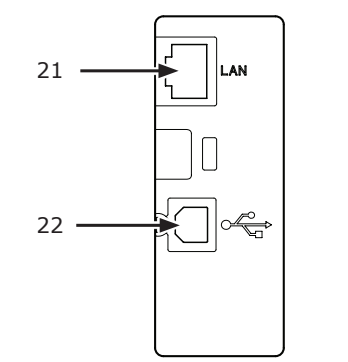

| Č. | Název                     |
|----|---------------------------|
| 21 | Zásuvka síťového rozhraní |
| 22 | Zásuvka rozhraní USB      |

### Ovládací panel

Tato část vysvětluje názvy a funkce součástí ovládacího panelu a způsob zadávání textu.

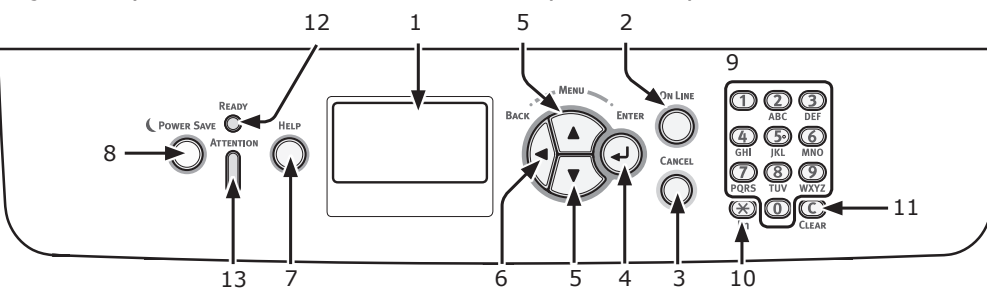

| Č. | Název                                           | Funkce                                                                                                    |
|----|-------------------------------------------------|----------------------------------------------------------------------------------------------------|
| 1  | Displej                                         | Zobrazuje pokyny k obsluze a informace o stavu tiskárny.                                                                                                    |
| 2  | Klávesa < <b>ON LINE</b> (ON-LINE)>             | Přepíná mezi režimem online a offline.                                                                                                    |
| 3  | Klávesa < <b>CANCEL</b> (STORNO)>               | Okamžitě ruší aktuálně probíhající tisk.                                                                                                    |
| 4  | Klávesa < <b>ENTER</b> (VLOŽIT)>                | Slouží k potvrzení označené položky.                                                                                                    |
| 5  | Klávesa < <b>▲/▼</b> >                          | <ul><li>Otevírá obrazovku nabídky.</li><li>Vybírá nabídku nebo posunuje obrazovku.</li></ul>                                                                                         |
| 6  | Klávesa < <b>BACK</b> (ZPĚT)>                   | Slouží k návratu na předchozí obrazovku.                                                                                                    |
| 7  | Klávesa < <b>HELP</b> (NÁPOVĚDA)>               | Otevírá obrazovku nápovědy. Chcete-li obrazovku zavřít, stiskněte<br>klávesu < <b>HELP</b> (NÁPOVĚDA)>, klávesu < <b>BACK</b> (ZPĚT)> nebo<br>klávesu < <b>CANCEL</b> (STORNO)>.     |
| 8  | Klávesa < <b>POWER SAVE</b> (ÚSPORNÝ<br>REŽIM)> | <ul> <li>Aktivuje nebo deaktivuje režim úspory energie.</li> <li>Ukončuje režim spánku.</li> <li>V režimu úspory energie svítí zeleně a v režimu spánku zeleně<br/>bliká.</li> </ul> |
| 9  | Číselná klávesnice                              | <ul> <li>Slouží k zadávání číselných hodnot.</li> <li>Slouží k zadávání písmen a symbolů.</li> <li>Heslo lze zadat pouze pomocí číselné klávesnice.</li> </ul>                       |
| 10 | Klávesa < <b>Fn</b> >                           | Zobrazuje nabídku nastavení zařízení pomocí klávesové zkratky.                                                                                                    |
| 11 | Klávesa < <b>CLEAR</b> (SMAZAT)>                | <ul> <li>Maže znak při zadávání znaků.</li> <li>Není k dispozici při zadávání adresy IP. V ostatních případech vrací předchozí nastavení.</li> </ul>                                 |
| 12 | Indikátor < <b>READY</b> (PŘIPRAVENO)>          | V režimu online svítí zeleně a v režimu offline nesvítí.                                                                                                    |
| 13 | Indikátor < <b>ATTENTION</b><br>(UPOZORNĚNÍ)>   | Pokud v zařízení vznikla chyba, svítí nebo bliká oranžově.                                                                                                    |

#### Použití číselné klávesnice

Slouží k vkládání čísel a znaků. Při každém stisknutí číselné klávesy se cyklicky mění zadávaná čísla nebo znaky, a to v následujícím pořadí:

<1>1 $<2>a \rightarrow b \rightarrow c \rightarrow 2 \rightarrow a$  $<3>d \rightarrow e \rightarrow f \rightarrow 3 \rightarrow d$  $<4>g \rightarrow h \rightarrow i \rightarrow 4 \rightarrow g$  $<5>j \rightarrow k \rightarrow l \rightarrow 5 \rightarrow j$  $<6>m \rightarrow n \rightarrow o \rightarrow 6 \rightarrow m$  $<7>p \rightarrow q \rightarrow r \rightarrow s \rightarrow 7 \rightarrow p$  $<8>t \rightarrow u \rightarrow v \rightarrow 8 \rightarrow t$ 

## $<9> w \rightarrow x \rightarrow y \rightarrow z \rightarrow 9 \rightarrow w$ <0> 0

Klávesy **<Fn>** a **<CLEAR** (SMAZAT)**>** mají následující funkce:

### Klávesa <**Fn**>

zobrazuje nabídku nastavení zařízení pomocí klávesové zkratky. (K dispozici pouze pokud je otevřena pohotovostní obrazovka.)

Klávesa <**CLEAR** (SMAZAT)> maže znak při zadávání hesla.

#### 🖉 Další informace

 Chcete-li zadat například "abc", stiskněte <2> → klávesu <ENTER (VLOŽIT)> → <2> →
 <2> → klávesu <ENTER (VLOŽIT)> → <2> → <2> →
 <2> → klávesu <ENTER (VLOŽIT)>.

## Použití funkční klávesy <Fn>

Když se po stisku klávesy <**Fn**> na displeji zobrazí hlášení <**Pripravena k tisku**>, stiskněte číselné klávesy. Zobrazí se funkční nabídka odpovídající stisknuté číselné klávese.

1 Stiskněte klávesu <**Fn**>.

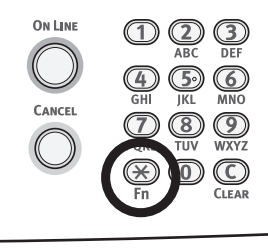

2 Stiskem číselných kláves (0–9) zobrazte požadovanou funkci a stiskněte klávesu <ENTER (VLOŽIT)>.

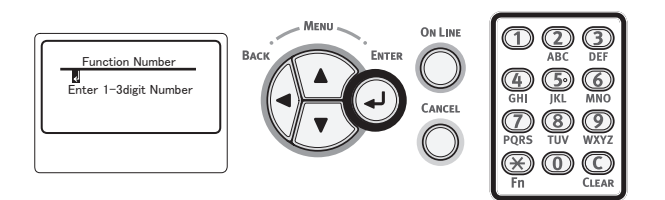

3 Otevře se obrazovka nastavení požadované funkce. Zkontrolujte nebo změňte nastavení.

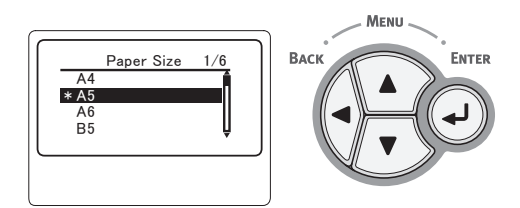

Chcete-li spustit položky nabídky, kterým není přiřazena žádná funkce, viz "Přehled nabídek" str.149.

### Přehled nabídek funkcí

| Č. funkce | Nabídka funkce                          |
|-----------|-----------------------------------------|
| 1         | Tisk zabezpec.ul. (Kryptovana<br>uloha) |
| 2         | Tisk zabezpec.ul. (Ulozena uloha)       |
| 10        | Rozměr papír (Zásobník 1)               |
| 11        | Rozmer X (Zásobník 1)                   |
| 12        | Rozmer Y (Zásobník 1)                   |
| 13        | Media typ: (Zásobník 1)                 |
| 14        | Gramaz media (Zásobník 1)               |
| 15        | Legal papir (Zásobník 1)                |
| 16        | Jiný formát (Zásobník 1)                |

| C. funkce | Nabídka funkce                                    |
|-----------|---------------------------------------------------|
| 20        | Rozměr papír (Zásobník 2)                         |
| 21        | Rozmer X (Zásobník 2)                             |
| 22        | Rozmer Y (Zásobník 2)                             |
| 23        | Media typ: (Zásobník 2)                           |
| 24        | Gramaz media (Zásobník 2)                         |
| 25        | Legal papir (Zásobník 2)                          |
| 26        | Jiný formát (Zásobník 2)                          |
| 30        | Rozměr papír (Zásobník 3)                         |
| 31        | Rozmer X (Zásobník 3)                             |
| 32        | Rozmer Y (Zásobník 3)                             |
| 33        | Media typ: (Zásobník 3)                           |
| 34        | Gramaz media (Zásobník 3)                         |
| 35        | Legal papir (Zásobník 3)                          |
| 36        | Jiný formát (Zásobník 3)                          |
| 40        | Rozměr papír (Zásobník 4)                         |
| 41        | Rozmer X (Zásobník 4)                             |
| 42        | Rozmer Y (Zásobník 4)                             |
| 43        | Media typ: (Zásobník 4)                           |
| 44        | Gramaz media (Zásobník 4)                         |
| 45        | Legal papir (Zásobník 4)                          |
| 46        | liný formát (Zásobník 4)                          |
| 80        | Podavani papiru                                   |
| 90        | Rozměr papír (Víceúčelové                         |
|           | zásobníky)                                        |
| 91        | Rozmer X (Víceúčelové zásobníky)                  |
| 92        | Rozmer Y (Víceúčelové zásobníky)                  |
| 93        | Media typ: (Víceúčelové zásobníky)                |
| 94        | Gramaz media (Víceúčelové                         |
| 95        | Vyuziti zasobniku (Víceúčelové                    |
|           | zásobníky)                                        |
| 100       | Tisk informaci (Konfigurace)                      |
| 101       | Tisk informaci (Sit)                              |
| 102       | Tisk informaci (Report o uzivani)                 |
| 103       | Tisk informaci (Report chyb)                      |
| 200       | Usporny rezim                                     |
| 201       | Cas spanku                                        |
| 202       | Doba aut. vypnutí                                 |
| 210       | Report chyb                                       |
| 220       | Nastaveni pozice tisku (Víceúčelové<br>zásobníky) |
| 221       | Nastaveni pozice tisku (Zásobník 1)               |
| 222       | Nastaveni pozice tisku (Zásobník 2)               |
| 223       | Nastaveni pozice tisku (Zásobník 3)               |
| 224       | Nastaveni pozice tisku (Zásobník 4)               |
| 230       | Nastaveni papiru mono                             |
| 231       | Nastav. transp. mono                              |
| 232       | Ztmavení                                          |
| 233       | SMR nastaveni                                     |
| 234       | BG nastaveni                                      |
| 235       | Cisteni valce                                     |
| 237       | Hex Dump                                          |
|           |                                                   |

1

Nastaven

## • Podmínky instalace

### Prostředí instalace

Tiskárna musí být umístěna v prostředí, které splňuje následující požadavky:

| Teplota:                                      | 10 °C až 32 °C                            |
|-----------------------------------------------|-------------------------------------------|
| Vlhkost:                                      | 20 % až 80 % RV (relativní vlhkost)       |
| Maximální<br>teplota<br>mokrého<br>teploměru: | 25 °C                                     |
| Doporučené<br>prostředí:                      | Teplota 17°C–27 °C,<br>Vlhkost 50–70 % RH |

#### ! Poznámka

- Dávejte pozor na kondenzaci. Může způsobit poruchu.
- Umisťujete-li tiskárnu na místě, kde je vlhkost vzduchu menší než 30 % RH, použijte zvlhčovač nebo antistatickou podložku.

## **VÝSTRAHA**

- Tiskárnu neinstalujte na místech, kde se vyskytují vysoké teploty nebo otevřený oheň.
- Tiskárnu neinstalujte na místech, ve kterých probíhají chemické reakce (laboratoř apod.).
- Tiskárnu neinstalujte v blízkosti hořlavin, jako je alkohol nebo ředidlo.
- Tiskárnu neinstalujte v dosahu malých dětí.
- Tiskárnu neumisťujte na nestabilní plochy
- (nestabilní podstavec, nakloněná plocha apod.).Tiskárnu neinstalujte do míst, kde přichází do
- styku s vysokou vlhkostí, prachem nebo přímým slunečním světlem.
- Neumisťujte ji do prostředí se slaným vzduchem a korozivními plyny.
- Neinstalujte na místech s příliš velkými vibracemi.
- Tiskárnu neumisťujte tak, aby byl zablokován její ventilační otvor.

## **UPOZORNĚNÍ**

- Nestavte tiskárnu přímo na předložku nebo koberec s dlouhým chlupem.
- Neinstalujte v uzavřené místnosti s nedostatečným větráním a oběhem vzduchu.
- Používáte-li tiskárnu delší dobu v malé místnosti, zajistěte její dostatečné odvětrávání.
- Tiskárnu instalujte mimo dosah silných magnetických polí a zdrojů šumu.
- Neinstalujte v blízkosti monitorů a televizorů.

### Požadavky na umístění

Tiskárnu umístěte na rovný povrch, do dostatečně velkého prostoru k umístění všech opěr tiskárny.

Ponechejte okolo tiskárny dostatečný prostor, jak je znázorněno na obrázcích níže.

Pohled shora

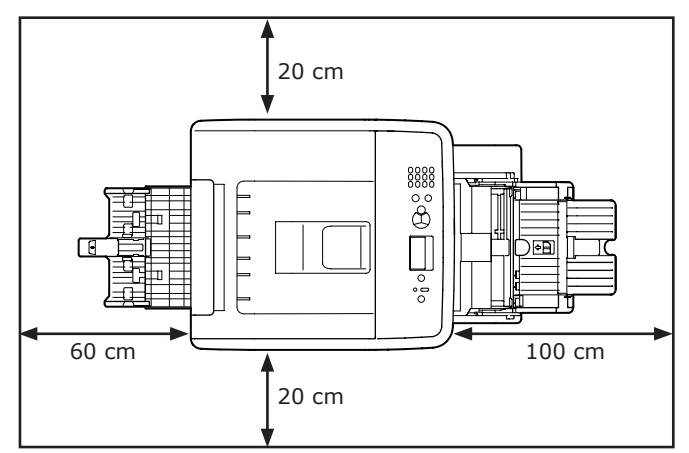

Pohled z boku

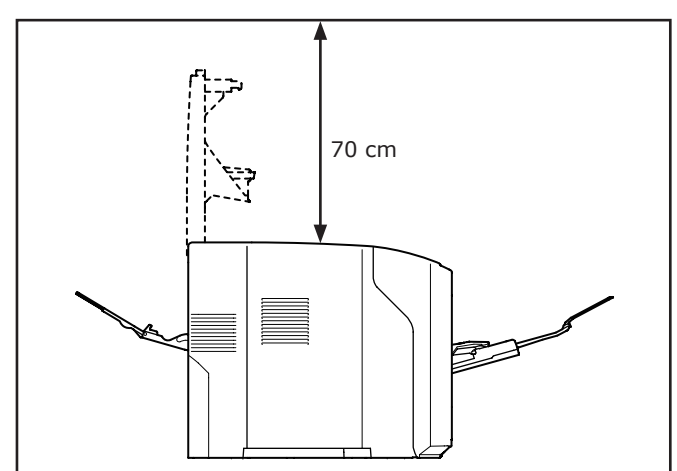

## Vybalení

🕂 UPOZORNĚNÍ

#### Možnost zranění!

 $\wedge$ 

 K bezpečnému zvednutí tiskárny jsou zapotřebí nejméně dvě osoby, protože hmotnost tiskárny je přibližně 27 kg.

#### ! Poznámka

- Na počátku použijte spotřební materiál nebo prostředky pro údržbu, které jsou součástí dodávky tiskárny. V opačném případě se nemusí správně zobrazit životnost spotřebního materiálu nebo prostředků pro údržbu nebo je možná nebudete moci později použít.
- Tisková kazeta (zelená trubice) je velmi citlivé zařízení. Manipulujte s ním opatrně.
- Nevystavuje tiskovou kazetu přímému slunečnímu světlu nebo vysoce intenzivnímu umělému světlu (přibližná svítivost vyšší než 1500 lx). Válec nenechávejte vystavený běžnému vnitřnímu osvětlení déle než 5 minut.
- Při přepravě tiskárny je nutné použít balicí a výplňový materiál. Nevyhazujte jej.
- Vytáhněte tiskárnu z krabice a vyjměte z ní veškerý výplňový materiál a plastový sáček.
- 2 Odstraňte dva kusy ochranné pásky (1) na pravé a zadní straně tiskárny.

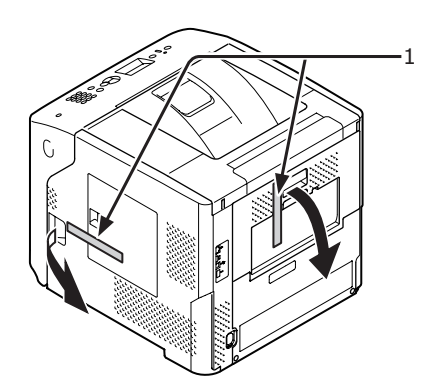

3 Vložte prst do prohloubeniny na pravé straně tiskárny a zatažením za páčku otevírání čelního krytu (2) sklopte čelní kryt (3) směrem dopředu.

#### ! Poznámka

 Opatrně otevřete čelní kryt. Pokud kryt otevřete příliš rychle, může se otevřít víceúčelový zásobník (MP).

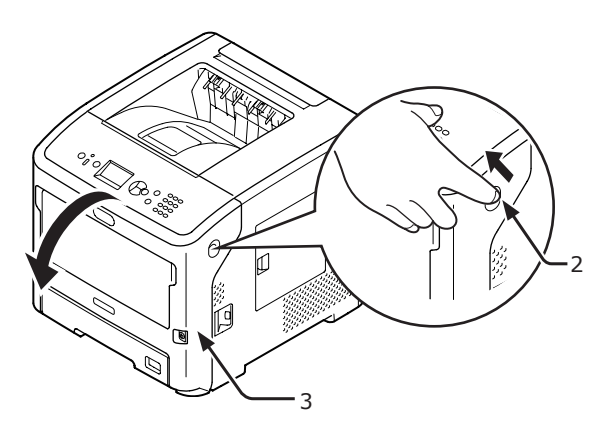

4 V případě modelů ES7131/MPS5501b odstraňte ochrannou pásku (4) a oranžovou zarážku (5).

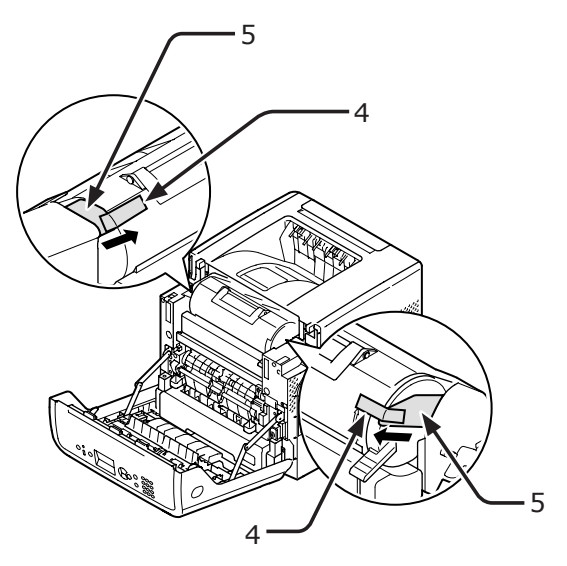

1

5

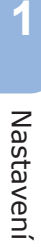

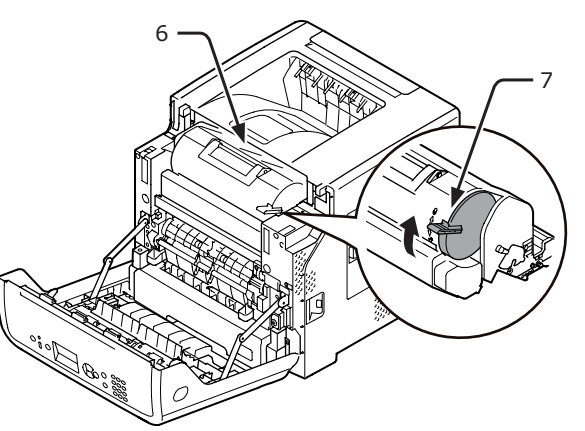

6 Otevřete horní kryt (8).

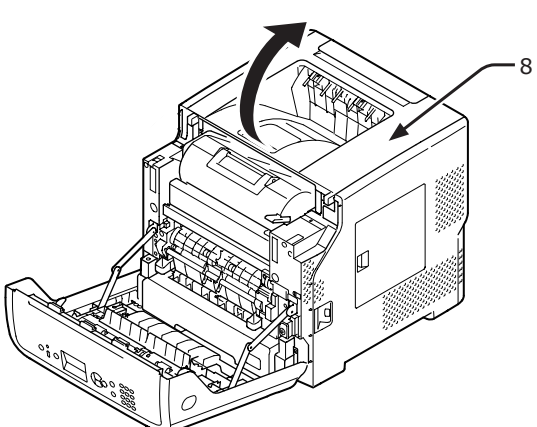

7 Vytáhněte oranžovou zarážku (9) ze zapékací jednotky.

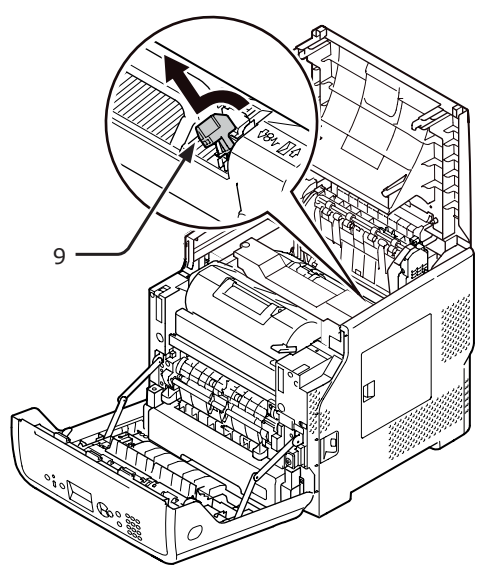

8 Zavřete horní kryt (8).

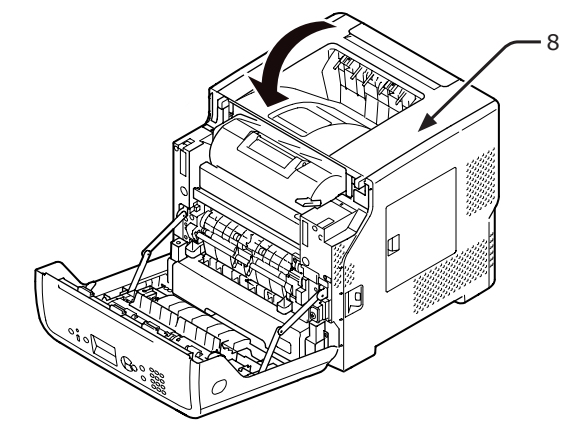

9 Zavřete čelní kryt (3).

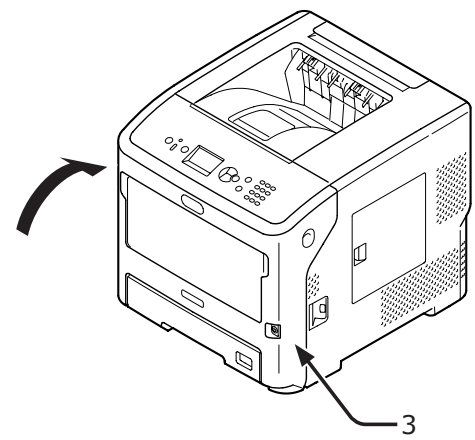

Nastavení

## O volitelném příslušenství

### Dostupné volitelné příslušenství

K tiskárně je k dispozici následující volitelné příslušenství:

- Doplňkový zásobník (zásobník 2/3/4)
- Stojan tiskárny
- Přídavná paměť RAM (512 MB)
- 160GB pevný disk
- Zásobník s velkou kapacitou (LCF) (Podrobnosti o připevnění zařízení naleznete v manuálu dodávaném se sadou pro ověření pomocí karty.)
- Podstavec proti převrhnutí pro stojan tiskárny (1 sada)

## Připevnění stojanu tiskárny

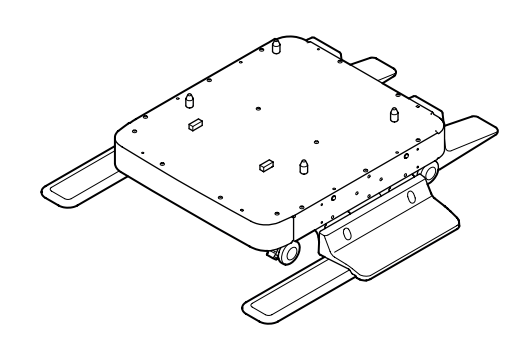

Připevnění sady podstavců proti převrhnutí

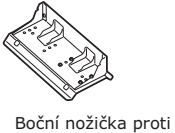

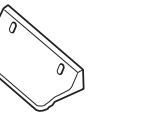

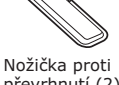

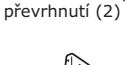

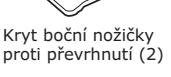

převrhnutí (2)

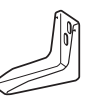

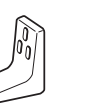

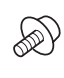

Zadní nožička proti převrhnutí (2)

Šrouby (22) proti převrhnutí (2)

Sadu podstavců proti převrhnutí (přední 1 i zadní) připevněte pomocí čtyř šroubů. Poznámka)

Kryt zadní nožičky

• Směry připevnění se liší pro pravou a levou stranu.

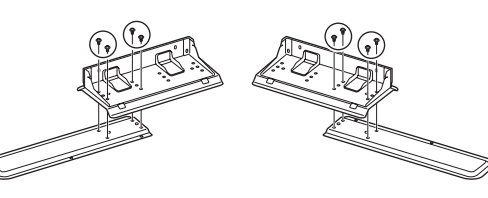

2 Položte spodní části podstavců proti převrhnutí (na obou stranách) na podlahu, vyrovnejte jejich stany podle skříňky a každý z nich utáhněte pomocí dvou šroubů.

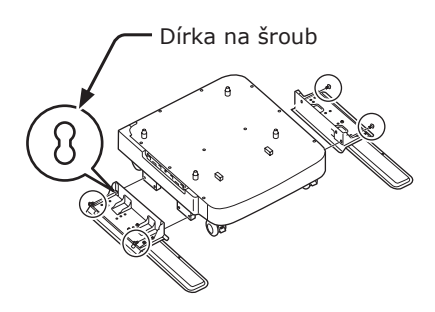

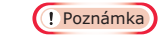

Horní šrouby neutahujte.

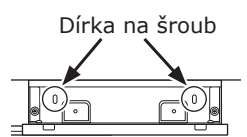

3 Připevněte kryty podstavců proti převrhnutí (na obou stranách) a podstavce proti převrhnutí každý pomocí dvou šroubů.

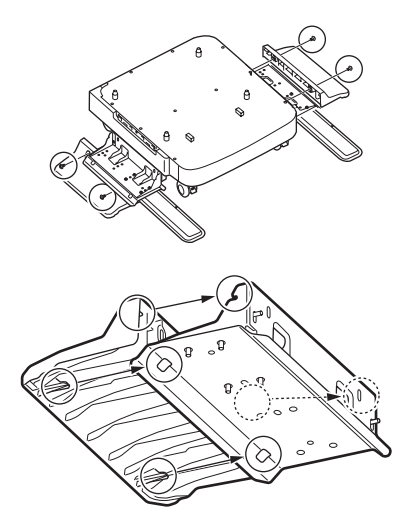

4 Srovnejte kryt podstavců proti převrhnutí (zadní) se zadní stranou podstavce proti převrhnutí.

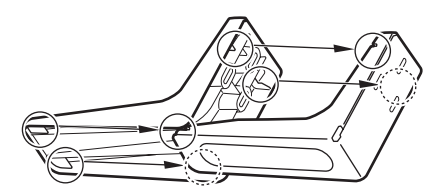

5 Položte spodní části podstavců proti převrhnutí na podlahu a utáhněte je pomocí tří šroubů.

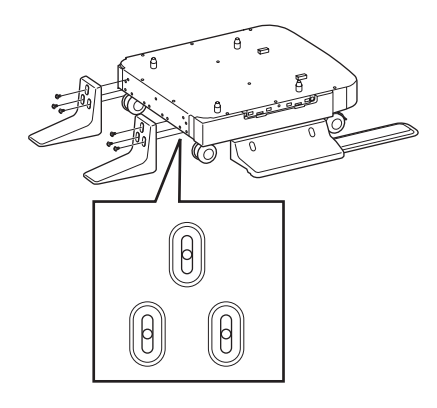

Připevněte šroub ke středu oválného vykrojení a utáhněte šroub.

### Připevnění stojanu tiskárny k tiskárně

| <b>A UPOZORNĚNÍ</b>                                                                                                    | Možnost zranění! |  |  |  |
|----------------------------------------------------------------------------------------------------|------------------|--|--|--|
| <ul> <li>K bezpečnému zvednutí tiskárny jsou zapotřebí<br/>nejméně dvě osoby, protože hmotnost tiskárny je<br/>přibližně 27 kg.</li> </ul> |                  |  |  |  |

 Vypněte tiskárnu, poté od ní odpojte všechny kabely.

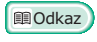

• "Vypnutí napájení" str.31

2 Tiskárnu opatrně umístěte na stojan tiskárny. Zasuňte výčnělky (1) stojanu tiskárny do otvorů na spodní straně tiskárny.

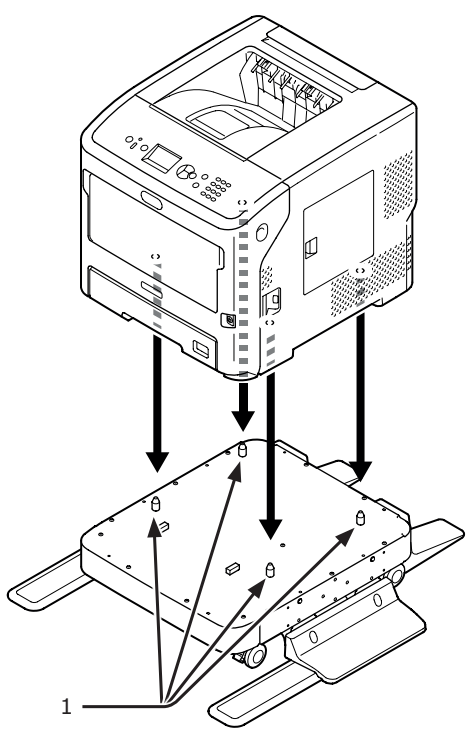

3 Připojte k tiskárně napájecí kabel a odpojený síťový kabel Ethernet a poté zapněte spínač napájení.

Nastavení

 Připojení stojanu tiskárny k dalšímu zásobníku (zásobníkům 2/3/4)

Naskládejte na sebe další zásobníky jeden po druhém na stojan tiskárny a poté na ně umístěte tiskárnu.

 Doplňkový zásobník opatrně umístěte na stojan tiskárny. Zasuňte čtyři výčnělky (1) stojanu tiskárny do otvorů na spodní straně doplňkového zásobníku.

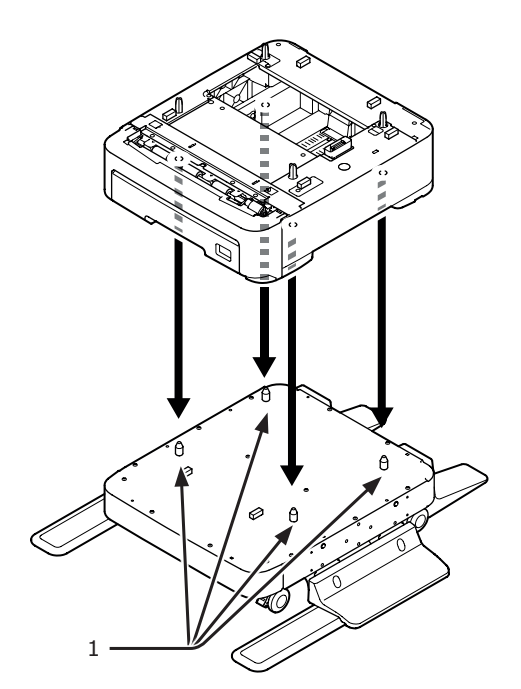

2 Chcete-li přidat další doplňkové zásobníky, opatrně je po jednom umisťujte na předchozí doplňkový zásobník, přičemž vždy zasuňte výčnělky (1) spodního doplňkového zásobníku do otvorů na spodní straně horního doplňkového zásobníku.

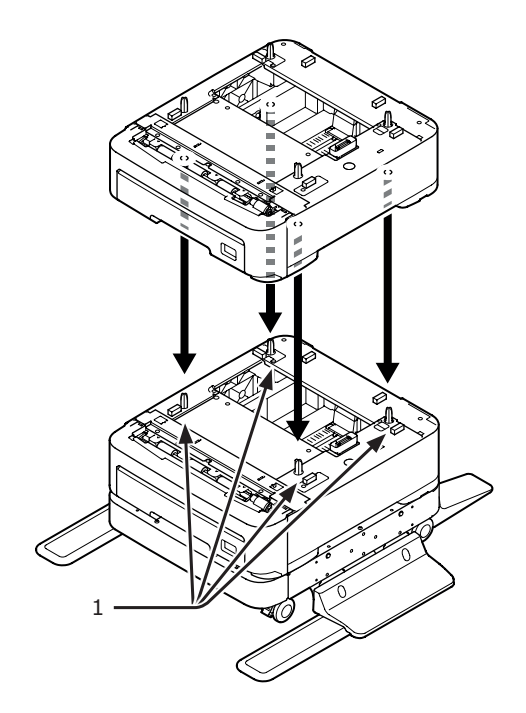

1

- 3 Tiskárnu opatrně umístěte na doplňkové zásobníky. Zasuňte výčnělky (1) doplňkového zásobníku do otvorů na spodní straně tiskárny.
- Nastavení

## 

Možnost zranění!

 $\wedge$ 

 K bezpečnému zvednutí tiskárny jsou zapotřebí nejméně dvě osoby, protože hmotnost tiskárny je přibližně 27 kg.

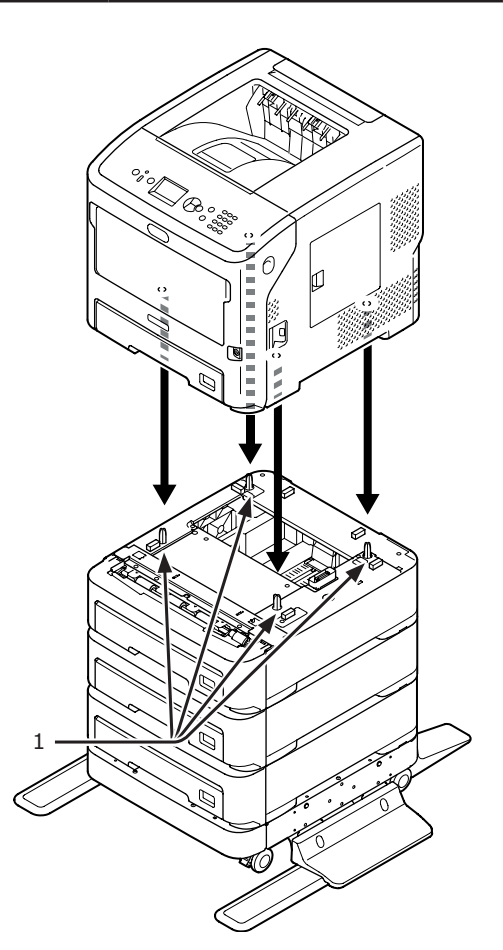

4 Uzamkněte dvě kolečka na přední straně doplňkových zásobníků otočením jejich páček směrem dolů.

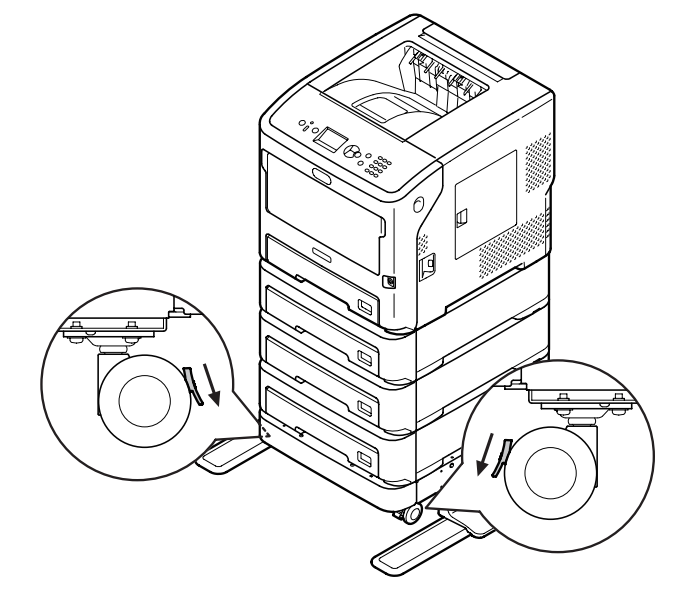

Abyste zabránili převržení tiskárny během transportu nebo údržby, určitě neprovádějte následující činnosti:

 Nikdy netlačte na horní kryt tiskárny, když je otevřen.

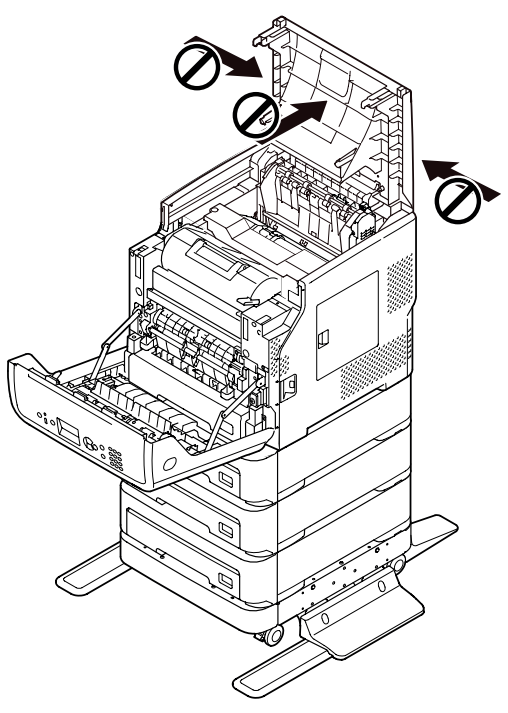

• Nikdy netlačte na kazetu, když je otevřena.

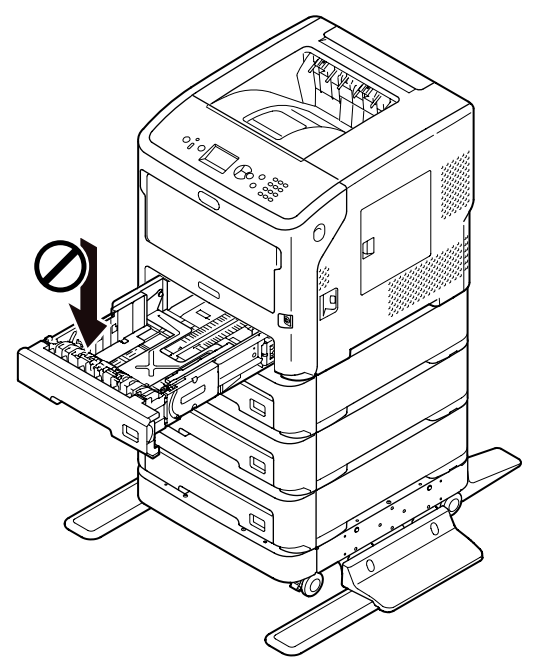

 Nikdy netlačte na tiskárnu zezadu, když je otevřená kazeta.

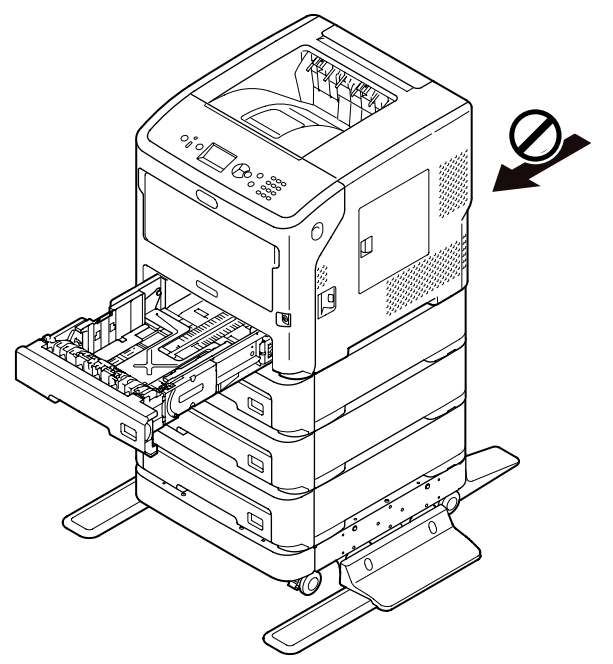

## Instalace doplňkového zásobníku

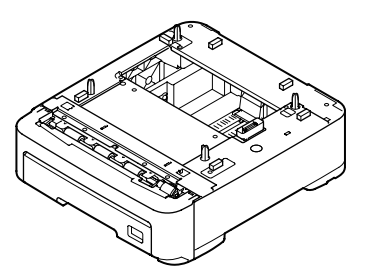

Jméno modelu: N22305A

Chcete-li zvětšit kapacitu tiskárny, nainstalujte volitelný doplňkový zásobník. Níže jsou zobrazeny možné kombinace doplňkových zásobníků, které je možné nainstalovat.

Po instalaci bude nutné upravit konfiguraci nastavení ovladače tiskárny. "Jsou-li přidána volitelná zařízení" str.77

• Tiskárna a jeden doplňkový zásobník

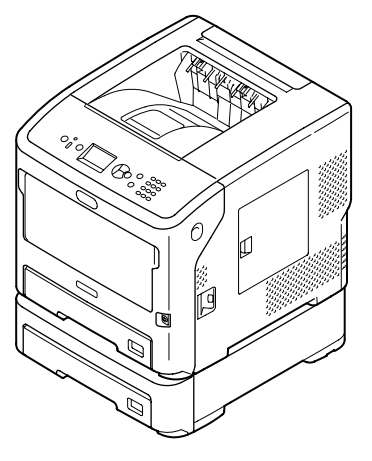

• Tiskárna a dva doplňkové zásobníky

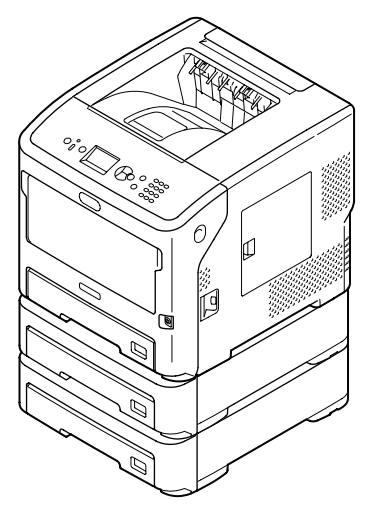

Nastavení

• Tiskárna a tři doplňkové zásobníky

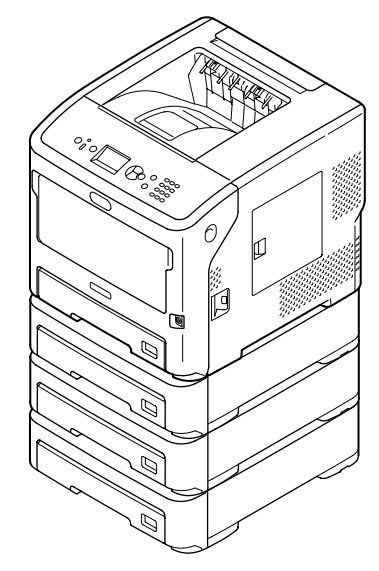

#### Odkaz

- Technické údaje o doplňkovém zásobníku viz "Podporované druhy papíru" str.42.
- Vypněte tiskárnu, poté od ní odpojte všechny kabely.

Odkaz

- "Vypnutí napájení" str.31
- 2 Doplňkové zásobníky můžete rovnat na sebe tak, že je budete po jednom umisťovat na předchozí doplňkový zásobník, přičemž vždy zasunete výčnělky (1) spodního doplňkového zásobníku do otvorů na spodní straně horního doplňkového zásobníku.

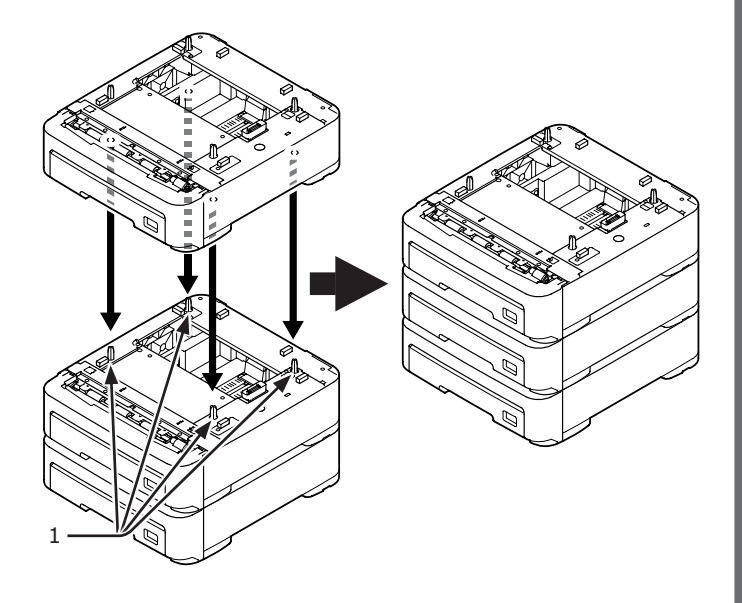

3 Tiskárnu opatrně umístěte na doplňkové zásobníky. Zasuňte výčnělky (1) doplňkového zásobníku do otvorů na spodní straně tiskárny.

| <b>▲ UPOZORNĚNÍ</b>                                                                                                    | Možnost zranění! |  |  |  |
|----------------------------------------------------------------------------------------------------|------------------|--|--|--|
| <ul> <li>K bezpečnému zvednutí tiskárny jsou zapotřebí<br/>nejméně dvě osoby, protože hmotnost tiskárny je<br/>přibližně 27 kg.</li> </ul> |                  |  |  |  |

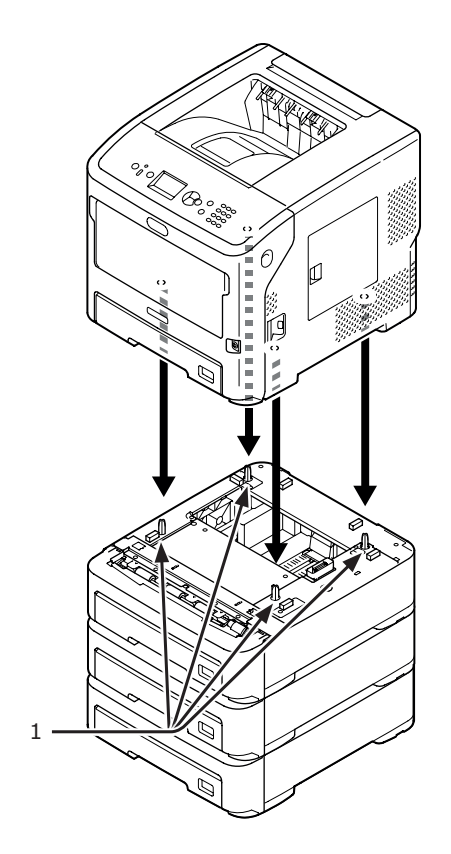

4 Připojte k tiskárně napájecí kabel a odpojený síťový kabel Ethernet a poté zapněte spínač napájení.

## Rozšíření paměti RAM

Instalací doplňkových modulů RAM lze rozšířit kapacitu paměti tiskárny pro případy, jako je přetečení paměti nebo chyby při tisku se snášením. Tiskárna podporuje 512 MB paměti RAM.

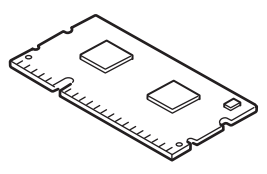

#### ! Poznámka

- Používejte pouze originální produkty společnosti Oki Data. Při použití produktů jiných výrobců nelze zaručit správnou funkci.
- Statická elektřina může způsobit poškození dílů. Před zahájením práce vybijte statickou elektřinu svého těla stykem s uzemněnými kovovými díly apod.

#### 🖉 Další informace

- Rozšíření operační paměti se doporučuje při tisku transparentů.
- Vypněte tiskárnu a poté od ní odpojte všechny kabely.

#### Odkaz

- "Vypnutí napájení" str.31
- 2 Otevřete přístupový kryt (1) na pravé straně tiskárny.

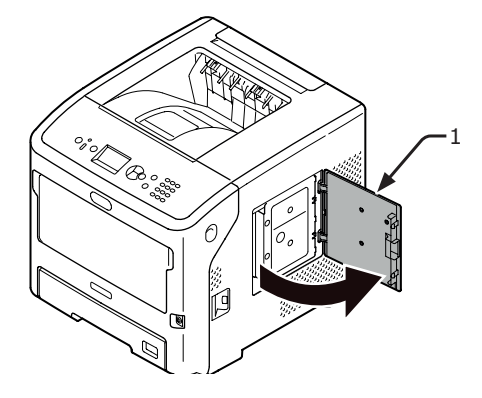

Povolte šroub a odeberte kovovou desku (2).

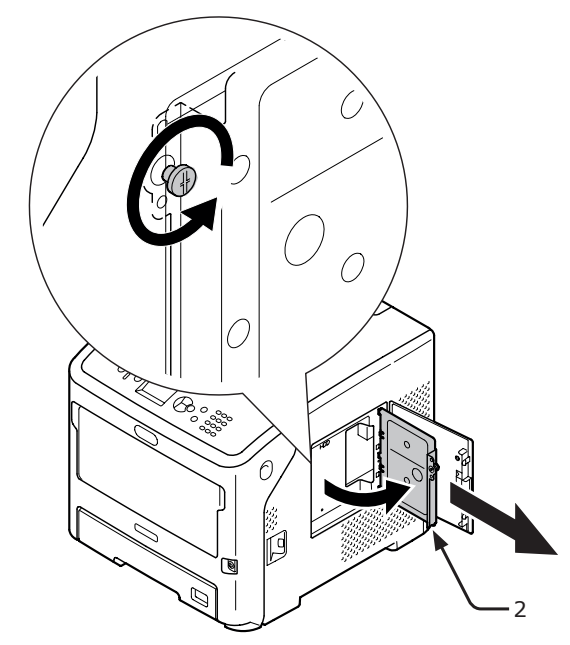

Zkontrolujte, zda zhasla dioda LED (3) ve tvaru šipky.
 Pokud stále svítí, počkejte, dokud nezhasne.

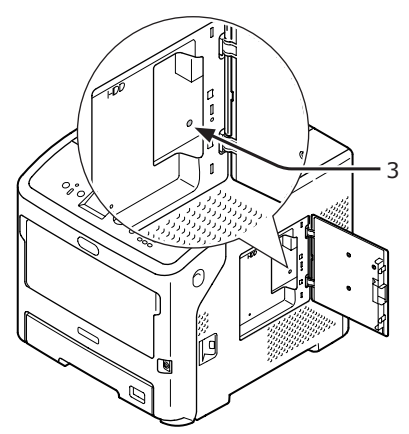

1

#### ! Poznámka

 Dávejte pozor na orientaci doplňkového modulu paměti RAM. Doplňkový modul RAM má na konektoru malé zářezy, které odpovídají konektoru v otvoru.

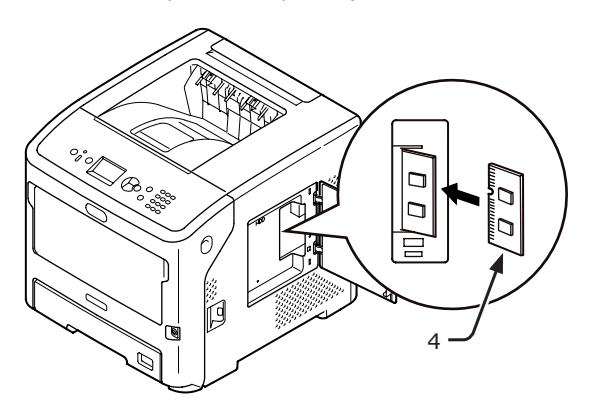

6 Vložte správnou stranu kovové desky (2) do tiskárny, zavřete ji a poté ji zajistěte zašroubováním šroubu.

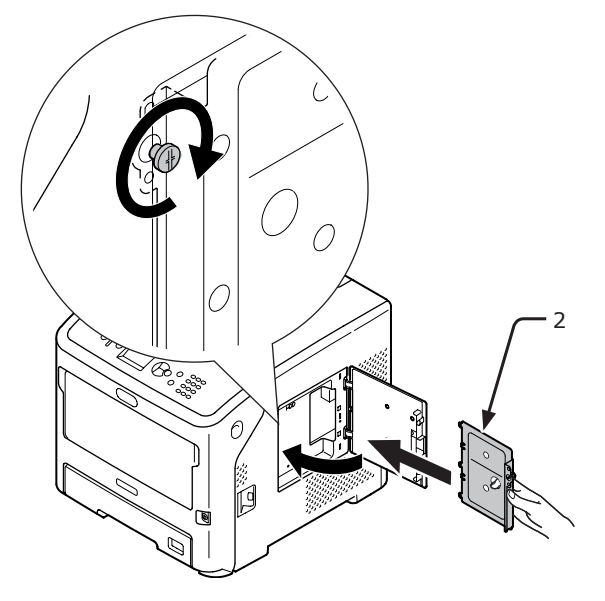

7 Zavřete přístupový kryt (1).

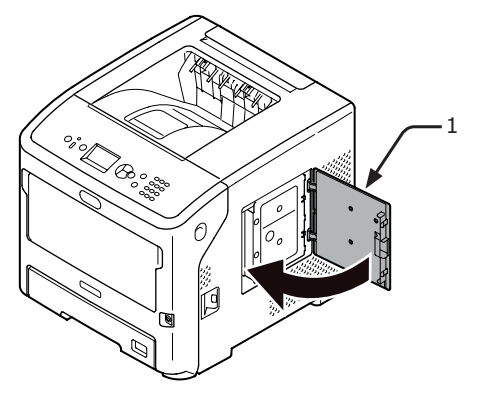

- 8 Připojte k tiskárně napájecí kabel a odpojený síťový kabel Ethernet a poté zapněte spínač napájení.
- 9 Stiskněte klávesu procházení ▼ na ovládacím panelu.

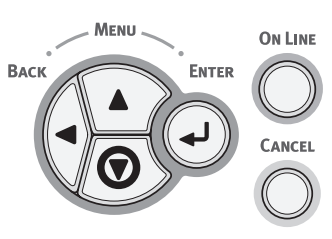

10 Zkontrolujte, že je vybrána nabídka [Konfigurace (Configuration)], a stiskněte klávesu <ENTER (VLOŽIT)>.

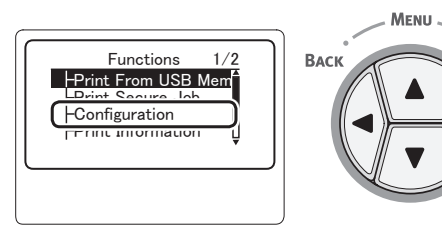

11 Opakovaným stiskem klávesy procházení
 ▼ vyberte nabídku [System (System)] a stiskněte klávesu <ENTER (VLOŽIT)>.

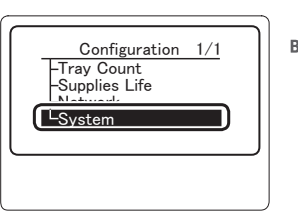

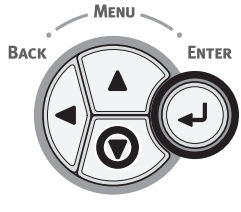

ENTER

 12 Opakovaným stiskem klávesy procházení
 ▼ vyberte nabídku [RAM (RAM)] a stiskněte klávesu <ENTER (VLOŽIT)>.

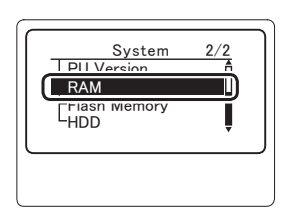

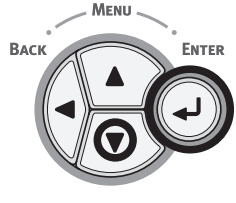

# 13 Ověřte, zda se zvětšila hodnota parametru [**RAM** (RAM)].

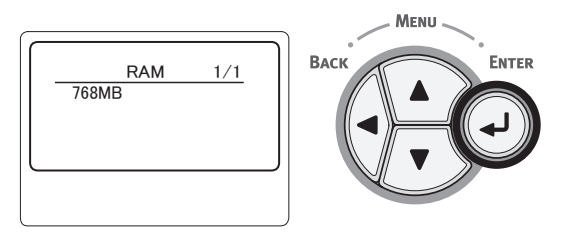

 Při rozšíření paměti o modul 512 MB se jedná o hodnotu [**768 MB** (768 MB)].

#### ! Poznámka

- Pokud se hodnota [RAM] nezvětší, vypněte tiskárnu, odpojte napájecí kabel i všechny ostatní kabely a poté znovu nainstalujte doplňkový paměťový modul RAM.
- 14 Stiskněte klávesu **<ON LINE** (ON-LINE)>.

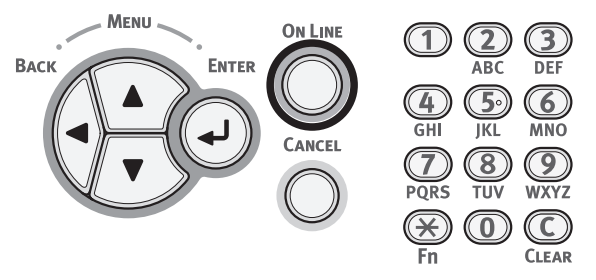

## Instalace pevného disku

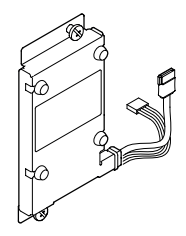

 Vypněte tiskárnu a poté od ní odpojte všechny kabely.

0dkaz

- "Vypnutí napájení" str.31
- 2 Otevřete přístupový kryt (1) na pravé straně tiskárny.

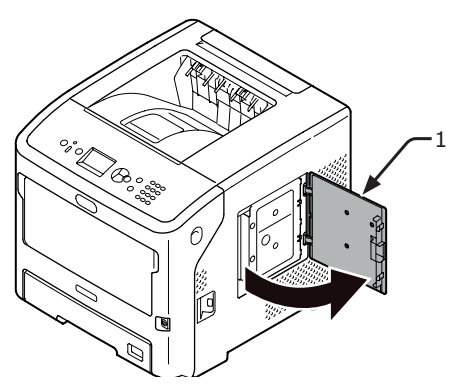

Povolte šroub a odeberte kovovou desku (2).

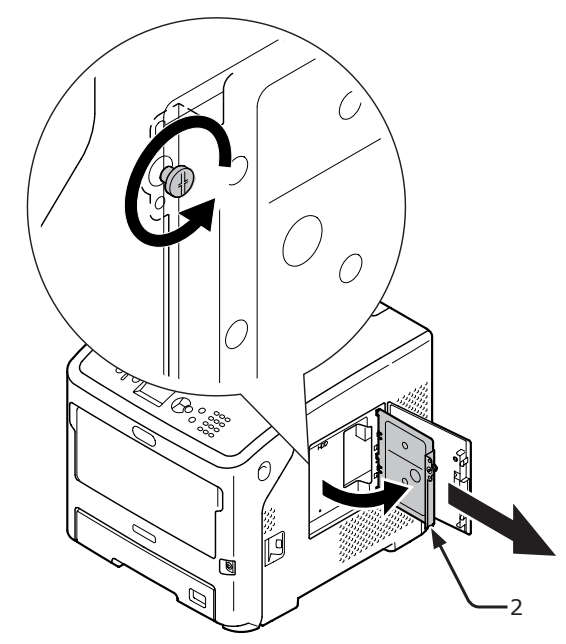

Nastavení

1

4

Zkontrolujte, zda zhasla dioda LED (3) ve tvaru šipky. Pokud stále svítí, počkejte, dokud nezhasne.

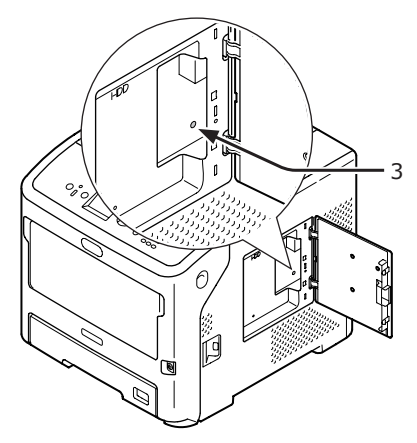

5 Připojte pevný disk (4) a zajistěte jej utažením dvou šroubů.

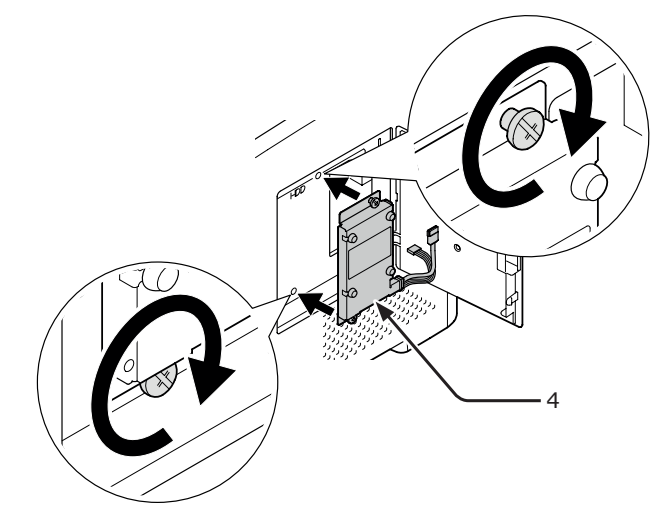

6 Nejprve připojte bílý konektor (5) disku do tiskárny, poté do ní připojte další konektor (6).

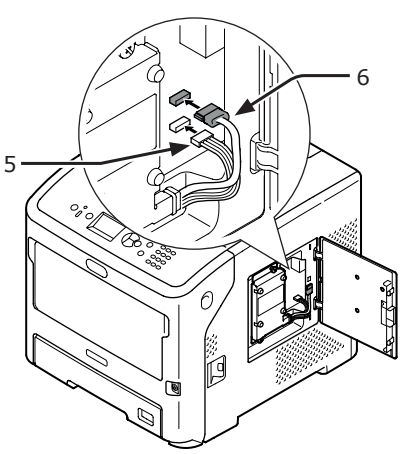

7 Vložte správnou stranu kovové desky (2) do tiskárny, zavřete ji a poté ji zajistěte zašroubováním šroubu.

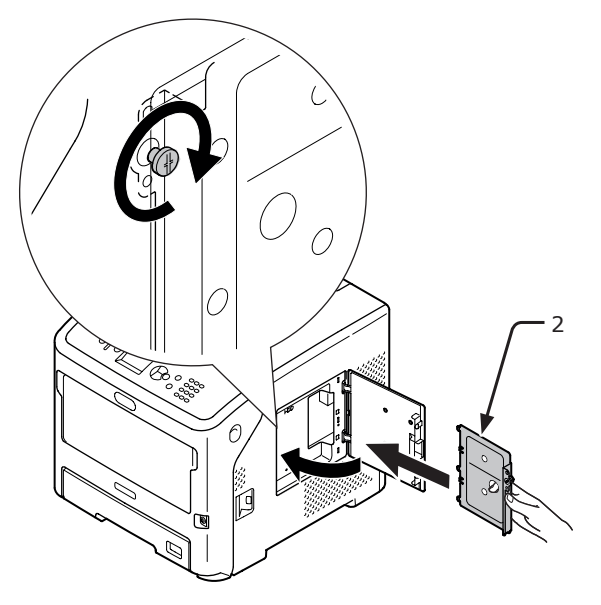

8 Zavřete přístupový kryt (1).

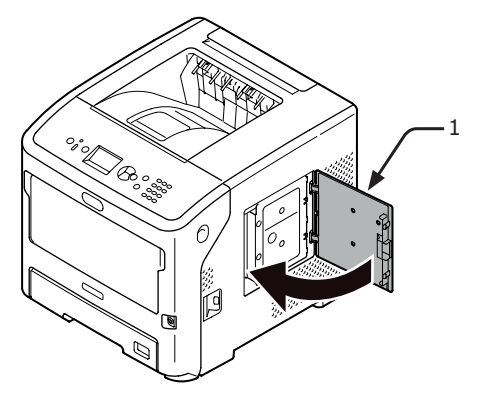

- 9 Připojte k tiskárně napájecí kabel a odpojený síťový kabel Ethernet a poté zapněte spínač napájení.
- 10 Stiskněte klávesu procházení ▼ na ovládacím panelu.

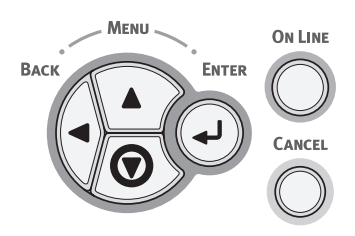

11 Zkontrolujte, že je vybrána nabídka [Konfigurace (Configuration)], a stiskněte klávesu <ENTER (VLOŽIT)>.

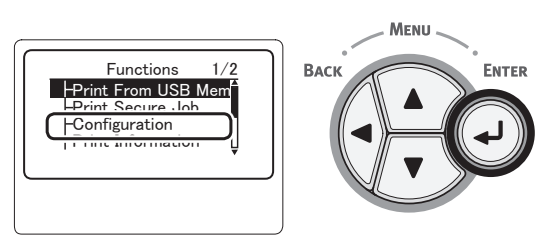

12 Opakovaným stiskem klávesy procházení
 ▼ vyberte nabídku [System (System)] a stiskněte klávesu <ENTER (VLOŽIT)>.

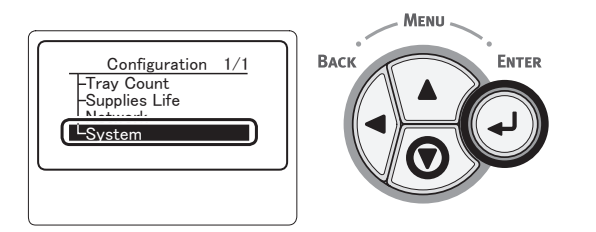

 13 Opakovaným stiskem klávesy procházení
 ▼ vyberte nabídku [HDD (HDD)] a stiskněte klávesu <ENTER (VLOŽIT)>.

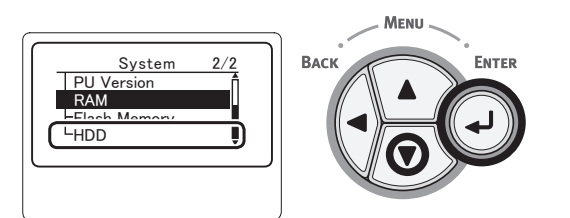

14 Ověřte hodnotu parametru [HDD (HDD)].

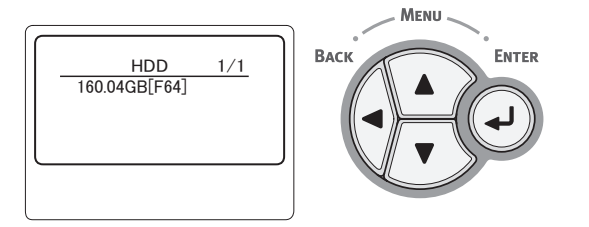

#### ! Poznámka

 Pokud se zobrazí položka [nenainstalovano], vypněte tiskárnu a odpojte napájecí kabel i všechny ostatní kabely a poté znovu nainstalujte pevný disk. 15 Stiskněte klávesu < ON LINE (ON-LINE)>.

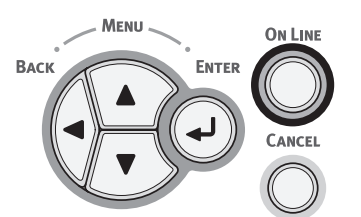

# 2. Základní postupy tisku

## Zapnutí a vypnutí napájení

## Požadavky na zdroj napájení

Zdroj napájení musí splňovat následující podmínky:

Proud: 110-127 V AC (Rozmezí 99-140 V AC) 220-240 V AC (Rozmezí 198-264 V AC) Frekvence: 50/60 Hz ± 2 %

#### ( Poznámka

- Pokud je zdroj napájení nestabilní, použijte napěťový regulátor.
- Maximální příkon tiskárny je 1 400 W. Dbejte, aby zdroj napájení dostačoval k provozu tiskárny.
- Při použití nepřerušitelného zdroje napájení (UPS) nebo měniče nelze zaručit správnou funkci tiskárny. Nepoužívejte zdroj nepřerušitelného napájení (UPS) ani měnič.

Existuje riziko úrazu elektrickým proudem **VÝSTRAHA** a/nebo vzniku požáru.

- Při zapojování nebo odpojování síťového kabelu • nezapomeňte vypnout spínač napájení.
- Napájecí kabel připojujte a odpojujte uchopením za zástrčku na kabelu.
- Zástrčku napájecího kabelu zasuňte řádně do síťové zásuvky.
- Máte-li mokré ruce, nedotýkejte se napájecího kabelu ani tiskárny.
- Napájecí kabel veďte tak, aby na něj nemohl nikdo šlápnout a neumisťujte na něj předměty.
- Nepoužívejte napájecí kabel stočený do svazku.
- Nepoužívejte poškozený napájecí kabel.
- Nepoužívejte adaptéry s několika zásuvkami. Nepřipojujte tiskárnu spolu s dalšími elektrickými přístroji ke stejné síťové zásuvce. Bude-li přístroj připojen spolu s klimatizační jednotkou, kopírkou, skartovačkou apod., může jeho provoz rušit elektrický šum. Je-li nezbytně nutné tiskárnu připojit ke stejné síťové zásuvce, použijte běžně prodávaný šumový filtr nebo běžný transformátor s potlačením šumu.
- Použijte napájecí kabel dodávaný spolu s tiskárnou a zasuňte ho přímo do síťové zásuvky. K napájení tiskárny nepoužívejte žádný jiný kabel, než který je součástí dodávky.
- Nepoužívejte prodlužovací kabel. Je-li nutné použít prodlužovací kabel, musí být dimenzován na proud 15 A nebo větší.
- Při použití prodlužovacího kabelu nemusí tiskárna pracovat správně z důvodu poklesu střídavého proudu.
- Během tisku nepřerušujte zdroj napájení ani neodpojujte zástrčku napájecího kabelu.
- Pokud tiskárnu nebudete delší dobu používat, odpojte od ní napájecí kabel.
- Dodaný napájecí kabel nepoužívejte pro žádná jiná zařízení.

## Zapnutí napájení

 Připojte síťový napájecí kabel (1) k zásuvce napájení na tiskárně.

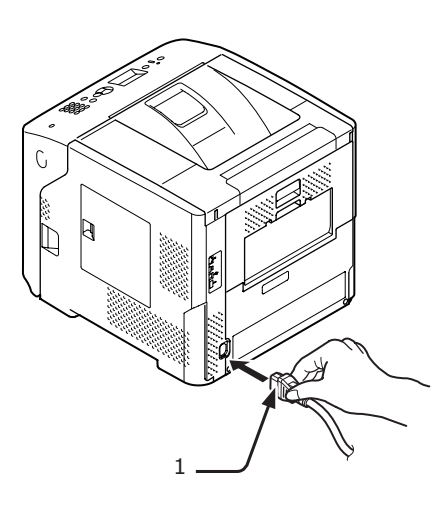

- Zapojte síťový kabel do elektrické zásuvky.
- 3 Zapněte napájení stisknutím a přidržením spínače napájení (2) po dobu asi 1 sekundy.

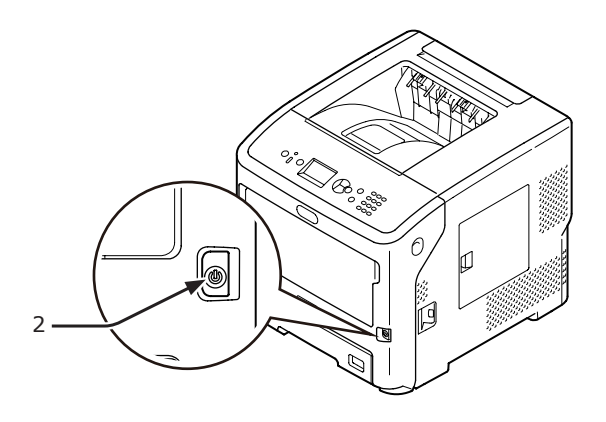

Indikátor LED spínače napájení se při zapnutí tiskárny rozsvítí. Jakmile je tiskárna připravena k tisku, na ovládacím panelu se zobrazí hlášení "Připravena k tisku".

## Vypnutí napájení

#### Stiskněte a přidržte spínač napájení (1) po dobu asi jedné sekundy.

Na ovládacím panelu se zobrazí zpráva "Vypínám / Prosím čekejte. Tiskárna se vypne automaticky." a v sekundových intervalech bude blikat indikátor spínače napájení. Poté se tiskárna automaticky vypne a indikátor spínače napájení zhasne.

#### Poznámka

- Tiskárna se sama vypne přibližně po 5 minutách.
   Počkejte, dokud se tiskárna nevypne.
- Přidržením spínače napájení na více než 5 sekund se tiskárna nuceně vypne. Tento postup použijte pouze v případě problému.
   Problémy tickárny paleznete v části.

Problémy tiskárny naleznete v části "Problémy se zařízením" str.125.

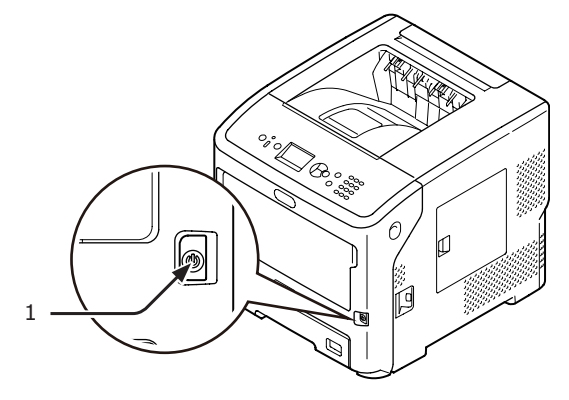

### Nebude-li tiskárna delší dobu používána

Nebude-li tiskárna další dobu používána, například z důvodu prázdnin nebo dovolené, nebo při výměně či instalaci dílů během oprav nebo údržby, odpojte napájecí kabel (1).

#### 🖉 Další informace

 Funkce tiskárny nebude narušena, i když bude ponechána nepřipojená dlouhou dobu (více než 4 týdny).

# Režim úspory energie a režim spánku

Dvoustupňový systém úspory energie vám umožňuje omezit odběr elektrické energie tiskárnou.

### Úsporný režim

Nebude-li tiskárna určitou dobu používána, automaticky přejde do režimu úspory energie, ve které se snižuje odběr elektrické energie.

Režim úspory energie lze aktivovat manuálně stiskem klávesy <**ÚSPORNÝ REŽIM**> na ovládacím panelu.

V tomto režimu svítí klávesa < **ÚSPORNÝ REŽIM**> zeleně.

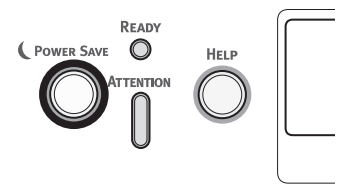

#### 🖉 Další informace

 Ve výchozím nastavení je časový interval před přechodem do režimu úspory energie nastaven na 1 minutu. Pro informace o změně času, který musí uběhnout před aktivací režimu úspory energie, viz "Nastavení času před přechodem do režimu úspory energie" str.48.

### Režim spánku

Po uplynutí nastaveného času tiskárna přejde k režimu úspory energie do režimu spánku. V režimu spánku je tiskárna ve stavu, který je téměř stejný jako v případě, že je zcela vypnuta.

V režimu spánku klávesa < ÚSPORNÝ REŽIM> bliká.

#### ( Poznámka

• Tiskárna nepřejde do režimu spánku, pokud se vyskytla chyba.

#### 🖉 Další informace

 Ve výchozím nastavení je časový interval před přechodem do režimu spánku nastaven na 15 minut. Informace o změně času, který musí uběhnout před aktivací režimu spánku, viz "Nastavení času před přechodem do režimu spánku" str.49.

#### (IIII) Odkaz

 Podrobnější informace o režimu spánku uvádí návod k obsluze (rozšířený).

### Obnovení tiskárny z režimu úspory energie

Chcete-li obnovit funkci tiskárny z režimu úspory energie nebo režimu spánku, stiskněte klávesu <**ÚSPORNÝ REŽIM**> na ovládacím panelu.

#### 🖉 Další informace

 Jakmile tiskárna přijme tiskovou úlohu z počítače nebo jiných zařízení, dojde k obnovení automaticky

### Funkce automatického vypnutí

Jakmile po ukončení tisku uběhne určité časové období, tiskárna se automaticky vypne.

#### 🖉 Další informace

- Výchozí tovární nastavení času automatického vypnutí jsou 4 hodiny.
- Informace o změně času, který musí uběhnout před automatickým vypnutím tiskárny, viz "Nastavení doby automatického vypnutí" str.52.

#### Poznámka)

 Ve výchozím továrním nastavení je při připojení k síti režim automatického vypnutí deaktivován. Chcete-li během připojení k síti aktivovat režim automatického vypnutí, viz "Nastavení doby automatického vypnutí" str.52.

## Vkládání papíru

### Vkládání papíru do Zásobníků 1–4

Následující postup vysvětluje vkládání papíru do zásobníku 1 nebo do volitelných zásobníku 2/3/4.

🖉 Další informace

- Tento postup popisuje vkládání papíru do zásobníku 1.
   Stejný postup platí i pro zásobník 2/3/4.
- 1 Vytáhněte zásobník papíru (1).

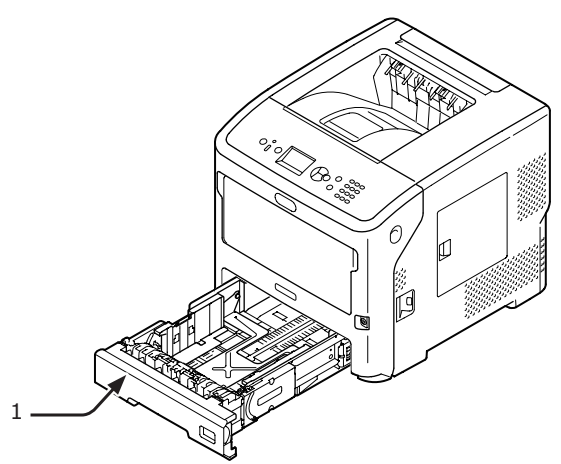

2 Na ukazateli nastavte formát papíru, který má být vložen, a potvrďte výběr.

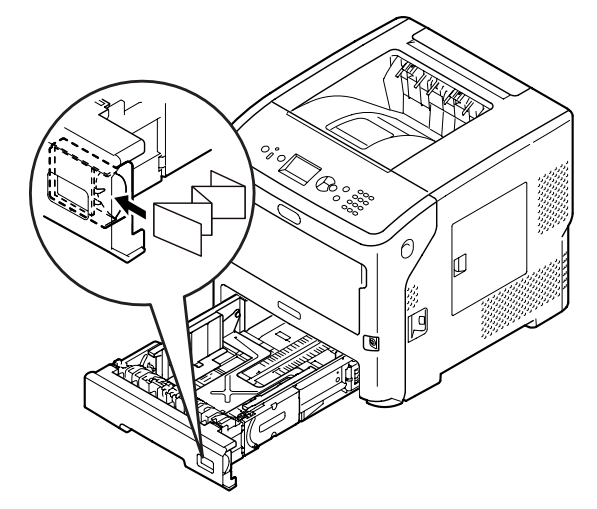

3 Nastavte vodítko papíru (2) a doraz papíru (3) podle formátu vkládaného papíru.

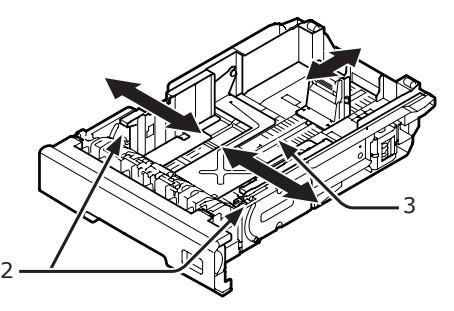

4 Ohněte papír dopředu a dozadu a poté jej provzdušněte. Vyrovnejte okraje stohu papíru na rovné ploše.

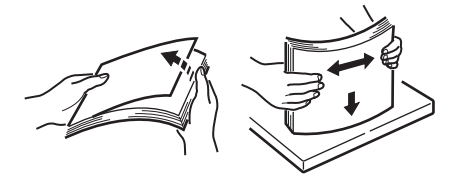

5 Vložte papír tiskovou stranou dolů a shora na něj zatlačte.

#### ! Poznámka

 Množství vkládaného papíru nesmí překročit úroveň označenou ryskou [▽] (4) na vodítku papíru.

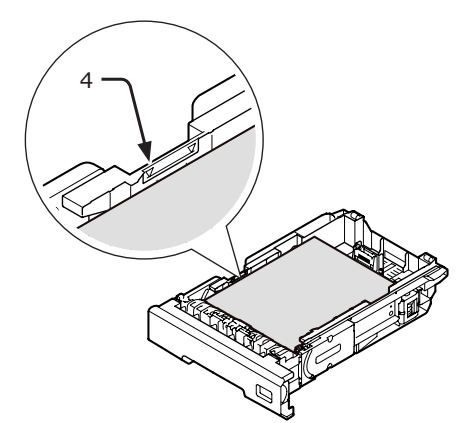

6 Zasuňte zásobník papíru zpět do tiskárny.

🖉 Další informace

 Pokud si přejete vložit papír, jehož formát nelze na ukazateli formátu papíru nastavit, nastavte formát papíru na ovládacím panelu.

## Vkládání papíru do víceúčelového zásobníku

Tento postup popisuje vkládání papíru do víceúčelového (MP) zásobníku.

#### Poznámka)

- Nevkládejte současně papíry různých formátů, typů nebo gramáží.
- Při přidávání papíru vyjměte z víceúčelového zásobníku zbývající papír, srovnejte okraje obou stohů papíru a poté je opět vložte.
- Nevkládejte do víceúčelového zásobníku nic jiného než papír.

#### Příprava na vkládání obálek do víceúčelového zásobníku

Ještě než do víceúčelového zásobníku vložíte obálky, postupujte následujícím způsobem:

 Vložte prst do prohlubně na pravé straně tiskárny a zatažením za páčku otevírání čelního krytu (1) vyklopte čelní kryt (2) směrem dopředu.

#### ! Poznámka

 Opatrně otevřete čelní kryt. Pokud kryt otevřete příliš rychle, může se otevřít víceúčelový zásobník (MP).

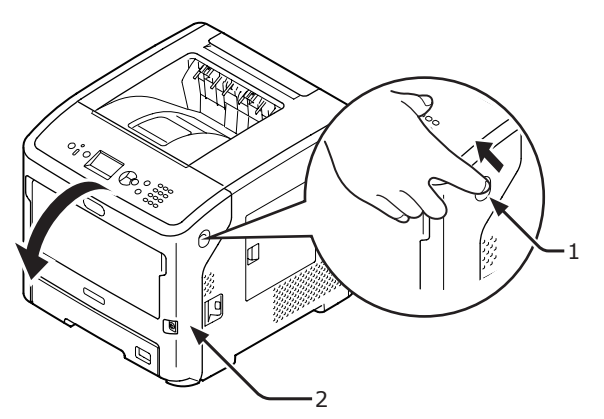

2 Otevřete horní kryt (3).

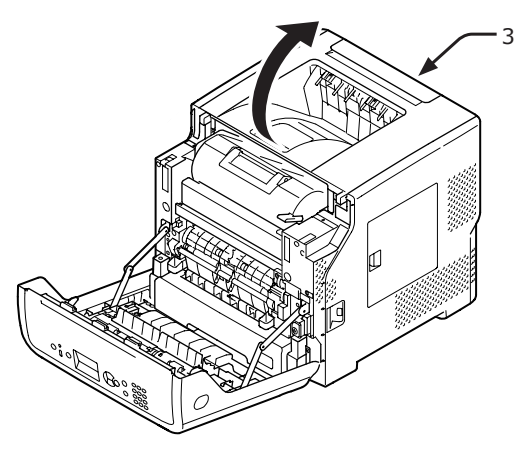

3 Uvolňovací páčku (4) v zapékací jednotce nastavte zpět do polohy pro obálky.

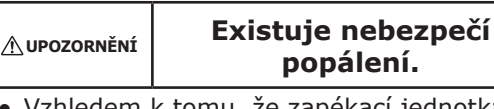

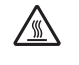

 Vzhledem k tomu, že zapékací jednotka dosahuje vysokých teplot, provedte postup opatrně. Při zvedání musíte jednotku uchopit za držadlo. Jednotku nedržte, pokud je horká. Počkejte, dokud nechladne, a poté provedte postup.

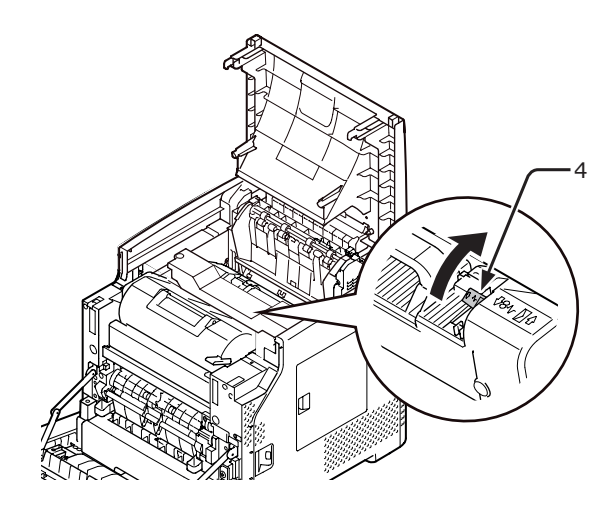

4 Zavřete horní kryt (3).

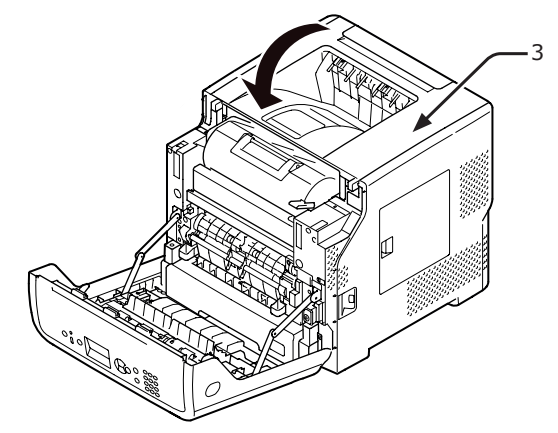

5 Zavřete čelní kryt (2).

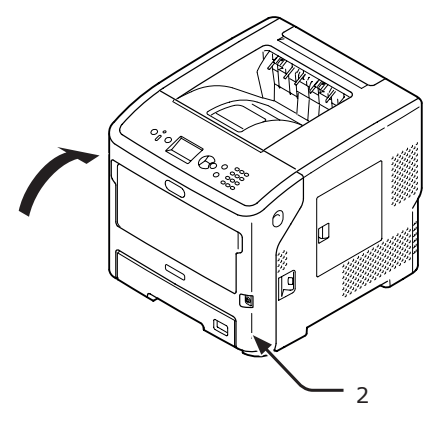

#### 🖉 Další informace

- Pokud ve víceúčelovém zásobníku používáte obálky, vložte je tiskovou stranou nahoru s orientací uvedenou níže.
  - Obálky typu C5, C6, DL, Com-9, Com010 a Monarch se vkládají s přehnutou klopou podle níže uvedeného obrázku.

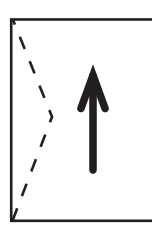

### Vkládání papíru

 Otevřete víceúčelový zásobník (2) směrem dopředu vložením prstů do předních prohloubenin (1).

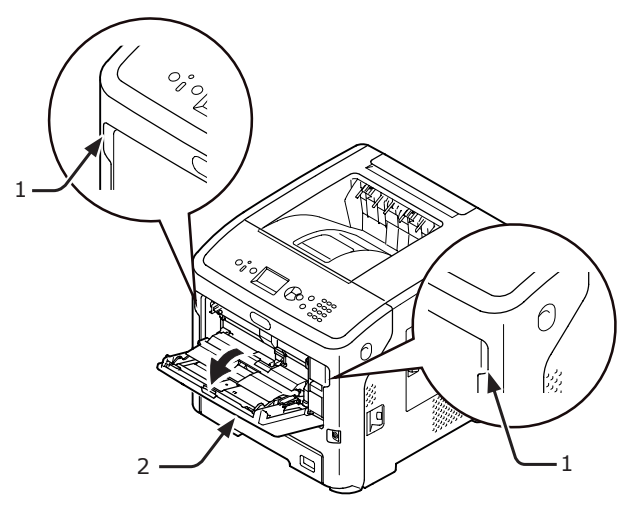

2 Uchopte podpěru papíru (3) za střední část a vytáhněte ji ven.

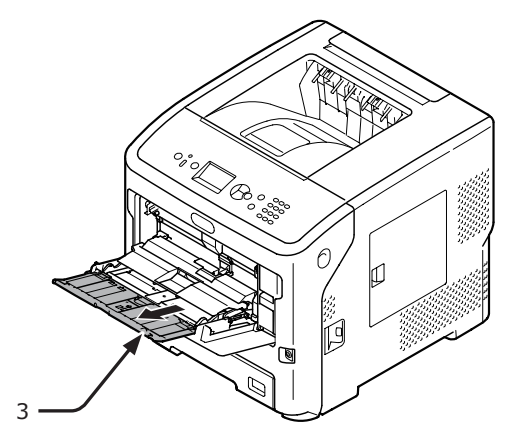

**3** Rozložte pomocnou podpěru (4).

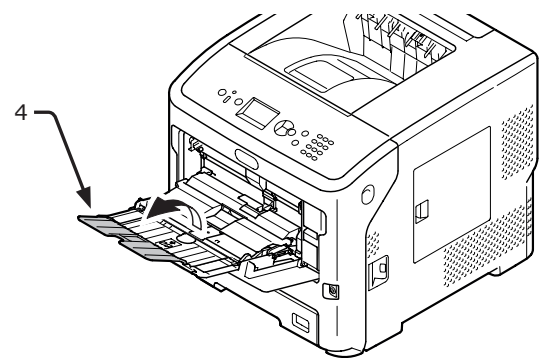

4 Otevřete nastavovací kryt papíru (5).

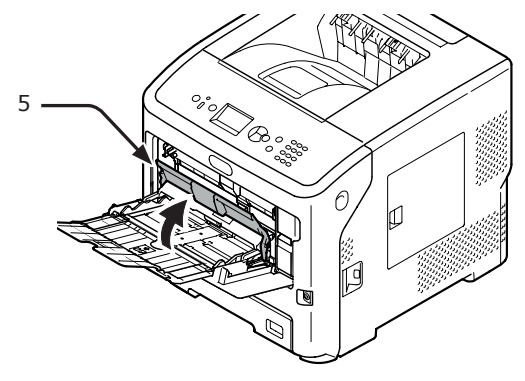

5 Seřidte vodítko papíru pro manuální podávání (6) podle šířky používaného papíru.

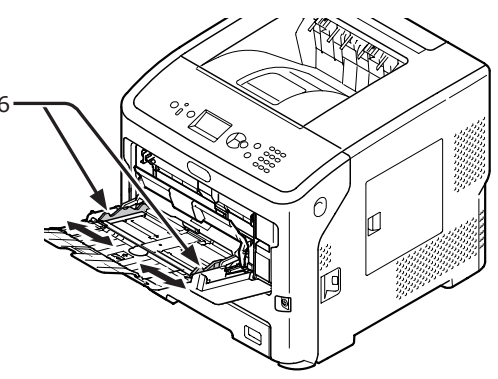

- 6 Vložte papír tiskovou stranou nahoru.
   (! Poznámka)
  - Nevkládejte papír nad rysku [ $\nabla$ ] (7).

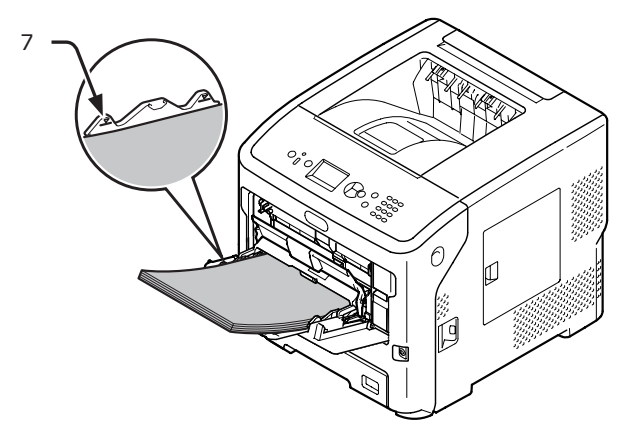

7

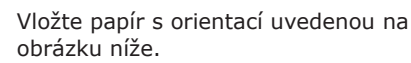

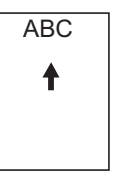

#### Poznámka

- Po tisku může být papír pomačkaný nebo stočený.
- Používejte papír uchovávaný za vhodné teploty a vlhkosti. Nepoužívejte papír, které je pomačkaný nebo zvlněný působením vlhkosti.
- Netiskněte list papíru, jehož opačná strana byla potištěna jinou tiskárnou.
- Stočení obálky může způsobit potíže s tonerem.
   Používejte obálku, která není stočená. Je-li obálka stočená o více než 2 mm, proveďte její korekci.
- Tisk na obálku s přehnutou lepicí klopou způsobí potíže s tonerem. Před použitím takové obálky proveďte korekci přehnutí klopy.

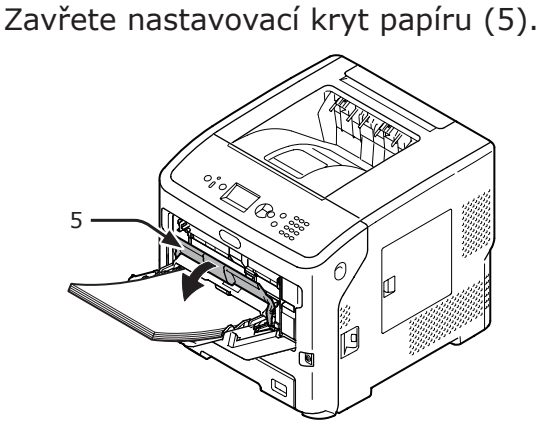

Pokud víceúčelový zásobník používáte vždy k tisku na stejný formát nebo typ papíru, zaregistrujte tento papír na ovládacím panelu ("Registrace vlastních velikostí" str.37). Pokud tisknete jednorázově, přejděte k části "3. Tisk" strana 58.

#### ! Poznámka

- Je-li tiskárna v režimu úspory energie, ukončete tento režim stiskem klávesy <**POWER SAVE** (ÚSPORNÝ REŽIM)>.
- Ověřte, že se na ovládacím panelu zobrazí hlášení "Připravena k tisku". Pokud se hlášení nezobrazí, stiskněte klávesu <**ON LINE** (ON-LINE)>.
- 8 Stiskněte klávesu <Fn>.

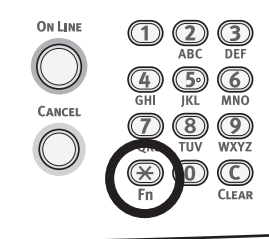

9 Pomocí číselné klávesnice zadejte "90" a stiskněte klávesu <ENTER (VLOŽIT)>.

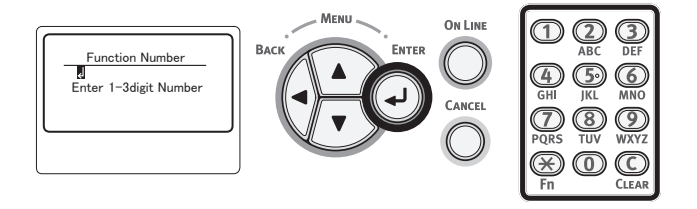

10 Jakmile se zobrazí [Rozměr papír (Paper Size)], vyberte formát vloženého papíru a poté stiskněte klávesu <ENTER (VLOŽIT)>.

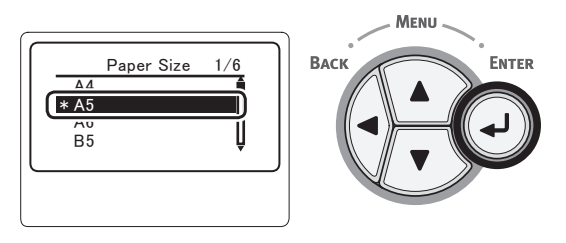

#### Odkaz

- Je-li v položce [Zakázkový] vybrána možnost [Rozměr papír], budete muset zaregistrovat uživatelský formát. Postup při registraci uživatelského formátu viz "Registrace vlastních velikostí" str.37.
- 11 Opakovaně stiskněte klávesu < BACK (ZPĚT)>, dokud se nezobrazí možnost [MF podavac - konfig. (MPTray Config)].

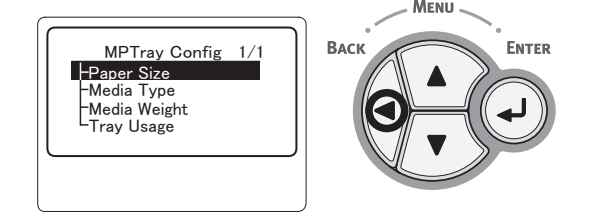

12 Opakovaným stiskem klávesy procházení
 ▼ vyberte nabídku [Media typ: (Media Type)] a stiskněte klávesu <ENTER (VLOŽIT)>.

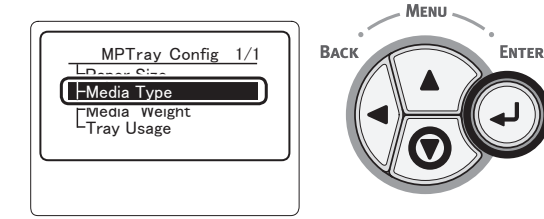
13 Stiskem klávesy procházení ▼ vyberte formát vloženého papíru a poté stiskněte klávesu <ENTER (VLOŽIT)>.

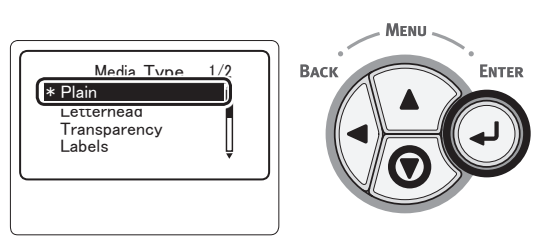

14 Opakovaně stiskněte klávesu < BACK (ZPĚT)>, dokud se nezobrazí možnost [MF podavac - konfig. (MPTray Config)].

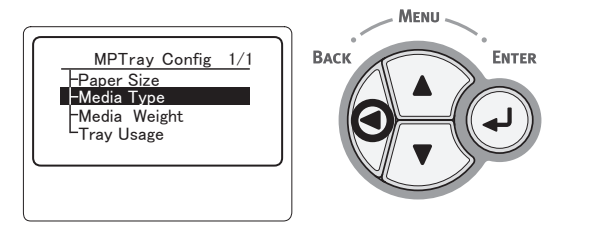

 15 Opakovaným stiskem klávesy procházení
 ▼ vyberte nabídku [Gramaz media (Media Weight)] a stiskněte klávesu
 <ENTER (VLOŽIT)>.

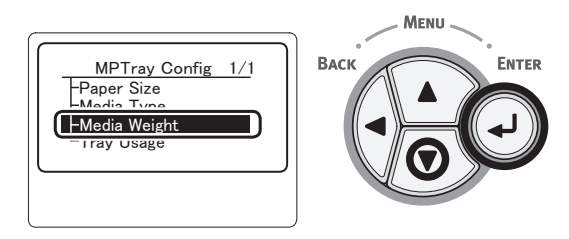

16 Stiskem klávesy procházení ▼ vyberte gramáž vloženého papíru a poté stiskněte klávesu <ENTER (VLOŽIT)>.

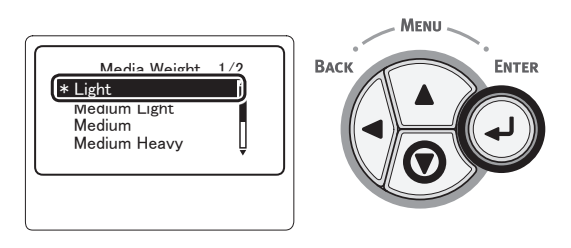

17 Stiskem klávesy <ON LINE (ON-LINE)> opusťte režim nabídky.

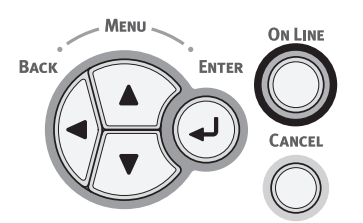

## Registrace vlastních velikostí

Chcete-li vložit papír uživatelského formátu, je nutné před tiskem zaregistrovat šířku a délku papíru. Rozsah použitelných velikostí se liší podle zásobníku papíru.

| Zásobník                                      | Přehled dostupných formátů                                                      |
|-----------------------------------------------|---------------------------------------------------------------------------------|
| Zásobník 1<br>Zásobníky<br>2–4<br>(volitelné) | Šířka:<br>148–216 mm (5,8–8,5 palců)<br>Délka:<br>210–356 mm (8,3–14,0 palců)   |
| Víceúčelový<br>zásobník                       | Šířka:<br>76,2–216 mm (3,0–8,5 palců)<br>Délka:<br>127–1321 mm (5,0–52,0 palců) |

#### Poznámka

- [Rozmer X/Y] se zobrazuje pouze tehdy, když je položka [Rozměr papír] nastavena na hodnotu [Zakázkový].
- 1 Stiskněte klávesu procházení ▼ na ovládacím panelu.

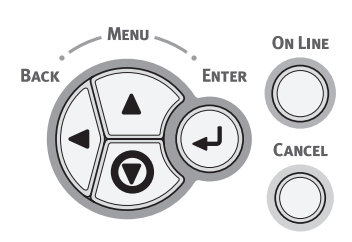

 2 Opakovaným stiskem klávesy procházení
 ▼ vyberte nabídku [Menu (Menus)] a stiskněte klávesu <ENTER (VLOŽIT)>.

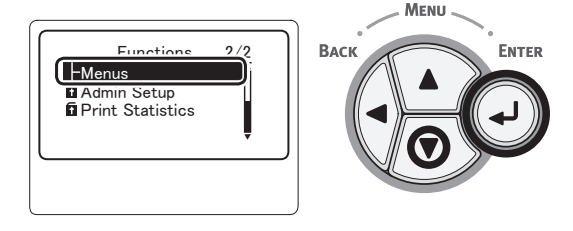

3 Zkontrolujte, že je vybrána nabídka [Konfigurace zasobniku (Tray Configuration)], a stiskněte klávesu <ENTER (VLOŽIT)>.

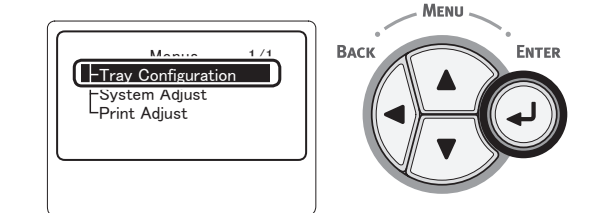

Opakovaným stiskem klávesy procházení ▼ vyberte [**(Tray) Config** ((Tray) Config)] pro zásobník papíru, ve kterém je vložen papír, a poté stiskněte klávesu <**ENTER** (VLOŽIT)>.

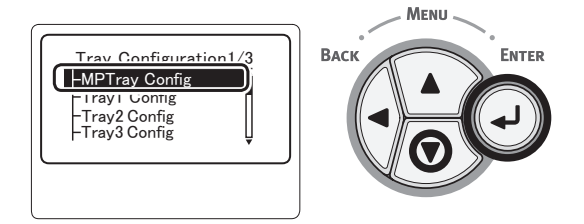

5 Zkontrolujte, že je vybrána nabídka [Rozměr papír (Paper Size)], a stiskněte klávesu <ENTER (VLOŽIT)>.

ENTER

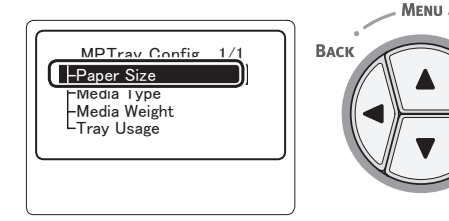

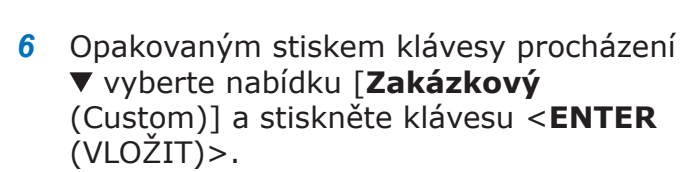

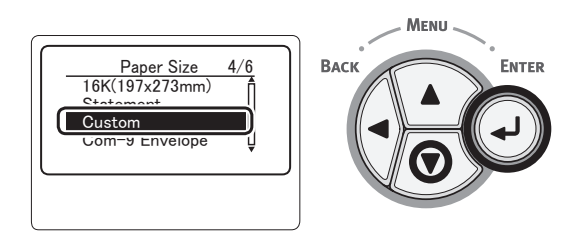

7 Stiskněte klávesu <**BACK** (ZPĚT)>.

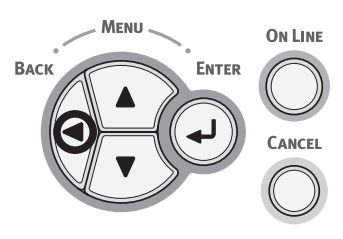

 8 Opakovaným stiskem klávesy procházení
 ▼ vyberte nabídku [Rozmer X (X Dimension)] a stiskněte klávesu
 <ENTER (VLOŽIT)>.

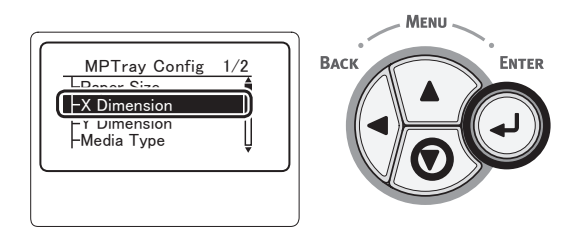

9 Pomocí číselné klávesnice zadejte šířku papíru a poté stiskněte klávesu <ENTER (VLOŽIT)>.

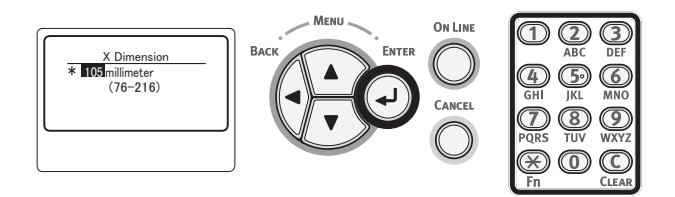

10 Stiskněte klávesu <BACK (ZPĚT)>.

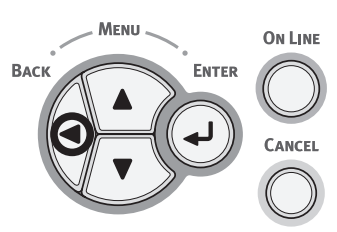

 11 Opakovaným stiskem klávesy procházení
 ▼ vyberte nabídku [Rozmer Y (Y Dimension)] a stiskněte klávesu
 <ENTER (VLOŽIT)>.

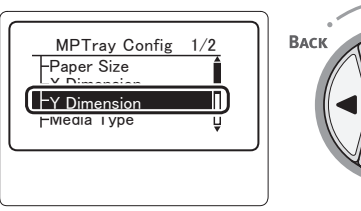

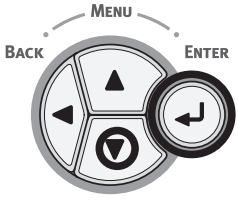

12 Pomocí číselné klávesnice zadejte délku papíru a poté stiskněte klávesu **< ENTER** (VLOŽIT)>.

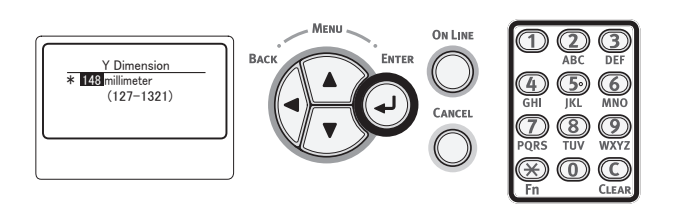

13 Stiskem klávesy <**ON LINE** (ON-LINE)> opusťte režim nabídky.

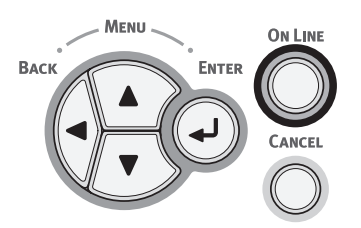

## Výstup papíru

Papír z tiskárny vystupuje do zásobníku pro odkládání lícem nahoru nebo dolů. Do jednotlivých typů výstupních zásobníků mohou být ukládány následující druhy papíru:

| Výstup-<br>ní zá-<br>sobník                                 | Podporova-<br>ný druh pa-<br>píru                                                                                             | Výstupní kapacita                                                                                                    |
|-------------------------------------------------------------|----------------------------------------------------------------------------------------------------|----------------------------------------------------------------------------------------------------|
| Výstupní<br>zásobník<br>pro<br>odkládání<br>lícem dolů      | <ul> <li>Běžný papír</li> <li>Recyklovaný<br/>papír</li> </ul>                                                                | <ul> <li>500 listů (v případě,<br/>že je gramáž papíru<br/>menší než 80 g/m<sup>2</sup>)</li> </ul>                                  |
| Výstupní<br>zásobník<br>pro<br>odkládání<br>lícem<br>nahoru | <ul> <li>Běžný papír</li> <li>Recyklovaný<br/>papír</li> <li>Obálka</li> <li>Kartotéční<br/>lístek</li> <li>Štítek</li> </ul> | <ul> <li>100 listů (při použití papíru s gramáží menší 80 g/m<sup>2</sup>)</li> <li>20 listů (velmi těžký papír a obálky)</li> </ul> |

#### Poznámka)

 Během tisku neotvírejte ani nezavírejte výstupní zásobník pro odkládání lícem nahoru. Papír by mohl uvíznout.

#### Použití výstupního zásobníku pro odkládání lícem dolů

Papír je podáván tiskovou stranou otočenou směrem dolů v pořadí, ve kterém se tiskne.

#### ! Poznámka

 Zkontrolujte, zda je zavřený výstupní zásobník pro odkládání lícem nahoru (1) na zadní straně tiskárny. Je-li tento zásobník otevřený, je papír vždy veden do výstupního zásobníku pro odkládání lícem nahoru.

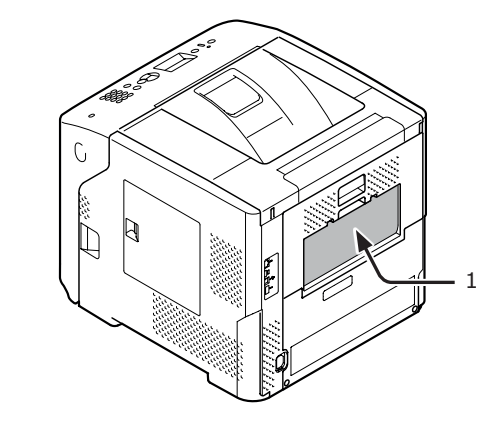

#### ØDalší informace

 Otevřete podpěru papíru (2), aby vytištěné listy nevypadávaly přímo z horního krytu.

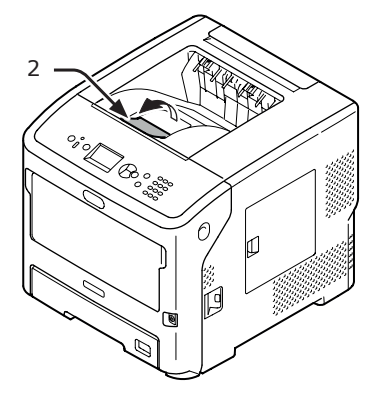

### Použití výstupního zásobníku pro odkládání lícem nahoru

Papír je podáván tiskovou stranou otočenou směrem nahoru v opačném pořadí, než ve kterém se tiskne.

1 Zatáhněte za výstupní zásobník pro odkládání lícem nahoru (1) na zadní straně tiskárny a otevřete jej směrem ven. Vložte prst do prohlubně uprostřed výstupního zásobníku pro odkládání lícem nahoru odklopte ho šikmo dolů.

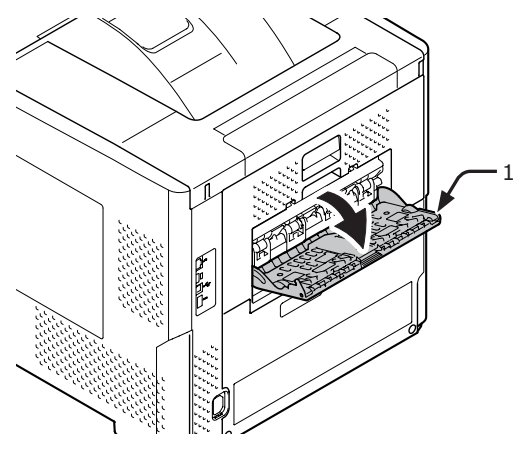

2 Rozložte podpěru papíru (2).

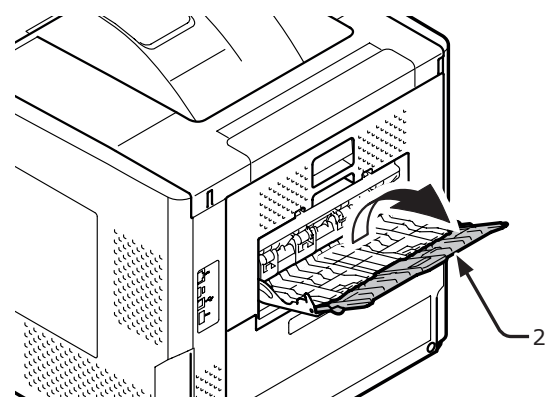

**3** Vytáhněte pomocnou podpěru (3).

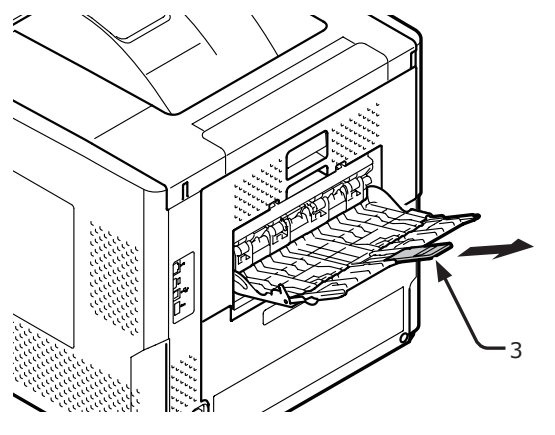

## Podporovaný papír

## Podporované druhy papíru

Chcete-li dosáhnout vysoce kvalitního tisku, používejte typy papírů, které splňují stanovené požadavky, např. typ materiálu, gramáž a povrchová úprava. Používejte papír vhodný k digitálnímu fotografickému tisku.

| papíru                         | Formát                      | papíru v mm                        | Gramáž papíru                                                                     |
|--------------------------------|-----------------------------|------------------------------------|-----------------------------------------------------------------------------------|
| Běžný papír                    | A4                          | 210 × 297                          | S víceúčelovým zásobníkem:                                                        |
|                                | A5                          | 148 × 210                          | 64–253 g/m <sup>2</sup> ;                                                         |
|                                | A6                          | 105 × 148                          | 64-220 g/m <sup>2</sup> :                                                         |
|                                | B5                          | 182 × 257                          | Pro oboustranný tisk: Formát papíru                                               |
|                                | B6                          | 128 × 182                          | $148-216 \text{ mm} \times 210-355,6 \text{ mm},$                                 |
|                                | Letter                      | 215,9 x 279,4 (8,5 x 11)           | (Poznámka)                                                                        |
|                                | Legal (13 palců)            | 215,9 x 330,2 (8,5 x 13)           | Při použití níže uvedených formátů a                                              |
|                                | Legal (13,5 palce)          | 215,9 x 342,9 (8,5 x 13,5)         | – gramáži papíru se rychlost tisku sníží.<br>Formát papíru: A6, A5; Šířka papíru: |
|                                | Legal (14 palců)            | 215,9 x 355,6 (8,5 x 14)           | Méně než 216 mm (šířka formátu A5)                                                |
|                                | Executive                   | 184,2 x 266,7 (7,25 x 10,5)        | ]                                                                                 |
|                                | Statement                   | (5,5 x 8,5)                        |                                                                                   |
|                                | 16K (184 x 260 mm)          | 184 × 260                          |                                                                                   |
|                                | 16K (195 x 270 mm)          | 195 × 270                          |                                                                                   |
|                                | 16K (197 x 273 mm)          | 197 × 273                          |                                                                                   |
|                                | Transparent (210 x 900 mm)  | 210 × 900                          |                                                                                   |
|                                | Transparent (215 x 900 mm)  | 215 × 900                          |                                                                                   |
|                                | Transparent (215 x 1200 mm) | 215 × 1200                         |                                                                                   |
|                                | Uživatelský                 | Šířka: 76,2-216<br>Délka: 127-1321 | 64-253 g/m <sup>2</sup>                                                           |
| Obálka                         | Com-10                      | 104,8 x 241,3 (4,125 x 9,5)        | Obálky by měly být z papíru 24 lb.,                                               |
|                                | Com-9                       | 98,4 x 255,4 (3,875 x 8,875)       | části klopy obálky by měly být zahnuty.                                           |
|                                | Monarch                     | 98,4 x 190,5 (3,875 x 7,50)        |                                                                                   |
|                                | DL                          | 110 x 220 (4,33 x 8,66)            |                                                                                   |
|                                | C6                          | 114 x 162 (4,49 x 6,38)            |                                                                                   |
|                                | C5                          | 162 x 229 (6,4 x 9)                |                                                                                   |
| Kartotéční<br>lístek           | Kartotéční lístek           | 76,2 x 127 (3 x 5)                 |                                                                                   |
| Formát<br>fotografie           | Formát fotografie           | (4 x 6)<br>(5 x 7)                 |                                                                                   |
| Štítek                         | -                           | —                                  | 0,1–0,2 mm                                                                        |
| Částečně<br>potištěný<br>papír | Stejný jako obyčejný papí   | -*1                                | 64-253 g/m <sup>2</sup>                                                           |
| Barevný<br>papír               | Stejný jako obyčejný papí   | -*2                                | 64-253 g/m <sup>2</sup>                                                           |

\*1 Používejte papír splňující následující podmínky:

- Papír splňující podmínky stanovené pro běžný papír.
- Inkoust použitý k částečnému tisku je odolný vůči vysokým teplotám (230 °C).

#### ! Poznámka

- Při určování oblasti tisku vezměte v úvahu následující rozdíly v poloze tisku: Počáteční poloha tisku: ±2 mm, zešikmení papíru: ±1 mm/100 mm, zvětšení obrazu: ±1 mm/100 mm (pokud hmotnost stohu papíru dosahuje 80 g/m<sup>2</sup> (20 lb))
- Tato tiskárna neumožňuje tisk na inkoust.

\*2 Používejte papír splňující následující podmínky:

- Pigment nebo inkoust použitý při výrobě barevného papíru musí být odolný vůči vysokým teplotám (210°C).
- Papír, který má stejné vlastnosti jako obyčejný papír a je určen k použití v elektronické fotografické tiskárně.

## Papír vložený v zásobníku

Vaše tiskárna je vybavena dvěma vestavěnými zásobníky (zásobník 1 a víceúčelový zásobník) a může využít další volitelné zásobníky (zásobníky 2/3/4). Pro informace o podporovaných formátech a gramážích papíru a kapacitě jednotlivých zásobníků viz níže uvedený seznam.

#### ! Poznámka

- Oboustranný tisk není k dispozici u papírů označených hvězdičkou (\*).
- Formát Com-10 není zásobníky 3 a 4 podporován.

2

| Zásobník                         | Podporovaný formát<br>papíru                                                                                                    | Kapacita                                                                             | Gramáž papíru                                                                                                    |
|----------------------------------|----------------------------------------------------------------------------------------------------|--------------------------------------------------------------------------------------|----------------------------------------------------------------------------------------------------|
| Zásobník 1                       | <ul> <li>A4</li> <li>A5</li> <li>B5</li> <li>Letter</li> <li>Legal 13</li> <li>Legal 13,5</li> <li>Legal 14</li> <li>Executive</li> <li>16K (184 x 260 mm)</li> <li>16K (195 x 270 mm)</li> <li>16K (197 x 273 mm)</li> <li>Statement</li> <li>Com-10*</li> <li>Com-9*</li> <li>Uživatelský</li> </ul> | 530 listů<br>(v případě, že je<br>hmotnost papíru menší<br>než 80 g/m <sup>2</sup> ) | <ul> <li>Lehký (64 g/m<sup>2</sup>)</li> <li>Středně lehký (65–74 g/m<sup>2</sup>)</li> <li>Střední (75–87 g/m<sup>2</sup>)</li> <li>Středně těžký (88–104 g/m<sup>2</sup>)</li> <li>Těžký (105–120 g/m<sup>2</sup>)</li> <li>Velmi těžký 1 (121–163 g/m<sup>2</sup>)</li> <li>Velmi těžký 2 (164–220 g/m<sup>2</sup>)</li> </ul> |
| Zásobník<br>2/3/4<br>(volitelný) | <ul> <li>A4</li> <li>A5</li> <li>B5</li> <li>Letter</li> <li>Legal 13</li> <li>Legal 13,5</li> <li>Legal 14</li> <li>Executive</li> <li>16K (184 x 260 mm)</li> <li>16K (195 x 270 mm)</li> <li>16K (197 x 273 mm)</li> <li>Statement</li> <li>Com-10*</li> <li>Uživatelský</li> </ul>                 | 530 listů<br>(v případě, že je<br>hmotnost papíru menší<br>než 80 g/m <sup>2</sup> ) | <ul> <li>Lehký (64 g/m<sup>2</sup>)</li> <li>Středně lehký (65-74 g/m<sup>2</sup>)</li> <li>Střední (75-87 g/m<sup>2</sup>)</li> <li>Středně těžký (88-104 g/m<sup>2</sup>)</li> <li>Těžký (105-120 g/m<sup>2</sup>)</li> <li>Velmi těžký 1 (121-163 g/m<sup>2</sup>)</li> <li>Velmi těžký 2 (164-220 g/m<sup>2</sup>)</li> </ul> |

#### ! Poznámka

- Oboustranný tisk není k dispozici u papírů označených hvězdičkou (\*).
- Formát Com-10 není zásobníky 3 a 4 podporován.

| Zásobník                | Podporovaný formát<br>papíru                                                                                                    | Kapacita                                                                                                 | Gramáž papíru                                                                                                    |
|-------------------------|----------------------------------------------------------------------------------------------------|----------------------------------------------------------------------------------------------------|----------------------------------------------------------------------------------------------------|
| Víceúčelový<br>zásobník | <ul> <li>A4</li> <li>A5</li> <li>B5</li> <li>B6*</li> <li>A6*</li> <li>Letter</li> <li>Legal 13</li> <li>Legal 13,5</li> <li>Legal 14</li> <li>Executive</li> <li>Statement</li> <li>16K (195 x 270 mm)</li> <li>16K (197 x 273 mm)</li> <li>Uživatelský</li> <li>Com-10*</li> <li>Com-9*</li> <li>Monarch*</li> <li>DL*</li> <li>C5*</li> <li>C6*</li> <li>Indexová karta*</li> <li>Formát fotografie*</li> <li>Transparent<br/>(210 x 900 mm)*</li> <li>Transparent<br/>(215 x 1200 mm)*</li> </ul> | <ul> <li>100 listů (při použití papíru s gramáží menší 80 g/m<sup>2</sup>)</li> <li>20 obálek</li> </ul> | <ul> <li>Lehký (64 g/m<sup>2</sup>)</li> <li>Středně lehký (65–74 g/m<sup>2</sup>)</li> <li>Střední (75–87 g/m<sup>2</sup>)</li> <li>Středně těžký (88–104 g/m<sup>2</sup>)</li> <li>Těžký (105–120 g/m<sup>2</sup>)</li> <li>Velmi těžký 1 (121–163 g/m<sup>2</sup>)</li> <li>Velmi těžký 2 (164–220 g/m<sup>2</sup>)</li> <li>Velmi těžký 3 (221–253 g/m<sup>2</sup>)</li> </ul> |

## Uchovávání papíru

Za účelem zachování kvality uchovávejte papír za následujících podmínek.

- Ve skříni nebo na jiném suchém a tmavém místě
- Na rovném povrchu
- Teplota: 20°C
- Vlhkost: 50 % RH (relativní vlhkost)

Papír neskladujte na následujících místech:

- Přímo na podlaze
- Na přímém slunečním světle
- V blízkosti vnitřního povrchu obvodové stěny
- Na nerovném povrchu
- Na místech, kde může vznikat statická elektřina
- Na příliš horkých místech nebo tam, kde dochází k rychlým teplotním změnám
- V blízkosti kopírek, klimatizace, topení nebo potrubí

#### Poznámka)

- Nerozbalujte papír do té doby, než budete připraveni ho použít.
- Nenechávejte papír rozbalený po dlouhou dobu. V opačném případě může dojít k problémům při manipulaci s papírem a k snížení kvality tisku.
- Podle používaného média, podmínek použití a podmínek uchovávání může dojít k poklesu kvality nebo zvlnění papíru.

## Zkušební tisk z tiskárny

Ověřte, zda je možné tisknout z tiskárny. Zkontrolujte podrobná nastavení a stav tiskárny vytištěním obsahu nastavení (Mapa nabídky).

#### ! Poznámka

- Je-li tiskárna v režimu úspory energie, ukončete tento režim stiskem klávesy < POWER SAVE (ÚSPORNÝ REŽIM)>.
- Stiskněte klávesu < Fn> na ovládacím panelu.

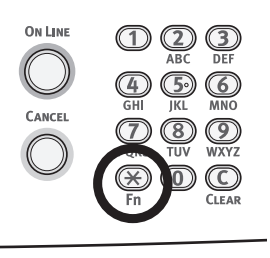

2 Pomocí číselné klávesnice zadejte "100" a stiskněte klávesu <ENTER (VLOŽIT)>.

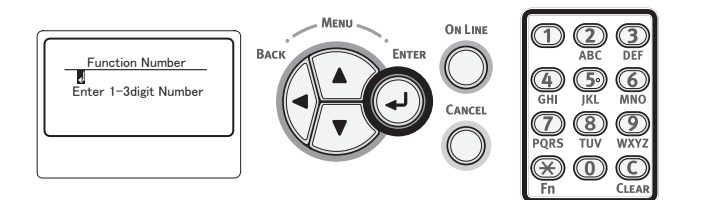

3 Když je vybrána položka [Provest (Execute)], stiskněte klávesu <ENTER (VLOŽIT)>.

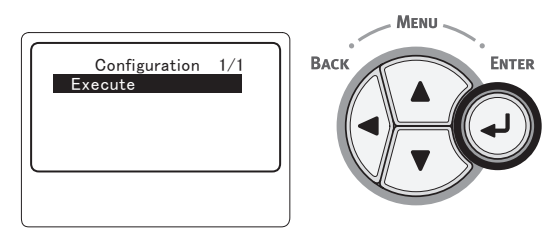

Po dokončení tisku nastavení zkontrolujte, že přidané možnosti jsou řádně vyznačeny. Nastavení tisku z tiskárny je dokončeno po úspěšném přidání těchto možností.

## Nastavení času před přechodem do režimu úspory energie

#### ! Poznámka

1

- Je-li tiskárna v režimu úspory energie, ukončete tento režim stiskem klávesy < POWER SAVE (ÚSPORNÝ REŽIM)>.
- Ověřte, že se na ovládacím panelu zobrazí hlášení "Připravena k tisku". Pokud se hlášení nezobrazí, stiskněte klávesu < ON LINE (ON-LINE)>.

Stiskněte klávesu <**Fn**> na ovládacím panelu.

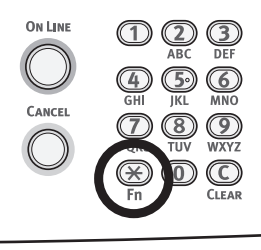

2 Pomocí číselné klávesnice zadejte "200" a stiskněte klávesu <ENTER (VLOŽIT)>.

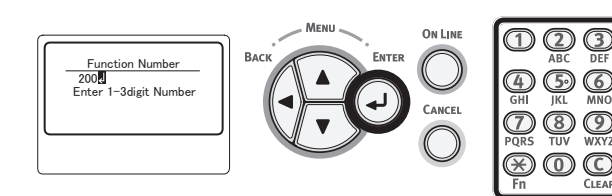

3 Stiskem klávesy procházení ▼ nebo ▲ zadejte čas a poté stiskněte klávesu <ENTER (VLOŽIT)>.

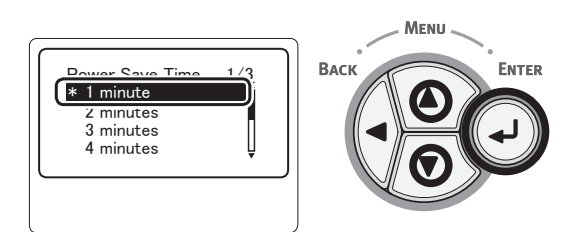

4 Stiskněte klávesu <ON LINE (ON-LINE)>.

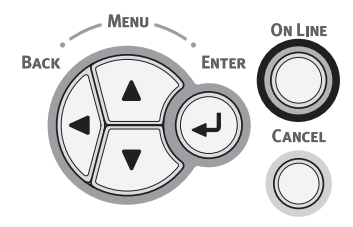

🖉 Další informace

- Čas přechodu do úsporného režimu lze volit z níže uvedených možností. Tovární nastavení je 1 minuta.
  - [1 minuta]
  - [2 minuty]
  - [3 minuty]
  - [4 minuty]
  - [5 minuty]
  - [10 minuty]
  - [15 minuty]
  - [30 minuty]
  - [60 minuty]

## Nastavení času před přechodem do režimu spánku

#### ! Poznámka

• Je-li tiskárna v režimu úspory energie, ukončete tento režim stiskem klávesy < POWER SAVE (ÚSPORNÝ REŽIM)>.

6

- Ověřte, že se na ovládacím panelu zobrazí hlášení "Připravena k tisku". Pokud se hlášení nezobrazí, stiskněte klávesu <**ON** LINE (ON-LINE)>.
- Stiskněte klávesu < Fn> na ovládacím panelu.

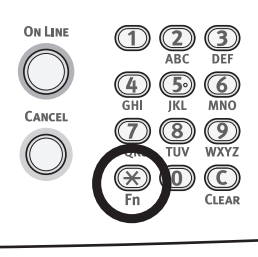

2 Pomocí číselné klávesnice zadejte "201" a stiskněte klávesu <ENTER (VLOŽIT)>.

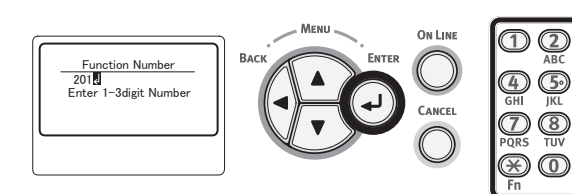

3 Stiskem klávesy procházení ▼ nebo ▲ zadejte čas a poté stiskněte klávesu <ENTER (VLOŽIT)>.

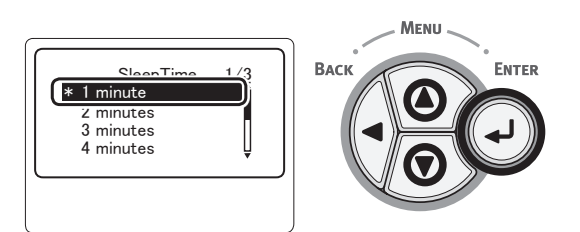

4 Stiskněte klávesu <ON LINE (ON-LINE)>.

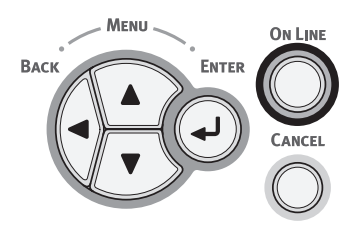

🖉 Další informace

- Čas přechodu do úsporného režimu lze volit z níže uvedených možností. Tovární nastavení je 15 minut.
  - [1 minuta]
  - [2 minuty]
  - [3 minuty]
  - [4 minuty]
  - [5 minuty]
  - [10 minuty]
  - [15 minuty]
  - [30 minuty]
  - [60 minuty]

## Omezení v režimu spánku

V této části jsou vysvětlována omezení, která platí v režimu spánku.

Tiskárna nemusí přejít do režimu spánku, pokud se vyskytla chyba.

### Omezení softwaru ovladače tiskárny

Přejde-li tiskárna do režimu spánku, platí pro ovladač tiskárny a funkce softwaru následující omezení.

Když se tiskárna přesune do režimu spánku, stiskněte klávesu < **POWER SAVE** (ÚSPORNÝ REŽIM)> na ovládacím panelu a zkontrolujte, zda se na displeji zobrazí hlášení "Pripravena k tisku".

Pokud se zobrazí hlášení "Připravena k tisku", následující omezení neplatí.

| Operační<br>systém | Název softwaru                        | Omezení v režimu spánku                                                                                                    |
|--------------------|---------------------------------------|----------------------------------------------------------------------------------------------------|
| Systém             | Nástroj pro konfiguraci               | Nelze specifikovat nastavení síťového modulu plug-in.                                                                               |
| Windows            | Rozšíření sítě                        | Nelze se připojit k tiskárně.                                                                                                    |
|                    | Instalační program ovladače           | Je-li aktivní připojení k síti, není při instalaci ovladače možné<br>automaticky zobrazit informace o volitelném vybavení tiskárny. |
| Mac OS X           | Nástroj pro nastavení programu<br>NIC | Nelze vyhledat tiskárnu nebo upravit nastavení.                                                                                     |

2

## Omezení funkce sítě

V režimu spánku platí pro síťové funkce následující omezení:

### Nelze přejít do režimu spánku

V následujících případech tiskárna nemůže přejít do režimu spánku:

- Je aktivní IPSec.
- Je navázáno připojení TCP. Např.: Je-li navázáno připojení pomocí protokolů Telnet nebo FTP.
   V režimu úspory energie tiskárna přejde po uplynutí určité doby do režimu spánku, pokud dojde k přerušení připojení.
- Pokud probíhá pokus o připojení USB.
- Pokud je aktivní příjem e-mailů.

#### 🖉 Další informace

 Chcete-li zapnout režim spánku, deaktivujte IPSec / příjem e-mailů.

#### Nelze tisknout

V režimu spánku není možné tisknout, jsou-li aktivní následující protokoly:

- NBT
- WSD tisk

### Nelze vyhledávat/specifikovat

V režimu spánku není možné vyhledávat nebo specifikovat nastavení, jsou-li aktivní následující funkce nebo protokoly:

- PnP-X
- UPnP
- LLTD
- MIB\*

 \* V režimu spánku je možné odkazovat pomocí některých podporovaných MIB (příkaz Get).

### Nepracují protokoly s klientskými funkcemi

V režimu spánku nelze použít následující protokoly s klientskými funkcemi:

- Upozornění na e-maily\*<sup>\*1</sup>
- SNMP Trap
- WINS\*<sup>\*2</sup>
- \*1 Čas, který uplyne v režimu spánku, není zahrnut do intervalu pravidelných hlášení služby upozornění na e-maily.
- \*2 Čas, který uplyne v režimu spánku, není zahrnut do intervalů mezi aktualizacemi WINS.
- V režimu spánku se neprovádějí pravidelné aktualizace WINS, a proto může dojít k vymazání názvů zaregistrovaných na serveru WINS.

### Režim spánku se mění na režim úspory energie automaticky

V síťovém prostředí, kde dochází k toku velkého množství paketů, může tiskárna automaticky přejít z režimu spánku do režimu úspory energie. Když uplyne čas pro vstup do režimu spánku, tiskárna do tohoto režimu automaticky přejde.

# Protokoly vyžadující vypnutí režimu spánku

Používáte-li následující protokoly, vypněte režim spánku:

- IPv6
- NBT
- WSD tisk

2

## Nastavení doby automatického vypnutí

#### ! Poznámka

• Ve výchozím továrním nastavení tiskárna nepřechází do režimu automatického vypnutí, je-li připojena k síti.

Nastavení doby automatického vypnutí

Chcete-li zapnout režim automatického vypnutí při připojení k síti, proveďte následující postup:

Stiskněte klávesu procházení ▼ na ovládacím panelu.

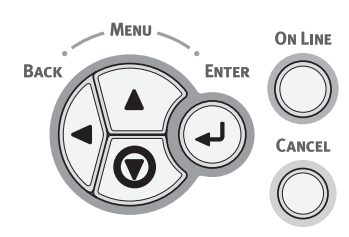

 2 Opakovaným stiskem klávesy procházení
 ▼ vyberte nabídku [Nastaveni admin. (Admin Setup)] a stiskněte klávesu
 <ENTER (VLOŽIT)>.

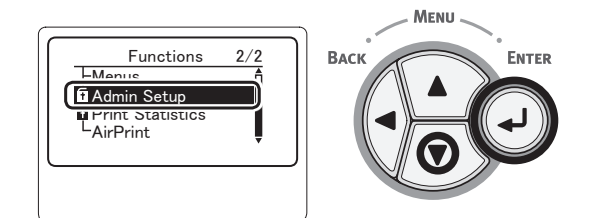

3 Pomocí číselné klávesnice zadejte heslo správce.

Výchozí heslo je "aaaaaa". Po zadání každého jednotlivého znaku stiskněte klávesu <**ENTER** (VLOŽIT)>.

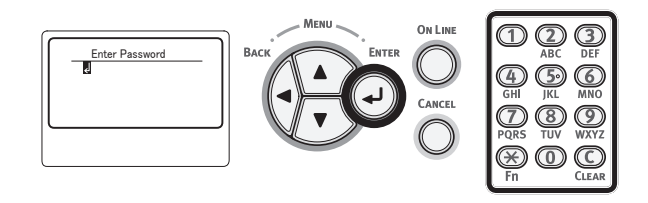

4 Stiskněte klávesu <**ENTER** (VLOŽIT)>.

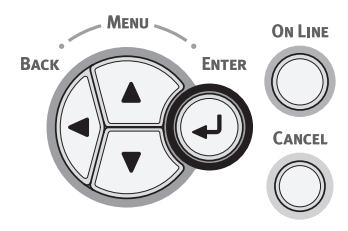

 5 Opakovaným stiskem klávesy procházení
 ▼ vyberte nabídku [Nastaveni napajeni (Power Setup)] a stiskněte klávesu <ENTER (VLOŽIT)>.

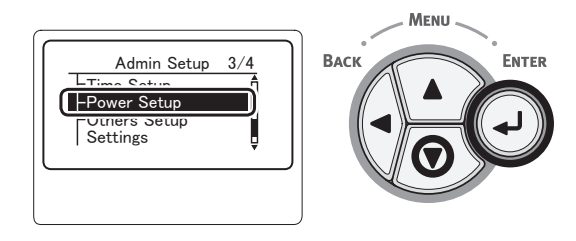

6 Opakovaným stiskem klávesy procházení
 ▼ vyberte nabídku [Aut. vypnutí (Auto Power Off)] a stiskněte klávesu <ENTER (VLOŽIT)>.

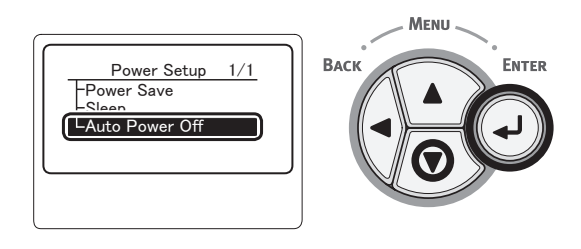

 7 Opakovaným stiskem klávesy procházení
 ▼ nebo ▲ vyberte nabídku [Povolit (Enable)] a stiskněte klávesu <ENTER (VLOŽIT)>.

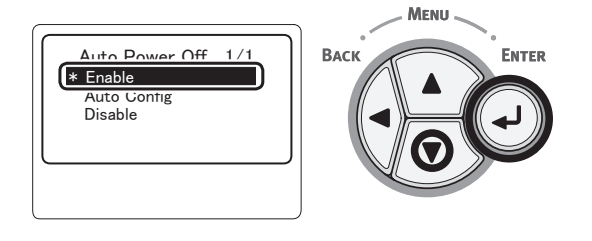

8 Stiskněte klávesu **<ON LINE** (ON-LINE)>.

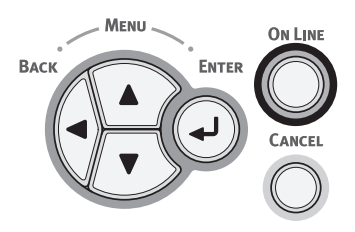

## Nastavení času před přechodem do režimu automatického vypnutí

#### ! Poznámka

- Je-li tiskárna v režimu úspory energie, ukončete tento režim stiskem klávesy <**POWER SAVE** (ÚSPORNÝ REŽIM)>.
- Ověřte, že se na ovládacím panelu zobrazí hlášení "Připravena k tisku". Pokud se hlášení nezobrazí, stiskněte klávesu <**ON LINE** (ON-LINE)>.
- Stiskněte klávesu < Fn> na ovládacím panelu.

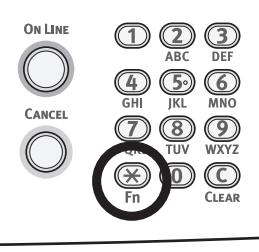

2 Pomocí číselné klávesnice zadejte "202" a stiskněte klávesu <ENTER (VLOŽIT)>.

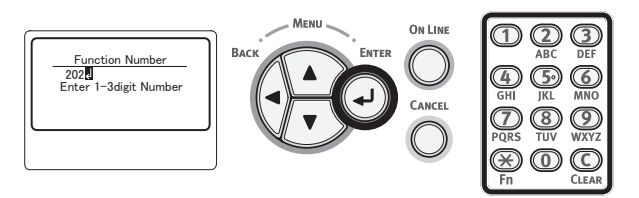

3 Stiskem klávesy procházení ▼ nebo ▲ zadejte čas a poté stiskněte klávesu <ENTER (VLOŽIT)>.

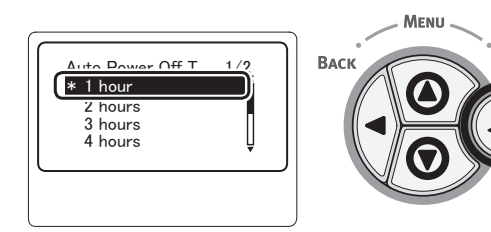

4 Stiskněte klávesu <ON LINE (ON-LINE)>.

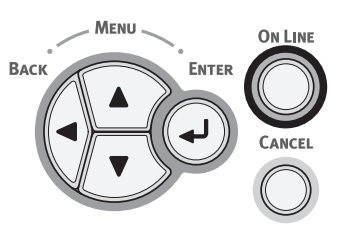

#### ØDalší informace

- Dobu automatického vypnutí lze volit z níže uvedených možností. Tovární nastavení je 4 hodiny.
  - [1 hodina]
  - [2 hodiny]
  - [3 hodiny]
  - [4 hodiny]
  - [8 hodin]
  - [12 hodin]
  - [18 hodin]
  - [24 hodin]

ENTER

## Nastavení zvukového signálu

Můžete určit, zda při provedení neplatné operace na ovládacím panelu nebo při vzniku chyby zazní zvukový signál.

Stiskněte klávesu procházení ▼ na ovládacím panelu.

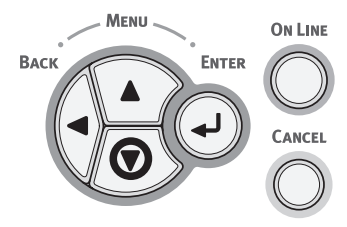

 2 Opakovaným stiskem klávesy procházení
 ▼ vyberte nabídku [Nastaveni admin. (Admin Setup)] a stiskněte klávesu
 <ENTER (VLOŽIT)>.

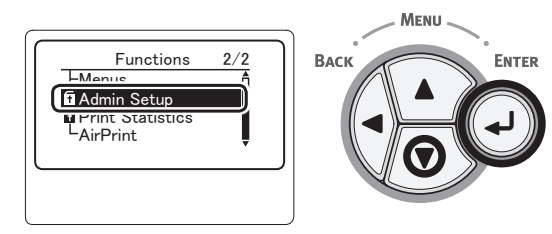

3 Pomocí číselné klávesnice zadejte heslo správce.

Výchozí heslo je "aaaaaa". Po zadání každého jednotlivého znaku stiskněte klávesu **< ENTER** (VLOŽIT)>.

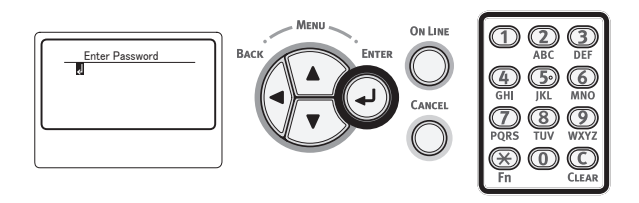

4 Stiskněte klávesu < ENTER (VLOŽIT)>.

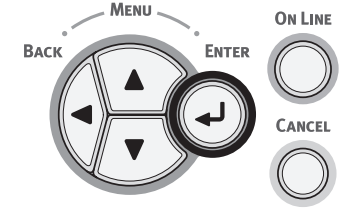

 5 Opakovaným stiskem klávesy procházení
 ▼ vyberte nabídku [Nastavení panelu (Panel Setup)] a stiskněte klávesu
 <ENTER (VLOŽIT)>.

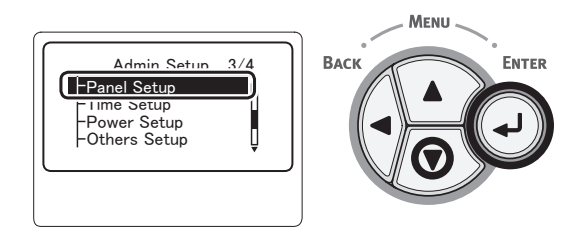

 6 Opakovaným stiskem klávesy procházení
 ▼ vyberte nabídku [Invalid Operation Volume (Invalid Operation Volume)] nebo [Hlasitost při chybě (Error Volume)] a stiskněte klávesu <ENTER (VLOŽIT)>.

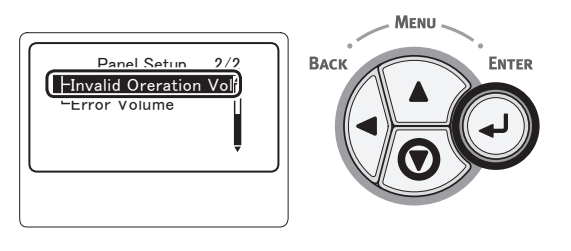

7 Opakovaným stiskem klávesy procházení
 ▼ vyberte požadovanou možnost a stiskněte klávesu < ENTER (VLOŽIT)>.

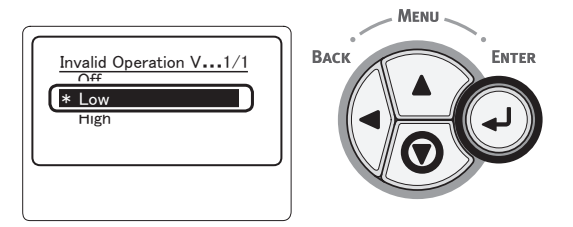

8 Stiskem klávesy <ON LINE (ON-LINE)> opusťte režim nabídky.

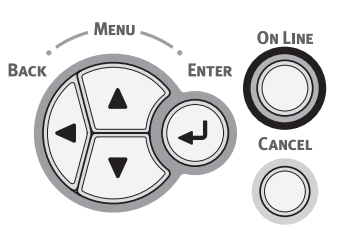

## Kontrola stavu tiskárny

Stiskem klávesy < ENTER (VLOŽIT)> na ovládacím panelu je možné zkontrolovat stav tiskárny.

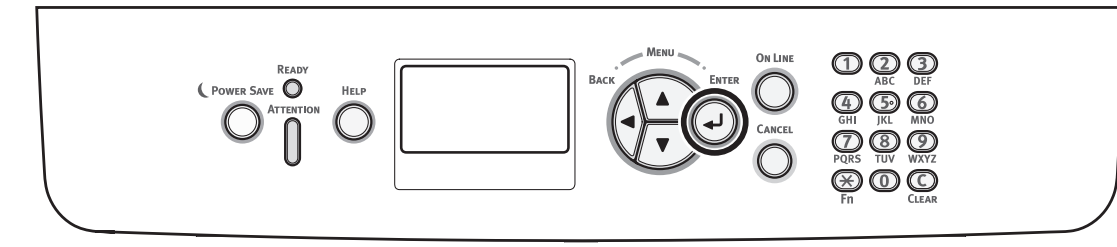

## Kontrola stavu zařízení

Na displeji je možné zkontrolovat zbývající životnost spotřebního materiálu, stav počitadel, nastavení sítě a informace o systému.

1 Stiskněte klávesu <**ENTER** (VLOŽIT)> na ovládacím panelu.

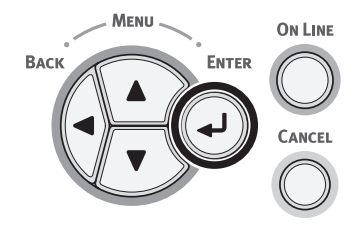

2 Stiskem klávesy procházení ▼ vyberte položku, kterou chcete zkontrolovat, a poté stiskněte klávesu <ENTER (VLOŽIT)>.

## Přidání tiskárny pomocí protokolu LPD (TCP/IP)

V prostředí systému MAC OS X můžete připojit tiskárnu PS pomocí protokolu LPD (TCP/IP).

#### ( Poznámka

## Příprava

- Zkontrolujte, že je správně nastavena IP adresa, maska podsítě, adresa směrovače atd. pro cílový systém Macintosh a že je systém připojen k síti pomocí protokolu TCP/IP.
- 2 Stáhněte si instalační program PPD pro operační systém MAC OS X, aby se tiskárna PS mohla připojovat z domovské stránky společnosti OKI Data, a rozbalte jej. Poté spusťte instalační program PPD, čímž nainstalujete program PPD do systému Macintosh. Pokud již byl program PPD nainstalován, není tento krok potřeba.
- 3 Nastavte IP adresu, masku podsítě, adresu brány atd. na tiskárně PS, která bude připojována. Tiskárnu, která bude připojována k síti TCP/IP, nechejte zapnutou.

## Postup přidání tiskárny

 Otevřete nabídku Předvolby systému v systému Macintosh a kliknutím na možnost [Tisk a skenování (Print & Scan)] otevřete dialogové okno [Tisk a skenování (Print & Scan)].

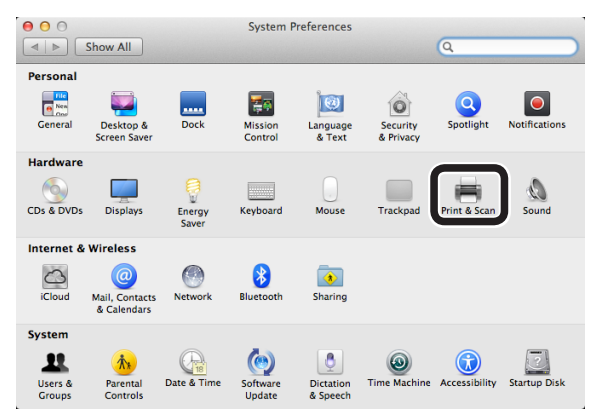

2 Kliknutím na tlačítko [+] otevřete dialogové okno [Přidat (Add)].

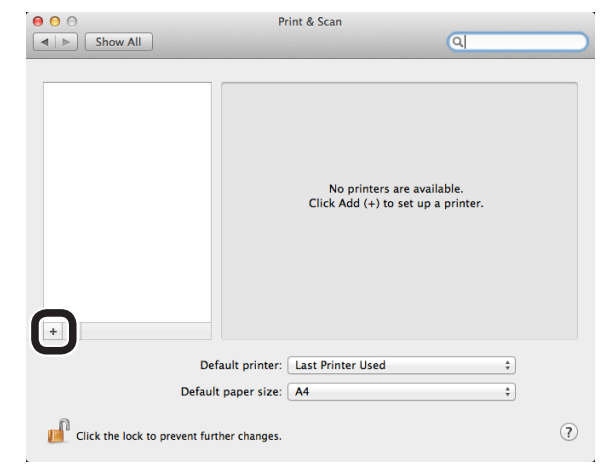

2

3 Vybráním možnosti [IP (IP)] zobrazte níže uvedenou obrazovku. Zadejte data do položek [Adresa: (Address:)], [Fronta: (Queue:)] a [Jmeno: (Name:)], poté zkontrolujte, že je vybrána vaše tiskárna v nabídce [Použít: (Use:)] a klikněte na možnost [Přidat (Add)].

| O     O     O     Default Fax     IP     Indows                    | Add<br>Q                             | Search |      |
|--------------------------------------------------------------------|--------------------------------------|--------|------|
| Address 192.168.101<br>Valid and comp<br>Protocol: Line Printer    | 63<br>Ilete address.<br>Daemon – LPD |        | )(1) |
| Queue: Ip                                                          |                                      |        | (2)  |
| Leave blank for<br>Name (B731(LPD)<br>Location:<br>Use OKI B731(PS | defauit queue.                       | C      | (3)  |

- Zadejte IP adresu přiřazenou k tiskárně.
- (2) V položce [Fronta: (Queue:)] zadejte hodnotu [lp].
- (3) Nejprve se zobrazí zadaná IP adresa
   (1). Můžete zadat jakýkoli název. Jako příklad je zde uvedeno B731(LPD).
- (4) Vaše tiskárna (PS) je zobrazena automaticky v položce [Použít: (Use:)]. Pokud tiskárna správně nekomunikuje, není tato položka automaticky vybrána.

#### ! Poznámka

- Pokud používáte operační systém Mac OS X 10.7 nebo novější, pak v případě, že je tiskárna v režimu spánku, ovladač nebude zvolen automaticky.
   Probuďte prosím tiskárnu z režimu spánku a vložte data do pole [Adresa].
- 4 Proveďte volitelná nastavení tiskárny a klikněte na možnost [OK (OK)].

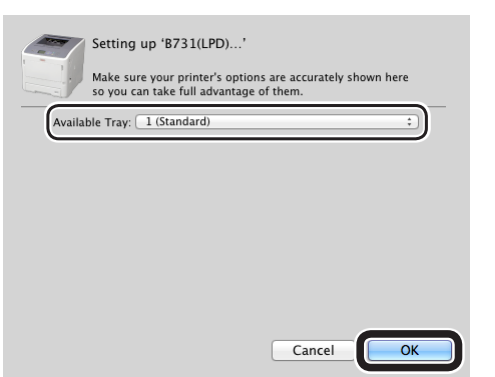

5 Vraťte se do dialogového okna [Tisk a skenování (Print & Scan)]. Vaše tiskárna (LPD) je přidána do seznamu tiskáren. Vyberte svoji tiskárnu (LPD) v nabídce [Vychozi tiskarna (Default printer)].

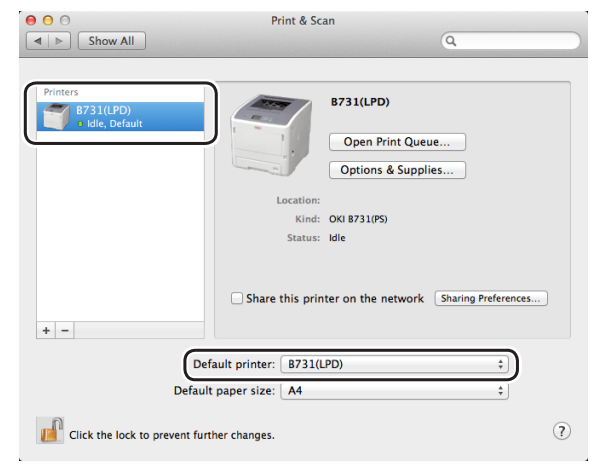

*Vaše tiskárna* je použita k tisku ve výchozím nastavení. Postup přidání tiskárny je dokončen. Zavřete dialogové okno [**Tisk a skenování**].

## Postup při instalaci ovladače tiskárny do počítače

Pro tisk na počítačích se systémem Windows nebo Mac OS X je třeba do počítače nainstalovat software s ovladačem, který najdete na přiloženém DVD. Viz obrázek níže.

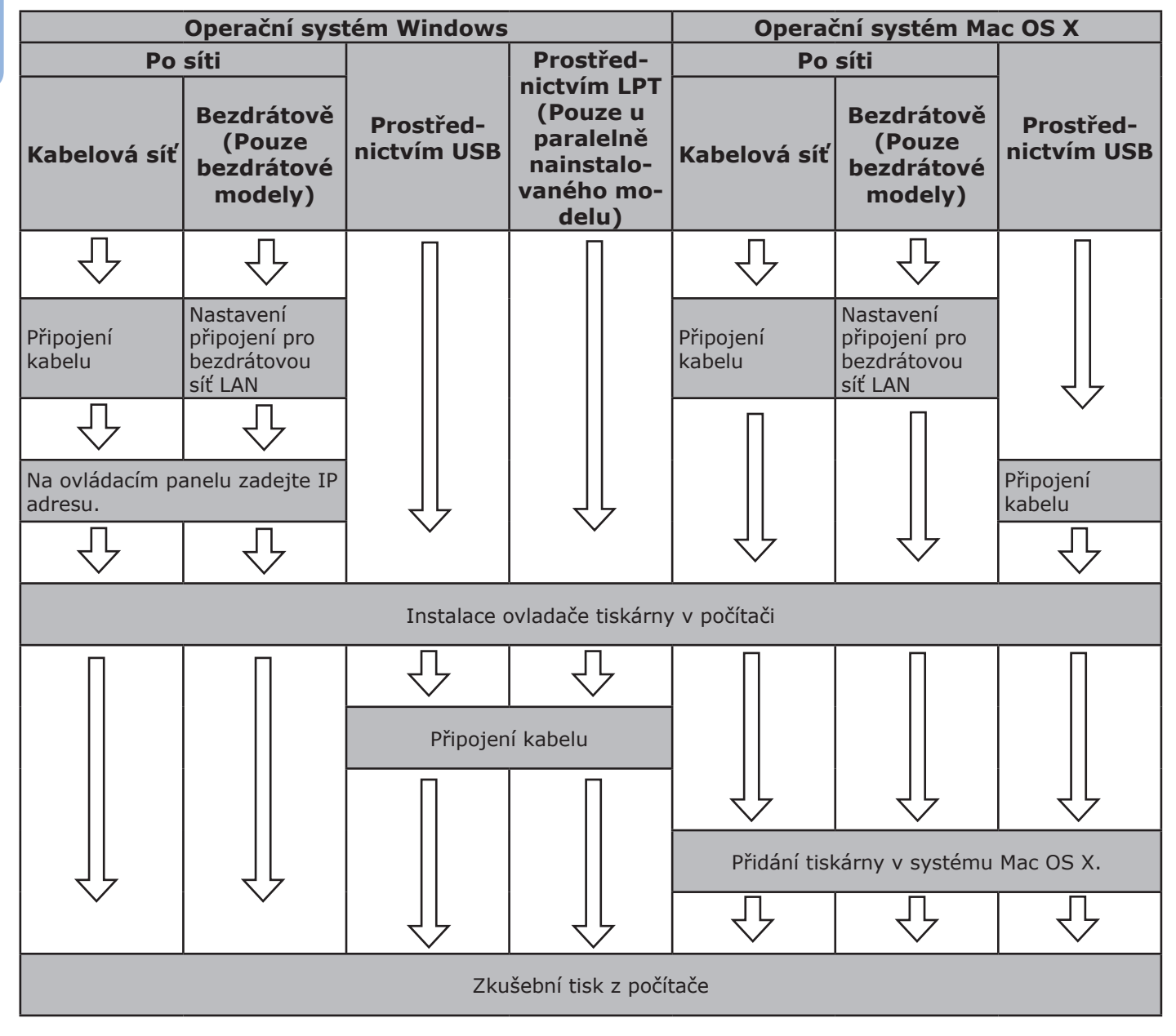

### Požadavky výrobku

Windows 8, Windows Server 2012, Windows 7, Windows Server 2008 R2 Windows Vista, Windows Server 2008, Windows XP, Windows Server 2003 Mac OS X 10.4 až 10.8

3

## Typy ovladačů

### Operační systém Windows

| Тур | Popis                                                                                                    |
|-----|----------------------------------------------------------------------------------------------------|
| PCL | Ovladač tiskárny PCL je vhodný k tisku obchodních dokumentů.                                                      |
| PS  | Ovladač tiskárny PS je vhodný k tisku dokumentů obsahujících písma PostScript a data EPS.                         |
| XPS | Ovladač tiskárny XPS je vhodný k tisku z aplikace pro XPS. Windows XP ani Windows Server 2003 nejsou podporovány. |

### Operační systém Mac OS X

| Тур | Popis                                                                                                    |
|-----|----------------------------------------------------------------------------------------------------|
| PS  | Ovladač tiskárny PS je vhodný k tisku dokumentů obsahujících písma PostScript a data EPS.<br>Lze jej rovněž použít k běžnému tisku. |

Tisk

- 59 -

## Požadavky výrobku

## Požadavky výrobku pro Windows

- Windows 8
- Windows Server 2012
- Windows 7
- Windows Server 2008 R2
- Windows Vista
- Windows Server 2008
- Windows XP
- Windows Server 2003

#### ( Poznámka

- Tiskárna nepodporuje systémy Windows 3.1/NT3.51/ NT4.0/Me/98/95/2000.
- V závislosti na verzi ovladače tiskárny se může postup lišit.

## Požadavky výrobku pro Macintosh

#### ( Poznámka

- V závislosti na verzi ovladače tiskárny se může postup lišit.
- Mac OS X 10.4-10.8

3

## Připojení k počítači

### Připojení pomocí kabelové sítě LAN

 Připravte ethernetový kabel a síťový vstup.

#### ( Poznámka

 Síťový kabel Ethernet ani rozbočovač nejsou součástí dodávky tiskárny. Kabel Ethernet (kategorie 5e, kroucená dvojlinka, přímý) a rozbočovač si připravte samostatně.

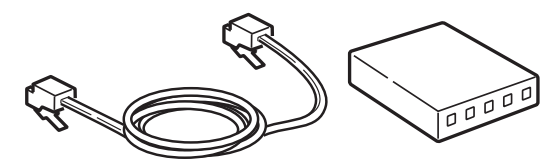

- 2 Připojte tiskárnu k síti.
  - Vsuňte jeden konec ethernetového kabelu do konektoru síťového rozhraní tiskárny.
  - (2) Vsuňte druhý konec ethernetového kabelu do síťového vstupu.

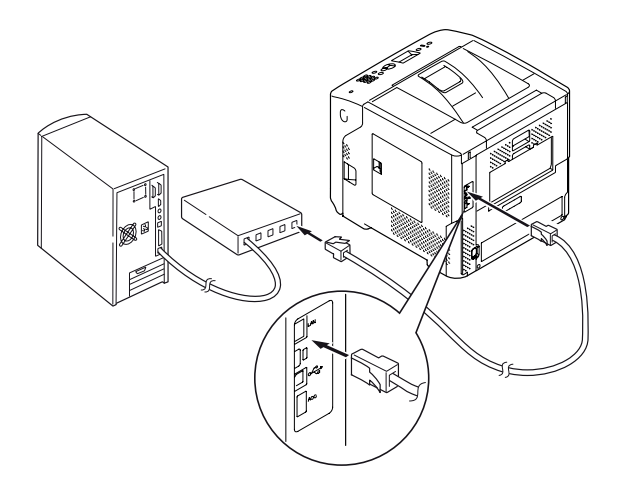

#### I Odkaz

 Pokud se bude tiskárna v síti připojovat k serveru DHCP, po každém zapnutí obdrží tiskárna automaticky IP adresu. Pokud se IP adresa tiskárny změní, provedte znovu nastavení sítě. Při použití nástroje OKI LPR proběhne nastavení sítě po změně IP adresy tiskárny automaticky. Podrobné informace viz "Návod k obsluze (rozšířený)".

## Připojení pomocí bezdrátové sítě LAN (pouze bezdrátové modely)

#### 🖉 Další informace

Na některých modelech není možné tuto funkci použit.

#### Zkontrolujte prostředí bezdrátové sítě LAN.

Podle manuálu dodávaného k vašemu přístupovému bodu bezdrátové sítě LAN zkontrolujte, zda přístupový bod bezdrátové sítě LAN podporuje WPS či nikoli.

- Jestliže WPS podporuje: Tiskárna se připojí automaticky.
- Jestliže WPS nepodporuje: Nastavení dat pro bezdrátovou síť LAN je třeba zadat do tiskárny ručně.

#### ( Poznámka

- Tento přístroj podporuje infrastrukturní režim. Režim ad-hoc podporován není. Nezapomeňte připravit přístupový bod.
- Tato tiskárna podporuje standard bezdrátové sítě LAN IEEE 802.1b/g/n. Nepodporuje IEEE 802.11a. Přístupový bod musí pracovat se standardem bezdrátové sítě LAN podporovaným touto tiskárnou.
- Tento výrobek nelze připojit současně ke kabelové a bezdrátové síti LAN. Chcete-li se připojit k bezdrátové síti LAN, odpojte od tohoto produktu síťový kabel.

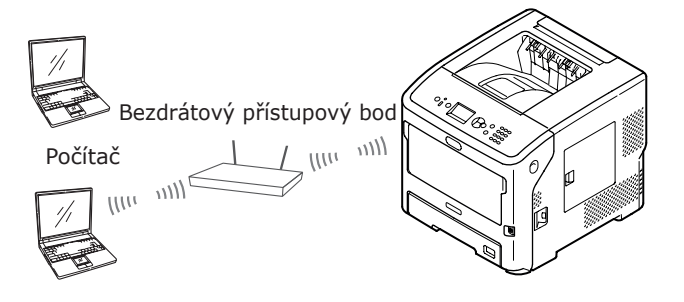

- 2 Zkontrolujte, zda je přístupový bod bezdrátové sítě LAN zapnut a funguje normálně.
- 3 Umístěte tiskárnu nedaleko přístupového bodu bezdrátové sítě LAN. Informace o vhodné vzdálenosti mezi tiskárnou a přístupovým bodem bezdrátové sítě LAN naleznete v návodu k přístupovému bodu bezdrátové sítě LAN.
- 4 Zapněte tiskárnu.

3

Pokud WPS nepodporuje, je třeba do tiskárny zadat nastavení dat pro bezdrátovou síť LAN ručně. Přejděte na odstavec "Ruční konfigurace" str.67.

### Terminologie

#### • SSID

Identifikátor označující identitu cílové sítě, ke které se navazuje připojení. Při nastavení tohoto přístroje na SSID cílového bezdrátového přístupového bodu je možné používat režim bezdrátové komunikace.

#### • Nastavení zabezpečení

Při použití bezdrátové sítě LAN lze upravit nastavení zabezpečení tak, aby nemohlo dojít k zachycení přenášených informací nebo neoprávněnému přístupu k síti. Nastavení zabezpečení je nutné nakonfigurovat tak, aby byla stejná, jako nastavení bezdrátového přístupového bodu.

#### • WPS

Způsob nastavení bezdrátové sítě LAN poskytovaný aliancí Wi-Fi Alliance, skupinou činnou v odvětví bezdrátových sítí LAN. K dispozici jsou dva způsoby, způsob založený na tlačítku a způsob založený na kódu PIN, kdy v režimu tlačítka lze nastavení bezdrátové sítě LAN snadno konfigurovat stiskem tlačítka [**WPS**] na bezdrátovém přístupovém bodu. Při použití způsobu založeného na kódu PIN lze nastavení bezdrátové sítě LAN snadno konfigurovat uložením 8místného čísla přiřazeného tomuto výrobku do bezdrátového přístupového bodu.

#### • Infrastrukturní režim

V tomto režimu probíhá komunikace prostřednictvím bezdrátového přístupového bodu. Tento výrobek neumožňuje použití režimu ad-hoc, ve kterém komunikace probíhá přímo s počítačem.

### ■ WPS-PBC

 Stiskem klávesy procházení ▼ vyberte nabídku [Nastavení bezdrátové komunikace (Wireless Setting)] a poté stiskněte klávesu <ENTER (VLOŽIT)>.

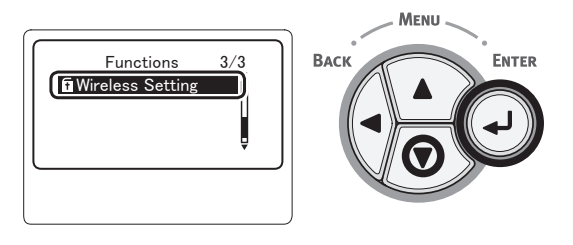

2 Pomocí číselné klávesnice zadejte heslo správce a poté stiskněte klávesu <ENTER (VLOŽIT)>.

Výchozí heslo je "aaaaaa". Po zadání každého jednotlivého znaku stiskněte klávesu <**ENTER** (VLOŽIT)>.

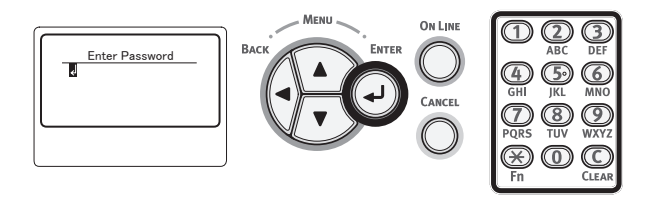

3 Když se zobrazí níže uvedená obrazovka, pečlivě si ji přečtěte. Stiskněte klávesu <ENTER (VLOŽIT)>, nebo počkejte, dokud se informace na displeji nezmění.

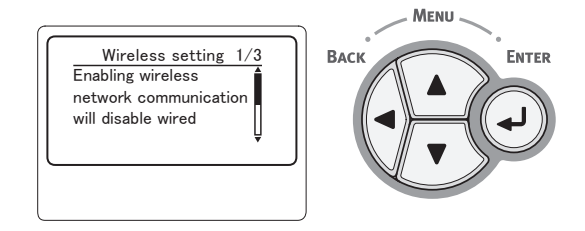

 Zkontrolujte, že je vybrána nabídka
 [Nastavit automaticky (WPS) (Automatic Setup (WPS)], a stiskněte klávesu <ENTER (VLOŽIT)>.

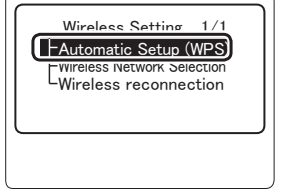

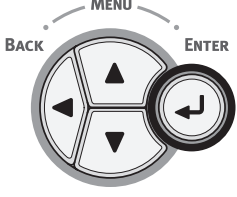

5 Zkontrolujte, že je vybrána nabídka [WPS-PBC (WPS-PBC)], a stiskněte klávesu <ENTER (VLOŽIT)>.

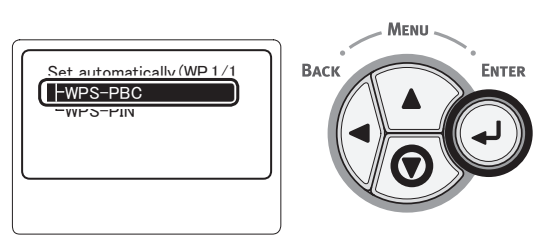

6 Vyberte možnost [Ano (Yes)] a poté stiskněte klávesu <ENTER (VLOŽIT)>.

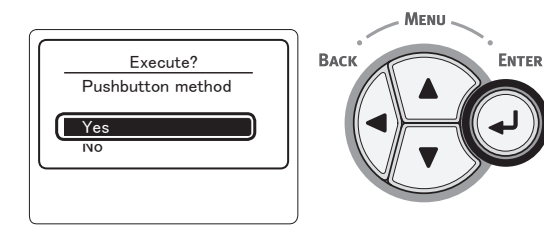

#### 🖉 Další informace

 Je-li vybrána možnost [Ne (No)], obrazovka se vrátí do stavu z bodu 5. 7 Když se zobrazí informace [Running pushbutton method... (Running pushbutton method)], stiskněte tlačítko na přístupovém bodu bezdrátové sítě LAN, několik sekund ho podržte stisknuté a následně ho uvolněte.

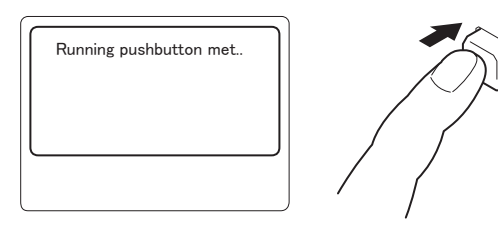

#### ( Poznámka

- Informace [Running pushbutton method...] bude zobrazena přibližně dvě minuty. Zatímco je zobrazena, stiskněte a podržte tlačítko na přístupovém bodu bezdrátové sítě LAN.
- Informace o umístění tlačítka na přístupovém bodu bezdrátové sítě LAN a o době, po kterou je třeba držet je stisknuté, naleznete v návodu k přístupovému bodu bezdrátové sítě LAN.
- Když je zobrazena zpráva [Running pushbutton method...], tiskárna nemůže pracovat.
- Jakmile se zobrazí informace [WPS Connection successful], zařízení je připojeno k bezdrátové síti LAN.

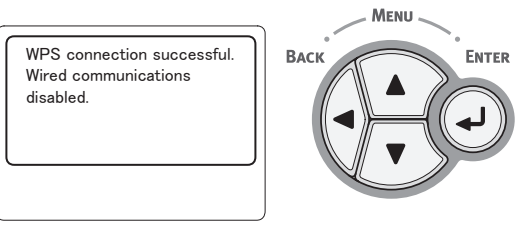

#### //Další informace

- Pokud se zobrazí informace [Timeout], je možné, že se během časového limitu nepodařilo nalézt přístupový bod cílového umístění připojení. Opakujte postup od kroku 6.
- Pokud se zobrazí zpráva [Překrývání], je funkce WPS prováděna na 2 nebo více přístupových bodech. Chvíli prosím počkejte a zkuste to znovu.

### WPS-PIN

 Stiskem klávesy procházení ▼ vyberte nabídku [Nastavení bezdrátové komunikace (Wireless Setting)] a poté stiskněte klávesu <ENTER (VLOŽIT)>.

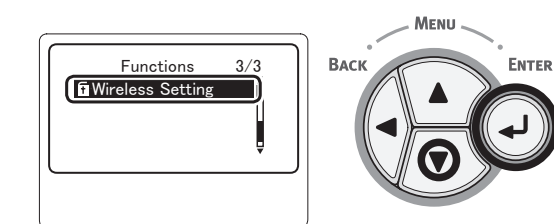

Tisk

2 Pomocí číselné klávesnice zadejte heslo správce a poté stiskněte klávesu <ENTER (VLOŽIT)>.

Výchozí heslo je "aaaaaa". Po zadání každého jednotlivého znaku stiskněte klávesu **< ENTER** (VLOŽIT)>.

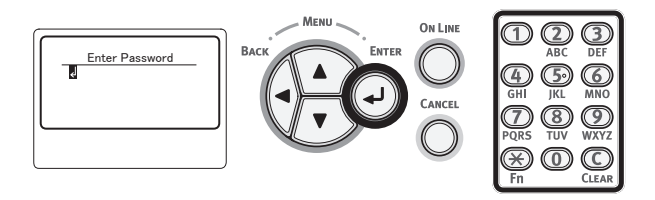

3 Když se zobrazí níže uvedená obrazovka, pečlivě si ji přečtěte. Stiskněte klávesu <ENTER (VLOŽIT)> nebo počkejte, dokud se informace na displeji nezmění.

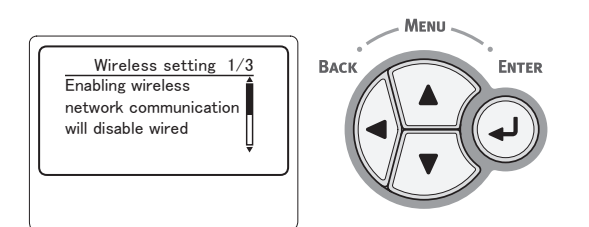

 Zkontrolujte, že je vybrána nabídka
 [Nastavit automaticky (WPS) (Automatic Setup (WPS))], a stiskněte klávesu <ENTER (VLOŽIT)>.

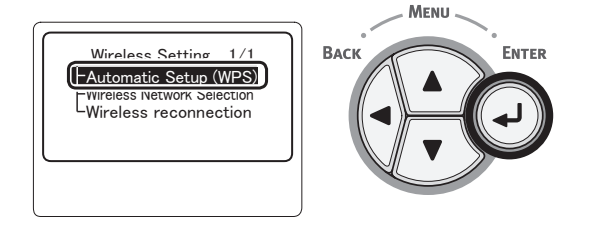

5 Stiskem klávesy procházení ▼ vyberte nabídku [WPS-PIN (WPS-PIN)] a poté stiskněte klávesu <ENTER (VLOŽIT)>.

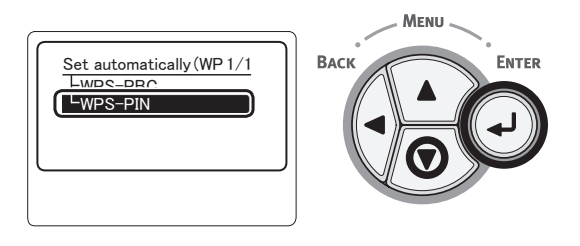

6 Zadejte 8místný kód PIN zobrazený na displeji přístupového bodu a spusťte WPS-PIN.

#### ! Poznámka

- Po stisku tlačítka okamžitě proveďte bod 7.
- Metoda zadávání kódu PIN a metoda spouštění WPS-PIN se liší v závislosti na přístupovém bodu. Podrobné informace naleznete v návodu ke svému přístupovému bodu.
- 7 Vyberte možnost [Ano (Yes)] a poté stiskněte klávesu <ENTER (VLOŽIT)>.

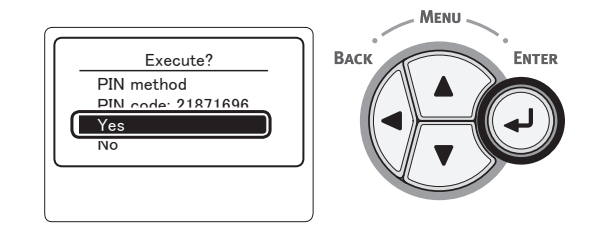

#### 🖉 Další informace

 Je-li vybrána možnost [Ne], obrazovka se vrátí do stavu z bodu 5. Při každém otevření potvrzovací obrazovky se automaticky vytvoří a změní kód PIN.

#### 8 Na obrazovce se zobrazí [Implementing PIN method... (Implementing PIN method)].

ementing PIN method)].

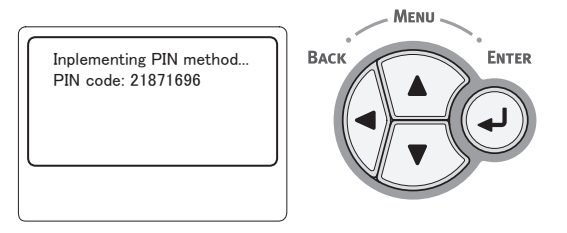

#### ( Poznámka

- Během provádění WPS není možné používat operace ovládacího panelu.
- Jakmile se zobrazí informace [Připojení proběhlo úspěšně. (Connection successful)], zařízení je připojeno k bezdrátové síti LAN.

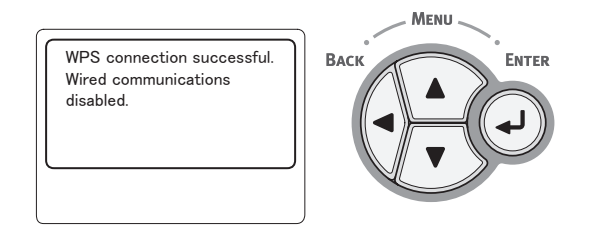

#### 🖉 Další informace

 Pokud se zobrazí informace [Timeout], je možné, že se během časového limitu nepodařilo nalézt přístupový bod cílového umístění připojení. Po zadání kódu PIN z tohoto zařízení do přístupového bodu a aktivaci WPS-PIN znovu do 2 minut zvolte v kroku 7 možnost [Ano].

#### Vyhledání bezdrátového přístupového bodu

Pokud bezdrátový přístupový bod nepodporuje WPS, vyhledejte platné přístupové body a budete se moci připojit k libovolnému, který bude mezi nalezenými výsledky. Bude vyžadována informace o šifrovacím klíči.

#### 🖉 Další informace

- Šifrovací klíč: Šifrovací klíč je klíč k šifrování dat v bezdrátové síti LAN. Nazývá se také síťovým klíčem nebo bezpečnostním klíčem.
- Stiskem klávesy procházení ▼ vyberte nabídku [Nastavení bezdrátové komunikace (Wireless Setting)] a poté stiskněte klávesu <ENTER (VLOŽIT)>.

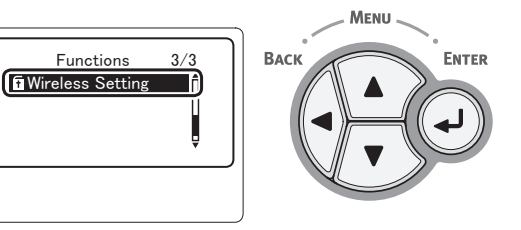

2 Pomocí číselné klávesnice zadejte heslo správce a poté stiskněte klávesu <ENTER (VLOŽIT)>.

Výchozí heslo je "aaaaaa". Po zadání každého jednotlivého znaku stiskněte klávesu <**ENTER** (VLOŽIT)>.

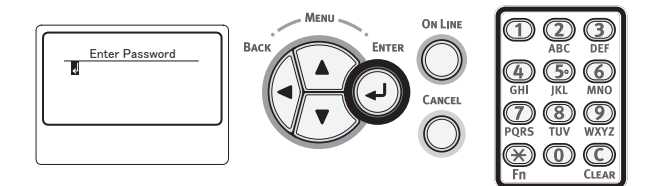

3 Když se zobrazí níže uvedená obrazovka, pečlivě si ji přečtěte. Stiskněte klávesu <ENTER (VLOŽIT)> nebo počkejte, dokud se informace na displeji nezmění.

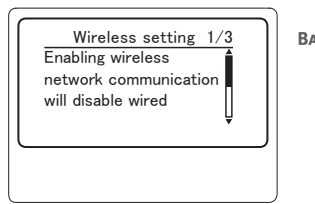

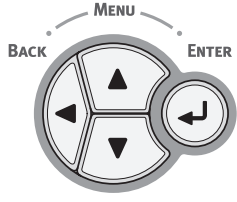

4 Stiskem klávesy procházení ▼ vyberte nabídku [Výběr bezdrátové sítě (Wireless Network Selection)] a poté stiskněte klávesu <ENTER (VLOŽIT)>.

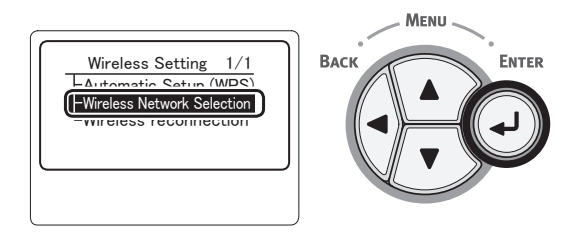

- Tisk
- 5 Produkt začne vyhledávat bezdrátový přístupový bod.

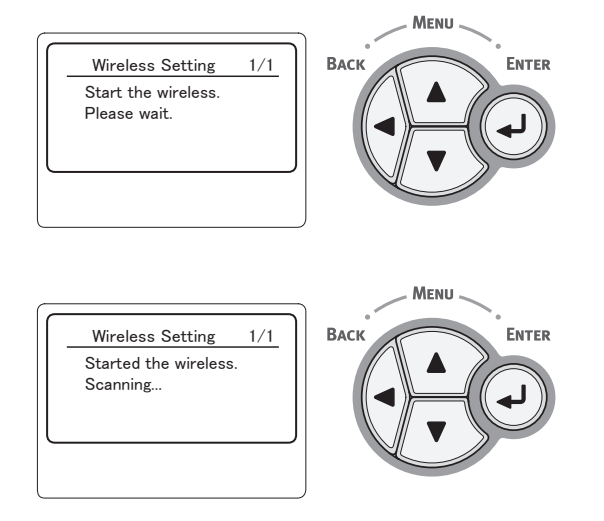

 6 Zobrazí se seznam přístupových bodů nalezených vyhledáváním. Pomocí kláves
 ▼, ▲ zvolte přístupový bod, ke kterému se chcete připojit, a poté stiskněte klávesu < ENTER (VLOŽIT)>.

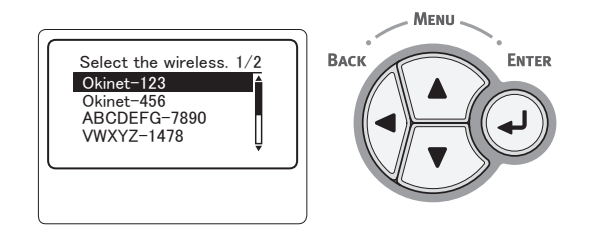

#### ( Poznámka

 Když není možné zjistit přístupový bod, zobrazí se pouze "Ruční nastavení (Manual Setup)". Proveďte nastavení podle pokynů v části "Ruční konfigurace" str.67.

- 7 Zabezpečením zvoleného přístupového bodu budete vyzváni k zadání hesla.
  - Pomocí WEP

Zobrazí se [**Zadejte klíč WEP** (Enter the WEP key)]. Zadejte šifrovací klíč pomocí  $\blacktriangleleft$ ,  $\triangleright$ ,  $\blacktriangledown$ ,  $\blacktriangle$  a stiskněte klávesu <**ENTER** (VLOŽIT)>.

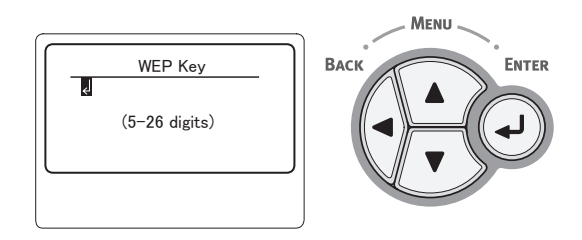

Přejděte ke kroku 8

Pomocí WPA-PSK nebo WPA2-PSK
 Zobrazí se [Zadejte předsdílený klíč (Enter the Pre-shared key)]. Zadejte šifrovací klíč pomocí ◀,
 ▼, ▲ a stiskněte klávesu <ENTER (VLOŽIT)>.

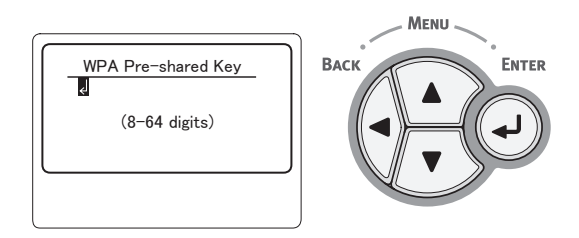

Přejděte ke kroku 8

• Pomocí WPA-EAP nebo WPA2-EAP

Nastavení lze provést pouze na webové stránce.

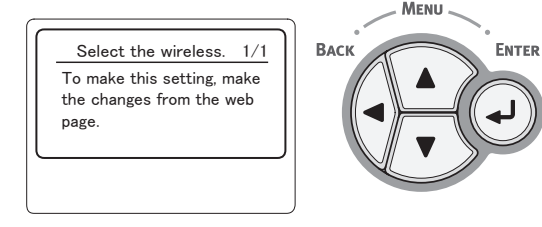

S možností Disable (Neaktivní)
 Obrazovka pro zadání hesla se nezobrazí.
 Přejděte ke kroku 8

8 Zkontrolujte obsah na obrazovce potvrzení. Pokud zde není žádný problém, zvolte [Ano (Yes)] a stiskněte klávesu <ENTER (VLOŽIT)>.

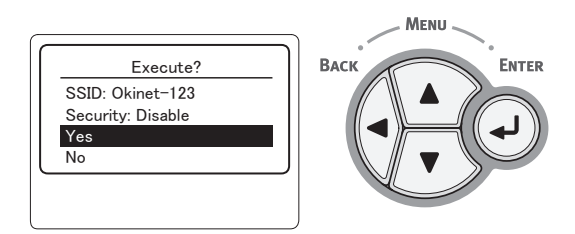

Jakmile se úspěšně připojíte k bezdrátové síti LAN, zobrazí se oznámení o úspěšném připojení.

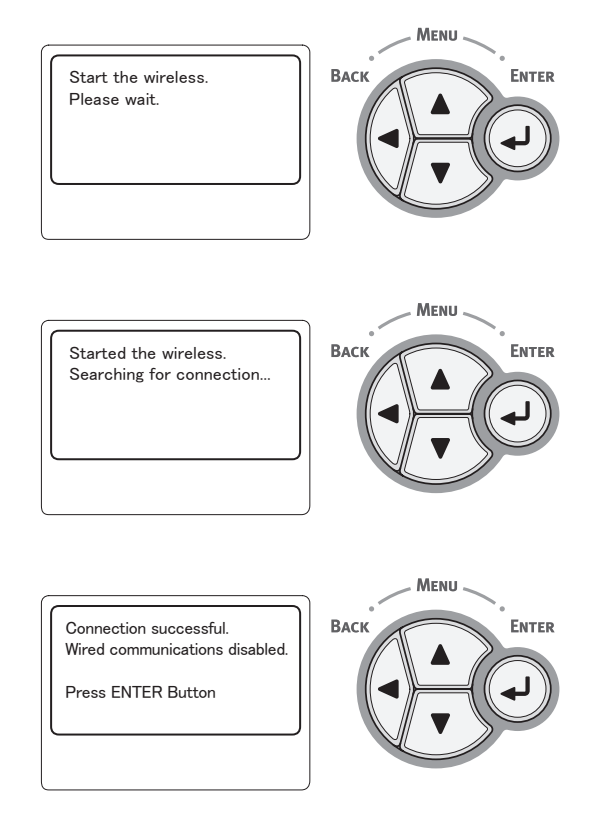

Poté je potřeba do počítače nainstalovat ovladač tiskárny a ostatní ovladače. Viz návod k obsluze.

Pokud se připojení nezdařilo, do pěti sekund se zobrazí [**Připojení se nezdařilo** (Connection failed)]. Následně se vraťte zpět a opakujte činnost znovu od kroku 1.

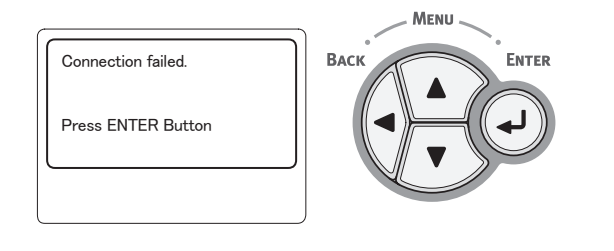

## Ruční konfigurace

#### Zkontrolujte a zapište si SSID, schéma šifrování a šifrovací klíč.

SSID, schéma šifrování a šifrovací klíč naleznete v návodu k přístupovému bodu bezdrátové sítě LAN.

#### ! Poznámka

- Je nezbytné nastavit stejné hodnoty SSID, schématu šifrování a šifrovacího klíče pro přístupový bod bezdrátové sítě LAN na tiskárně.
- SSID, schéma šifrování a šifrovací klíč jsou nezbytné pro připojení k bezdrátové síti LAN. Nezapomeňte je zkontrolovat.
- 2 Stiskem klávesy procházení ▼ vyberte nabídku [Nastavení bezdrátové komunikace (Wireless Setting)] a poté stiskněte klávesu <ENTER (VLOŽIT)>.

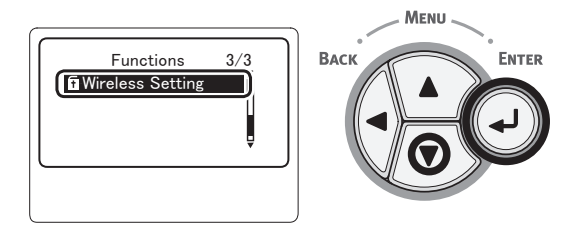

3 Pomocí číselné klávesnice zadejte heslo správce a poté stiskněte klávesu <ENTER (VLOŽIT)>.

Výchozí heslo je "aaaaaa". Po zadání každého jednotlivého znaku stiskněte klávesu <**ENTER** (VLOŽIT)>.

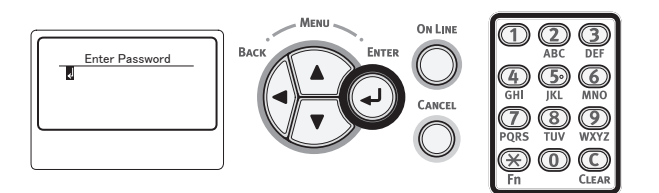

4 Když se zobrazí níže uvedená obrazovka, pečlivě si ji přečtěte. Stiskněte klávesu <ENTER (VLOŽIT)> nebo počkejte, dokud se informace na displeji nezmění.

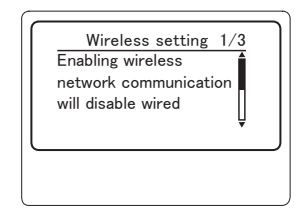

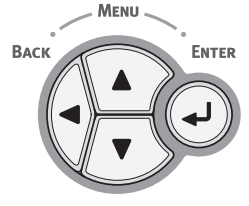

5 Stiskem klávesy procházení ▼ vyberte nabídku [Výběr bezdrátové sítě (Wireless Network Selection)] a poté stiskněte klávesu <ENTER (VLOŽIT)>.

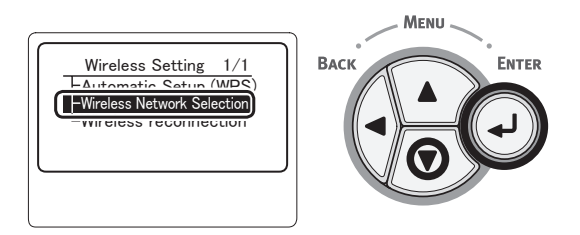

6 Produkt začne vyhledávat bezdrátový přístupový bod.

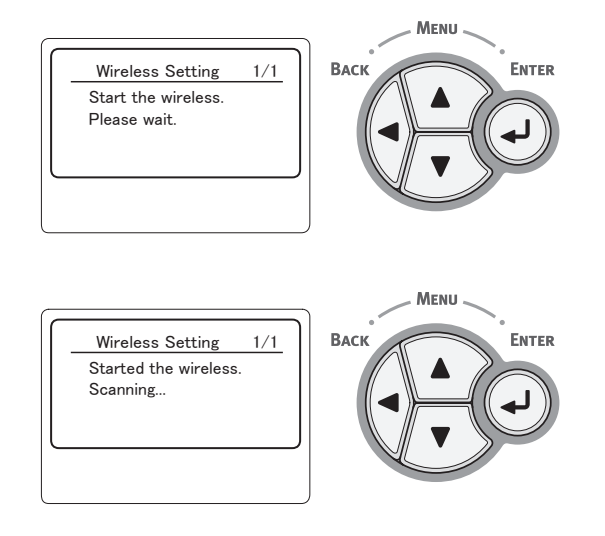

7 Zobrazí se seznam přístupových bodů nalezených vyhledáváním. Zvolte [**Ruční nastavení** (Manual Setup)] ve spodní části seznamu a stiskněte tlačítko <**ENTER** (VLOŽIT)>.

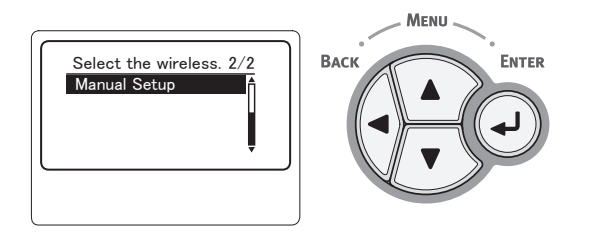

8 Stiskem klávesy procházení ▼ vyberte nabídku [SSID (SSID)] a poté stiskněte klávesu <ENTER (VLOŽIT)>.

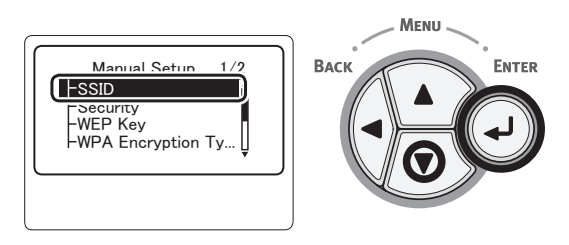

9 Pomocí číselné klávesnice zadejte hodnotu SSID, kterou jste si poznamenali v bodu 1.

🖉 Další informace

Symboly jako "\_ (podtržítko)" se zadávají pomocí klávesy \*.

! Poznámka

- U znaků se rozlišují malá a velká písmena. Zadávejte je správně.
- 10 Jakmile zadávání znaků dokončíte, stiskněte klávesu <ENTER (VLOŽIT)>.
- 11 Stiskem klávesy procházení ▼ vyberte nabídku [Zabezpečení (Security)] a poté stiskněte klávesu <ENTER (VLOŽIT)>.

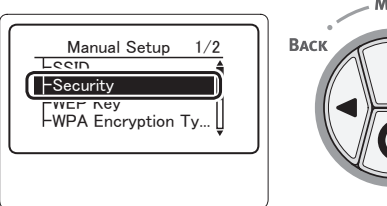

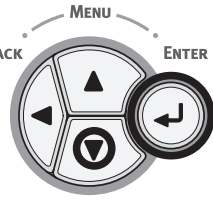

12 Zadejte typ zabezpečení, který jste si poznamenali v bodu 1.

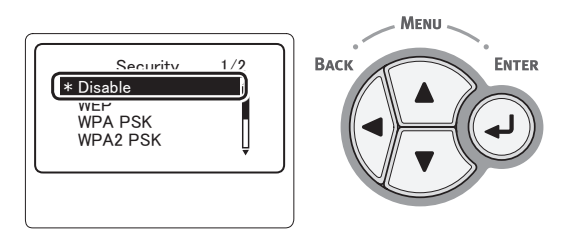

#### 🖉 Další informace

- Výchozí hodnota je [Zakazat (Disable)]
- V závislosti na modelu přístupového bodu může být podporováno smíšené nastavení WPA-PSK/WPA2-PSK. V tomto případě vyberte WPA2-PSK.

Je-li vybrána položka WEP, přejděte k části "13-(1) Je-li vybráno zabezpečení WEP:".

Je-li vybrána položka WPA-PSK či WPA2-PSK, přejděte k části "13-(2) Je-li vybráno zabezpečení WPA-PSK nebo WPA2-PSK:".

#### 🖉 Další informace

 Podporována jsou rovněž nastavení zabezpečení (WPA-EAP/WPA2-EAP) využívající server ověřování, avšak toto nastavení je možné provést pouze pomocí webové stránky. Podrobné informace viz Návod k obsluze (rozšířený). V závislosti na nastavení zabezpečení provedeném v kroku 12 upravte nastavení buď pomocí (1), nebo (2) níže. Pokud je zvolena možnost [**Zakazat**], pokračujte krokem 14. (Z bezpečnostních důvodů nedoporučujeme volbu možnosti [**Zakazat**].)

#### 13-(1) Je-li vybráno zabezpečení WEP:

 a) Stiskněte klávesu < ENTER (VLOŽIT)> na vstupní obrazovce WEP Key (Klíč WEP).

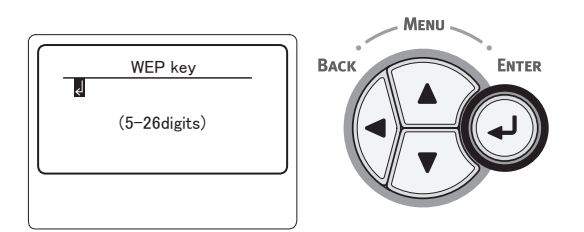

#### ( Poznámka

- Pro index Klíče WEP se neprovádí žádné nastavení. Index Klíče WEP komunikuje s přístupovým bodem jako hodnota 1.
- b) Zadejte stejný Klíč WEP, jaký je nastaven na přístupovém bodu, ke kterému se chcete připojit.

🖉 Další informace

 Po zadání se místo skutečné hodnoty klíče zobrazí z bezpečnostních důvodů hvězdičky "\*".

- 13-(2) Je-li vybráno zabezpečení WPA-PSK nebo WPA2-PSK:
  - a) Stiskem klávesy < ENTER (VLOŽIT)> vyberte Typ šifrování WPA a stiskněte klávesu < ENTER (VLOŽIT)>.

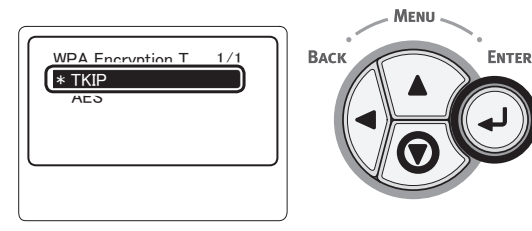

#### 🖉 Další informace

- Výchozí hodnota je [**TKIP**].
- Pokud je schéma šifrování pro přístupový bod bezdrátové sítě LAN WPA-PSK, vyberte volbu THIP. Jde-li o schéma šifrování WPA2-PSK, vyberte volbu AES.
- b) Stiskněte klávesu < ENTER (VLOŽIT)> na vstupní obrazovce WPA Pre-shared key (WEP předsdílený klíč).

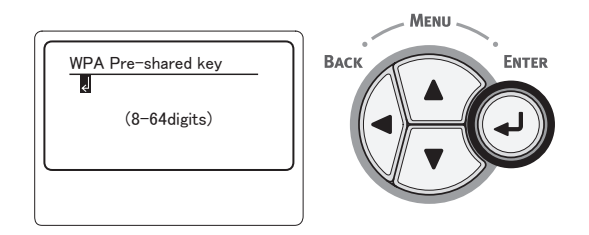

#### Poznámka

- U znaků se rozlišují malá a velká písmena. Zadávejte je správně.
- c) Zadejte stejný Klíč, jako je Předsdílený klíč nastavený na přístupovém bodu, ke kterému se chcete připojit.

#### 🖉 Další informace

- Po zadání se místo skutečné hodnoty klíče zobrazí z bezpečnostních důvodů hvězdičky "\*".
- 14 Na potvrzovací obrazovce zkontrolujte zadaný identifikátor SSID a vybraná nastavení zabezpečení.

Pokud se nevyskytnou problémy, stiskem tlačítka ▼ vyberte možnost [**Ano**] a potom stiskněte klávesu <**ENTER** (VLOŽIT)>.

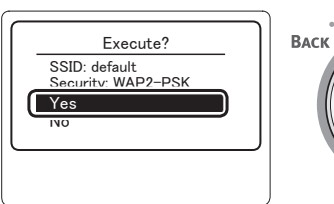

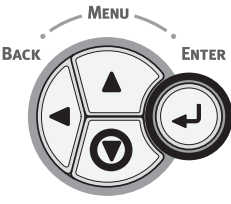

Tisk

# 15 Na obrazovce se zobrazí [Searching for connection (Searching for connection)].

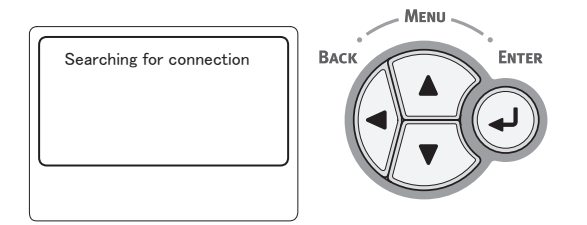

Jakmile se zobrazí informace [**Připojení proběhlo úspěšně.** (Connection successful)], zařízení je připojeno k bezdrátové síti LAN.

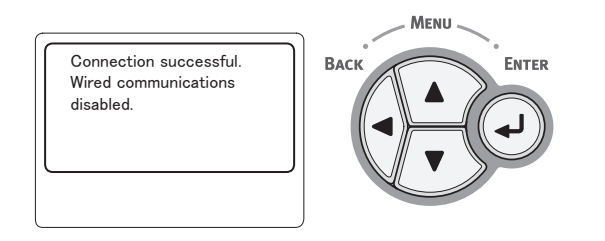

#### 💋 Další informace

 Pokud se zobrazí informace [Timeout], je možné, že se během určeného časového intervalu nepodařilo najít cílový přístupový bod. Zkontrolujte identifikátor SSID, nastavení zabezpečení a Klíče a poté to zkuste znovu.

#### Opakované připojení k bezdrátové síti LAN

Je-li aktivována bezdrátová síť, restartujte ji. Pokud dojde k problémům v komunikaci s přístupovým bodem nebo jeho provozem, je možné funkci bezdrátové sítě restartovat.

(Je-li aktivována kabelová síť, je funkce bezdrátové sítě povolena s nakonfigurovanými nastaveními bezdrátové sítě.)

 Stiskem klávesy procházení ▼ vyberte nabídku [Nastavení bezdrátové komunikace (Wireless Setting)] a poté stiskněte klávesu <ENTER (VLOŽIT)>.

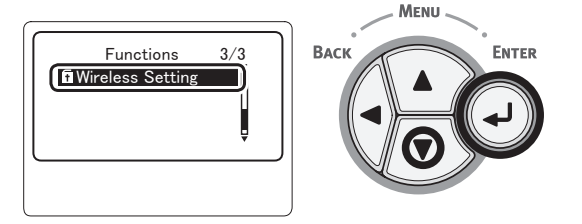

2 Pomocí číselné klávesnice zadejte heslo správce a poté stiskněte klávesu <ENTER (VLOŽIT)>.

Výchozí heslo je "aaaaaa". Po zadání každého jednotlivého znaku stiskněte klávesu <**ENTER** (VLOŽIT)>.

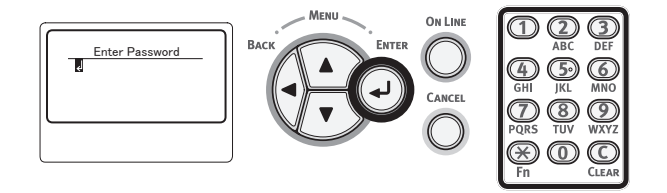

3 Když se zobrazí níže uvedená obrazovka, pečlivě si ji přečtěte. Stiskněte klávesu <ENTER (VLOŽIT)> nebo počkejte, dokud se informace na displeji nezmění.

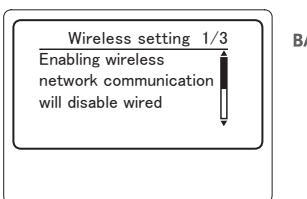

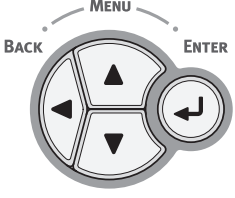

4 Stiskem klávesy procházení ▼ vyberte nabídku [Opětovné připojení bezdrátového zařízení (Wireless reconnection)] a poté stiskněte klávesu <ENTER (VLOŽIT)>.

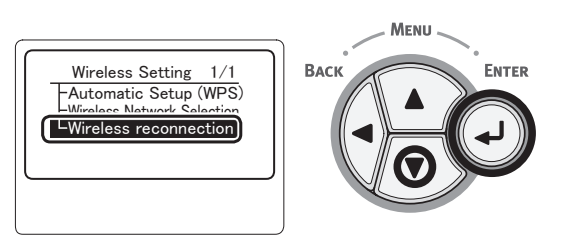

5 Vyberte možnost [Ano (Yes)] a poté stiskněte klávesu <ENTER (VLOŽIT)>.

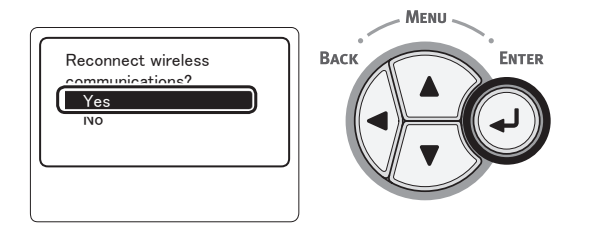

6 Je-li v kroku 5 vybrána možnost [Ano (Yes)], na obrazovce se zobrazí informace [Searching for connection (Searching for connection)].

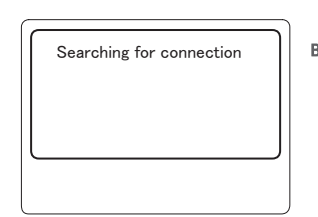

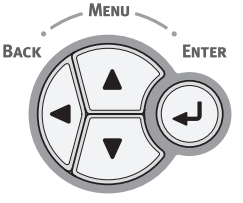

Poté se zobrazí informace [**Připojení proběhlo úspěšně.** (Connection successful)] a na tomto zařízení je nyní možné používat bezdrátovou síť LAN.

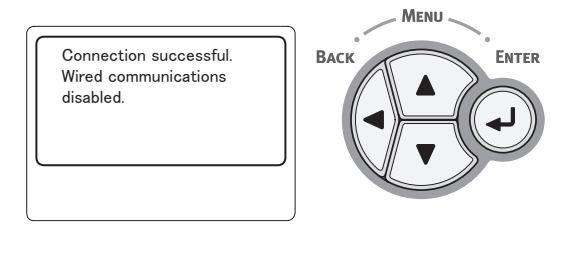

#### 🖉 Další informace

- Pokud se zobrazí informace [Časový limit], je možné, že se během určeného časového intervalu nepodařilo najít cílový přístupový bod. Identifikátor SSID, nastavení zabezpečení a Klíč je nutné nakonfigurovat tak, aby jejich hodnoty odpovídaly nastavením na přístupovém bodu.
- Zkontrolujte každé nastavení. Podrobnosti týkající se jednotlivých položek nastavení naleznete v části "Seznam nabídek nastavení" v Návodu k obsluze (rozšířeném).

Tisk

## Připojení kabelu USB

1 Obstarejte si kabel USB.

#### ! Poznámka

- Kabel USB není součástí dodávky tiskárny. Obstarejte si kabel pro USB 2.0.
- Chcete-li použít vysokorychlostní režim USB2.0, je potřeba kabel USB se specifikací Hi-Speed.

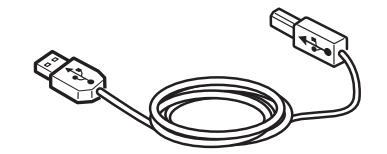

- 2 Připojte kabel USB.
  - (1) Vsuňte jeden konec kabelu USB do tiskárny do konektoru rozhraní USB.
    - Nezapojujte kabel USB do konektoru síťového rozhraní. Může způsobit poruchu.
  - (2) Vsuňte druhý konec kabelu USB do počítače do konektoru rozhraní USB.

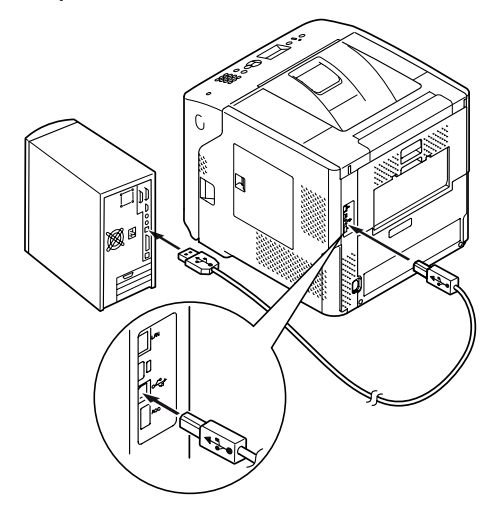

## Připojení paralelního kabelu

#### ! Poznámka

- Připojení s pomocí paralelního kabelu lze provést pouze u modelů, které jsou vybaveny konektorem paralelního rozhraní. (Pouze u paralelně nainstalovaného modelu)
- 1 Obstarejte si paralelní kabel.

#### ( Poznámka

 Paralelní kabel není součástí dodávky tiskárny. Zakupte si jej samostatně.

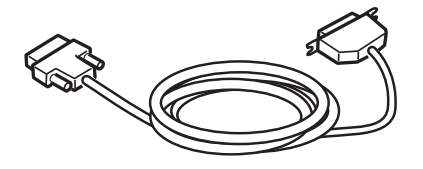

- 2 Připojte paralelní kabel.
  - Vsuňte jeden konec paralelního kabelu do tiskárny do konektoru paralelního rozhraní.
  - (2) Vsuňte druhý konec paralelního kabelu do počítače do konektoru paralelního rozhraní.

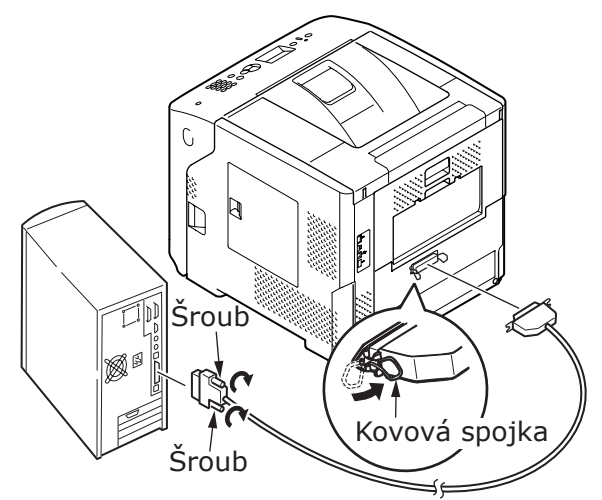
## Instalace ovladače tiskárny (operační systém Windows)

Pokud je tiskárna připojena k počítači prostřednictvím kabelu USB nebo paralelního kabelu, přejděte k části "Instalace ovladače tiskárny" str.75.

## Příprava síťové připojení

## Instalace ovladače tiskárny (operační systém Windows)

Síťové připojení k počítači s operačním systémem Windows se provádí tak, že se nejdříve nastaví adresy IP tiskárny a poté se do počítače nainstaluje ovladač tiskárny.

Pokud síť neobsahuje server DHCP ani server BOOTP, budete muset manuálně nakonfigurovat adresu IP na počítači nebo tiskárně.

V případě, že správce sítě nebo poskytovatel internetového přípojení poskytne jedinečnou adresu IP pro počítač a tiskárnu, budete muset adresy IP zadat manuálně.

#### ! Poznámka

- Před zahájením tohoto postupu je nutné provést nastavení sítě v počítači.
- Tento postup vyžaduje, abyste byli přihlášeni jako správce.
- Při manuálním nastavování adresy IP se obraťte na správce sítě nebo poskytovatele internetového připojení, který vám sdělí, jakou adresu IP je třeba použít. Bude-li nastavena nesprávná adresa IP, může dojít k výpadku sítě nebo přerušení připojení k Internetu.

#### 🖉 Další informace

 Pokud konfigurujete malou síť, která obsahuje pouze tiskárnu a počítač, nastavte adresy IP, jak je uvedeno níže (podle RFC1918).

#### Počítač

| IP adresa:                   | 192.168.0.1 - 254                                                   |
|------------------------------|---------------------------------------------------------------------|
| Maska podsítě:               | 255.255.255.0                                                       |
| Výchozí brána:               | nepoužívá se                                                        |
| DNS server:                  | nepoužívá se                                                        |
| Tiskárna                     |                                                                     |
| Nastavení adresy Il          | P: Manuálně                                                         |
| Adresa IP:                   | 192.168.0.1 – 254 (vyberte jinou adresu, než jakou používá počítač) |
| Maska podsítě:               | 255.255.255.0                                                       |
| Výchozí brána:               | 0.0.0.0                                                             |
| Velikost sítě:               | Malá                                                                |
| hcete-li nastavit [ <b>N</b> | etwork Scale] stiskněte klávesu                                     |

Chcete-li nastavit [**Network Scale**], stiskněte klávesu **<ENTER** (VLOŽIT)> a vyberte možnost [**Nastaveni** admin.] > [**Nastaveni site**] > [**Network Scale**].

### Nejdříve nastavte IP adresu počítače.

- 1 Zapněte tiskárnu.
- 2 Stiskněte klávesu < ENTER (VLOŽIT)> na ovládacím panelu.
- 3 Stiskem klávesy procházení ▼ vyberte nabídku [Nastaveni admin. (Admin Setup)] a stiskněte klávesu <ENTER (VLOŽIT)>.

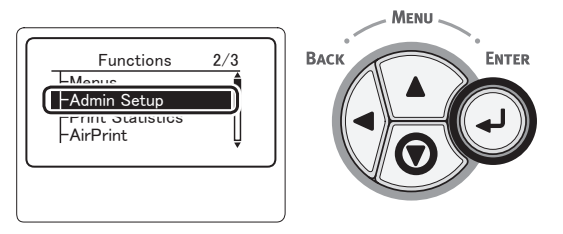

4 Pomocí číselné klávesnice zadejte heslo správce.

Výchozí heslo je "aaaaaaa". Po zadání každého znaku stiskněte klávesu <**ENTER** (VLOŽIT)>.

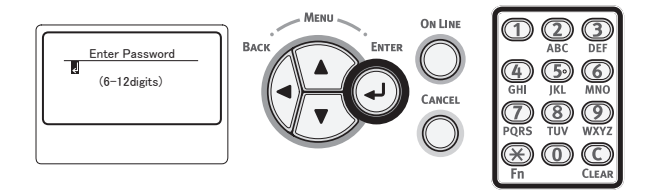

5 Stiskněte klávesu < ENTER (VLOŽIT)>.

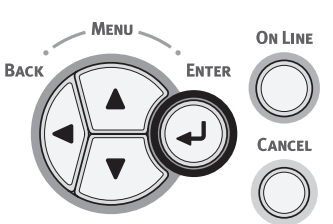

6 Zkontrolujte, že je vybrána nabídka [Nastaveni site (Network Setup)], a stiskněte klávesu <ENTER (VLOŽIT)>.

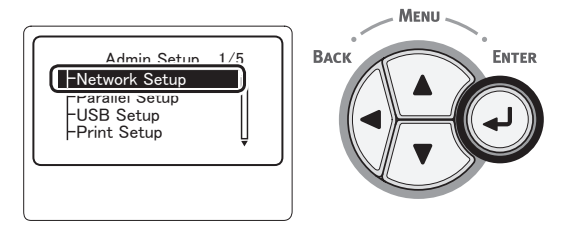

7 Stiskem klávesy procházení ▼ vyberte nabídku [Nastaveni IP adresy (IP Address Set)] a stiskněte klávesu <ENTER (VLOŽIT)>.

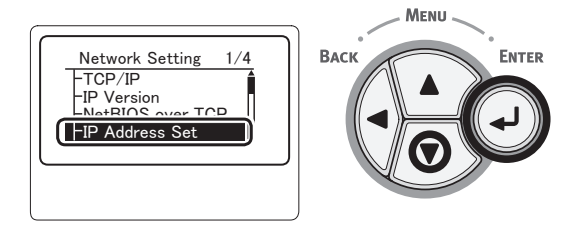

3

Tisk

8 Pokud adresu IP nastavujete manuálně, stiskněte tlačítko procházení ▼, vyberte možnost [Ruční podávání (Manual)] a stiskněte klávesu <ENTER (VLOŽIT)>. Přejděte ke kroku 9.

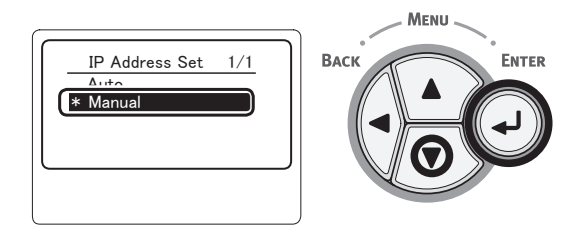

Je-li adresa IP přiřazována automaticky, zkontrolujte, zda je vybrána možnost [**Auto** (Auto)], a stiskněte klávesu <**ENTER** (VLOŽIT)>.

Přejděte ke kroku 15.

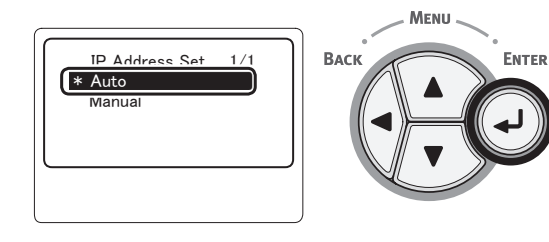

9 Opakovaně stiskněte klávesu < BACK (ZPĚT)>, dokud se nezobrazí možnost [Nastaveni site (Network Setup)]. Stiskem klávesy procházení ▼ vyberte nabídku [IPv4 adresa (IPv4 Address)] a stiskněte klávesu <ENTER (VLOŽIT)>.

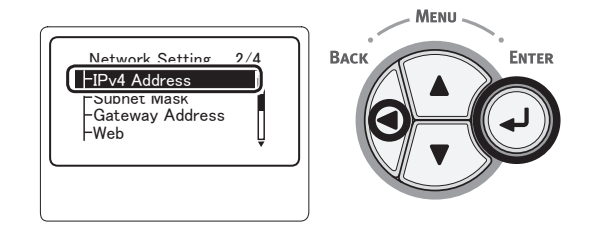

10 Pomocí číselné klávesnice zadejte adresu IP a stiskněte klávesu **< ENTER** (VLOŽIT)>.

Stiskem klávesy <**ENTER** (VLOŽIT)> se přesunete na další pole.

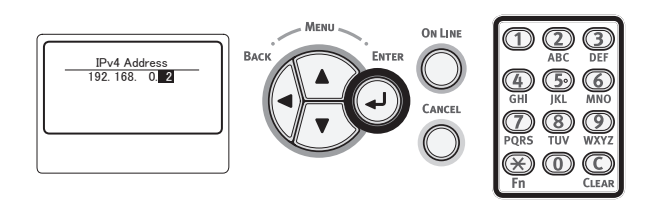

11 Opakovaně stiskněte klávesu < BACK (ZPĚT)>, dokud se nezobrazí možnost [Nastaveni site (Network Setup)]. Stiskem klávesy procházení ▼ vyberte nabídku

Suskem klavesy prochazeni ▼ Vyberte nabidku [**Maska podsite** (Subnet Mask)] a stiskněte klávesu <**ENTER** (VLOŽIT)>.

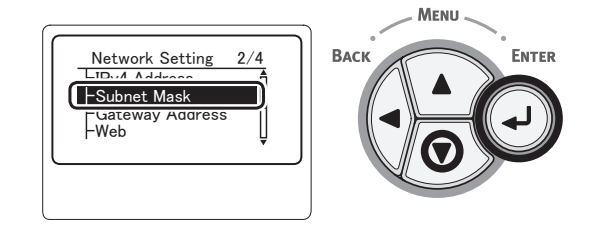

12 Zadejte masku podsítě stejným způsobem, jako v případě adresy IP. Stiskem klávesy <ENTER (VLOŽIT)> se přesunete na další pole.

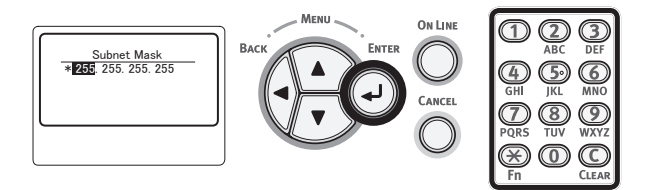

13 Opakovaně stiskněte klávesu <BACK (ZPĚT)>, dokud se nezobrazí možnost [Nastaveni site (Network Setup)]. Stiskem klávesy procházení ▼ vyberte nabídku [Adresa brány (Gateway Address)] a stiskněte klávesu <ENTER (VLOŽIT)>.

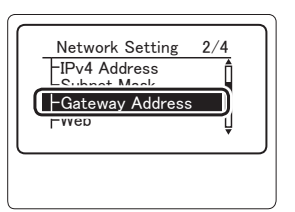

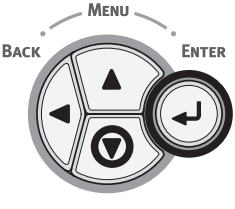

14 Zadejte adresu výchozí brány a stiskněte klávesu <**ENTER** (VLOŽIT)>.

Stiskem klávesy <**ENTER** (VLOŽIT)> se přesunete na další pole.

Po zadání všech nastavení stiskněte klávesu <**BACK** (ZPĚT)>.

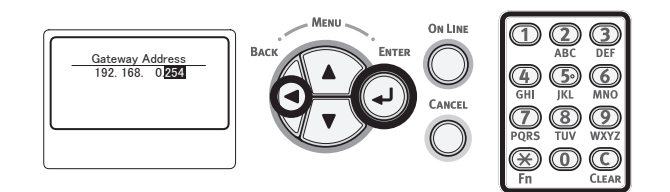

15 Jakmile se zobrazí obrazovka nabídky nastavení, stiskem klávesy < ON LINE (ON-LINE)> dokončete nastavení sítě.

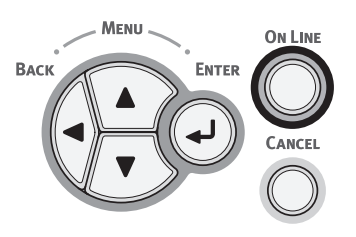

## Instalace ovladače tiskárny

- Pokud používáte síťové připojení, ujistěte se, že tiskárna je zapnutá. Pokud používáte připojení USB, ujistěte se, že tiskárna je vypnutá.
- 2 Spusťte systém Windows, pak do mechaniky vložte "Disk DVD-ROM se softwarem", které jste obdrželi společně s tiskárnou.
- Po zobrazení [Spustit Setup.exe] klikněte na [Přehrát automaticky].
- 4 Pokud se otevře dialogové okno [Řízení uživatelských účtů], klikněte na tlačítko [Ano].
- 5 Vyberte jazyk, který má být použit, pozorně si přečtěte část [Software License Agreement] a klikněte na tlačítko [Souhlasím].
- 6 Přečtěte si "Environmental advice for Users" a klikněte na tlačítko [Dalši (Next)].

| Automatic two-sided                                                                                                    | /Duplex printing enabled (wh                                                                                                    | ere fitted)                                                                                                    |                                                                                                    |                                                                                                    |
|----------------------------------------------------------------------------------------------------|----------------------------------------------------------------------------------------------------|----------------------------------------------------------------------------------------------------|----------------------------------------------------------------------------------------------------|----------------------------------------------------------------------------------------------------|
| To help reduce your<br>atting is maintained                                                                                                    | paper consumption, where p<br>to help reduce the environr                                                                                                    | ossible the duplex function<br>nental impact of the device                                                                                                    | has been auto-enabled. We<br>at all times.                                                                                                    | recommend this                                                                                                  |
| Energy consumption                                                                                                    | and activation time                                                                                                    |                                                                                                    |                                                                                                    |                                                                                                    |
| The energy consump<br>reduce energy consum-<br>mmediately, if requir-<br>again, will take slight<br>recommend the defa<br>with strict energy ef | tion of a device depends on<br>imption and costs. After the<br>ed. If the device is not used<br>y loncer than in Ready Mode<br>ult settings are maintained t<br>ficiency requirements set by | how it is used. This device<br>last print, the device switch<br>for a set time, it switches i<br>. To override the default se<br>o ensure maximum energy :<br>ENERGY STAR, an indepen | has been developed to help<br>nes to Ready Mode. Printing<br>o Power Save Mode. Active<br>titings, please refer to the U<br>sovings. All ENERGY STAR a<br>dent government backed pr | you manape and<br>ican continue again<br>tion time to print<br>ker Manual. We<br>pproved devices meet<br>opram. |
| Paper types                                                                                                    |                                                                                                    |                                                                                                    |                                                                                                    |                                                                                                    |
| This device can prim<br>with European Stand<br>materials, can also b                                                                            | on both recycled and virgin<br>ard EN12281 or similar qualit<br>sused.                                                                                                    | paper (approved to an envir<br>y standard. Media down to a                                                                                                    | onmental stewardship sche<br>weight of 64gsm, which co                                                                                                    | me), which complies<br>ntains fewer raw                                                                         |
| ENERGY STAR is a r                                                                                                    | egistered trademark of Unite                                                                                                    | d States Environmental Pro                                                                                                    | tection Agency.                                                                                                    |                                                                                                    |
|                                                                                                    |                                                                                                    |                                                                                                    |                                                                                                    |                                                                                                    |
|                                                                                                    |                                                                                                    |                                                                                                    |                                                                                                    |                                                                                                    |
|                                                                                                    |                                                                                                    |                                                                                                    |                                                                                                    |                                                                                                    |

Š

7 Vyberte model, který má být použit, a klikněte na tlačítko [Dalši (Next)].

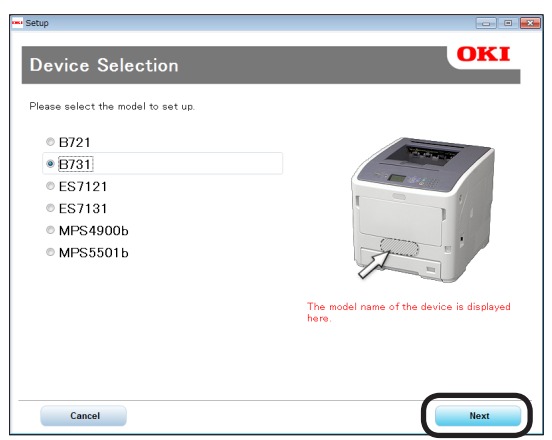

- Tisk
- 8 Vyberte způsob připojení a klikněte na tlačítko [Dalši (Next)].

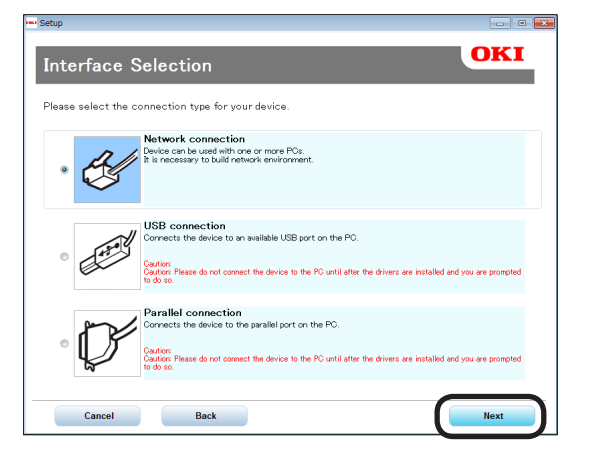

9 Klikněte na možnost [**Doporučená** instalace (Recommended Install)].

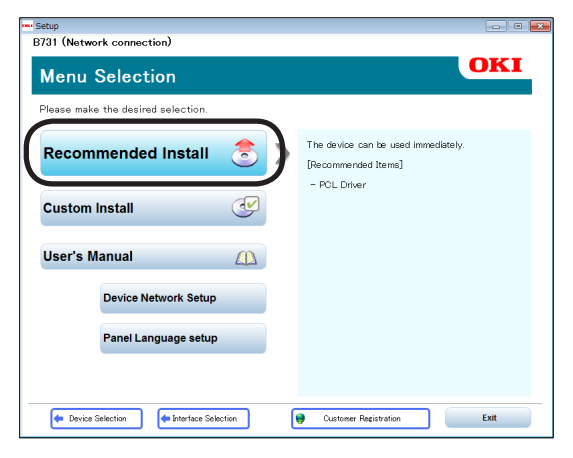

- 🖉 Další informace
- Pokud chcete nainstalovat ovladač PS nebo ovladač XPS, klikněte na možnost [Vlastní instalace (Custom Install)], pak ze seznamu [Všechny položky] vyberte ovladač, který chcete nainstalovat.

10 Pokud používáte síťové připojení, spustí se vyhledávání zařízení. Pokud byla nalezena tiskárna, vyberte ji ze seznamu a klikněte na tlačítko [Dalši (Next)]. Instalace softwaru bude zahájena automaticky.

| Device name                        | IP Add | ress      | MAC A   | ddress      |
|------------------------------------|--------|-----------|---------|-------------|
| B/31                               | 192.16 | 8.100.100 | 00 25 3 | 36 C6 BB 5F |
|                                    |        |           |         |             |
|                                    |        |           |         |             |
|                                    |        |           |         |             |
|                                    |        |           |         |             |
|                                    |        |           |         |             |
|                                    |        |           |         |             |
| earch address:                     |        |           |         |             |
| earch address:<br>255 . 255 . 255  | . 255  | Search    |         | SNMP Setup  |
| Search address:<br>255 . 255 . 255 | . 255  | Search    |         | SNMP Setup  |
| earch address:<br>255 . 255 . 255  | . 255  | Search    |         | SNMP Setup  |

#### 🖉 Další informace

- Nepodaří-li se tiskárnu nalézt, klikněte na tlačítko
   [Nastavení sítě] a podle pokynů na obrazovce změňte nastavení sítě pro tiskárnu.
   Zahájí se vyhledávání zařízení. Pokud byla nalezena tiskárna, zvolte ji na seznamu a klikněte na tlačítko
   [Dalši].
   Vložte údaje pro nastavení sítě a klikněte na tlačítko
   [Set].
   Zadejte heslo pro nastavení sítě a klikněte na tlačítko
  - Zadejte nesio pro nastaveni site a kliknete na tlacitko [**OK**].

Po dokončení nastavení sítě se tiskárna automaticky restartuje, pak se znovu objeví obrazovka Výběr nabídky. Znovu proveďte instalaci od kroku 8.

11 Pokud používáte připojení USB nebo připojení LPT (paralelní), po zobrazení níže uvedené obrazovky propojte tiskárnu a počítač pomocí kabelu USB/ LPT a zapněte tiskárnu.

| Installing |                                                                            | × |
|------------|----------------------------------------------------------------------------|---|
|            | Installing drivers and applications                                        |   |
|            | Step 1. With the device powered cff, connect your device to your computer. |   |
|            | Step 2. Switch on your device.                                             |   |
| OKI        | using another port", and continue with the installation.                   |   |
|            |                                                                            |   |

- 76 -

# 12 Po dokončení instalace klikněte na tlačítko [Konec (Exit)].

| Setup       |          |            | 23 |
|-------------|----------|------------|----|
| Complete    |          |            |    |
| Succeeded:1 | Failed:0 |            |    |
| Status      |          | Software   |    |
| Succeeded   |          | PCL Driver | -  |
|             |          |            |    |
|             |          |            |    |
|             |          |            |    |
|             |          |            |    |
|             |          |            |    |
|             |          |            |    |
|             |          |            |    |
|             |          | Exit       |    |

13 Chcete-li nabídku opustit, klikněte na obrazovce Výběr menu na tlačítko [Konec (Exit)].

| B731 (USB connection)                    | - • •                                                                                                    |
|------------------------------------------|----------------------------------------------------------------------------------------------------|
| Menu Selection                           | OKI                                                                                                    |
| Please make the desired selection.       |                                                                                                    |
| Recommended Install                      | Main Menu<br>Recommended Install<br>Install the recessary drivers and recommended<br>utilities             |
| Custom Install                           | Uninces.<br>Oustom Install<br>Install the drivers and utilities you select.<br>User's Manual               |
| User's Manual                            | Open the user's manual on the DVD.<br>Panel Language Setup<br>Setup the device's opearator panel language. |
| Panel Language setup                     |                                                                                                    |
|                                          |                                                                                                    |
| Device Selection     Interface Selection | Customer Registration Exit                                                                                 |

14 Vyberte možnost [Stary], [Ovládací panely] a pak [Zařízeí a tiskárny]. Jakmile se ve složce [Zařízeí a tiskárny] zobrazí ikona zařízení, nastavení je dokončeno.

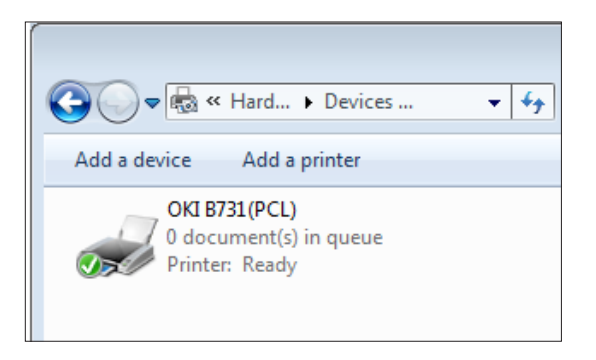

## Jsou-li přidána volitelná zařízení

Pokud byla nainstalována volitelná zařízení, jako je doplňkový zásobník, použijte k úpravě nastavení ovladače tiskárny následující postupy.

## Ovladač PCL pro Windows

- Klikněte na tlačítko [Stary], pak na tlačítko [Zařízeí a tiskárny].
- 2 Klikněte pravým tlačítkem na ikonu tiskárny a vyberte možnost [Vlastnosti tiskárny]. (Máte-li nainstalováno několik ovladačů tiskárny, vyberte [Vlastnosti tiskárny] a pak [Jmeno tiskarny (PCL)].)
- **3** Vyberte kartu [**Volby zařízení**].
- 4 Používáte-li síťové připojení, vyberte možnost [Zobrazit nastavování tiskárny (Get Printer Settings)]. Pokud používáte připojení USB, zadejte do položky [Instalované zásobníky papíru (Installed Paper Trays)] celkový počet zásobníků kromě víceúčelového zásobníku.

Jsou-li například nainstalovány tři volitelné zásobníky, zadejte hodnotu "4", protože jsou k dispozici zásobníky 1, 2, 3 a 4.

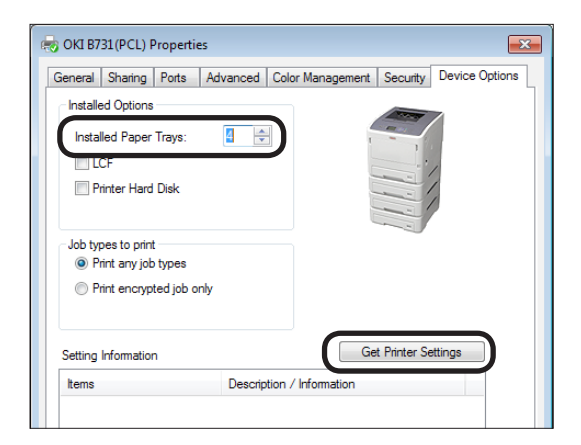

5 Klikněte na možnost [**OK**].

## **Ovladač PS pro Windows**

 Klikněte na tlačítko [Stary], pak na tlačítko [Zařízeí a tiskárny]. Tisk

- 77 -

- 2 Klikněte pravým tlačítkem na ikonu [Jmeno tiskarny (PS)] a vyberte možnost [Vlastnosti tiskárny]. (Máte-li nainstalováno několik ovladačů tiskárny, vyberte [Vlastnosti tiskárny] a pak [Jmeno tiskarny (PS)].)
- 3 Klikněte na záložku [Nastavení zařízení].
- Pokud používáte síťové připojení, vyberte v položce [Installable Options (Installable Options)] možnost [Get installed options automatically (Get installed options automatically)] a klikněte na tlačítko [Nastavení]. Používáte-li připojení USB, vyberte odpovídající hodnotu pomocí položky [Available Trays (Available Trays)] v položce [Installable Options (Installable Options)].

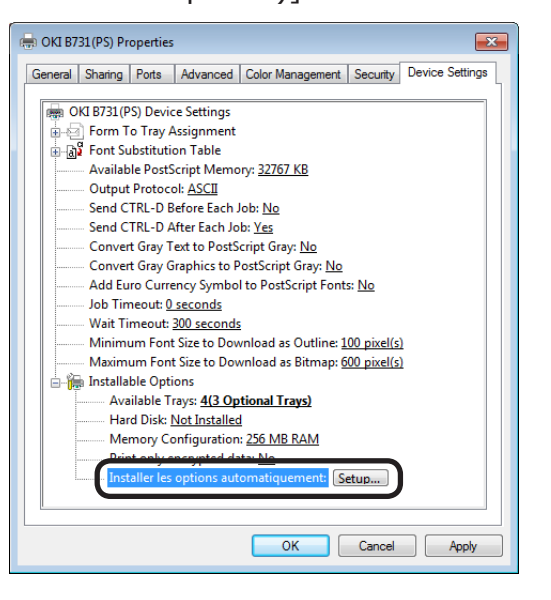

5 Klikněte na možnost [**OK**].

## Ovladač XPS pro Windows

- Klikněte na tlačítko [Stary], pak na tlačítko [Zařízeí a tiskárny].
- 2 Klikněte pravým tlačítkem na ikonu tiskárny a vyberte možnost [Vlastnosti tiskárny]. (Máte-li nainstalováno několik ovladačů tiskárny, vyberte [Vlastnosti tiskárny] a pak [Jmeno tiskarny (XPS)].)
- 3 Klikněte na záložku [Volby zařízení].

4 Používáte-li síťové připojení, vyberte možnost [**Zobrazit nastavování tiskárny** (Get Printer Settings)]. Pokud používáte připojení USB, zadejte do položky [**Instalované zásobníky papíru** (Installed Paper Trays)] celkový počet zásobníků kromě víceúčelového zásobníku.

Jsou-li například nainstalovány tři volitelné zásobníky, zadejte hodnotu "4", protože jsou k dispozici zásobníky 1, 2, 3 a 4.

| General   Sharing   | Ports Advanced Color I | Nanagement Security Device Options |
|---------------------|------------------------|------------------------------------|
| Installed Paper     | Trays:                 |                                    |
| Setting Information |                        | Get Printer Settings               |

5 Klikněte na možnost [**OK**].

## Instalace ovladače tiskárny (Macintosh)

## Nastavení prostřednictvím sítě

- 1 Zapněte tiskárnu.
- 2 Nainstalujte ovladač tiskárny. (! Poznámka)
  - Před zahájením tohoto postupu deaktivujte antivirový software.
  - Vložte "Disk DVD-ROM se softwarem" do počítače Macintosh.
  - (2) Ve složce [PS] dvakrát klikněte na [OKI], [Drivers] a pak na možnost [Installer for OSX xxx] ("xxx" označuje verzi nainstalovaného operačního systému).
  - (3) Zadejte heslo správce, postupujte podle instrukcí a nakonec klikněte na tlačítko [Install Software].

#### Poznámka

- Pokud se otevře dialogové okno [Tisk a skenování] a chcete je zavřít, klikněte na tlačítko [x].
- (4) V nabídce Apple vyberte možnost [Předvolbz systému].
- (5) Klikněte na možnost [Tisk a skenování (Print & Scan)].
- (6) Klikněte na [+].

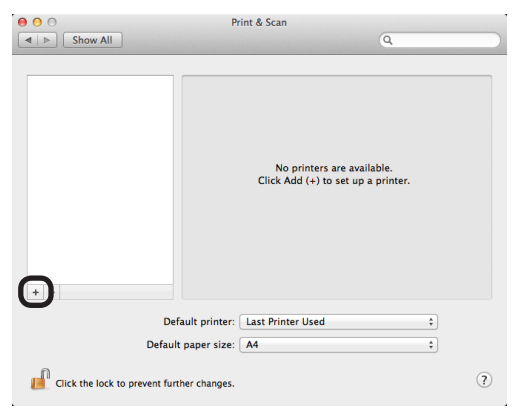

(7) Klikněte na možnost [Default (Default)].

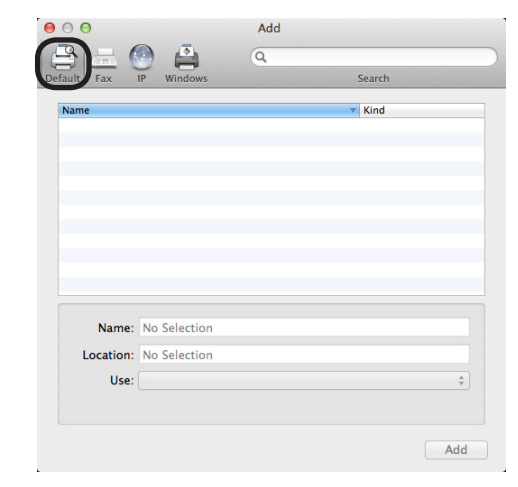

(8) Vyberte jméno tiskárny. Pokud se v položce [Driver] objeví jméno příslušného modelu, klikněte na tlačítko [Přidat (Add)].

#### 🖉 Další informace

- Používáte-li síť Bonjour, jméno vaší tiskárny se zobrazí jako [model name] s příponou složenou ze šesti číslic MAC adresy nejnižšího řádu.
- Chcete-li zobrazit MAC adresu, stiskněte na ovládacím panelu klávesu procházení ▼ a pak tlačítka [Konfigurace] a [Sit].

|               |               | Q   |         |    |
|---------------|---------------|-----|---------|----|
| ult Fax       | IP Windows    |     | Search  |    |
| lame          |               |     | - Kind  |    |
| OKI-B731-C6BE | 35F           |     | Bonjour |    |
|               |               |     |         |    |
|               |               |     |         |    |
|               |               |     |         |    |
|               |               |     |         |    |
|               |               |     |         |    |
|               |               |     |         |    |
|               |               |     |         |    |
|               |               |     |         |    |
| Nama          | OKI 8731 C68  |     |         |    |
| iname:        | UKI-8731-C088 | 551 |         |    |
| Location:     |               |     |         |    |
| Use:          | OKI B731(PS)  |     |         | \$ |
|               |               |     |         |    |
|               |               |     |         |    |
|               |               |     |         |    |

Ţisk

(9) Zkontrolujte, zda je vybraná tiskárna uvedena na seznamu tiskáren a zda se jméno tiskárny v položce [**Druh**: (Kind:)] zobrazuje správně. Pak nabídku [**Tisk a skenování** (Print & Scan)] zavřete.

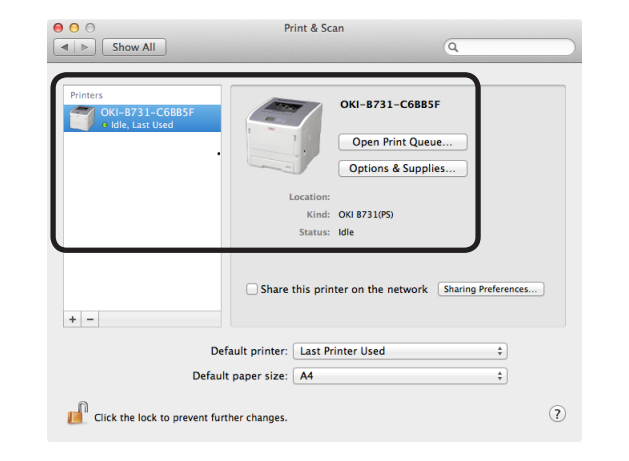

#### ( Poznámka

 Jméno přidané tiskárny se nezobrazí správně, pokud ovladač tiskárny není schopen správně přečíst soubor PPD. V takovém případě smažte přidanou tiskárnu a opětovně ji zaregistrujte.

### Nastavení prostřednictvím USB

- 1 Zapněte tiskárnu.
- 2 Nainstalujte ovladač tiskárny.

#### Poznámka)

- Před zahájením tohoto postupu deaktivujte antivirový software.
- Vložte "Disk DVD-ROM se softwarem" do počítače Macintosh.
- (2) Ve složce [PS] dvakrát klikněte na [OKI], [Drivers] a pak na [Installer for MacOSX].
- (3) Zadejte heslo správce, postupujte podle instrukcí a nakonec klikněte na tlačítko [Install Software].

Provedte instalaci, řidte se při tom pokyny na obrazovce.

3 Proveďte nastavení tiskárny prostřednictvím USB.

#### ( Poznámka

- Pokud se otevře dialogové okno [**Tisk a skenování**] a chcete je zavřít, klikněte na tlačítko [**x**].
- V nabídce Apple vyberte možnost [Předvolbz systému].
- (2) Klikněte na možnost [Tisk a skenování (Print & Scan)].
- (3) Klikněte na [+].

|                     | No printers are available.<br>Click Add (+) to set up a printer. |
|---------------------|------------------------------------------------------------------|
| Default printer:    | Last Printer Used                                                |
| Default paper size: | A4 ¢                                                             |
|                     |                                                                  |

(4) Vyberte jméno tiskárny, pro kterou se v položce [Druh: (Kind:)] zobrazí hodnota [USB (USB)]. Pokud se v nabídce [Driver] objeví jméno příslušného modelu, klikněte na tlačítko [Přidat (Add)].

| lt Fax                     | IP Windows                                       |               | Search |    |
|----------------------------|--------------------------------------------------|---------------|--------|----|
| me                         |                                                  |               | - Kind |    |
| I DATA CORP                | P 8731                                           |               | USB    |    |
|                            |                                                  |               |        |    |
|                            |                                                  |               |        |    |
|                            |                                                  |               |        |    |
|                            |                                                  |               |        |    |
|                            |                                                  |               |        |    |
|                            |                                                  |               |        |    |
|                            |                                                  |               |        |    |
|                            |                                                  |               |        |    |
| Namo                       |                                                  | 0.0721        |        |    |
| Name:                      | OKI DATA CORF                                    | P B731        |        |    |
| Name:<br>Location:         | OKI DATA CORF<br>Oki's MacBook I                 | 9 B731<br>Pro |        |    |
| Name:<br>Location:<br>Use: | OKI DATA CORF<br>Oki's MacBook I<br>OKI B731(PS) | 9 8731<br>Pro |        | \$ |
| Name:<br>Location:<br>Use: | OKI DATA CORF<br>Oki's MacBook I<br>OKI B731(PS) | 9 8731<br>Pro |        | ÷  |

(5) Zkontrolujte, zda je vybraná tiskárna uvedena na seznamu tiskáren a zda se jméno tiskárny v položce [**Druh**: (Kind:)] zobrazuje správně. Pak nabídku [**Tisk a skenování** (Print & Scan)] zavřete.

| Show All                       | Print & Scan                                                                                                    |
|--------------------------------|----------------------------------------------------------------------------------------------------|
| Printers<br>OKI DATA CORP 8731 | OKI DATA CORP 8731<br>Open Print Queue<br>Options & Supplies<br>Location: OK's MacBook Pro<br>Kind: OKI 8731095<br>Status: Idle |
| + -                            | Share this printer on the network Sharing Preferences                                                                           |
| Default                        | Il printer: Last Printer Used                                                                                                   |
| Click the lock to prevent furt | er changes.                                                                                                    |

## Jsou-li přidána volitelná zařízení

Pokud byla nainstalována volitelná zařízení, jako je doplňkový zásobník, použijte k úpravě nastavení ovladače tiskárny následující postupy.

### Ovladač PS pro operační systém Mac OS X

- V nabídce Apple vyberte možnost [Předvolbz systému].
- 2 Klikněte na možnost [**Tisk a** skenování].
- Vyberte tiskárnu a klikněte na tlačítko [Volby a materiály...].
- 4 Klikněte na kartu [**Driver** (Driver)].
- 5 Z nabídky [Available Tray (Available Tray)] vyberte příslušnou hodnotu a klikněte na tlačítko [OK (OK)].

|                         |                                | General                         | Driver                        | Supply Leve                       | els                        |                           | _ |
|-------------------------|--------------------------------|---------------------------------|-------------------------------|-----------------------------------|----------------------------|---------------------------|---|
| To take fi<br>here. For | ull advantage<br>information o | of your printe<br>n your printe | r's options,<br>r and its opt | confirm that th<br>ional hardware | ey are accu<br>, check the | rately shown<br>printer's |   |
| documen                 | tation.                        |                                 |                               |                                   |                            |                           |   |
| ſ                       | Available Tra                  | y: 2 (1 Opt                     | onal Tray)                    |                                   |                            | •                         |   |
|                         |                                |                                 |                               |                                   |                            |                           |   |
|                         |                                |                                 |                               |                                   |                            |                           |   |
|                         |                                |                                 |                               |                                   |                            |                           |   |
|                         |                                |                                 |                               |                                   |                            |                           |   |
|                         |                                |                                 |                               |                                   |                            |                           |   |
|                         |                                |                                 |                               |                                   |                            |                           |   |
|                         |                                |                                 |                               |                                   |                            |                           |   |
|                         |                                |                                 |                               |                                   |                            |                           |   |
|                         |                                |                                 |                               |                                   |                            |                           |   |
|                         |                                |                                 |                               |                                   |                            |                           |   |
|                         |                                |                                 |                               |                                   |                            |                           |   |
|                         |                                |                                 |                               |                                   | Canc                       |                           |   |
|                         |                                |                                 |                               |                                   |                            | -                         | _ |

3

## Tisk z počítače

Tento oddíl vysvětluje, jak tisknout z počítače.

🖉 Další informace

Tisk

- Níže je vysvětleno, jak vytisknut soubory vytvořené v aplikaci Poznámkový blok (Windows) nebo v aplikaci Textový editor (Mac OS X). V závislosti na použité aplikaci nebo verzi ovladače tiskárny se může popis lišit.
- Pro podrobné informace o různých položkách nastavení ovladače tiskárny viz online nápovědu pro tento ovladač.

## 2

- V příslušné aplikaci otevřete soubor, který chcete vytisknout.
- 2 Nakonfigurujte nastavení tisku na obrazovce ovladače tiskárny a začněte tisknout.

Následně bude zvolen formát papíru, zásobník papíru a gramáž papíru. Níže je vysvětleno, jak nastavit jednotlivé ovladače tiskárny.

### Ovladače tiskárny PCL/XPS pro systém Windows

- V nabídce [Soubor] aplikace vyberte [Tisk].
- 2 Vyberte ovladač tiskárny.
- 3 Klikněte na možnost [**Předvolby** (Preferences)].

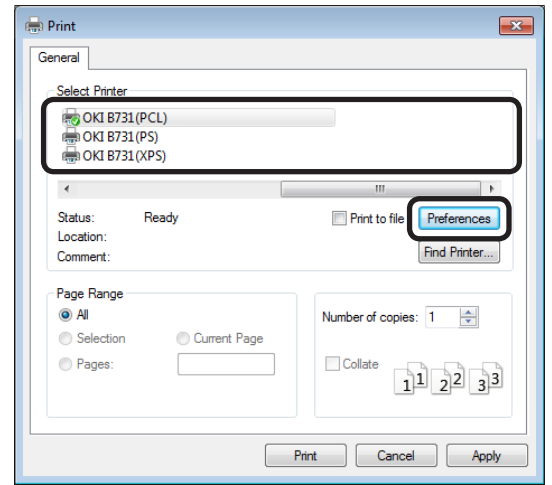

- 4 Na kartě [**Nastavení** (Setup)] v položce [**Rozměr** (Size)] vyberte formát papíru.
- 5 V položce [**Zdroj** (Source)] vyberte zásobník papíru.

6 V položce [**Weight** (Weight)] vyberte gramáž papíru.

| Printing Preferences       Setup     lob Options       Image       Media       Size:     A4 210 x 297 mm                                               |                 |
|----------------------------------------------------------------------------------------------------|-----------------|
| Source: Auto                                                                                                    |                 |
| Finishing Mode<br>Standard   Options  Orientation  Potrat Is0° Landscape Is0° C-Sided Printing (Duplex)  (None)  Driver Settings Unitiled  Save Delete | A4 210 x 297 mm |
| OKI                                                                                                    | About Default   |
| ок                                                                                                    | Cancel Help     |

- 7 Klikněte na možnost [OK (OK)].
- 8 Klikněte na možnost [**Tisk**].

## Ovladač PS pro Windows

- V nabídce [Soubor] aplikace vyberte [Tisk].
- 2 Vyberte ovladač tiskárny.
- Klikněte na možnost
   [Předvolby (Preferences)].

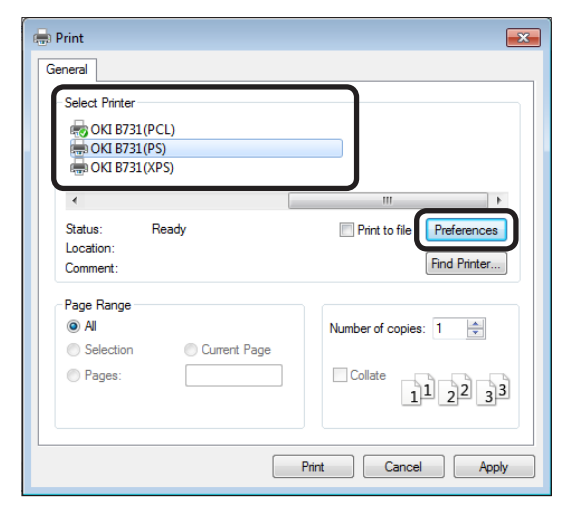

- 4 Klikněte na kartu [Papír a kvalita (Paper/Quality)].
- 5 V položce [**Zdroj papíru** (Paper Source)] vyberte zásobník papíru.

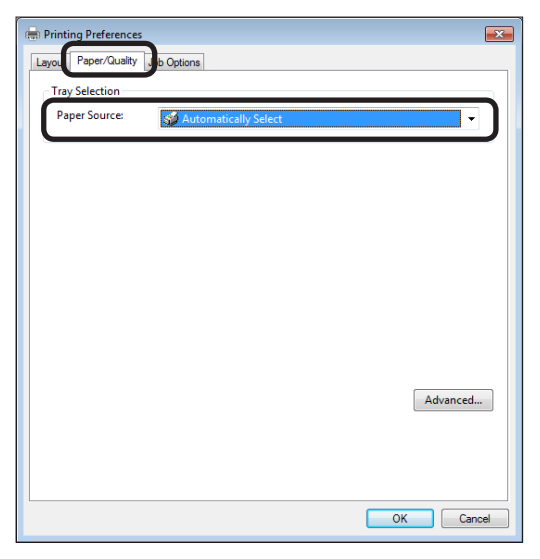

- 6 Klikněte na možnost [**Advanced** (Advanced)].
- 7 Klikněte na [Rozměr papír (Paper Size)] a z rozbalovacího seznamu vyberte formát papíru.

8 Klikněte na [Media typ: (Media Type)] a z rozbalovacího seznamu vyberte gramáž papíru.

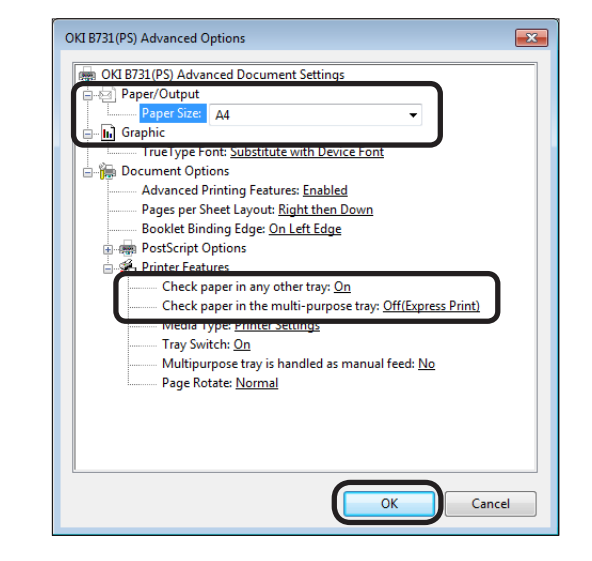

- 9 Klikněte na možnost [OK (OK)].
- 10 Klikněte na možnost [Tisk].

#### Ovladač PS pro operační systém Mac OS X

- V nabídce [Soubour] aplikace vyberte [Vzhled stránky].
- 2 Vyberte tiskárnu z nabídky [Formát pro: (Format For:)].
- 3 Vyberte velikost papíru z [Velikost papíru (Paper Size)] a poté klikněte na [OK (OK)].

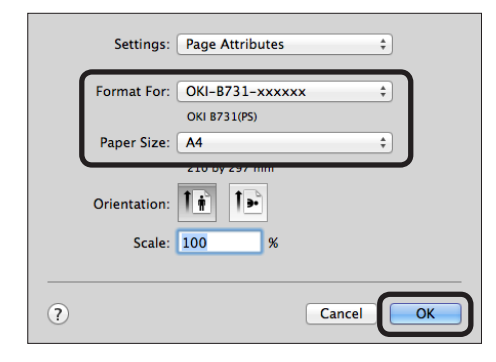

- 4 V nabídce [Soubour] vyberte možnost [Tisknout...].
- V nabídce na panelu vyberte možnost [Podavač papíru].

🖉 Další informace

 Pokud se nezobrazí dialogové nabídka s podrobným nastavením, klikněte na tlačítko [Show Details] ve spodní části dialogového okna. 3

#### Vyberte zásobník papíru na panelu 6 [Podavač papíru (Paper Feed)]. Printer: OKI-B731-xxxxxx \$ Presets: Default Settings \$ Copies: 1 Two-Sided Pages: 💿 All All From: 1 to: 1 A4 ‡ 210 by 297 mm Paper Size: A4 Orientation: Repairs and a second second Paper Feed All Pages From: Auto Select First Page From: Mu [H4 | 4 ] 1 of 2 ► ► ► ► Remaining From: Multi-Purpose Tray ? PDF 🔻 Hide Details 🛕 Low Toner Cancel Print

- 7 V nabídce na panelu vyberte možnost [Funkce tiskárny (Printer Features)].
- 8 V položce [Sady funkcí (Feature Sets)] vyberte možnost [Nainstalovat software (Insert Options)].
- 9 V položce [Media typ: (Media Type)] vyberte gramáž papíru.

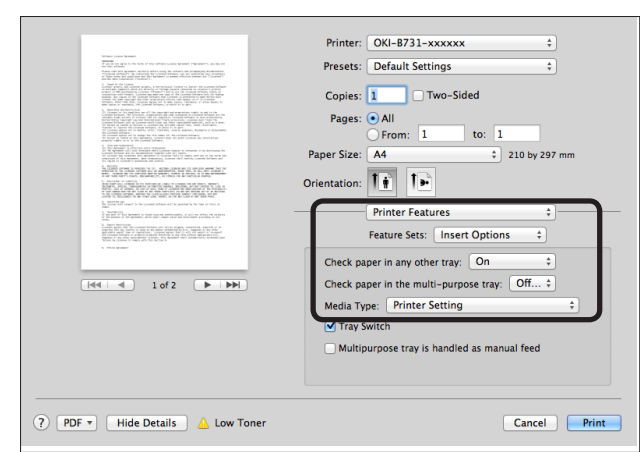

10 Klikněte na možnost [Print (Print)].

🖉 Další informace

 Chcete-li vybrat gramáž papíru, klikněte na [Nastavení tiskárny]. Pokud je zvolena možnost [Nastavení tiskárny], bude použita hodnota nastavená na ovládacím panelu.

0dkaz

- Pokud je jako způsob podávání papíru zvolena možnost [Automaticky], bude automaticky vybrán zásobník s odpovídajícím typem papíru. Podrobnosti o automatickém výběru zásobníků naleznete v Návodu k obsluze (Rozšířený).
- Pokud je jako způsob podávání papíru zvolen víceúčelový zásobník, musí v něm být vložen papír. Podrobnosti o vkládání papíru do víceúčelového zásobníku naleznete v části "Vkládání papíru do víceúčelového zásobníku" str.34.

## Tisk z paměťového zařízení USB

Tato část vysvětluje, jak tisknout z paměťového zařízení USB. K tiskárně můžete připojit paměťové zařízení USB a soubory na tomto zařízení uložené rovnou vytisknout.

#### ! Poznámka

- Nezaručujeme, že všechna paměťová zařízení USB budou po připojení k této tiskárně fungovat. (Nejsou podporována paměťová zařízení USB s funkcí zabezpečení.)
- Nejsou podporovány rozbočovače USB ani externí pevné disky USB.

#### 🖉 Další informace

- Jsou podporovány systémy souborů FAT12, FAT16, a FAT32.
- Podporovány jsou následující typy souborů: JPEG, PDF (ISO 32000-1:2008), M-TIFF, PRN (PCL, PS) a XPS.
- Jsou podporována paměťová zařízení USB s kapacitou až 32 GB.
- Na seznamu souborů se zobrazí až 100 souborů v podporovaných formátech, uložených na paměťovém zařízení USB.
  - Pokud je na paměťovém zařízení USB uloženo více než 100 souborů, seznam souborů se nezobrazí správně.
  - Může dojít k nesprávnému čtení paměťového zařízení USB s adresářovou strukturou na 20 nebo více úrovních.
  - Může dojít k nesprávnému čtení přístupové cesty přesahující 240 znaků.
- Z paměťového zařízení USB nelze zároveň tisknout více souborů.

## Tisk

 Vložte paměťové zařízení USB (1) do USB portu tiskárny.

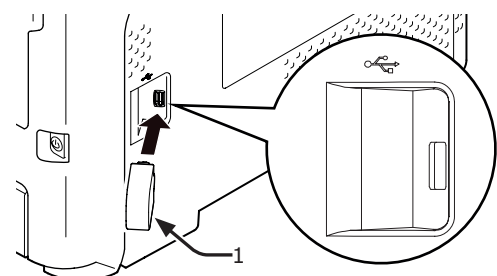

#### ! Poznámka

- Paměťové zařízení USB připojte přímo k portu USB.
   Pokud to neučiníte, port USB se může poškodit.
- 2 Po zobrazení nabídky [Vyberte soubor k tisku (Select Print File)] stiskněte tlačítko procházení ▼ a vyberte soubor, který má být vytisknut, a stiskněte klávesu <ENTER (VLOŽIT)>.

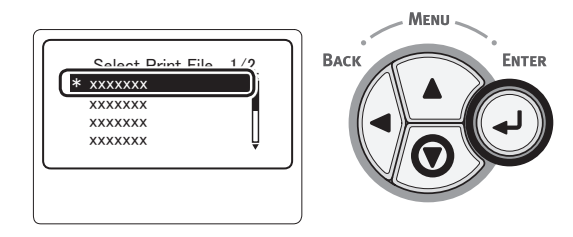

- Podle potřeby provedťe nastavení tisku.
   Imodkaz
  - "Nastavení tisku" str.85
- 4 Tisk spustíte stisknutím [**Tisk**].
- 5 Po ukončení tisku odpojte paměťové zařízení USB.

## Nastavení tisku

Pokud tisknete data z paměťové zařízení USB, nastavení tisku lze provést v nabídce [**Nastaveni tiskarny**].

#### ! Poznámka

• [Nastaveni tiskarny (Print Setup)] není zobrazeno, jestliže je vybrán soubor PRN v položce [Vyberte soubor k tisku (Select Print File)].

V kroku 4 postupu "Tisk z paměťového zařízení USB" str.85 může být třeba postupovat následovně.

## Změna zásobníku papíru (Podávání papíru)

Můžete si vybrat zásobník papíru.

#### ! Poznámka

- Při tisku souboru PRN bude vybrán zásobník papíru, který byl zvolen v ovladači tiskárny v okamžiku vytvoření tohoto souboru.
- Stiskem klávesy procházení ▼ vyberte nabídku [Nastaveni tiskarny] a poté stiskněte klávesu <ENTER (VLOŽIT)>.
- 2 Zkontrolujte, že je vybrána nabídka [Podavani papiru], a stiskněte klávesu <ENTER (VLOŽIT)>.
- 3 Stiskem klávesy procházení ▼ vyberte zásobník papíru a poté stiskněte klávesu <ENTER (VLOŽIT)>.
- 4 Stiskněte tlačítko < BACK (ZPĚT)>, chcete-li se vrátit na úvodní obrazovku.

## Změna počtu kopií (Kopie)

Můžete nastavit počet kopií určených k tisku.

- Stiskem klávesy procházení ▼ vyberte nabídku [Nastaveni tiskarny] a poté stiskněte klávesu <ENTER (VLOŽIT)>.
- 2 Stiskem klávesy procházení ▼ vyberte nabídku [Kopie] a poté stiskněte klávesu <ENTER (VLOŽIT)>.
- 3 Zadejte počet kopií a stiskněte klávesu <ENTER (VLOŽIT)>. Můžete zadat až 999 kopií.
- 4 Stiskněte tlačítko <BACK (ZPĚT)>, chcete-li se vrátit na úvodní obrazovku.

#### 💋 Další informace

- Lze volit mezi následujícími zásobníky:
  - Zásobník 1 (tovární nastavení)
  - Zásobníky 2–4 (pokud jsou další zásobníky nainstalovány)
  - Víceúčelový zásobník

## Oboustranný tisk (Oboustranný)

Můžete zvolit buď jednostranný, nebo oboustranný tisk.

#### ! Poznámka

- Při tisku souboru PRN bude vybrán jednostranný/ oboustranný tisk, který byl zvolen v ovladači tiskárny v okamžiku vytvoření tohoto souboru.
- Stiskem klávesy procházení ▼ vyberte nabídku [Nastaveni tiskarny] a poté stiskněte klávesu <ENTER (VLOŽIT)>.
- 2 Stiskem klávesy procházení ▼ vyberte nabídku [Duplex] a poté stiskněte klávesu <ENTER (VLOŽIT)>.
- 3 Stiskněte klávesu procházení ▼ a vyberte možnost [Zap] pro oboustranný tisk, nebo [Vypnuto] pro jednostranný tisk, poté stiskněte klávesu <ENTER (VLOŽIT)>.
- 4 Stiskněte tlačítko < BACK (ZPĚT)>, chcete-li se vrátit na úvodní obrazovku.

## Nastavení vazby (Vazba)

Při oboustranném tisku je možné nastavit pozici vazby.

- Stiskem klávesy procházení ▼ vyberte nabídku [Nastaveni tiskarny] a poté stiskněte klávesu <ENTER (VLOŽIT)>.
- 2 Stiskem klávesy procházení ▼ vyberte nabídku [Vazba] a poté stiskněte klávesu <ENTER (VLOŽIT)>.
- 3 Stiskem klávesy procházení ▼ vyberte možnost [Dlouhý okraj] nebo [Krátký okraj] a poté stiskněte klávesu <ENTER (VLOŽIT)>.
- 4 Stiskněte tlačítko < BACK (ZPĚT)>, chcete-li se vrátit na úvodní obrazovku.

## Přizpůsobení velikosti stránky podle formátu papíru (Přizpůsobení)

Pro tisk můžete přizpůsobit velikost stránky velikosti papíru.

Pokud je strana souboru, který má být vytisknut, příliš malá nebo velká v porovnání s efektivní oblastí tisku, velikost strany se automaticky přizpůsobí formátu papíru.

#### ! Poznámka

• Při tisku souborů PRN není toto nastavení k dispozici.

#### 🖉 Další informace

- Výchozí nastavení této funkce je [**Zap**].
- Stiskem klávesy procházení ▼ vyberte nabídku [Nastaveni tiskarny] a poté stiskněte klávesu <ENTER (VLOŽIT)>.
- 2 Stiskem klávesy procházení ▼ vyberte nabídku [Přizpůsobit] a poté stiskněte klávesu <ENTER (VLOŽIT)>.
- 3 Stiskněte klávesu procházení ▼ a zvolte možnost [Zap], chcete-li funkci přizpůsobení povolit, nebo možnost [Vypnuto], chcete-li ji zakázat, a poté stiskněte klávesu <ENTER (VLOŽIT)>.
- 4 Stiskněte tlačítko <BACK (ZPĚT)>, chcete-li se vrátit na úvodní obrazovku.

## • Storno tisku

Stiskem klávesy <**CANCEL** (STORNO)> na ovládacím panelu je možné zrušit aktuálně probíhající tiskové úlohy nebo úlohy, které se připravují k tisku.

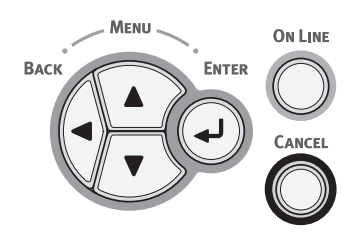

Stisknete-li klávesu <**CANCEL** (STORNO)>, zobrazí se následující hlášení:

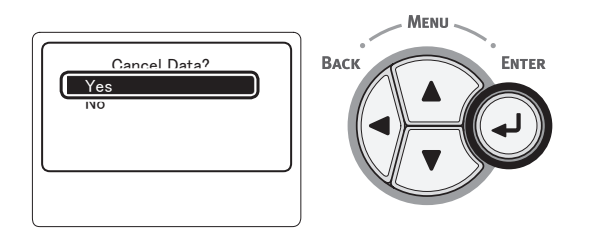

Pokud chcete tisk zrušit, vyberte [**Ano** (Yes)] a poté stiskněte klávesu **<ENTER** (VLOŽIT)>.

Chcete-li pokračovat v tisku, vyberte [**Ne** (No)] a poté stiskněte klávesu **<ENTER** (VLOŽIT)>.

Není-li na tiskárně po zobrazení tohoto hlášení přibližně 3 minuty provedena žádná operace, hlášení zmizí a pokračuje se v tisku.

## Praktické funkce tisku

K dispozici jsou následující praktické funkce tisku. Podrobné informace viz návod k obsluze (rozšířený).

#### Tisk na obálky

#### Tisk na štítky

#### Tisk na papír uživatelského formátu

Do ovladače tiskárny je možno uložit uživatelské formáty papíru a tisknout tak na nestandardní papír, jako jsou například transparenty.

### Úprava měřítka strany

Tisková data naformátovaná pro určitý formát papíru je možno tisknout na jiný formát bez potřeby úpravy tiskových dat.

•Změna velikosti stránky

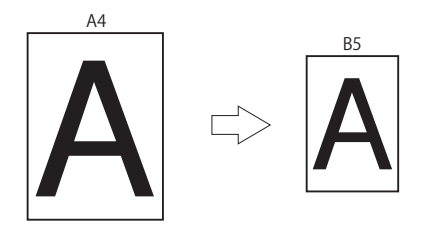

## Změna uspořádání strany

Můžete změnit uspořádání stránky na vícenásobný tisk, tisk brožury, plakátu atd.

Vícenásobný tisk

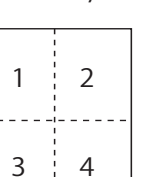

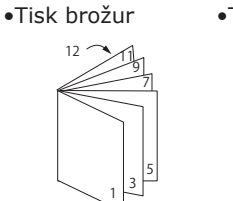

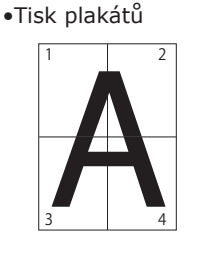

#### Oboustranný tisk

Je možné tisknout na obě strany listu papíru.

Oboustranný tisk

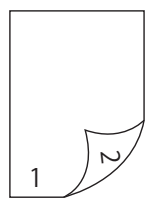

#### Úprava kvality tisku (rozlišení) Kvalitu tisku můžete změnit podle svých potřeb.

### Úspora toneru

Toner je možné uspořit snížením hustoty tisku. Úsporu toneru lze nastavovat ve 2 úrovních.

Úspora toneru

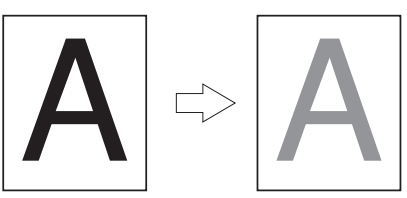

#### 🖉 Další informace

 Kromě výše uvedených existuje řada dalších praktických funkcí tisku. Viz návod k obsluze (rozšířený).

# 4. Odstraňování problémů

## Když se na displeji objeví chybové hlášení

## Zaseknutí papíru

### Zkontrolujte každé zobrazené chybové hlášení

Pokud se uvnitř tiskárny zasekne papír nebo pokud po odstranění zaseknutého papíru v tiskárně stále zůstávají listy papíru, na displeji se zobrazí chybové hlášení a rozbliká se kontrolka <**ATTENTION** (UPOZORNĚNÍ)>.

Stiskem klávesy <**HELP** (NÁPOVĚDA)> zobrazíte řešení. Podle zobrazeného návodu odstraňte zaseknutý papír.

Nebo odstraňte zaseknutý papír podle informací uvedených na příslušných stranách, k nimž odkazuje následující seznam.

| Klávesa < <b>HELP</b> (NÁ- Stiske<br>POVĚDA)> DA)>                          | m klávesy < <b>HELP</b> (NÁPOVĚ-<br>zobrazíte řešení. |
|-----------------------------------------------------------------------------|-------------------------------------------------------|
| Power Save O<br>Attention                                                   | XXX<br>XXX<br>ease see HELP for details.              |
| Indikátor Hlášení                                                           | na displeji (první řádek)                             |
| <attention hlášení<="" td=""><td>na displeji (drubý řádek)</td></attention> | na displeji (drubý řádek)                             |
| (UPOZORNĚNÍ)>                                                               |                                                       |
| Displej při stisku klávesy < <b>H</b><br>(NÁPOVĚDA)><br>Chybový kód         | ELP<br>Procházení nahoru na displeji                  |
|                                                                             | - MENU                                                |
| HELP 1/10<br>Error Code: XXX<br>XXXXXXXX                                    |                                                       |
| P                                                                           | rocházení dolů na displeji                            |
|                                                                             |                                                       |

| Hlášení na displeji                                      | Hlášení,<br>které se<br>zobrazí po<br>stisku klá-<br>vesy <ná-<br>POVĚDA&gt;<br/>Chybový<br/>kód</ná-<br> | Refe-<br>renční<br>strana |
|----------------------------------------------------------|----------------------------------------------------------------------------------------------------|---------------------------|
| Otevrena kazeta<br>Zaseknuti papiru<br>[Název zásobníku] | 391, 392,<br>393, 394                                                                                     | strana<br>100             |
| Otevrete kryt<br>Zaseknuti papiru<br>Predni kryt         | 372                                                                                                    | strana<br>91              |
| Otevrete kryt<br>Zaseknuti papiru<br>Predni kryt         | 380                                                                                                    | strana<br>93              |
| Otevrete kryt<br>Zaseknuti papiru<br>Predni kryt         | 390                                                                                                    | strana<br>99              |
| Otevrete kryt<br>Zaseknuti papiru<br>Horni kryt          | 381                                                                                                    | strana<br>94              |
| Otevrete kryt<br>Zaseknuti papiru<br>Horni kryt          | 382, 383,<br>385                                                                                          | strana<br>96              |
| Zkontrolujte duplexni<br>jednotku<br>Zaseknuti papiru    | 370, 371,<br>373                                                                                          | strana<br>90              |
| Check Paper<br>Podani vicero papiru<br>[Název zásobníku] | 401                                                                                                    | strana<br>93              |
| Otevrena kazeta<br>Zbyvajici papir<br>[Název zásobníku]  | 631, 632,<br>633, 634                                                                                     | strana<br>100             |
| Otevrete kryt<br>Zbyvajici papir<br>Predni kryt          | 637                                                                                                    | strana<br>99              |
| Otevrete kryt<br>Zbyvajici papir<br>Horni kryt           | 638                                                                                                    | strana<br>94              |
| Otevrete kryt<br>Zbyvajici papir<br>Horni kryt           | 639, 640                                                                                                  | strana<br>96              |
| Zkontrolujte duplexni<br>jednotku<br>Zbyvajici papir     | 641, 642                                                                                                  | strana<br>90              |

## Chybový kód 370, 371, 373, 641 a 642

Okolo duplexní jednotky se zasekl papír.

 Přitáhnutím pojistné páčky (1) uprostřed zadní strany tiskárny otevřete zadní kryt (2).

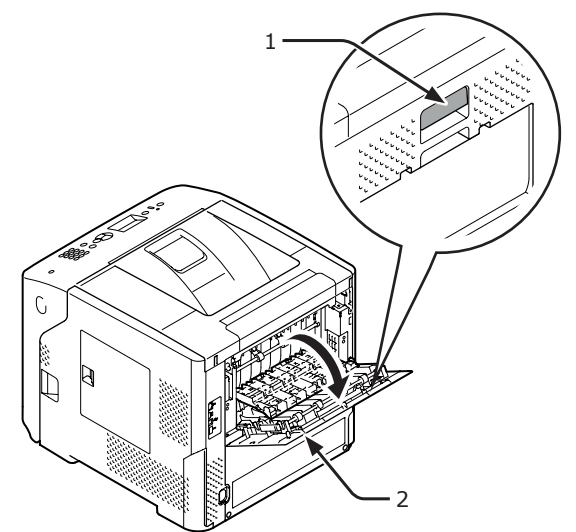

2 Zkontrolujte, zda uvnitř tiskárny není zaseknutý papír. Pokud v tiskárně zůstane zaseknutý papír, odstraňte jej.

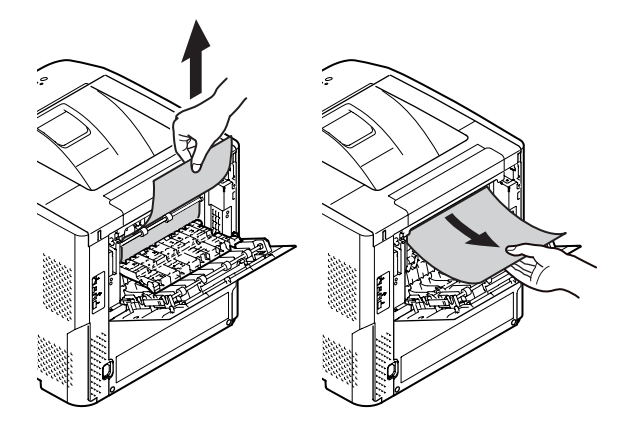

3 Umístěte zadní vedení (3) do jeho původní polohy a zavřete zadní kryt (2).

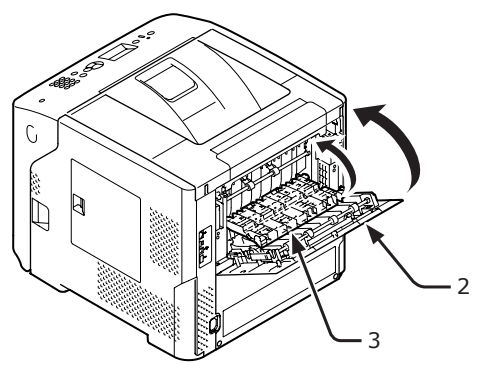

4 Vložte prst do prohloubeniny na pravé straně tiskárny a zatažením za páčku otevírání čelního krytu (5) sklopte čelní kryt (4) směrem dopředu.

#### ! Poznámka

 Opatrně otevřete čelní kryt. Pokud kryt otevřete příliš rychle, může se otevřít víceúčelový zásobník (MP).

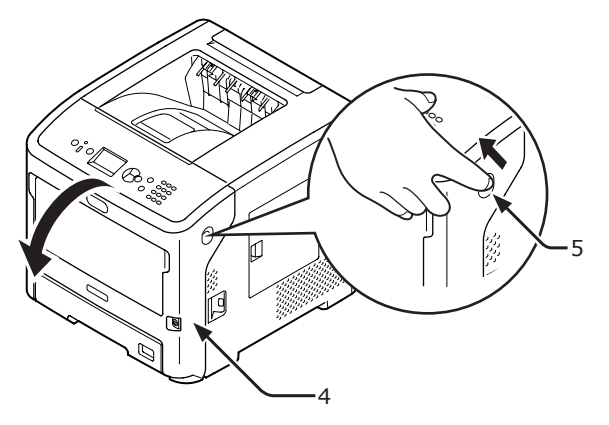

5 Uchopte duplexní jednotku (6) za úchytky (7) na obou stranách a vytáhněte ji.

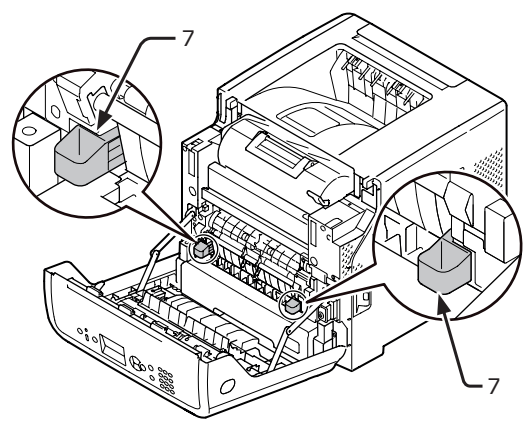

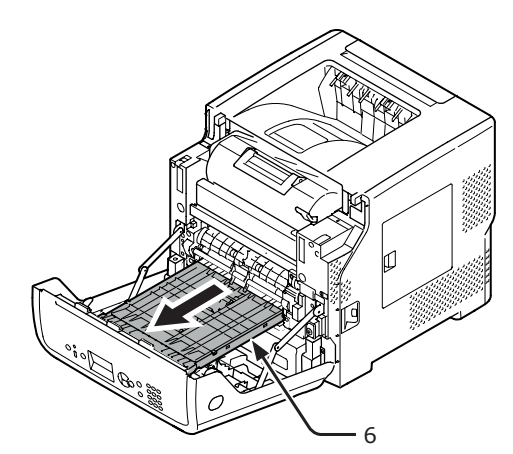

#### ! Poznámka

 Duplexní jednotku nelze vyjmout. Pokud ji vyjmete silou, můžete ji poškodit. 6 Otevřete horní kryt (8) duplexní jednotky a zkontrolujte, zda je v ní zaseknutý papír. Pokud zde zůstane zaseknutý papír, opatrně jej vytáhněte. Zavřete horní kryt (8).

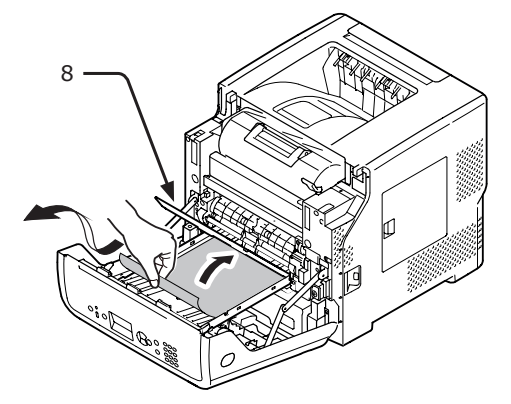

7 Vraťte duplexní jednotku (6) na původní místo.

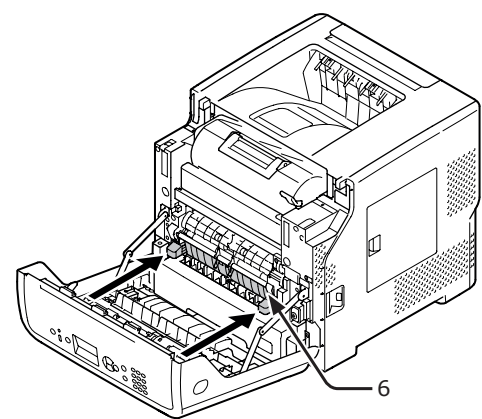

8 Zavřete přední kryt (2).

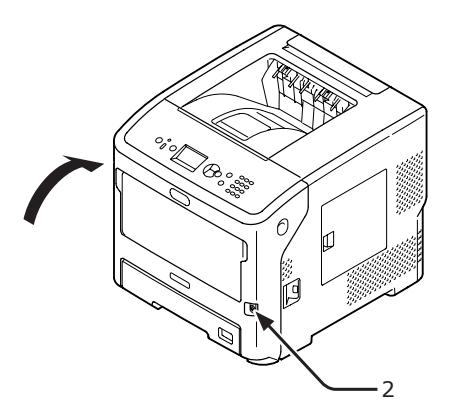

Odstranění zaseknutého papíru úspěšně proběhlo.

## Chybový kód 372

Okolo čelního krytu se zasekl papír.

 Vložte prst do prohloubeniny na pravé straně tiskárny a zatažením za páčku otevírání čelního krytu (1) sklopte čelní kryt (2) směrem dopředu.

#### ! Poznámka

 Opatrně otevřete čelní kryt. Pokud kryt otevřete příliš rychle, může se otevřít víceúčelový zásobník (MP).

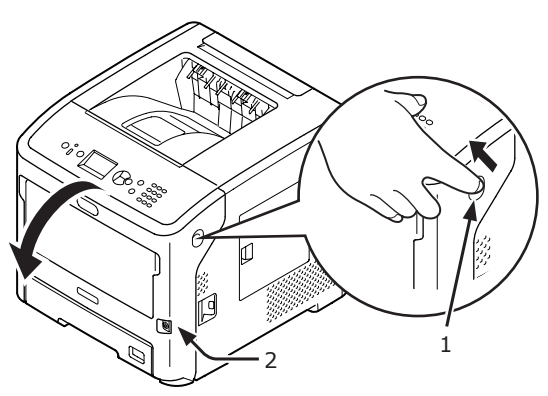

Pokud je vidět okraj zaseknutého papíru, opatrně zaseknutý papír odstraňte ve směru šipky a přejděte ke kroku 10. V případě, že zaseknutý papír není vidět, přejděte ke kroku 3.

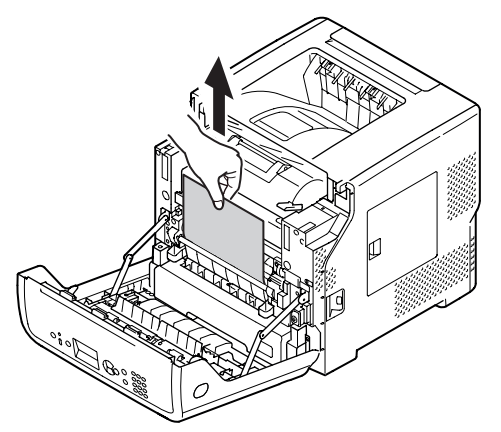

Přitáhnutím pojistné páčky (3) uprostřed zadní strany tiskárny otevřete zadní kryt (4).

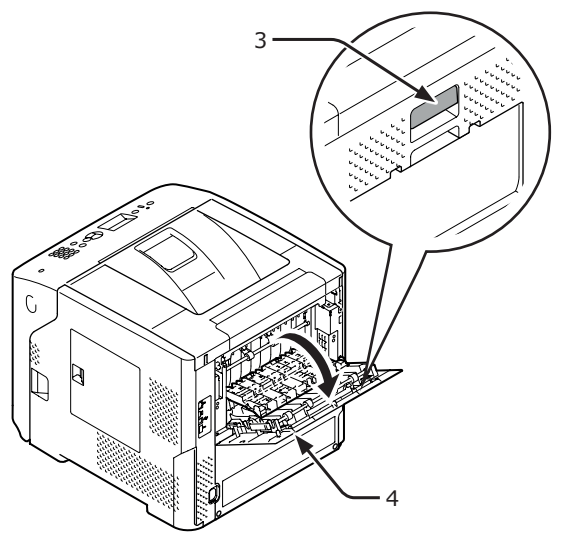

Zkontrolujte, zda uvnitř tiskárny není zaseknutý papír. Pokud v tiskárně zůstane zaseknutý papír, odstraňte jej.

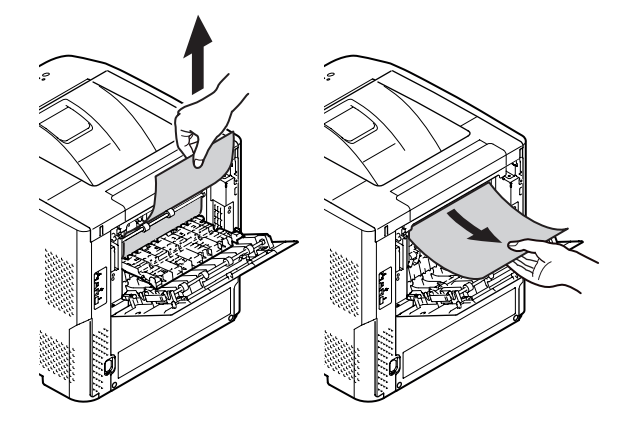

5 Umístěte zadní vedení (5) do jeho původní polohy a zavřete zadní kryt (4).

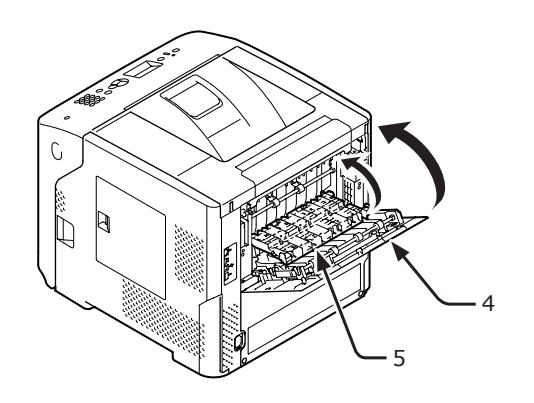

6 Vložte prst do prohloubeniny na pravé straně tiskárny a zatažením za páčku otevírání čelního krytu (1) sklopte čelní kryt (2) směrem dopředu.

#### ! Poznámka

 Opatrně otevřete čelní kryt. Pokud kryt otevřete příliš rychle, může se otevřít víceúčelový zásobník (MP).

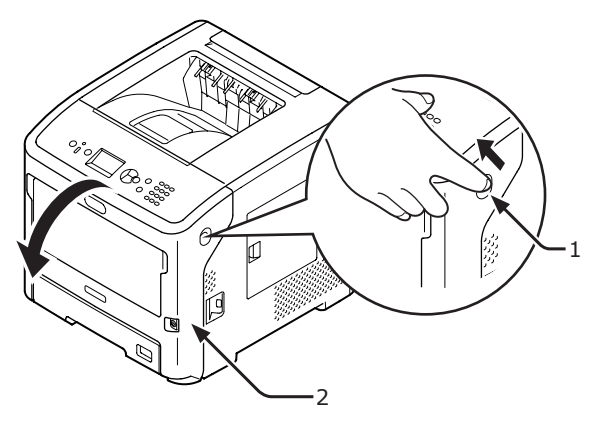

7 Uchopte duplexní jednotku (7) za úchytky (6) na obou stranách a vytáhněte ji.

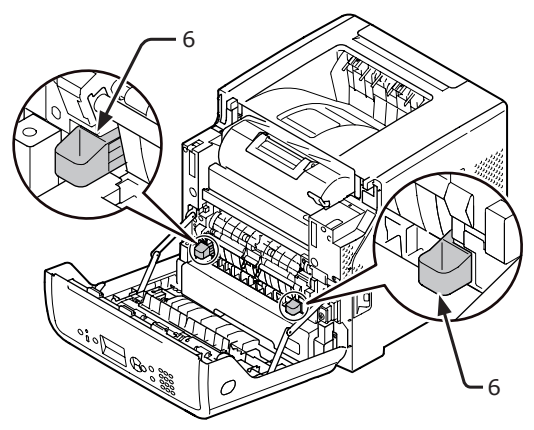

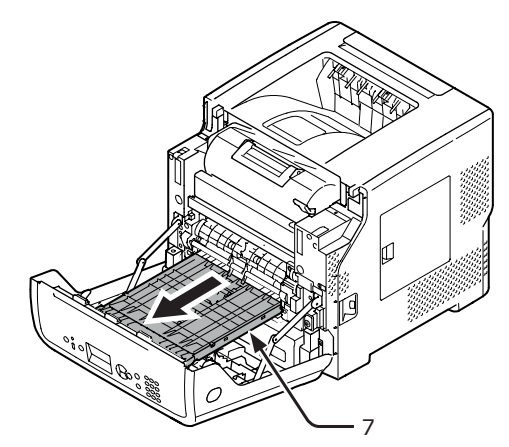

! Poznámka

 Duplexní jednotku nelze vyjmout. Pokud ji vyjmete silou, můžete ji poškodit.

4

8 Otevřete horní kryt (8) duplexní jednotky a zkontrolujte, zda je v ní zaseknutý papír. Pokud zde zůstane zaseknutý papír, vytáhněte jej. Zavřete horní kryt (8).

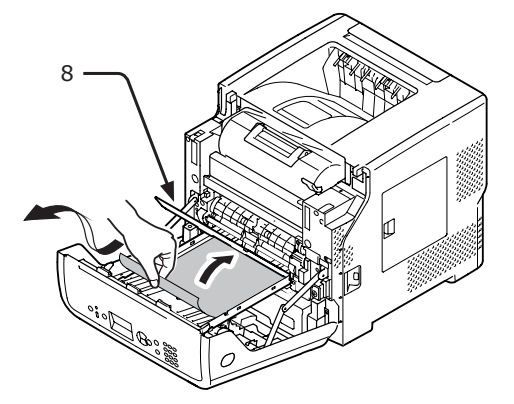

9 Vraťte duplexní jednotku (7) na původní místo.

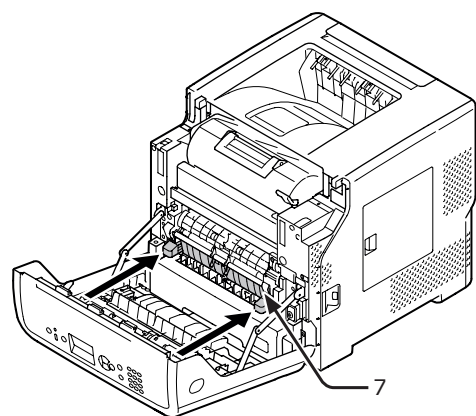

10 Zavřete přední kryt (2).

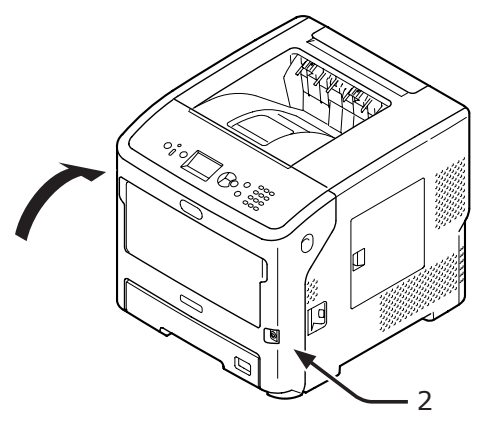

Odstranění zaseknutého papíru úspěšně proběhlo.

## Chybové kódy 380, 401

Okolo čelního krytu se zasekl papír.

Při kódu 401 může být zaseknutý papír automaticky vysunut. V takovém případě je chyba zrušena pouhým otevřením a následným zavřením předního krytu.

 Vložte prst do prohloubeniny na pravé straně tiskárny a zatažením za páčku otevírání čelního krytu (1) sklopte čelní kryt (2) směrem dopředu.

#### ! Poznámka

 Opatrně otevřete čelní kryt. Pokud kryt otevřete příliš rychle, může se otevřít víceúčelový zásobník (MP).

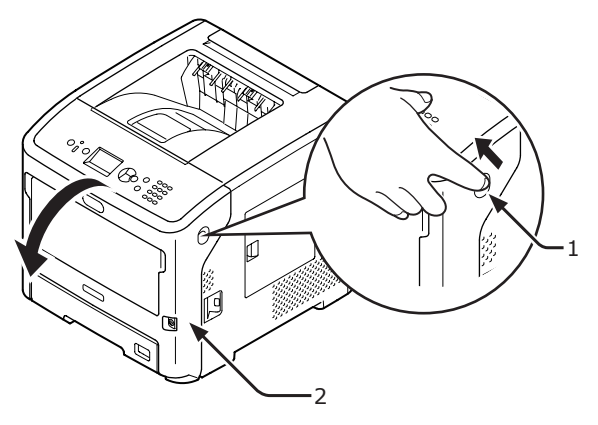

Pokud je vidět okraj zaseknutého papíru, opatrně zaseknutý papír odstraňte ve směru šipky.

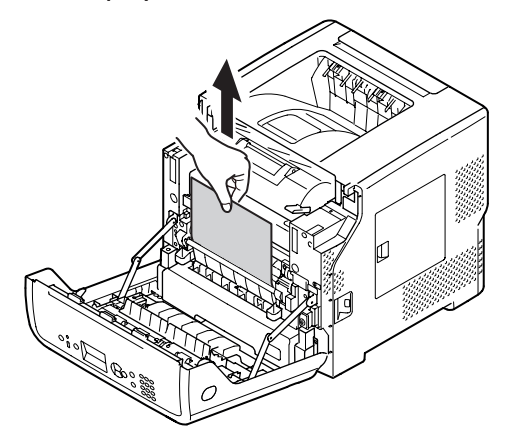

3 Zavřete přední kryt (2).

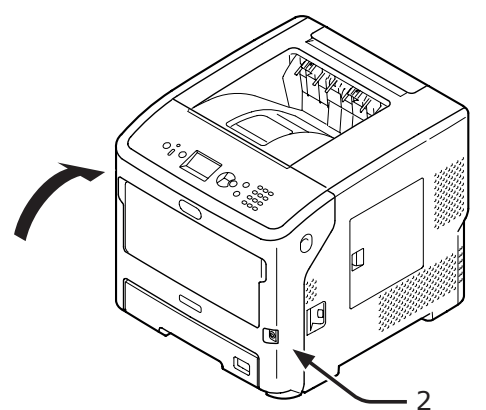

Odstranění zaseknutého papíru úspěšně proběhlo.

## Chybový kód 381 a 638

Pod obrazovým válcem se zasekl papír.

 Vložte prst do prohloubeniny na pravé straně tiskárny a zatažením za páčku otevírání čelního krytu (1) sklopte čelní kryt (2) směrem dopředu.

! Poznámka

 Opatrně otevřete čelní kryt. Pokud kryt otevřete příliš rychle, může se otevřít víceúčelový zásobník (MP).

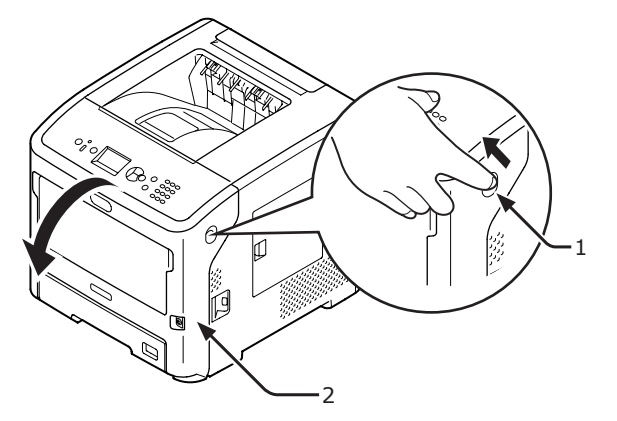

2 Otevřete horní kryt (3).

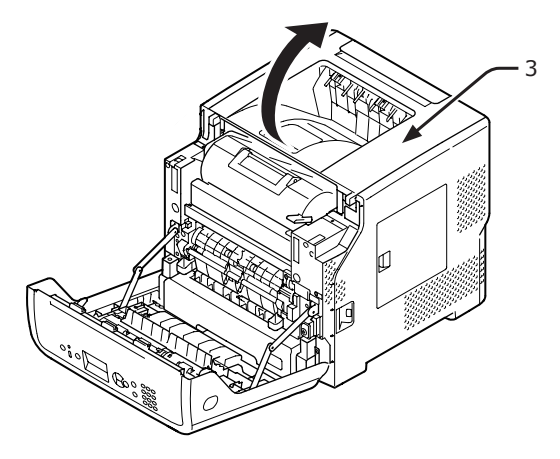

**3** Vyjměte tiskovou kazetu (4) a položte ji na rovnou plochu.

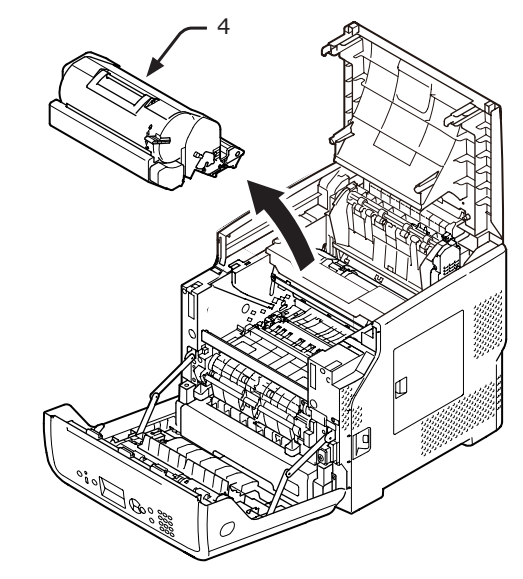

4 Vyjmutou tiskovou kazetu (4) přikryjte papírem, aby nebyla vystavena světlu.

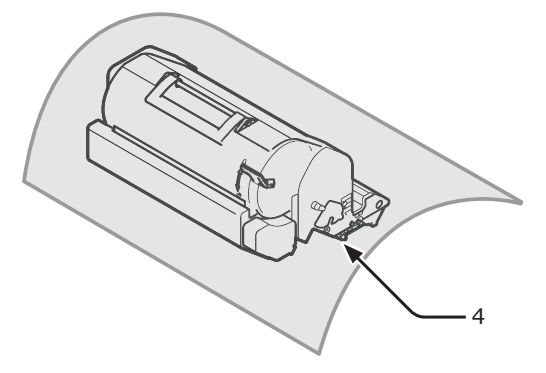

5 Pokud je vidět okraj zaseknutého papíru na zadní straně vodítka papíru (5), opatrně zaseknutý papír vytáhněte směrem dovnitř tiskárny (ve směru šipky).

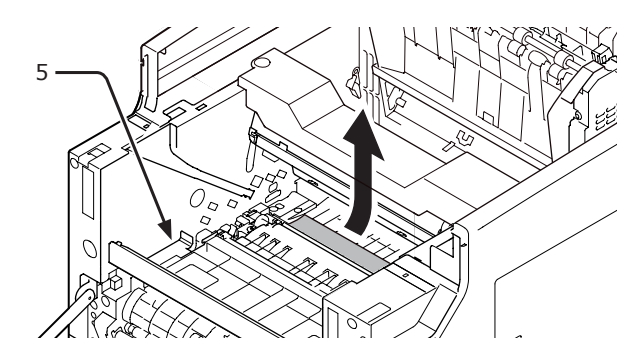

6 Otevřete vodítka papíru (5) ve směru šipky.

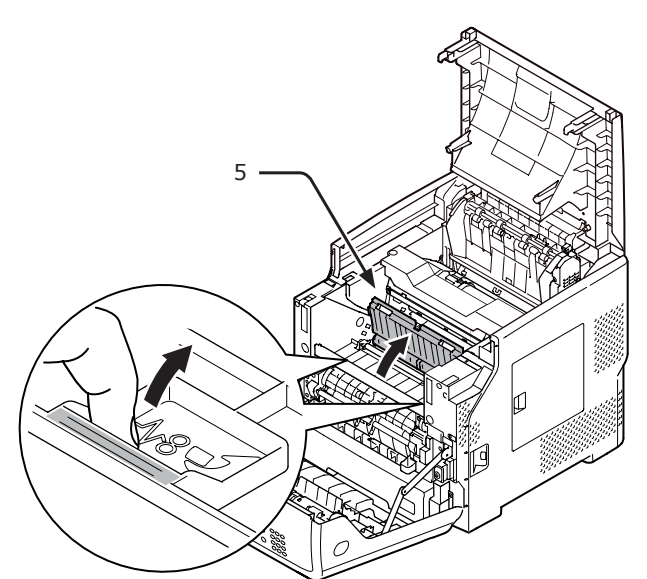

7 Pokud je na přední straně vidět okraj zaseknutého papíru, opatrně zaseknutý papír vytáhněte ve směru šipky.

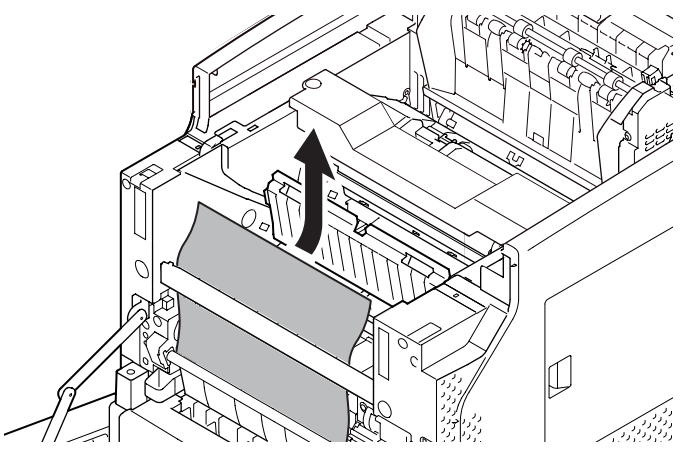

8 Pokud je na zadní straně vidět okraj zaseknutého papíru, opatrně zaseknutý papír vytáhněte ve směru šipky.

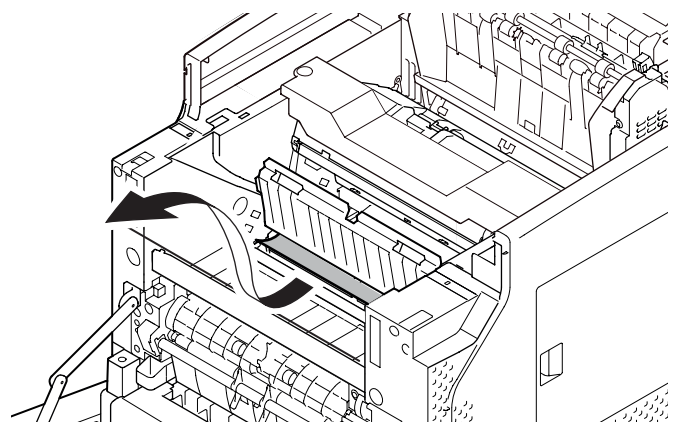

9 Není-li vidět okraj zaseknutého papíru, zatáhněte za uvolňovací páčku (6) na zapékací jednotce a opatrně vytáhněte zaseknutý papír.

V případě, že okraj zaseknutého papíru stále zůstává uvnitř jednotky, opatrně vytáhněte zaseknutý papír směrem dovnitř tiskárny.

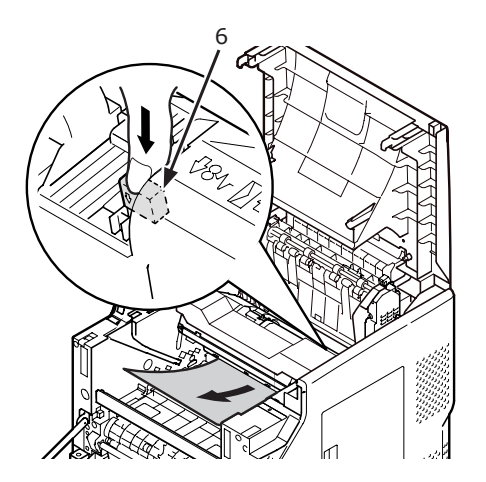

10 Opatrně vložte tiskovou kazetu (4) zpět do tiskárny.

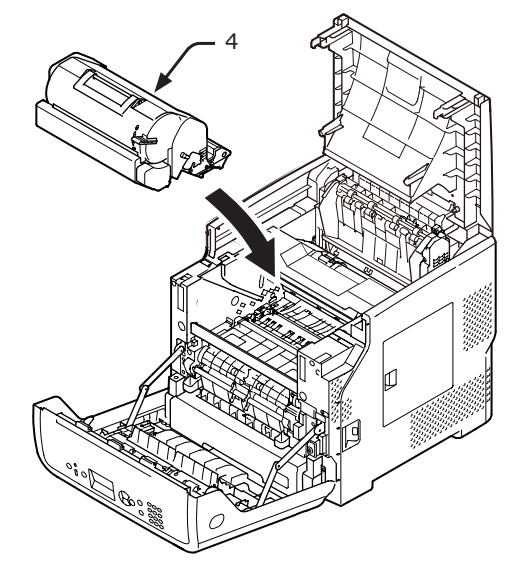

#### 11 Zavřete horní kryt (3).

#### 🖉 Další informace

 Pokud přivřete přední kryt, horní kryt půjde zavřít snadno.
 Dejte si pozor, abyste přední kryt nenechali otevřený.

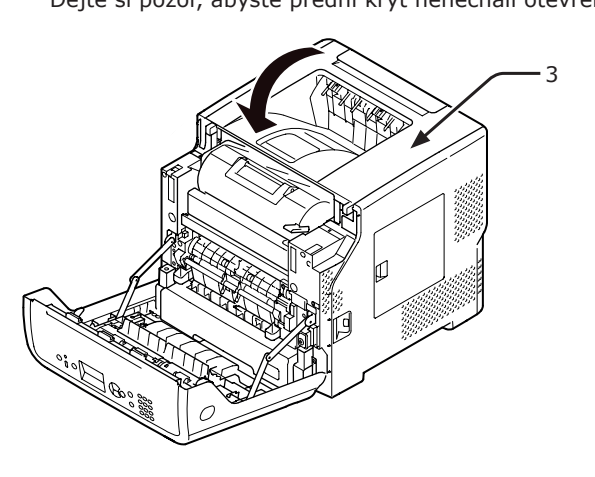

12 Zavřete přední kryt (2).

#### ! Poznámka

 Čelní kryt není možné zavřít, pokud není správně uzavřen horní kryt.

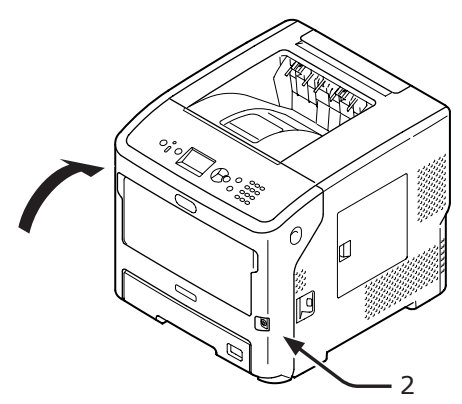

Odstranění zaseknutého papíru úspěšně proběhlo.

## Chybový kód 382, 383, 385, 639 a 640

Okolo zapékací jednotky se zasekl papír.

 Vložte prst do prohloubeniny na pravé straně tiskárny a zatažením za páčku otevírání čelního krytu (1) sklopte čelní kryt (2) směrem dopředu.

! Poznámka

 Opatrně otevřete čelní kryt. Pokud kryt otevřete příliš rychle, může se otevřít víceúčelový zásobník (MP).

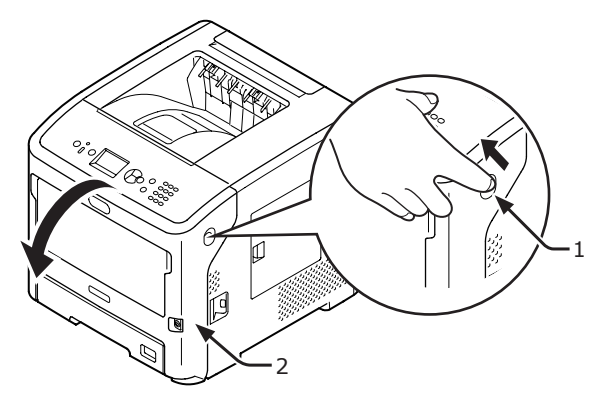

2 Otevřete horní kryt.

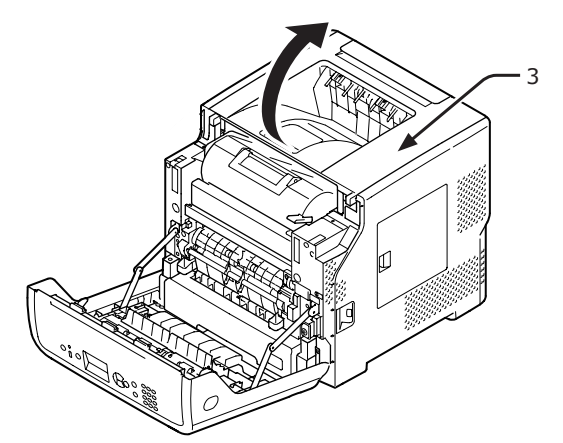

3 Vyjměte tiskovou kazetu (4) a položte ji na rovnou plochu.

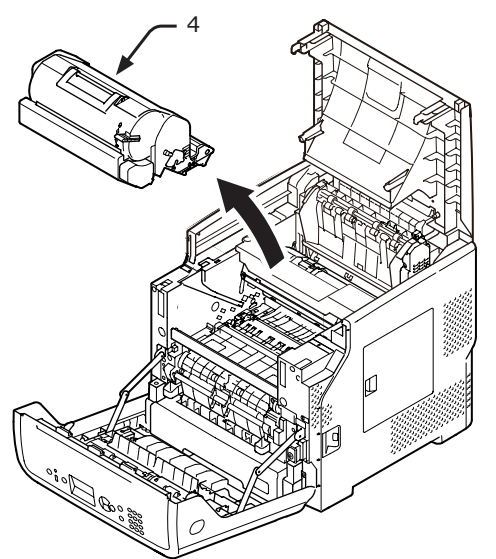

4 Tiskovou kazetu (4) přikryjte papírem, aby nebyla vystavena světlu.

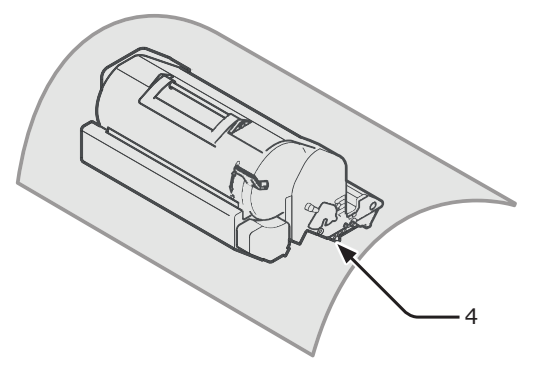

5 Vyjměte zaseknutý papír, který zůstává uvnitř jednotky.

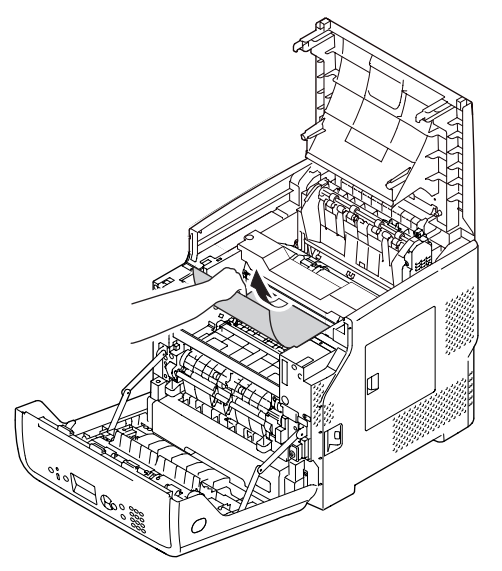

Uchopte zapékací jednotku za držadlo
 (5) a vytáhněte ji z tiskárny.

|                                                                                        | A UPOZORNĚNÍ | Existuje nebezpečí<br>popálení. |      |
|----------------------------------------------------------------------------------------|--------------|---------------------------------|------|
| <ul> <li>Zapékací jednotka může být mimořádně horká.<br/>Nedotýkejte se jí.</li> </ul> |              |                                 | rká. |

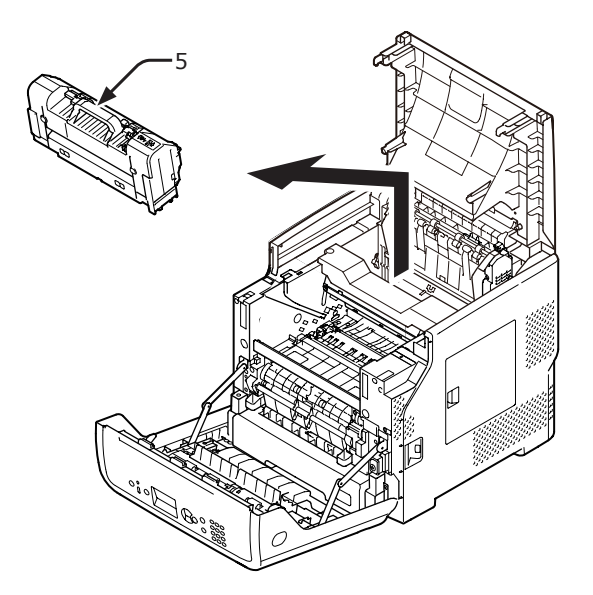

7 Zatáhněte směrem dopředu za uvolňovací páčky (6) na zapékací jednotce a opatrně vytáhněte zaseknutý papír směrem dopředu.

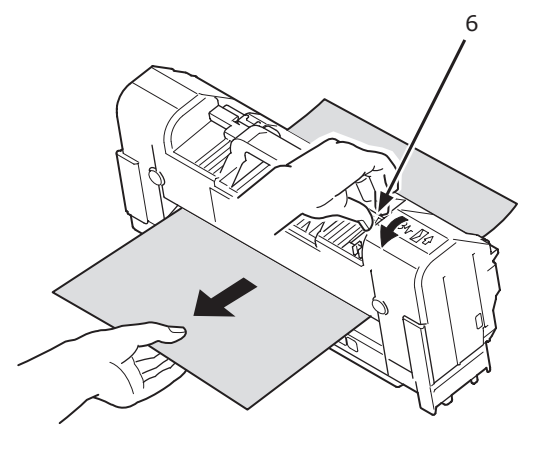

8 Uchopte zapékací jednotku za držadlo (5) a vraťte ji na původní místo.

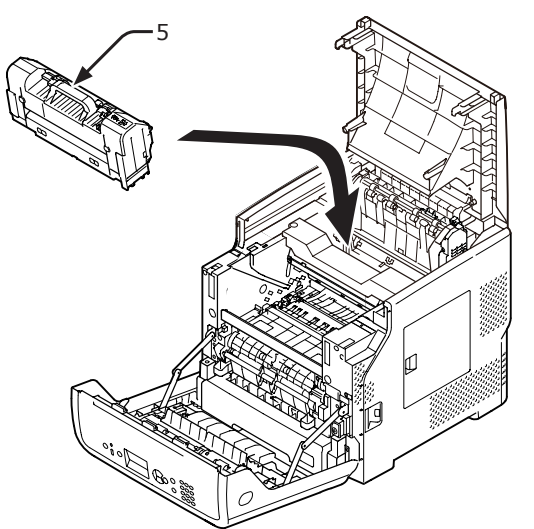

Opatrně vložte tiskovou kazetu (4) zpět do tiskárny.

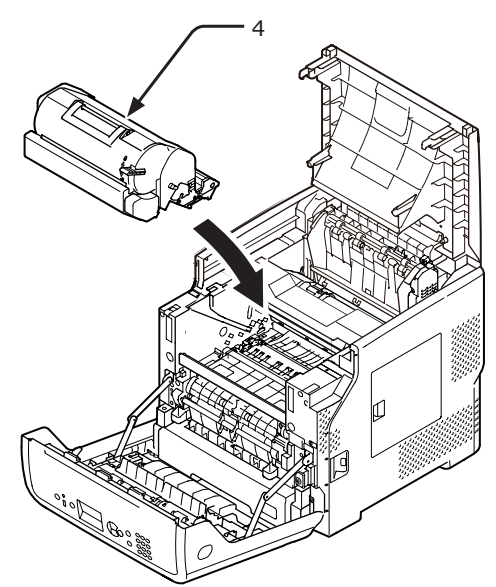

10 Zavřete horní kryt (3).

#### 🖉 Další informace

 Pokud přivřete přední kryt, horní kryt půjde zavřít snadno.
 Dejte si pozor, abyste přední kryt nenechali otevřený.

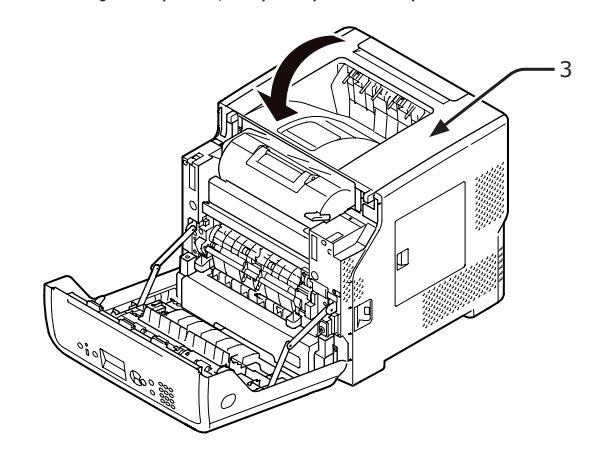

11 Zavřete přední kryt (2).

#### ! Poznámka

 Čelní kryt není možné zavřít, pokud není správně uzavřen horní kryt.

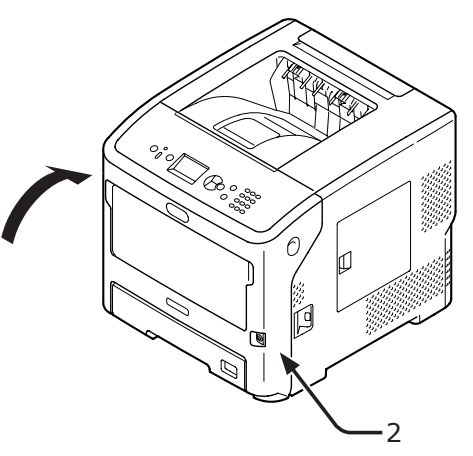

Odstranění zaseknutého papíru úspěšně proběhlo.

9

## Chybový kód 390 a 637

Při podávání papíru ze zásobníku došlo k zaseknutí papíru.

 Pokud se ve víceúčelovém zásobníku nachází papír, zvedněte nastavovací kryt papíru (1) a vyjměte papír.

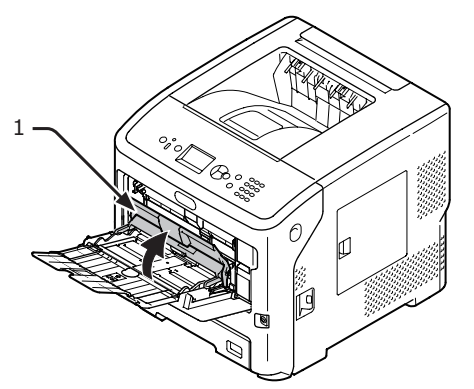

2 Vložte prst do prohloubeniny na pravé straně tiskárny a zatažením za páčku otevírání čelního krytu (2) sklopte čelní kryt (3) směrem dopředu.

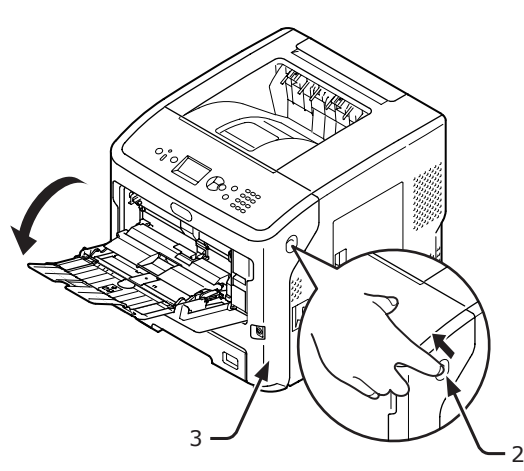

3 Pokud je vidět okraj zaseknutého papíru, opatrně zaseknutý papír odstraňte zatažením za okraj ve směru šipky. V případě, že okraj zaseknutého papíru není vidět, přejděte ke kroku 4.

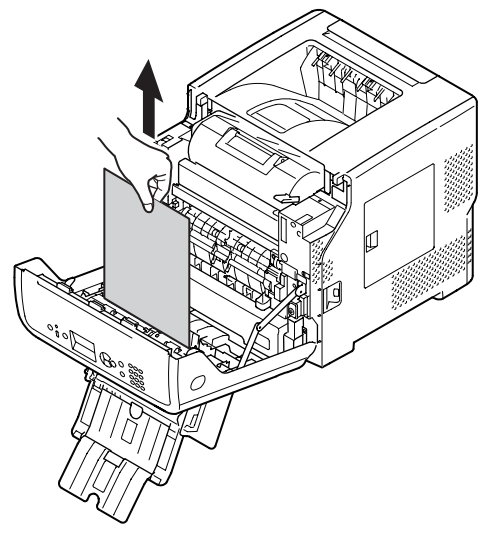

4 Pokud není vidět okraj zaseknutého papíru, vytáhněte jej opatrně zezadu.

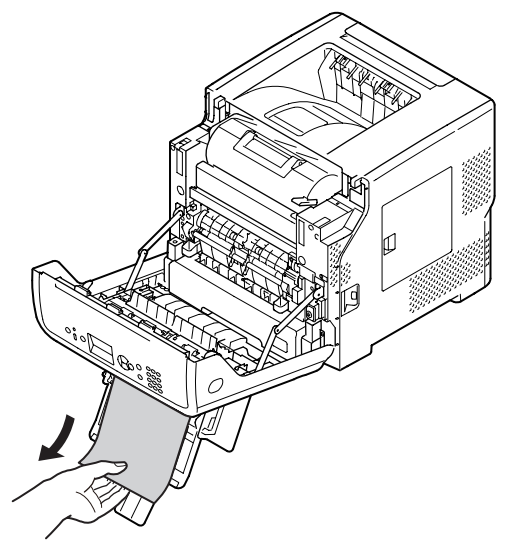

5 Zavřete přední kryt (3).

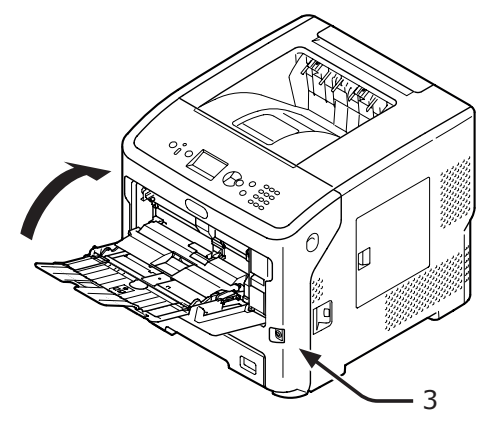

6 Vkládáte-li papír do víceúčelového zásobníku, zvedněte nastavovací kryt papíru (1) a vložte papír tiskovou stranou směrem nahoru.

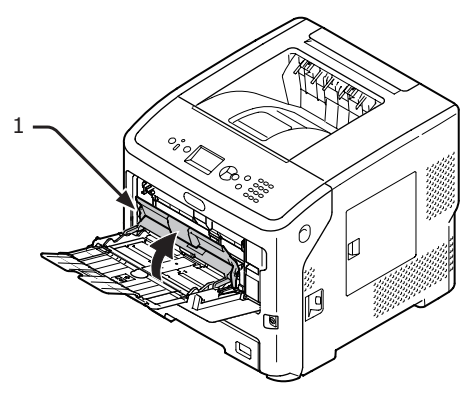

Spusťte dolů nastavovací kryt papíru (1).

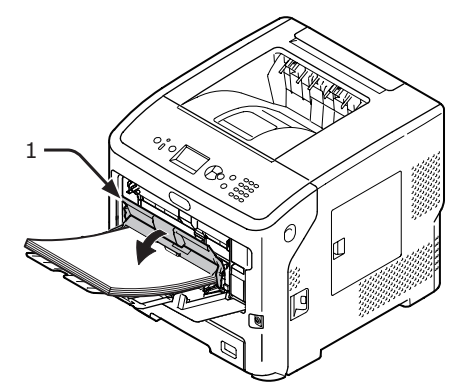

Odstranění zaseknutého papíru úspěšně proběhlo.

## Chybový kód 391 392, 393, 394, 631, 632, 633 a 634

Při podávání papíru ze zásobníku došlo k zaseknutí papíru.

#### ! Poznámka

Dochází-li k zasekávání papíru často, vyčistěte podávací válce papíru. Podrobnosti viz "Čištění podávacích válců papíru" str.142.

V tomto postupu se pro účely vysvětlení používá zásobník 1.

 Opatrně z tiskárny vysuňte zásobník (1), u kterého je signalizována chyba.

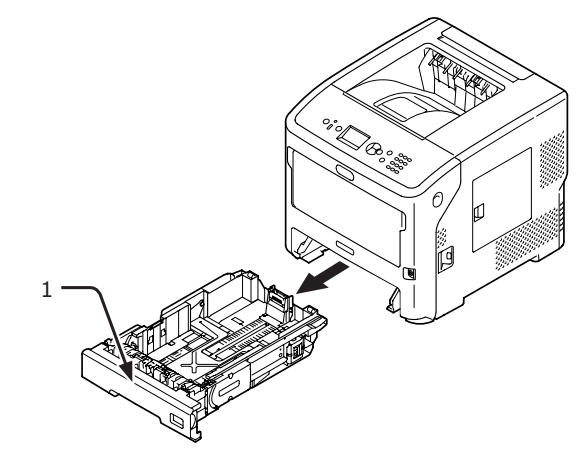

2 Odstraňte zaseknutý papír.

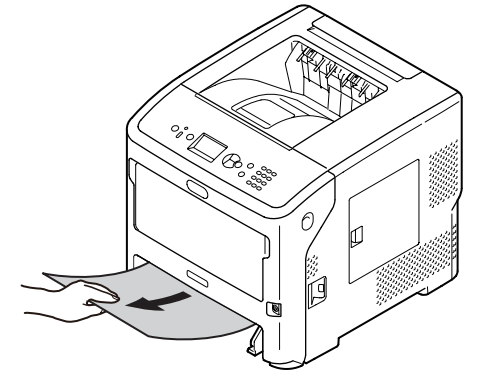

Odstraňování problémů

7

**3** Vraťte zásobník (1) na původní místo.

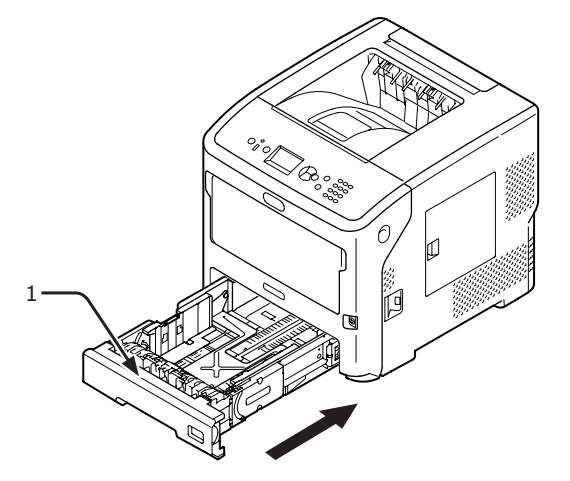

4 Vložte prst do prohloubeniny na pravé straně tiskárny a zatažením za páčku otevírání čelního krytu (2) sklopte čelní kryt (3) směrem dopředu.

#### ! Poznámka

 Opatrně otevřete čelní kryt. Pokud kryt otevřete příliš rychle, může se otevřít víceúčelový zásobník (MP).

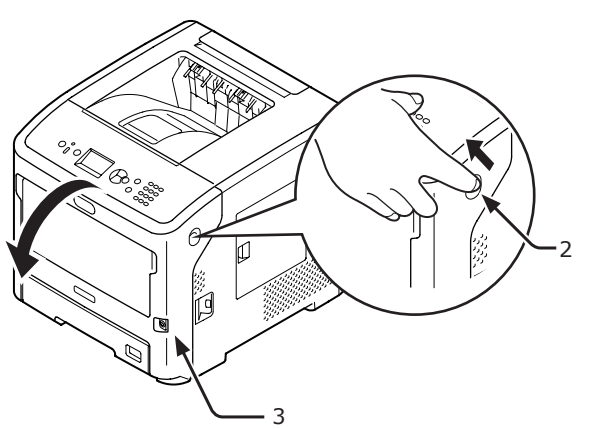

**5** Zavřete přední kryt (3).

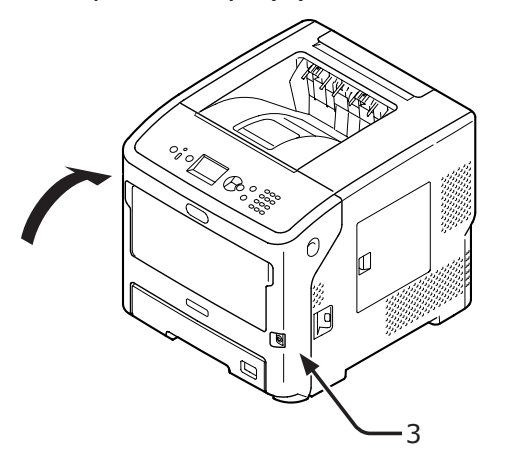

Odstranění zaseknutého papíru úspěšně proběhlo.

🖉 Další informace

 Po odstranění zaseknutého papíru otevřete a zase zavřete přední kryt. V opačném případě nezmizí signalizace chyby.

## Když se zobrazí hlášení požadující výměnu spotřebního materiálu nebo prostředků pro údržbu

Pokud se blíží termín výměny spotřebního materiálu nebo prostředků pro údržbu a je nutné provést výměnu, zobrazí se na displeji hlášení "…Nizke", "… u konce zivotnosti", "…Prazdny", "…výměna", "Instalační…", "Vymente…" a "Change…" a rozsvítí se nebo začne blikat kontrolka **ATTENTION** (UPOZORNĚNÍ)> na ovládacím panelu.

Zkontrolujte hlášení a vyměňte spotřební materiál nebo prostředky pro údržbu.

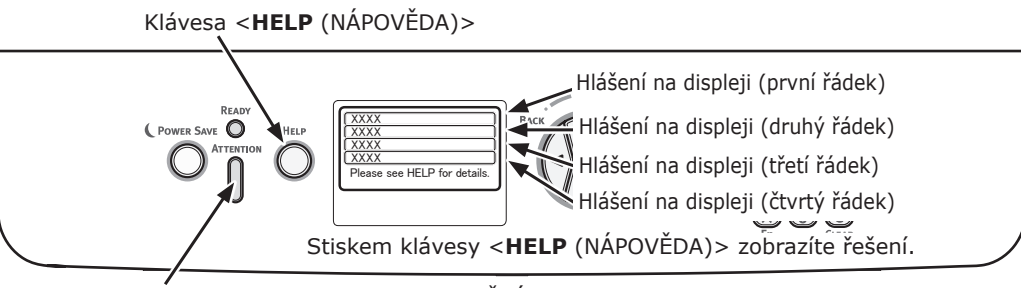

Indikátor **< ATTENTION** (UPOZORNĚNÍ)>

Displej při stisku klávesy <**HELP** (NÁPOVĚDA)>

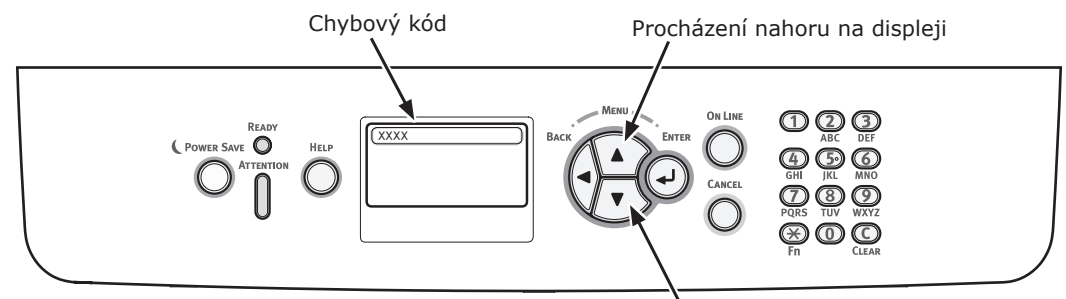

Procházení dolů na displeji

| Stav           | Hlášení na displeji                                      |                                                                                                    | Hlášení na displeji                   |  | Hlášení,<br>které se<br>zobrazí<br>po stisku<br>klávesy<br><help<br>(NÁPOVĚ-<br/>DA)&gt;<br/>Chybový</help<br> | Referenční<br>strana |
|----------------|----------------------------------------------------------|----------------------------------------------------------------------------------------------------|---------------------------------------|--|----------------------------------------------------------------------------------------------------|----------------------|
| Tisková kazeta | 1. řádek                                                 | п                                                                                                    |                                       |  |                                                                                                    |                      |
| (platí pro typ | 2. řádek                                                 | Končí životnost tiskové kazety                                                                                                    |                                       |  |                                                                                                    |                      |
| B/21/B/31)     | 1. řádek<br>2. řádek                                     | Tisková kazeta není nainstalována                                                                                                    | -                                     |  |                                                                                                    |                      |
|                | 1. řádek<br>2. řádek                                     | Byla zjištěna jiná tisková kazeta než OEM                                                                                                    | -                                     |  |                                                                                                    |                      |
|                | 1. řádek<br>2. řádek                                     | Nekompatibilní tisková kazeta                                                                                                    | -                                     |  |                                                                                                    |                      |
|                | 1. řádek<br>2. řádek                                     | Tisková kazeta není originální                                                                                                    | -                                     |  |                                                                                                    |                      |
|                | 1. řádek<br>2. řádek                                     | □<br>Životnost tiskové kazety                                                                                                    | -                                     |  |                                                                                                    |                      |
|                | 1. řádek<br>2. řádek                                     | Životnost tiskové kazety, %PAGES% stránek<br>zbývá                                                                                                    | _                                     |  |                                                                                                    |                      |
|                | 1. řádek<br>2. řádek                                     | Životnost tiskové kazety, není zaručena kvalita<br>tisku                                                                                                    | -                                     |  |                                                                                                    |                      |
|                | 1. řádek<br>2. řádek<br>3. řádek<br>4. řádek<br>5. řádek | Nainstalujte novou tiskovou kazetu<br>Životnost tiskové kazety<br>Chcete-li životnost překročit, stiskněte<br>ONLINE<br>Podivejte se do NAPOVEDY pro podrobnosti | 413                                   |  |                                                                                                    |                      |
|                | 1. řádek<br>2. řádek<br>3. řádek<br>4. řádek<br>5. řádek | Nekompatibilní tisková kazeta<br>Podivejte se do NAPOVEDY pro podrobnosti                                                                                        | 557, 617,<br>623,<br>693, 703,<br>707 |  |                                                                                                    |                      |
|                | 1. řádek<br>2. řádek<br>3. řádek<br>4. řádek<br>5. řádek | Nainstalujte novou tiskovou kazetu<br>Životnost tiskové kazety<br>Podivejte se do NAPOVEDY pro podrobnosti                                                       | 563                                   |  |                                                                                                    |                      |
|                | 1. řádek<br>2. řádek<br>3. řádek<br>4. řádek             | Nainstalujte novou tiskovou kazetu<br>Životnost tiskové kazety<br>Chcete-li životnost překročit, stiskněte                                                       | 567                                   |  |                                                                                                    |                      |
|                | 5. řádek                                                 | UNLINE<br>Podivejte se do NAPOVEDY pro podrobnosti                                                                                                    |                                       |  |                                                                                                    |                      |
|                | 1. řádek<br>2. řádek                                     | Nainstalujte novou tiskovou kazetu<br>Tisk byl zakázán z důvodu nízké životnosti<br>tiskové kazety.                                                              | 683                                   |  |                                                                                                    |                      |
|                | 3. radek<br>4. řádek<br>5. řádek                         | Podiveite se do NAPOVEDY pro podrobnosti                                                                                                    |                                       |  |                                                                                                    |                      |
|                | 1. řádek<br>2. řádek<br>3. řádek                         | Zkontrolujte tiskovou kazetu<br>Nespravna poloha zamykaci packy                                                                                                  | 547                                   |  |                                                                                                    |                      |
|                | 5. řádek                                                 | Podivejte se do NAPOVEDY pro podrobnosti                                                                                                    |                                       |  |                                                                                                    |                      |

- 103 -

| Stav                                                                           | Hlášení na displeji                          |                                                                  | Hlášení,<br>které se<br>zobrazí<br>po stisku<br>klávesy<br><help<br>(NÁPOVĚ-<br/>DA)&gt;<br/>Chybový<br/>kód</help<br> | Referenční<br>strana |
|--------------------------------------------------------------------------------|----------------------------------------------|------------------------------------------------------------------|----------------------------------------------------------------------------------------------------|----------------------|
| Tisková kazeta                                                                 | 1. řádek                                     | Zkontrolujte tiskovou kazetu                                     | 343                                                                                                    |                      |
| (plati pro typ<br>B721/B731)                                                   | 2. řádek<br>3. řádek<br>4. řádek<br>5. řádek | Podiveite se do NAPOVEDY pro podrobnosti                         |                                                                                                    |                      |
|                                                                                | 1. řádek                                     | Tisková kazeta není originální                                   | 553, 687                                                                                                    |                      |
|                                                                                | 2. řádek<br>3. řádek<br>4. řádek<br>5. řádek | Podivejte se do NAPOVEDY pro podrobnosti                         | 555, 667                                                                                                    |                      |
|                                                                                | 1. řádek                                     | Tisková kazeta není nainstalována                                | 613, 697                                                                                                    |                      |
|                                                                                | 2. řádek<br>3. řádek<br>4. řádek<br>5. řádek | Podivejte se do NAPOVEDY pro podrobnosti                         |                                                                                                    |                      |
|                                                                                | 1. řádek                                     | Chyba senzoru tiskové kazety                                     | 543                                                                                                    |                      |
|                                                                                | 2. řádek                                     |                                                                  |                                                                                                    |                      |
|                                                                                | 4. řádek                                     |                                                                  |                                                                                                    |                      |
| -                                                                              | 5. řádek                                     | Podivejte se do NAPOVEDY pro podrobnosti                         |                                                                                                    |                      |
| Tonerová kazeta     1. řádek       (platí pro     2. řádek       Dochází toner |                                              | Dochází toner                                                    | -                                                                                                    |                      |
| MPS5501b)                                                                      | 1. řádek<br>2. řádek                         | Detekován jiný než OEM toner                                     | -                                                                                                    |                      |
|                                                                                | 1. řádek<br>2. řádek                         | D<br>Nekompatibilní toner                                        | -                                                                                                    |                      |
|                                                                                | 1. řádek<br>2. řádek                         | D<br>Neoriginální toner                                          | -                                                                                                    |                      |
|                                                                                | 1. řádek<br>2. řádek                         | D<br>Chyba snímače toneru                                        | -                                                                                                    |                      |
|                                                                                | 1. řádek<br>2. řádek                         | □<br>Toner je prázdný                                            | -                                                                                                    |                      |
|                                                                                | 1. řádek<br>2. řádek                         | □<br>Toner není nainstalován                                     | -                                                                                                    |                      |
|                                                                                | 1. řádek<br>2. řádek<br>3. řádek<br>4. řádek | Instalujte toner                                                 | 413                                                                                                    |                      |
|                                                                                | 5. řádek                                     | Podivejte se do NAPOVEDY pro podrobnosti                         |                                                                                                    |                      |
|                                                                                | 1. radek<br>2. řádek<br>3. řádek<br>4. řádek |                                                                  | 557, 617,<br>623                                                                                                    |                      |
|                                                                                | 5. rádek                                     | Podivejte se do NAPOVEDY pro podrobnosti                         |                                                                                                    |                      |
|                                                                                | 1. radek<br>2. řádek<br>3. řádek<br>4. řádek | Akontrolujte kazetu s tonerem<br>Nespravna poloha zamykaci packy | 547                                                                                                    |                      |
|                                                                                | 5. řádek                                     | Podivejte se do NAPOVEDY pro podrobnosti                         |                                                                                                    |                      |

| Stav                                                      |                                                          | Hlášení na displeji                                                                                      | Hlášení,<br>které se<br>zobrazí<br>po stisku<br>klávesy<br><help<br>(NÁPOVĚ-<br/>DA)&gt;<br/>Chybový<br/>kód</help<br> | Referenční<br>strana |
|-----------------------------------------------------------|----------------------------------------------------------|----------------------------------------------------------------------------------------------------|----------------------------------------------------------------------------------------------------|----------------------|
| Tonerová kazeta<br>(platí pro<br>typ ES7131/<br>MPS5501b) | 1. řádek<br>2. řádek<br>3. řádek<br>4. řádek             | Neoriginální toner                                                                                       | 553                                                                                                    |                      |
|                                                           | 5. řádek                                                 | Podivejte se do NAPOVEDY pro podrobnosti                                                                 |                                                                                                    |                      |
|                                                           | 1. řádek<br>2. řádek<br>3. řádek<br>4. řádek<br>5. řádek | Toner není nainstalován                                                                                  | 613                                                                                                    |                      |
|                                                           | 1. řádek<br>2. řádek<br>3. řádek<br>4. řádek<br>5. řádek | Chyba snímače toneru                                                                                     | 543                                                                                                    |                      |
| Obrazový válec<br>(platí pro                              | 1. řádek<br>2. řádek                                     | <ul> <li>Končí životnost obrazového válce</li> </ul>                                                     | _                                                                                                    |                      |
| typ ES7131/<br>MPS5501b)                                  | 1. řádek<br>2. řádek                                     | Byl zjištěn jiný obrazový válec než OEM                                                                  | -                                                                                                    |                      |
|                                                           | 1. řádek<br>2. řádek                                     | Nekompatibilní obrazový válec                                                                            | -                                                                                                    |                      |
|                                                           | 1. řádek<br>2. řádek                                     | Neoriginální obrazový válec                                                                              | -                                                                                                    |                      |
|                                                           | 1. řádek<br>2. řádek                                     | Životnost obrazového válce                                                                               | -                                                                                                    |                      |
|                                                           | 1. řádek<br>2. řádek                                     | Končí životnost obrazového válce, %PAGES%<br>stránek zbývá                                               | -                                                                                                    |                      |
|                                                           | 1. řádek<br>2. řádek                                     | Končí životnost obrazového válce, kvalita tisku není zaručena                                            | _                                                                                                    |                      |
|                                                           | 1. řádek<br>2. řádek<br>3. řádek<br>4. řádek<br>5. řádek | Instalujte novy obrazovy valec<br>Životnost obrazového válce<br>Podiveite se do NAPOVEDY pro podrobnosti | 563                                                                                                    |                      |
|                                                           | 1. řádek<br>2. řádek<br>3. řádek<br>4. řádek             | Instalujte novy obrazovy valec<br>Životnost obrazového válce                                             | 567                                                                                                    |                      |
|                                                           | 5. řádek                                                 | ONLINE<br>Podivejte se do NAPOVEDY pro podrobnosti                                                       |                                                                                                    |                      |
|                                                           | 1. řádek<br>2. řádek                                     | Instalujte novy obrazovy valec<br>Tisk zakázán kvůli nízkému prahu životnosti<br>obr. válce.             | 683                                                                                                    |                      |
|                                                           | 4. řádek<br>5. řádek                                     | Podivejte se do NAPOVEDY pro podrobnosti                                                                 |                                                                                                    |                      |

| Stav                                                     | Hlášení na displeji                                                  |                                                                                                    | Hlášení,<br>které se<br>zobrazí<br>po stisku<br>klávesy<br><help<br>(NÁPOVĚ-<br/>DA)&gt;<br/>Chybový<br/>kód</help<br> | Referenční<br>strana |
|----------------------------------------------------------|----------------------------------------------------------------------|----------------------------------------------------------------------------------------------------|----------------------------------------------------------------------------------------------------|----------------------|
| Obrazový válec<br>(platí pro<br>typ ES7131/<br>MPS5501b) | 1. řádek<br>2. řádek<br>3. řádek<br>4. řádek                         | Zkontrolujte obrazovy valec                                                                                          | 343                                                                                                    |                      |
|                                                          | 5. řádek<br>1. řádek<br>2. řádek<br>3. řádek<br>4. řádek             | Podivejte se do NAPOVEDY pro podrobnosti<br>Nekompatibilní obrazový válec                                            | 693, 703,<br>707                                                                                                    |                      |
|                                                          | 5. řádek<br>1. řádek<br>2. řádek<br>3. řádek<br>4. řádek<br>5. řádek | Podivejte se do NAPOVEDY pro podrobnosti<br>Neoriginální obrazový válec<br>Podivejte se do NAPOVEDY pro podrobnosti  | 687                                                                                                    |                      |
|                                                          | 1. řádek<br>2. řádek<br>3. řádek<br>4. řádek<br>5. řádek             | Není nainstalován obrazový válec<br>Podivejte se do NAPOVEDY pro podrobnosti                                         | 697                                                                                                    |                      |
| Zapékací jednotka                                        | 1. řádek<br>2. řádek                                                 | <ul> <li>Zapekaci jednotka u konce zivotnosti</li> </ul>                                                             | -                                                                                                    |                      |
|                                                          | 1. řádek<br>2. řádek                                                 | D<br>Vymente zapekaci jednotku                                                                                       | -                                                                                                    |                      |
|                                                          | 1. řádek<br>2. řádek<br>3. řádek<br>4. řádek<br>5. řádek             | Instalujte novou zapekaci jednotku<br>Konec zivotnosti zapekaci jednotky<br>Podivejte se do NAPOVEDY pro podrobnosti | 354                                                                                                    |                      |
|                                                          | 1. řádek<br>2. řádek<br>3. řádek<br>4. řádek<br>5. řádek             | Zkontrolujte zapekaci jednotku<br>Podivejte se do NAPOVEDY pro podrobnosti                                           | 320                                                                                                    |                      |

## Když se zobrazí hlášení požadující výměnu papíru nebo chyba formátu papíru

Pokud typ nebo formát média vloženého do zásobníku neodpovídá nastavením nakonfigurovaným v ovladači tiskárny, zobrazí se na displeji hlášení "Change Paper…" nebo "Zkontrolujte papir…" a začne blikat indikátor **ATTENTION** (UPOZORNĚNÍ)>.

Přečtěte si hlášení a vyřešte problém.

Zkontrolujte formát papíru a nastavení. Podrobnosti viz "Vkládání papíru do Zásobníků 1–4" str.33 nebo "Vkládání papíru do víceúčelového zásobníku" str.34.

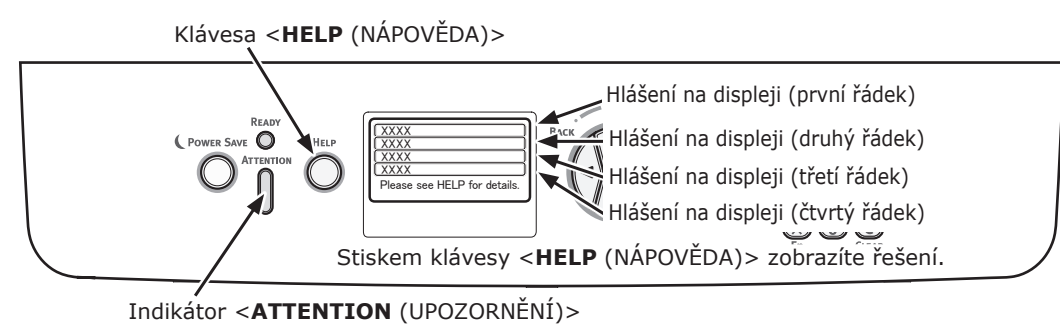

Displej při stisku klávesy <**HELP** (NÁPOVĚDA)>

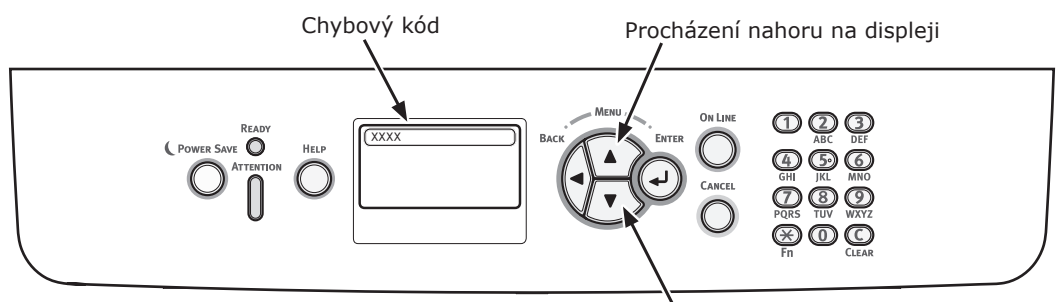

Procházení dolů na displeji

| Stav         | Hlášení na displeji |                                          | Hlášení, které se<br>zobrazí po stisku<br>klávesy <help<br>(NÁPOVĚDA)&gt;</help<br> |
|--------------|---------------------|------------------------------------------|-------------------------------------------------------------------------------------|
|              |                     |                                          | Chybový kód                                                                         |
| Vložte papír | 1. řádek            | Vlozte papir                             | 491, 492, 493, 494                                                                  |
|              | 2. řádek            | %TRAY%                                   |                                                                                     |
|              | 3. řádek            | %MEDIA_SIZE%                             |                                                                                     |
|              | 4. řádek            |                                          |                                                                                     |
|              | 5. řádek            | Podivejte se do NAPOVEDY pro podrobnosti |                                                                                     |
|              | 1. řádek            | Vlozte papir                             | 490                                                                                 |
|              | 2. řádek            | Multifunkcni podavac                     |                                                                                     |
|              | 3. řádek            | %MEDIA_SIZE%                             |                                                                                     |
|              | 4. řádek            | Stisknete tlacitko ONLINE                |                                                                                     |
|              | 5. řádek            | Podivejte se do NAPOVEDY pro podrobnosti |                                                                                     |

| Stav                                     | ŀ        | llášení na displeji                      | Hlášení, které se<br>zobrazí po stisku<br>klávesy <help<br>(NÁPOVĚDA)&gt;<br/>Chybový kód</help<br> |
|------------------------------------------|----------|------------------------------------------|----------------------------------------------------------------------------------------------------|
| Vyměňte papír                            | 1. řádek | Change Paper in %TRAY%                   | 661, 662, 663, 664                                                                                  |
|                                          | 2. řádek | %MEDIA_SIZE%                             |                                                                                                    |
|                                          | 3. řádek | %MEDIA_TYPE%                             |                                                                                                    |
|                                          | 4. řádek | Stisknete tlacitko ONLINE                |                                                                                                    |
|                                          | 5. řádek | Podivejte se do NAPOVEDY pro podrobnosti |                                                                                                    |
|                                          | 1. řádek | Vymente papir v MF podavaci              | 660                                                                                                 |
|                                          | 2. řádek | %MEDIA_SIZE%                             |                                                                                                    |
|                                          | 3. řádek | %MEDIA_TYPE%                             |                                                                                                    |
|                                          | 4. řádek | Stisknete tlacitko ONLINE                |                                                                                                    |
|                                          | 5. řádek | Podivejte se do NAPOVEDY pro podrobnosti |                                                                                                    |
| Formát papíru neodpovídá tiskovým datům. | 1. řádek | Change Paper in %TRAY%                   | 461, 462, 463, 464                                                                                  |
|                                          | 2. řádek | %MEDIA_SIZE%                             |                                                                                                    |
|                                          | 3. řádek | %MEDIA_TYPE%                             |                                                                                                    |
|                                          | 4. řádek |                                          |                                                                                                    |
|                                          | 5. řádek | Podivejte se do NAPOVEDY pro podrobnosti |                                                                                                    |
|                                          | 1. řádek | Vymente papir v MF podavaci              | 460                                                                                                 |
|                                          | 2. řádek | %MEDIA_SIZE%                             |                                                                                                    |
|                                          | 3. řádek | %MEDIA_TYPE%                             |                                                                                                    |
|                                          | 4. řádek | Stisknete tlacitko ONLINE                |                                                                                                    |
|                                          | 5. řádek | Podivejte se do NAPOVEDY pro podrobnosti |                                                                                                    |
| Chyba formátu papíru                     | 1. řádek | Check Paper                              | 400                                                                                                 |
|                                          | 2. řádek | Chyba formatu papiru                     |                                                                                                    |
|                                          | 3. řádek | %TRAY%                                   |                                                                                                    |
|                                          | 4. řádek |                                          |                                                                                                    |
|                                          | 5. řádek | Podivejte se do NAPOVEDY pro podrobnosti |                                                                                                    |
## Další chybová hlášení

V této části jsou vysvětleny příčiny a řešení chybových hlášení a funkce indikátoru < ATTENTION (UPOZORNĚNÍ)>. Na displeji ovládacího panelu se zobrazí chybové hlášení.

Stiskem klávesy <**HELP** (NÁPOVĚDA)> na ovládacím panelu zobrazíte chybový kód.

## Chybová hlášení

| Chybový<br>kód | Hlášení                                                          | Indikátor<br><attention<br>(UPOZORNĚ-<br/>NÍ)&gt;</attention<br> | Příčina/řešení                                                                                                    |
|----------------|------------------------------------------------------------------|------------------------------------------------------------------|----------------------------------------------------------------------------------------------------|
| Varování       | □<br>Chyba Postscriptu                                           | Svítí                                                            | Interpret zaznamenal chybu z následujícího<br>důvodu. Příjem dat bude ignorován až<br>do dokončení úlohy. Jakmile je úloha<br>kompletně přijata, chyba se automaticky<br>vymaže.<br>– Úloha obsahuje gramatickou chybu.<br>– Stránka je příliš komplikovaná.                                                                                                    |
| Varování       | □<br>%TRAY% Prazdny                                              | Svítí                                                            | Zásobník je prázdný. Považuje se za<br>varování, dokud není zadán tisk do<br>prázdného zásobníku.                                                                                                    |
| Varování       | □<br>%TRAY% Lift Up Error                                        | Svítí                                                            | V zásobníku se objevila chyba při zvedání<br>papíru. Zásobník se proto považuje za<br>"Prázdný" a tisk z tohoto zásobníku je<br>zakázán.                                                                                                    |
| Varování       | □<br>%TRAY% preplneny                                            | Svítí                                                            | Upozorňuje, že v zásobníku je příliš mnoho<br>papíru. Toto hlášení je varování; tisk proto<br>nebude zastaven.                                                                                                    |
| Varování       | □<br>Souborovy system je plny                                    | Svítí                                                            | Disk je plný. Toto hlášení je dočasné<br>varování, po dokončení úlohy proto zmizí.                                                                                                    |
| Varování       | <ul> <li>Souborovy system je chranen proti<br/>zapisu</li> </ul> | Svítí                                                            | Proběhl pokus o zápis do souboru určeného<br>výhradně pro čtení. Toto hlášení je dočasné<br>varování, po dokončení úlohy proto zmizí.                                                                                                    |
| Varování       | Soubor dat k vymazani plny                                       | Svítí                                                            | Upozorňuje, že skrytý soubor, který má být<br>vymazán, je plný.                                                                                                    |
| Varování       | Vyrovnávací paměť Účtování<br>tiskových úloh je téměř plná.      | Svítí                                                            | Upozorňuje, že vyrovnávací paměť seznamu<br>účtování úloh je téměř plná.                                                                                                    |
| Varování       | Buffer logu účt. je plný                                         | Svítí                                                            | Funkce nemůže být přijata, protože<br>vyrovnávací paměť je plná. (Vztahuje se k<br>účtu úlohy).<br>Toto hlášení se zobrazí, pokud je<br>vyrovnávací paměť plná a v nastavení<br>"Provoz s plnými záznamy" v softwaru<br>serveru pro účtování úloh je zadána<br>hodnota "Smazat staré záznamy".<br>Po provedení následujících úkonů se budou<br>moci provést nové úlohy.<br>1. Přihlášení k jednotce musí být provedeno<br>prostřednictvím softwaru serveru pro<br>účtování úloh.<br>2. Nastavení položky "Provoz s plnými<br>záznamy" musí být změněno na "Nepřijímá<br>záznamy". |
| Varování       | <ul> <li>USB Hub nepodporovan</li> <li>Odpojte ho</li> </ul>     | Svítí                                                            | Upozorňuje, že je připojen rozbočovač USB,<br>který tiskárna nepodporuje.<br>Tento status bude zobrazen, dokud<br>rozbočovač USB nebude odpojen.                                                                                                    |

| Chyboyý  |                                             | Indikátor<br>< ATTENTION |                                                                                                    |
|----------|---------------------------------------------|--------------------------|----------------------------------------------------------------------------------------------------|
| kód      | Hlášení                                     | (UPOZORNĚ-<br>NÍ)>       | Příčina/řešení                                                                                                    |
| Varování | Detekovano nepodporovane USB<br>zarizeni    | Svítí                    | Upozorňuje, že je připojeno zařízení USB,<br>které tiskárna nepodporuje.<br>Tento status bude zobrazen, dokud zařízení<br>USB nebude odpojeno                                                                                                    |
|          | Odpojte ho                                  |                          |                                                                                                    |
| Varování | Selhalo snaseni:Prilis mnoho stran          | Svítí                    | Při porovnávání kopií došlo k přetečení<br>paměti. Toto hlášení zůstane zobrazeno,<br>dokud nestisknete klávesu ONLINE.                                                                                                    |
| Varování |                                             | Svítí                    | l<br>Úlohy byly zrušeny, protože pesmějí být                                                                                                    |
|          | Tisk zamezen. Uloha odmitnuta               |                          | vytisknuty.<br>(Vztahuje se k účtu úlohy).                                                                                                    |
|          | Stisknete tlacitko ONLINE                   |                          | loto hlaseni zustane zobrazeno, dokud<br>nestisknete klávesu ONLINE.                                                                                                    |
| Varování | □<br>Buffer je plny. Uloha byla odmitnuta   | Svítí                    | Úloha byla zrušena, protože vyrovnávací<br>paměť je plná.                                                                                                    |
|          | Stisknete tlacitko ONLINE                   |                          | Toto hlášení zůstane zobrazeno, dokud<br>nestisknete klávesu ONLINE.                                                                                                    |
| Varování | □<br>Příchozí e-mail byl zrušen             | Svítí                    | Značí, že příchozí e-mail byl zrušen.<br>K dispozici jsou následující možnosti.                                                                                                    |
|          | Stisknete tlacitko ONLINE                   |                          | <ul> <li>Přípojený soubor je nezákonný nebo není podporován.</li> <li>Připojený soubor je nezákonný nebo není podporován.</li> <li>Přijatý připojený soubor je příliš velký. Velikost souboru překračuje např. 8 MB.</li> <li>Síťové připojení bylo odpojeno.</li> </ul> |
| Varování | Operace soubor. systemu selhala <nnn></nnn> | Svítí                    | Došlo k chybě disku odlišné od chyb<br>Souborový systém je plný nebo Ochrana<br>zápisu na disk. Lze provádět pouze činnosti,<br>které nevyužívají disk. nnn: Identifikátor                                                                                               |
| Varování |                                             | Svítí                    | typu cnyby.<br>Upozorňuje, že úloba byla smazána protože                                                                                                    |
|          | Neplatna zabezpecena data                   |                          | při ověřování integrity u ověřeného tisku<br>bylo zaznamenáno poškození dat.                                                                                                    |
| Varování |                                             | Svítí                    | Byla přijata peplatná data. Po stisknutí                                                                                                    |
| Varovani | Neplatna data                               | 5010                     | klávesy ONLINE varování zmizí. Zobrazí se,<br>pokud byl přijat nepodporovaný příkaz PDL                                                                                                    |
|          | Stisknete tlacitko ONLINE                   |                          | nebo pokud byl přijat příkaz pro zařazení                                                                                                    |
| Varování | □<br>Chyba zápisu do logu účtování          | Svítí                    | Záznam o účtování úloh nebyl správně<br>zaregistrován, protože během zápisu                                                                                                    |
|          | Stisknete tlacitko ONLINE                   |                          | zaznamu o uctovani na pevny disk doslo<br>k chybě přístupu na disk (vztahuje se k<br>přiblašování)                                                                                                    |
|          |                                             |                          | Toto hlášení zůstane zobrazeno, dokud<br>nestisknete klávesu ONLINE.                                                                                                    |
| Varování | Chyba PDF                                   | Svítí                    | Došlo k chybě v obsahu souboru PDF.                                                                                                    |
|          | Stisknete tlacitko ONLINE                   |                          |                                                                                                    |
| Varování | □<br>Neplatné heslo                         | Svítí                    | Heslo k zašifrovanému souboru PDF je<br>odlišné od zadaného hesla. Soubor nebude<br>vytisknut.                                                                                                    |
|          | Stisknete tlacitko ONLINE                   |                          | ,                                                                                                    |

| Chybový<br>kód           | Hlášení                                                                           | Indikátor<br><attention<br>(UPOZORNĚ-<br/>NÍ)&gt;</attention<br> | Příčina/řešení                                                                                                    |
|--------------------------|-----------------------------------------------------------------------------------|------------------------------------------------------------------|----------------------------------------------------------------------------------------------------|
| Varování                 | Vyžadováno heslo pro tisk                                                         | Svítí                                                            | Pro vytisknutí souboru PDF je třeba zadat<br>heslo. Požaduje se heslo majitele.                                                                 |
| Varování                 | Stisknete tlacitko ONLINE  DPDF Cache Write Error Stisknete tlacitko ONLINE       | Svítí                                                            | Při zápisu do vyrovnávací paměti PDF došlo<br>k chybě.<br>Pokud není nainstalován žádný pevný disk,<br>přideite další paměť PAM pebo pevný disk |
|                          |                                                                                   |                                                                  | Pokud je pevný disk nainstalován, uvolněte<br>na něm více místa.                                                                                |
| Varování                 | Decode error occurred                                                             | Svítí                                                            | V souboru PDF došlo k chybě při<br>dekódování.                                                                                                  |
|                          | Stisknete tlacitko ONLINE                                                         |                                                                  |                                                                                                    |
| Varování                 | □<br>Cannot read the file                                                         | Svítí                                                            | Při tisku z USB paměti nelze přečíst soubor<br>z USB paměti. USB paměť může být<br>vytažena či poškozena nebo soubor nelze                      |
|                          | Stisknete tlacitko ONLINE                                                         |                                                                  | otevřít.                                                                                                    |
| Chyba<br>480             | Odstrante papir<br>Odkladac papiru tiskarny tiskem dolu                           | Bliká                                                            | V zásobníku tiskové jednotky se<br>nahromadilo příliš velké množství papíru.                                                                    |
|                          | Podivejte se do NAPOVEDY pro<br>podrobnosti                                       |                                                                  |                                                                                                    |
| Chyba<br>420             | Pro obnovu stisknete tlacitko ONLINE<br>Preteceni pameti                          | Bliká                                                            | Přetečení kapacity paměti.                                                                                                    |
|                          | Podivejte se do NAPOVEDY pro<br>podrobnosti                                       |                                                                  |                                                                                                    |
| Chyba<br>517             | Nepodařilo se spustit bezdrátové<br>připojení                                     | Bliká                                                            | Při komunikaci s bezdrátovým mostem<br>došlo k chybě. Např. vypršel čas pro<br>odpověď apod.                                                    |
|                          | Stisknete tlacitko ONLINE<br>Podivejte se do NAPOVEDY pro<br>podrobnosti          |                                                                  | bezdrátové síti LAN.                                                                                                    |
| Chyba<br>504             | Tuto verzi firmwaru pro bezdrátové<br>připojení nelze na tomto zařízení<br>použít | Bliká                                                            | Hlavní verze není totožná s verzí<br>bezdrátového mostu.<br>Platí pouze pro modely připojené k<br>bezdrátové síti LAN.                          |
|                          | Stisknete tlacitko ONLINE<br>Podivejte se do NAPOVEDY pro<br>podrobnosti          |                                                                  |                                                                                                    |
| Chyba<br>505             | Nastavení bezdrátového připojení<br>není úplné                                    | Bliká                                                            | Nelze spustit bezdrátovou síť LAN. Je třeba<br>změnit některá nastavení.<br>Platí pouze pro modely připojené k<br>bezdrátová síti LAN           |
|                          | Stisknete tlacitko ONLINE<br>Podivejte se do NAPOVEDY pro<br>podrobnosti          |                                                                  |                                                                                                    |
| Chyba<br>506<br>(ONLINE) | Není připojeno k bezdrátovému<br>přístupovému bodu                                | Bliká                                                            | Nelze nastavit komunikaci s přístupovým<br>bodem (žádný použitelný přístupový bod<br>není k dispozici).                                         |
|                          | Stisknete tlacitko ONLINE<br>Podivejte se do NAPOVEDY pro<br>podrobnosti          |                                                                  | Plati pouze pro modely připojené k<br>bezdrátové síti LAN.                                                                                      |

| Chybový<br>kód                    | Hlášení                                                                                                    | Indikátor<br><attention<br>(UPOZORNĚ-<br/>NÍ)&gt;</attention<br> | Příčina/řešení                                                                                                    |
|-----------------------------------|----------------------------------------------------------------------------------------------------|------------------------------------------------------------------|----------------------------------------------------------------------------------------------------|
| Chyba<br>(ONLINE)                 | Zkontrolujte data<br>Message Data Write<br>Error<%CODE%>                                                                                                  | Svítí                                                            | Upozorňuje, že selhal zápis dat hlášení,<br>která měla být nahrána.                                                                                                    |
| Chyba<br>519<br>(ONLINE)          | Obnovení proveďte stiskem tlačítka<br>ONLINE<br>Vypršel čas pro příjem dat                                                                                | Bliká                                                            | Při příjmu dat prostřednictvím Portu9100,<br>LPR, FTP, IPP, WSD nebo e-mailu došlo k<br>uplynutí časového limitu.                                                                                                    |
| Chyba<br>(ONLINE)                 | Podrobnosti naležnete v NAPOVEDE<br>Chyba aktualizace firmwaru<br>Zkuste to prosím znovu<br>Pokud nefunguje síť, zkuste<br>aktualizovat firmware přes USB | Svítí                                                            | Aktualizace firmwaru selhala.<br>Pokud dojde k této chybě, je třeba znovu<br>provést aktualizaci firmwaru, tiskárna<br>přitom musí být stále ONLINE.                                                                                                    |
| Chyba<br>581                      | Stohovač pro odkládání lícem nahoru<br>je otevřený<br>Duplexní není k dispozici<br>Podivejte se do NAPOVEDY pro<br>podrobnosti                            | Bliká                                                            | Toto hlášení se objeví, pokud jsou strany<br>při oboustranném tisku přidány na otevřený<br>kryt stohovače pro tisk shora.                                                                                                    |
| Chyba<br>440<br>441<br>442        | Instalujte kazetu s papirem<br>%TRAY%<br>Podivejte se do NAPOVEDY pro<br>podrobnosti                                                                      | Bliká                                                            | Upozorňuje, že byla vyjmuta kazeta s<br>papírem ze zásobníku 1, která je součástí<br>cesty papíru při pokusech o tisk ze<br>zásobníků 2, 3 nebo 4.<br>Chyba 440: Zásobník 1<br>Chyba 441: Zásobník 2<br>Chyba 442: Zásobník 3                                                                                                    |
| Chyba<br>430<br>431<br>432<br>433 | Instalujte kazetu s papirem<br>%TRAY%<br>Podivejte se do NAPOVEDY pro<br>podrobnosti                                                                      | Bliká                                                            | Upozorňuje, že při pokusech o tisk ze<br>zásobníku 1 je podávání papíru nedostupné,<br>protože ze zásobníku 1 byla vyjmuta kazeta<br>s papírem. (Hlášení se objeví pouze v<br>případě, že je nainstalován zásobník 2.)<br>%ZÁSOBNÍK%<br>Chyba 430: Zásobník 1<br>Chyba 431: Zásobník 2<br>Chyba 432: Zásobník 3<br>Chyba 433: Zásobník 4                                                                                                    |
| Chyba<br>709                      | Upozornění, detekována neznámá<br>náplň<br>Dle Uživatelského manuálu v části<br>"Odstraňování závad" obnovte provoz                                       | Bliká                                                            | Ve výrobku můžete používat jakoukoliv<br>náplň, musíte však přijmout rizika spojená<br>s používáním neoriginálních náplní. Pokud<br>použití neoriginálních náplní způsobí<br>poškození výrobku nebo výrobek nebude<br>moci fungovat v plném rozsahu uváděném<br>v technických parametrech, nebude se na<br>toto poškození či vliv na výrobek vztahovat<br>záruka. Pokud přijímáte tato rizika chcete<br>obnovit funkčnost, pak:<br>1. Vypněte výrobek<br>2. Podržte tlačítko CANCEL (STORNO) a<br>výrobek zapněte<br>3. Po spuštění tlačítko CANCEL (STORNO)<br>uvolněte<br>(1 Poznámka)<br>Tento postup bude zaznamenán pro budoucí<br>využití. |

| Chybový<br>kód             | Hlášení                                                                      | Indikátor<br><attention<br>(UPOZORNĚ-<br/>NÍ)&gt;</attention<br> | Příčina/řešení                                                                                                    |
|----------------------------|------------------------------------------------------------------------------|------------------------------------------------------------------|----------------------------------------------------------------------------------------------------|
| Chyba<br>409               | Otevřený horní kryt<br>Chyba stohovače pro odkládání lícem<br>nahoru         | Bliká                                                            | Upozorňuje na zastavení tisku, protože<br>zásobník pro odkládání papíru lícem nahoru<br>pracoval během tisku a očekává se chyba. |
|                            | Podivejte se do NAPOVEDY pro<br>podrobnosti                                  |                                                                  |                                                                                                    |
| Chyba<br>310<br>311<br>587 | Uzavrete kryt<br>%COVER%<br>Podivejte se do NAPOVEDY pro                     | Bliká                                                            | Je otevřený kryt.<br>Chyba 310: Horní kryt<br>Chyba 311: Čelní kryt<br>Chyba 587: Zadní kryt                                     |
| nnn*                       | Servisni zasah<br>Chyba:%ERRCODE%                                            | Bliká                                                            | V tiskárně došlo k chybě. Vypněte tiskárnu<br>a opět ji zapněte.                                                                 |
| nnn*                       | Vypnout/Zapnout<br>Chyba:%ERRCODE%<br>PC:nnnnnnn<br>LR:nnnnnnn<br>FR:nnnnnnn | Bliká                                                            | V tiskárně se vyskytla kritická chyba.<br>Zapište požadované alfanumerické<br>znaky a obraťte se na prodejce.                    |

## Když není možné tisknout

V této části jsou popisovány problémy, se kterými se můžete setkat při provozování tiskárny a postup při jejich řešení.

## Není možné tisknout z víceúčelového zásobníku

Pokud tisknete z víceúčelového zásobníku bez přesunutí nastavovacího krytu papíru dolů, zobrazí se na displeji hlášení "Install Paper MPTray".

Přečtěte si hlášení a vyřešte problém. Viz "Vkládání papíru do víceúčelového zásobníku" str.34.

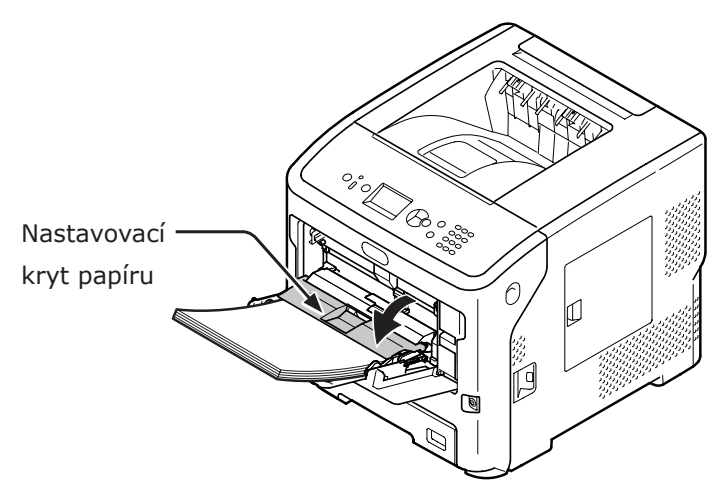

## Nelze tisknout z počítače

🖉 Další informace

• Jsou-li problémy způsobeny aplikací, obraťte se na výrobce aplikace.

### Obecné příčiny

### Společné informace pro operační systémy Windows a Mac OS X

| Příčina                                                      | Řešení                                                                                                    | Referenč-<br>ní strana |
|--------------------------------------------------------------|----------------------------------------------------------------------------------------------------|------------------------|
| Tiskárna je v režimu spánku.                                 | Stiskem klávesy < <b>POWER SAVE</b> (ÚSPORNÝ REŽIM)><br>na ovládacím panelu přejděte do pohotovostního režimu.<br>Pokud se režim spánku nepoužívá, vypněte jej stiskem<br>klávesy ▼ a následně klikněte na [ <b>Nastaveni admin.</b> ],<br>[ <b>Nastaveni napajeni</b> ], [ <b>Spanek</b> ] a [ <b>Zakazat</b> ]. | strana 32              |
| Tiskárna je vypnutá.                                         | Zapněte tiskárnu.                                                                                                    | strana 31              |
| Kabel mezi tiskárnou a počítačem byl<br>odpojen.             | Zkontrolujte, zda je k tiskárně a počítači řádně připojen kabel.                                                                                                    | -                      |
| Kabel není v pořádku.                                        | Vyměňte ji za novou.                                                                                                    | -                      |
| Tiskárna je v režimu offline.                                | Stiskněte klávesu <b><on b="" line<=""> (ON-LINE)&gt; na ovládacím panelu.</on></b>                                                                                                    | -                      |
| Na displeji ovládacího panelu se zobrazí<br>chybové hlášení. | Pro více informací viz část "Další chybová hlášení",<br>nebo na ovládacím panelu stiskněte tlačítko < <b>HELP</b><br>(NÁPOVĚDA)>.                                                                                                    | strana 109             |
| Je deaktivováno nastavení rozhraní.                          | Pomocí ovládacího panelu zkontrolujte nastavení používaného rozhraní.                                                                                                    | Pokročilý              |
| Něco je v nepořádku s funkcí tisku.                          | Zkontrolujte, zda je možné vytisknout obsah nastavení.                                                                                                    | strana 47              |

### Operační systém Windows

| Příčina                                                             | Řešení                                                                                                    | Referenč-<br>ní strana |
|---------------------------------------------------------------------|----------------------------------------------------------------------------------------------------|------------------------|
| Tiskárna není nastavena jako výchozí.                               | Nastavte tiskárnu jako výchozí.                                                                                                    | -                      |
| Výstupní port ovladače tiskárny je nesprávný.                       | Vyberte výstupní port, ke kterému je připojen kabel<br>Ethernet, kabel USB nebo paralelní kabel.                                                                                       | -                      |
| Probíhá tisková úloha z jiného rozhraní.                            | Počkejte na dokončení této úlohy.                                                                                                    | -                      |
| Na displeji se zobrazí hlášení "Neplatna<br>data" a nelze tisknout. | Stiskněte klávesu ▼, vyberte nabídku [ <b>Menu</b> ],<br>[ <b>Nastaveni systemu</b> ], [ <b>Časový limit příchozí úlohy</b> ]<br>a nastavte delší čas. Tovární nastavení je 40 minuta. | _                      |
| Tisková úloha je automaticky zrušena.                               | Používáte-li funkci řízení tiskových úloh, nemá tisková<br>úloha oprávnění k tisku nebo může být plný protokol<br>účtu úloh.                                                           | Pokročilý              |

### Problémy s připojením k síti

### Společné informace pro operační systémy Windows a Mac OS X

| Příčina                                          | Řešení                                  | Referenč-<br>ní strana |
|--------------------------------------------------|-----------------------------------------|------------------------|
| Používá se překřížený kabel.                     | Použijte přímý kabel.                   | -                      |
| Tiskárna byla zapnuta před připojením<br>kabelu. | Připojte kabely před zapnutím tiskárny. | strana 30              |

| Příčina                                                                    | Řešení                                                                                                    | Referenč-<br>ní strana |
|----------------------------------------------------------------------------|----------------------------------------------------------------------------------------------------|------------------------|
| Rozbočovač a tiskárna nejsou kompatibilní<br>nebo došlo k jinému problému. | Na ovládacím panelu stiskněte tlačítko ▼ a vyberte<br>nabídku [Nastaveni admin.], [Nastavení sítě],<br>[Nastaveni Hub Link] a zvolte položku [10Base-T<br>Half]. | -                      |
| Tisk trvá příliš dlouho z důvodu nastavení rozbočovače.                    | Na ovládacím panelu stiskněte tlačítko ▼ a vyberte<br>nabídku [Nastaveni admin.], [Nastaveni site], [TCP<br>ACK] a zvolte položku [Typ2].                        | -                      |

### Operační systém Windows

| Příčina              | Řešení                                                                                                    | Referenč-<br>ní strana |
|----------------------|----------------------------------------------------------------------------------------------------|------------------------|
| Nesprávná adresa IP. | Zkontrolujte, zda je pro tiskárnu a nastavení portu<br>tiskárny v počítači použita stejná adresa IP.<br>Pokud používáte nástroj OKI LPR, zkontrolujte nastavení<br>adresy IP v této utilitě. | strana 73              |

## Problémy s připojením prostřednictvím USB

### Společné informace pro operační systémy Windows a Mac OS X

| Příčina                                        | Řešení                              | Referenč-<br>ní strana |
|------------------------------------------------|-------------------------------------|------------------------|
| Je použit nepodporovaný kabel USB.             | Použijte kabel USB 2.0.             | -                      |
| Je použit rozbočovač USB.                      | Připojte tiskárnu přímo k počítači. | strana 72              |
| Není správně nainstalován ovladač<br>tiskárny. | Přeinstalujte ovladač tiskárny.     | strana 73<br>strana 79 |

### Operační systém Windows

| Příčina                                                                                    | Řešení                                                                                                    | Referenč-<br>ní strana |
|--------------------------------------------------------------------------------------------|----------------------------------------------------------------------------------------------------|------------------------|
| Tiskárna je v režimu offline.                                                              | Ve složce [ <b>Zařízeí a tiskárny</b> ] klikněte pravým<br>tlačítkem na ikonu tiskárny a vyberte položku [ <b>Zobrazit</b><br><b>aktuální tiskové úlohy</b> ] ([ <b>Jmeno tiskarny*</b> ], je-li<br>nainstalováno několik ovladačů tiskárny). V dialogovém<br>okně vyberte nabídku [ <b>Tiskárna</b> ] a zrušte zaškrtnutí<br>položky [ <b>Používat tiskárnu offline</b> ].<br>* Vyberte požadovaný ovladač tiskárny. | _                      |
| Používá se síťový přepínač, prodlužovací<br>kabel nebo rozbočovač USB.                     | Připojte tiskárnu přímo k počítači.                                                                                                    | strana 61              |
| Byl nainstalován ovladač pro<br>jinou tiskárnu, která se připojuje<br>prostřednictvím USB. | Odstraňte z počítače jiný ovladač tiskárny.                                                                                                    | _                      |

## Není možné správně nainstalovat ovladač tiskárny

### 🖉 Další informace

- Pokud následující informace nevedou k vyřešení problému, obraťte se na prodejce.
- Jsou-li problémy způsobeny aplikací, obraťte se na výrobce aplikace.

### Problémy s připojením prostřednictvím USB

### Operační systém Windows

| Projev                                                                                        | Příčina/řešení                                                                                                    | Referenč-<br>ní strana |
|-----------------------------------------------------------------------------------------------|----------------------------------------------------------------------------------------------------|------------------------|
| Ve složce [ <b>Zařízeí a tiskárny</b> ] není<br>vytvořena ikona tiskárny.                     | Není správně nainstalován ovladač tiskárny.<br>Přeinstalujte správně ovladač tiskárny.                                                                                                    | strana 73              |
| Je-li vybrána instalace několika ovladačů<br>tiskárny, nainstaluje se pouze první<br>ovladač. | <ul> <li>Pomocí postupu uvedeného níže nainstalujte druhý a následující ovladače tiskárny:</li> <li>1. Vložte "Disk DVD-ROM se softwarem" do počítače.</li> <li>2. Klikněte na [Spustit Setup.exe] a postupujte podle pokynů na obrazovce.</li> <li>3. Vyberte možnost [Připojení USB] v nabídce [Výběr rozhraní]. Klikněte na možnost [Dalši].</li> <li>4. Klikněte na [Vlastní instalace], vyberte ovladač, který má být nainstalován, a klikněte na [Instalační].</li> <li>5. Zkontrolujte ovladač, který chcete nainstalovat, a klikněte na možnost [Stary].</li> <li>6. Jakmile se objeví hlášení "Instalace ovladačů a aplikací …" klikněte na [Instalovat s využitím jiného portu].</li> <li>7. Vyberte možnost [USBxxx] ze seznamu portů v položce [Port tiskárny] a klikněte na [Dalši].</li> <li>8. Podle pokynů na obrazovce dokončete instalaci.</li> </ul> |                        |
| Zobrazí se chybová zpráva "Nelze<br>nainstalovat ovladač tiskárny".                           | <ul> <li>Použijte možnost Plug-and-Play. Proveďte níže uvedený postup.</li> <li>1. Zkontrolujte, zda jsou tiskárna a počítač vypnuty.</li> <li>2. Připojte kabel USB.</li> <li>3. Zapněte tiskárnu.</li> <li>4. Zapněte počítač.</li> <li>5. Jakmile se zobrazí "Found New Hardware Wizard", dokončete nastavení podle pokynů na obrazovce.</li> </ul>                                                                                                    | _                      |

## Omezení specifická pro konkrétní operační systémy

### Omezení u systémů Windows 8 / Windows Server 2012 / Windows 7 / Windows Vista / Windows Server 2008 R2 / Windows Server 2008

| Položka              | Projev                                                                 | Příčina/řešení                                                                                                    |
|----------------------|------------------------------------------------------------------------|----------------------------------------------------------------------------------------------------|
| Ovladače tiskárny    | Nezobrazí se [ <b>Nápověda</b> ].                                      | Funkce [Nápověda] není podporována ovladači tiskárny PS.                                                                                                    |
|                      | Otevře se dialogové okno<br>[ <b>Řízení uživatelských účtů</b> ].      | Při spuštění instalačního nebo pomocného programu se<br>může otevřít dialogové okno [ <b>Řízení uživatelských účtů</b> ].<br>Kliknutím na tlačítko [ <b>Ano</b> ] nebo [ <b>Pokračovat</b> ] spusťte<br>instalační nebo pomocný program jako správce. Kliknete-li<br>na tlačítko [ <b>Ne</b> ] nebo [ <b>Storno</b> ], instalační nebo pomocný<br>program se nespustí. |
| Rozšíření sítě       | Nezobrazí se [ <b>Nápověda</b> ].                                      | Funkce [Nápověda] není podporována.                                                                                                    |
|                      | Otevře se dialogové okno<br>[ <b>Řízení uživatelských účtů</b> ].      | Při spuštění instalačního nebo pomocného programu se<br>může otevřít dialogové okno [ <b>Řízení uživatelských účtů</b> ].<br>Kliknutím na tlačítko [ <b>Ano</b> ] nebo [ <b>Pokračovat</b> ] spusťte<br>instalační nebo pomocný program jako správce. Kliknete-li<br>na tlačítko [ <b>Ne</b> ] nebo [ <b>Storno</b> ], instalační nebo pomocný<br>program se nespustí. |
|                      | Otevře se dialogové okno<br>[ <b>Program Capability</b><br>Assistant]. | Pokud se dialogové okno [ <b>Program Capability Assistant</b> ]<br>otevře po instalaci (včetně případu, kdy jste instalaci<br>přerušili před jejím dokončením), klikněte na tlačítko [ <b>Tento</b><br><b>program je nainstalovaný správně.</b> ].                                                                                                    |
| PS Gamma<br>Adjuster | Otevře se dialogové okno<br>[ <b>Řízení uživatelských účtů</b> ].      | Při spuštění instalačního nebo pomocného programu se<br>může otevřít dialogové okno [ <b>Řízení uživatelských účtů</b> ].<br>Kliknutím na tlačítko [ <b>Ano</b> ] nebo [ <b>Pokračovat</b> ] spusťte<br>instalační nebo pomocný program jako správce. Kliknete-li<br>na tlačítko [ <b>Ne</b> ] nebo [ <b>Storno</b> ], instalační nebo pomocný<br>program se nespustí. |
|                      | Otevře se dialogové okno<br>[ <b>Program Capability</b><br>Assistant]. | Pokud se dialogové okno [ <b>Program Capability Assistant</b> ]<br>otevře po instalaci (včetně případu, kdy jste instalaci<br>přerušili před jejím dokončením), klikněte na tlačítko [ <b>Tento</b><br><b>program je nainstalovaný správně.</b> ].                                                                                                    |

### Omezení související s firewallem Windows

U systémů Windows XP Service Pack 2 a Windows Server 2003 Service Pack 1 a novějších je funkce firewallu Windows rozšířena. Pro ovladače tiskárny a pomocné programu mohou platit následující omezení.

### 🖉 Další informace

 Postupy uvedené níže jsou vysvětlovány na operačním systému Windows XP Service Pack 2. Postup a názvy nabídek se mohou v různých verzích systému Windows lišit.

| Položka           | Projev                                                                        | Příčina/řešení                                                                                                    |
|-------------------|-------------------------------------------------------------------------------|----------------------------------------------------------------------------------------------------|
| Ovladače tiskárny | Při použití tiskárny jako sdílené tiskárny v síti<br>nelze vytisknout soubor. | Na serveru klikněte na tlačítko [ <b>Stary</b> ]<br>a vyberte nabídku [ <b>Ovládací panely</b> ],<br>[ <b>Centrum zabezpečení</b> ], [ <b>Brána Windows</b><br><b>Firewall</b> ]. Klikněte na záložku [ <b>Exceptions</b> ]<br>a zaškrtněte políčko [ <b>Sdílení souborů a</b><br><b>tiskáren</b> ]. Klikněte na možnost [ <b>OK</b> ]. |

| Položka                    | Projev                | Příčina/řešení                                                                                                    |
|----------------------------|-----------------------|----------------------------------------------------------------------------------------------------|
| Nástroj OKI LPR            | Nelze najít tiskárnu. | Je-li na záložce [ <b>Nepovolovat výjimky</b> ]<br>firewallu systému Windows zaškrtnuto<br>políčko [ <b>Obecné</b> ], nelze vyhledat tiskárnu<br>v segmentu, který je připojen k jinému<br>směrovači. Vyhledat lze pouze tiskárny v<br>rámci stejného segmentu, ve kterém se<br>nachází tiskárna.<br>Pokud nelze vyhledat tiskárnu, zadejte adresu<br>IP tiskárny na obrazovce [ <b>Přidat tiskárnu</b> ]<br>nebo [ <b>Potvrdit připojení</b> ].                       |
| Nástroj pro<br>konfiguraci | Nelze najít tiskárnu. | Je-li na záložce [ <b>Nepovolovat výjimky</b> ]<br>firewallu systému Windows zaškrtnuto<br>políčko [ <b>Obecné</b> ], nelze vyhledat tiskárnu<br>v segmentu, který je připojen k jinému<br>směrovači. Vyhledat lze pouze tiskárny v<br>rámci stejného segmentu, ve kterém se<br>nachází tiskárna.<br>Pokud tiskárnu nemůžete nalézt, je možné<br>přímo zadat IP adresu, pokud vyberete<br>položku [ <b>Nástroj</b> ] a poté [ <b>Environment</b><br><b>Settings</b> ]. |

4

### Problémy s kvalitou obrazu

### UDalší informace

• Pokud následující informace nevedou k vyřešení problému, obraťte se na prodejce.

| Projev                                               | Příčina                                                                              | Řešení                                                                                                    | Referenční<br>strana |
|------------------------------------------------------|--------------------------------------------------------------------------------------|----------------------------------------------------------------------------------------------------|----------------------|
| Na vytištěných stránkách<br>se objevují svislé čáry. | Hlavy LED jsou znečištěné.                                                           | Otřete hlavy LED měkkým<br>papírovým kapesníkem.                                                                                                    | strana 140           |
|                                                      | Málo toneru.                                                                         | Proveďte výměnu tonerové kazety.                                                                                                    | strana 128           |
|                                                      | Poškozený obrazový válec.                                                            | Proveďte výměnu tiskové kazety.                                                                                                    | strana 128           |
|                                                      | Na tiskové kazetě se možná<br>nacházejí cizí materiály.                              | Proveďte výměnu tiskové kazety.                                                                                                    | strana 128           |
| Směr podávání papíru                                 | Fólie pro odstínění světla na<br>tiskové kazetě je znečištěná.                       | Otřete fólii měkkým papírovým kapesníkem.                                                                                                    | -                    |
|                                                      | Tisková kazeta není nainstalována správně.                                           | Nainstalujte správně tiskovou kazetu.                                                                                                    | strana 128           |
| Tištěné obrázky slábnou<br>ve svislém směru.         | Hlavy LED jsou znečištěné.                                                           | Otřete hlavy LED měkkým<br>papírovým kapesníkem.                                                                                                    | strana 140           |
|                                                      | Málo toneru.                                                                         | Proveďte výměnu tonerové kazety.                                                                                                    | strana 128           |
| Směr podávání papíru                                 | Papír je nevhodný.                                                                   | Používejte podporovaný papír.                                                                                                    | strana 42            |
| Vytištěné obrazy jsou<br>světlé.                     | Je aktivní funkce úspory toneru.                                                     | Změňte nastavení funkce úspory<br>toneru.                                                                                                    | Pokročilý            |
| Δ                                                    | Tonerová kazeta není<br>nainstalována správně.                                       | Nainstalujte správně tonerovou<br>kazetu.                                                                                                    | strana 128           |
|                                                      | Málo toneru.                                                                         | Proveďte výměnu tonerové kazety.                                                                                                    | strana 128           |
|                                                      | Papír je navlhlý.                                                                    | Používejte papír uchovávaný za vhodné teploty a vlhkosti.                                                                                                    | strana 46            |
|                                                      | Papír je nevhodný.                                                                   | Používejte podporovaný papír.                                                                                                    | strana 42            |
|                                                      | Papír je nevhodný.<br>Nastavení typu média a gramáže<br>jsou nesprávná.              | Stiskněte klávesu ▼ a vyberte<br>[Menu] > [Konfigurace<br>zasobniku], konfigurace<br>používaného zásobníku papíru<br>a poté vyberte správné hodnoty<br>parametrů [Media typ:] a<br>[Gramaz media]. Případně<br>nastavte větší hodnotu v<br>parametru [Gramaz media]. | strana 35            |
|                                                      | Pro tisk byl použit recyklovaný<br>papír.<br>Nastavení gramáže média je<br>nevhodné. | Stiskněte klávesu ▼ a vyberte<br>[Menu] > [Konfigurace<br>zasobniku], používaný zásobník<br>papíru a poté vyberte správnou<br>hodnotu parametru [Gramaz<br>media].                                                                                                   | strana 35            |
| Vytištěné obrazy jsou<br>částečně vybledlé.          | Papír je příliš vlhký nebo příliš<br>suchý.                                          | Používejte papír uchovávaný za vhodné teploty a vlhkosti.                                                                                                    | strana 46            |
| čáry.                                                | Nesprávná konfigurace položky<br>[ <b>Nastaveni papiru mono</b> ].                   | Stiskněte klávesu ♥, vyberte<br>[Menu] > [Úprava tisku] a<br>změňte hodnotu [Nastaveni<br>papiru mono].                                                                                                    | _                    |

| Projev                                                                                    | Příčina                                                                                                    | Řešení                                                                                                    | Referenční<br>strana     |
|-------------------------------------------------------------------------------------------|----------------------------------------------------------------------------------------------------|----------------------------------------------------------------------------------------------------|--------------------------|
| Objevují se pravidelné<br>vodorovné čáry a<br>skvrny.                                     | Je-li interval čar nebo skvrn<br>přibližně 94 mm, je poškozen nebo<br>znečištěn obrazový válec (zelený).        | Otřete obrazový válec opatrně<br>měkkým papírovým kapesníkem.<br>V případě poškození obrazový<br>válec vyměňte.                                                                                                    | strana 132<br>strana 135 |
| A                                                                                         | Pokud je interval čar nebo skvrn<br>přibližně 37 mm, mohou se na<br>obrazovém válci nacházet cizí<br>materiály. | Otevřete a zavřete horní kryt a<br>zopakujte tisk.                                                                                                    | -                        |
|                                                                                           | Je-li interval čar nebo skvrn<br>přibližně 143 mm, je poškozena<br>zapékací jednotka.                           | Vyměňte zapékací jednotku.                                                                                                    | strana 136               |
|                                                                                           | Tisková kazeta byla vystavena<br>světlu.                                                                        | Vložte tiskovou kazetu zpět do<br>tiskárny a nechejte ji zde několik<br>hodin. Nebude-li tímto problém<br>vyřešen, vyměňte tiskovou kazetu.                                                                                                    | strana 128               |
|                                                                                           | Dráha podávání papíru je<br>znečištěna.                                                                         | Vytiskněte několik zkušebních<br>stran.                                                                                                    | -                        |
| Bílé části papíru jsou<br>pokryté světlými                                                | Papír je nabitý statickou<br>elektřinou.                                                                        | Používejte papír uchovávaný za vhodné teploty a vlhkosti.                                                                                                    | strana 46                |
| skvrnami.                                                                                 | Papír je příliš silný.                                                                                          | Používejte slabší papír.                                                                                                    | -                        |
| A                                                                                         | Málo toneru.                                                                                                    | U modelů B721/B731: Proveďte<br>výměnu tiskové kazety.<br>U modelů ES7131/MPS5501b:<br>Proveďte výměnu tonerové kazety.                                                                                                    | strana 128<br>strana 130 |
| Okraje znaků jsou<br>rozmazané.                                                           | Hlavy LED jsou znečištěné.                                                                                      | Otřete hlavy LED měkkým<br>papírovým kapesníkem.                                                                                                    | strana 140               |
|                                                                                           | Papír je nevhodný.                                                                                              | Používejte podporovaný papír.                                                                                                    | strana 42                |
| Α                                                                                         | Papír je navlhlý.                                                                                               | Nahraďte jej novým papírem.                                                                                                    | strana 46                |
| Při tisku na obálky nebo<br>potahovaný papír je<br>celá plocha papíru mírně<br>zašpiněná. | Je možné, že toner ulpívá na celé<br>ploše obálky nebo potahovaného<br>papíru.                                  | Nejedná se o poruchu tiskárny.<br>Použití potahovaného papíru se<br>nedoporučuje.                                                                                                    | -                        |
| Toner se stírá<br>z tiskového média.                                                      | Nastavení typu média a gramáže<br>jsou nesprávná.                                                               | Stiskněte klávesu ▼ a vyberte<br>[Menu] > [Konfigurace<br>zasobniku], konfigurace<br>používaného zásobníku papíru<br>a poté vyberte správné hodnoty<br>parametrů [Media typ:] a<br>[Gramaz media]. Případně<br>nastavte větší hodnotu v<br>parametru [Gramaz media]. | -                        |
|                                                                                           | Pro tisk byl použit recyklovaný<br>papír.<br>Nastavení gramáže média je<br>nevhodné.                            | Stiskněte klávesu ▼ a vyberte<br>[Menu] > [Konfigurace<br>zasobniku], používaný zásobník<br>papíru a poté vyberte správnou<br>hodnotu parametru [Gramaz<br>media].                                                                                                   | _                        |

4

| Projev                                                   | Příčina                                                                                                  | Řešení                                                                                                    | Referenční<br>strana |  |
|----------------------------------------------------------|----------------------------------------------------------------------------------------------------|----------------------------------------------------------------------------------------------------|----------------------|--|
| Nerovnoměrný lesk.                                       | Nastavení typu média a gramáže<br>jsou nesprávná.                                                        | Stiskněte klávesu ▼ a vyberte<br>[Menu] > [Konfigurace<br>zasobniku], konfigurace<br>používaného zásobníku papíru<br>a poté vyberte správné hodnoty<br>parametrů [Media typ:] a<br>[Gramaz media]. Případně<br>nastavte větší hodnotu v<br>parametru [Gramaz media]. | _                    |  |
| Objevují se tečky.                                       | Papír je nevhodný.                                                                                       | Používejte podporovaný papír.                                                                                                    | strana 42            |  |
| A                                                        | Je-li interval čar nebo skvrn<br>přibližně 94 mm, je poškozen nebo<br>znečištěn obrazový válec (zelený). | e-li interval čar nebo skvrn<br>řibližně 94 mm, je poškozen nebo<br>nečištěn obrazový válec (zelený).<br>V případě poškození obrazový<br>válec vyměňte.                                                                                                    |                      |  |
| Tisk je rozmazaný.                                       | Papír je navlhlý.                                                                                        | Obraťte se na prodejce.                                                                                                    | Zadní obálka         |  |
| A                                                        | Papír je nevhodný.                                                                                       | Používejte podporovaný papír.                                                                                                    | strana 42            |  |
| Pozadí vytištěné<br>stránky je tmavé nebo<br>znečištěné. | Možná porucha tiskárny.                                                                                  | Obraťte se na prodejce.                                                                                                    | Zadní obálka         |  |
| Nic se netiskne.                                         | Současně jsou podávány dva nebo<br>více listů papíru.                                                    | Provzdušněte papír a znovu jej<br>vložte.                                                                                                    | strana 40            |  |
|                                                          | Možná porucha tiskárny.                                                                                  | Obraťte se na prodejce.                                                                                                    | _                    |  |
| Objevují se skvrny.                                      | Papír je navlhlý.                                                                                        | Nahradte jej novým papírem.                                                                                                    | strana 46            |  |
|                                                          | Papír je nevhodný.                                                                                       | Používejte podporovaný papír.                                                                                                    | strana 42            |  |

## Problémy s podáváním papíru

### ØDalší informace

• Pokud následující informace nevedou k vyřešení problému, obraťte se na prodejce.

| Projev                                                                         | Příčina                                                                                                    | Řešení                                                                                                    | Referenční<br>strana   |
|--------------------------------------------------------------------------------|----------------------------------------------------------------------------------------------------|----------------------------------------------------------------------------------------------------|------------------------|
| <ul> <li>Dochází často k<br/>zasekávání papíru.</li> </ul>                     | Tiskárna není umístěna vodorovně.                                                                             | Umístěte tiskárnu na vodorovný<br>povrch.                                                                                                    | strana 16              |
| <ul> <li>Současně je podáváno<br/>několik listů papíru.</li> </ul>             | Papír je příliš tenký nebo příliš<br>silný.                                                                   | Použijte vhodný papír pro tiskárnu.                                                                                                    | strana 33              |
| Papir je podavan pod<br>úhlem.                                                 | Papír je vlhký nebo je nabitý<br>statickou elektřinou.                                                        | Používejte papír uchovávaný za vhodné teploty a vlhkosti.                                                                                                    | strana 46              |
|                                                                                | Papír je pomačkaný, přeložený<br>nebo stočený.                                                                | Použijte vhodný papír pro tiskárnu.<br>Upravte stočený papír.                                                                                                    | strana 33              |
|                                                                                | Zadní strana papír již byla<br>potištěna.                                                                     | V zásobníku 1/2/3/4 nelze použít<br>papír, na který již bylo tištěno.<br>Chcete-li tisknout na takový<br>papír, vložte jej do víceúčelového<br>zásobníku.                        | strana 34              |
|                                                                                | Okraje papíru nejsou srovnané.                                                                                | Provzdušněte papír a srovnejte<br>jeho okraje.                                                                                                    | strana 33              |
|                                                                                | V zásobníku se nachází pouze<br>jeden list papíru.                                                            | Vložte několik listů papíru.                                                                                                    | strana 33              |
|                                                                                | V zásobníku se již nachází papír a<br>přidali jste další papír.                                               | Vyjměte původní vložený papír,<br>položte jej na nový papír,<br>srovnejte okraje a vložte všechen<br>papír tak, aby se starý papír<br>nacházel nahoře.                           | strana 33              |
|                                                                                | Papír je podáván pod úhlem.                                                                                   | U zásobníku 1/2/3/4 upravte<br>šířku vodítka papíru a doraz podle<br>papíru.<br>V případě víceúčelového zásobníku<br>upravte šířku vodítka papíru podle<br>papíru.               | strana 33              |
|                                                                                | Obálky nejsou správně vloženy.                                                                                | Vložte obálky správně.                                                                                                    | strana 34              |
|                                                                                | V zásobníku 1 a 2 je vložen papír,<br>obálky nebo štítky s gramáží v<br>rozmezí 177 až 220 g/m <sup>2</sup> . | Vložte do víceúčelového zásobníku<br>papír, obálky nebo štítky s gramáží<br>v rozmezí 177 až 220 g/m <sup>2</sup> a<br>použijte výstupní zásobník pro<br>odkládání lícem nahoru. | strana 34<br>strana 42 |
| Papír není podáván do<br>tiskárny.                                             | Není správně provedeno nastavení<br>parametru [ <b>Zdroj</b> ] v ovladači<br>tiskárny.                        | Zkontrolujte zásobník papíru<br>a v ovladači tiskárny vyberte<br>v parametru [ <b>Zdroj</b> ] správný<br>zásobník.                                                               | _                      |
|                                                                                | V ovladači tiskárny bylo<br>specifikováno manuální podávání.                                                  | Zrušte zaškrtnutí políčka [ <b>Use MP</b><br>tray as manual feed] v položce<br>[Volby podávání papíru].                                                                          | Pokročilý              |
| Tiskárna nezahájí<br>zpracovávání, i když byl<br>odstraněn zaseknutý<br>papír. | _                                                                                                    | Otevřete a poté zavřete přední<br>kryt.                                                                                                    | _                      |
| Papír se přehýbá nebo<br>mačká.                                                | Papír je vlhký nebo je nabitý statickou elektřinou.                                                           | Používejte papír uchovávaný za vhodné teploty a vlhkosti.                                                                                                    | strana 46              |
|                                                                                | Papír je tenký.                                                                                               | Stiskněte klávesu ▼ a vyberte<br>[Menu] > [Konfigurace<br>zasobniku] > [(tray name)<br>Config] a poté [Gramaz media].<br>Poté zadejte nižší gramáž.                              | strana 34              |

| Projev                                            | Příčina                                                  | Řešení                                                                                                    | Referenční<br>strana |
|---------------------------------------------------|----------------------------------------------------------|----------------------------------------------------------------------------------------------------|----------------------|
| Papír se obtáčí okolo<br>válců zapékací jednotky. | Nastavení typu média a gramáže<br>jsou nesprávná.        | Stiskněte klávesu ▼ a vyberte<br>[Menu], [Konfigurace<br>zasobniku], [(tray name)<br>Config], pak u položek [Media<br>typ:] nebo [Gramaz media]<br>nastavte správné hodnoty.<br>Případně zadejte vyšší gramáž v<br>parametru [Gramaz media]. | strana 34            |
|                                                   | Papír je tenký.                                          | Použijte silnější papír.                                                                                                    | -                    |
|                                                   | Na vstupní hraně papíru se nachází<br>obrázek nebo text. | Přidejte na vstupní hranu papíru<br>okraj. Pokud okraj nelze přidat,<br>otočte stranu o 180 stupňů a<br>vytiskněte ji.<br>Při oboustranném tisku ponechejte<br>okraj na vstupní a zadní hraně.                                               | _                    |

## Problémy se zařízením

### ØDalší informace

• Pokud následující informace nevedou k vyřešení problému, obraťte se na prodejce.

| Projev                                                                                  | Příčina                                                         | Řešení                                                                                                    | Referenční<br>strana |
|-----------------------------------------------------------------------------------------|-----------------------------------------------------------------|----------------------------------------------------------------------------------------------------|----------------------|
| Zapnuli jste tiskárnu, ale<br>na displeji se nezobrazily                                | Byl odpojen napájecí kabel.                                     | Vypněte tiskárnu a připojte řádně<br>napájecí kabel.                                                                                                    | _                    |
| žádné informace.                                                                        | Došlo k výpadku napájení.                                       | Zkontrolujte, zda je elektrická<br>zásuvka pod napětím.                                                                                                    | -                    |
| Tiskárna nepracuje.                                                                     | Napájecí kabel není dostatečně zasunut do přístroje.            | Připojte správně napájecí kabel.                                                                                                    | -                    |
|                                                                                         | Tiskárna je vypnutá.                                            | Zapněte tiskárnu.                                                                                                    | strana 31            |
|                                                                                         | Tiskárnu vypíná automaticky<br>funkce automatického vypnutí.    | Deaktivujte funkci automatického vypnutí.                                                                                                    | strana 52            |
|                                                                                         | Tiskárna nereaguje.                                             | Stiskněte a na více než 5 sekund<br>přidržte tlačítko napájení.<br>Tiskárna se nuceně vypne.                                                                               | _                    |
| Indikátor LED spínače<br>napájení rychle bliká v<br>intervalu přibližně 0,3<br>sekundy. | Možná porucha tiskárny.                                         | Okamžitě odpojte napájecí<br>kabel.                                                                                                    | _                    |
| Tiskárna nezahájí tisk.                                                                 | Na panelu se zobrazí chyba.                                     | Ověřte chybový kód a postupujte<br>podle pokynů na obrazovce.                                                                                                    | strana 109           |
|                                                                                         | Kabel používaný pro připojení<br>rozhraní je odpojen.           | Připojte řádně kabel používaný<br>pro připojení rozhraní.                                                                                                    | strana 61            |
|                                                                                         | Neznámá chyba kabelu<br>používaného pro připojení<br>rozhraní.  | Použijte jiné kabely.                                                                                                    | -                    |
|                                                                                         | Tiskárna nepodporuje kabel<br>používaný pro připojení rozhraní. | Použijte kabel kompatibilní s USB<br>2.0.<br>Použijte kabel kompatibilní s<br>10BASE-T/100BASE-TX.                                                                         | -                    |
|                                                                                         | Něco je v nepořádku s funkcí tisku.                             | Stiskněte klávesu ▼, vyberte<br>možnost [ <b>Tisk informaci</b> ],<br>[ <b>Konfigurace</b> ] a vytiskněte<br>obsah nastavení, pomocí kterého<br>zkontrolujte funkci tisku. | strana 47            |
|                                                                                         | Je zakázáno rozhraní.                                           | Stiskněte klávesu ▼, vyberte<br>možnost [ <b>Nastaveni admin.</b> ],<br>[ <b>Nastaveni site</b> ] a povolte<br>rozhraní, které používáte.                                  | _                    |
|                                                                                         | Není vybrán ovladač vaší tiskárny.                              | Nastavte ovladač vaší tiskárny<br>tak, aby byla použita jako<br>výchozí.                                                                                                   | -                    |
|                                                                                         | Výstupní port ovladače tiskárny je nesprávný.                   | Zadejte port, ke kterému je<br>připojen kabel Ethernet nebo<br>USB.                                                                                                    | -                    |
| Displej tiskárny je Tiskárna je v režimu spánku.<br>prázdný.                            |                                                                 | Zkontrolujte, zda bliká klávesa<br>< <b>POWER SAVE</b> (ÚSPORNÝ<br>REŽIM)> a stiskem klávesy<br>< <b>POWER SAVE</b> (ÚSPORNÝ<br>REŽIM)> tiskárnu aktivujte.                | strana 32            |
| Tisková data nejsou<br>přenášena do tiskárny.                                           | Kabel používaný pro připojení<br>rozhraní je poškozen.          | Připojte nový kabel.                                                                                                    | -                    |
|                                                                                         | Uplynul časový interval nastavený<br>na počítači.               | Nastavte delší časový interval.                                                                                                    | _                    |

4

| Projev                                                                        | Příčina                                                                                                    | Řešení                                                                                                    | Referenční<br>strana |  |
|-------------------------------------------------------------------------------|----------------------------------------------------------------------------------------------------|----------------------------------------------------------------------------------------------------|----------------------|--|
| Tiskárna vydává<br>neobvyklý zvuk.                                            | Tiskárna není umístěna vodorovně.                                                                                                    | Umístěte tiskárnu na vodorovný povrch.                                                                                                    | -                    |  |
|                                                                               | Uvnitř tiskárny se nachází kousek<br>papíru nebo cizí předmět.                                                                                       | Zkontrolujte interiér tiskárny a<br>odstraňte jakékoli objekty.                                                                                                    | _                    |  |
|                                                                               | Horní kryt je otevřený.                                                                                                    | Zavřete horní kryt.                                                                                                    | -                    |  |
| Tiskárna vydává bzučivý<br>zvuk.                                              | Tiskárna tiskne na těžký nebo úzký<br>papír a je vysoká vnitřní teplota.                                                                             | Nejedná se o poruchu. Můžete<br>pokračovat v provozu.                                                                                                    | _                    |  |
| Zahájení tisku trvá<br>určitou dobu.                                          | Tiskárna se zahřívá z režimu<br>spánku.                                                                                                    | Stiskněte tlačítko <b>▼</b> , vyberte<br>možnost [ <b>Nastaveni admin.</b> ]<br>> [ <b>Nastaveni napajeni</b> ], poté<br>[ <b>Spanek</b> ], a následně deaktivujte<br>režim. | strana 32            |  |
|                                                                               | Je možné, že probíhá čištění<br>obrazového válce tiskárny.                                                                                           | Chvíli počkejte.                                                                                                    | _                    |  |
|                                                                               | Tiskárna nastavuje teplotu<br>zapékací jednotky.                                                                                                    | Chvíli počkejte.                                                                                                    | -                    |  |
|                                                                               | Tiskárna zpracovává tisková data z jiného rozhraní.                                                                                                  | Počkejte na dokončení procesu.                                                                                                    | -                    |  |
| Tisková úloha byla v<br>průběhu tisku přerušena.                              | V důsledku delšího nepřetržitého<br>zpracovávání tiskových úloh<br>dosáhla vnitřní teplota tiskárny<br>vysoké hodnoty. Tiskárna se<br>chladí.        | Chvíli počkejte.<br>Jakmile zapékací jednotka<br>zchladne, tisk se automaticky<br>obnoví.                                                                                    | _                    |  |
|                                                                               | V důsledku delšího nepřetržitého<br>zpracovávání tiskových úloh<br>dosáhla vnitřní teplota tiskárny<br>příliš vysoké hodnoty. Tiskárna se<br>chladí. | Chvíli počkejte.<br>Jakmile tiskárna zchladne, tisk se<br>automaticky obnoví.                                                                                                | _                    |  |
|                                                                               | Je-li zpracovávání přetíženo tiskem<br>na portu WSD, může počítač<br>přerušit odesílání dat.                                                         | Pokuste se znovu odeslat data<br>pomocí počítače. Není-li tímto<br>chyba odstraněna, použijte jiný<br>síťový port.                                                           | _                    |  |
| Nedostatek paměti.                                                            | Tiskárna nemá k dispozici dostatek<br>paměti, protože jsou tisková data<br>příliš velká.                                                             | Snižte kvalitu tiskových dat<br>pomocí ovladače tiskárny.                                                                                                    | Pokročilý            |  |
| Dokončení tisku trvá<br>příliš dlouho.                                        | Tiskovou úlohu může zpomalovat<br>rychlost zpracovávání počítače.                                                                                    | Použijte výkonnější počítač.                                                                                                    | _                    |  |
|                                                                               | Na záložce [ <b>Jemný / Detaily</b><br>(1200 x 1200)] v ovladači<br>tiskárny jste vybrali možnost<br>[Volby úlohy].                                  | Na záložce [ <b>Volby úlohy</b> ] v<br>ovladači tiskárny vyberte možnost<br>[ <b>Normální (600 x 600)</b> ].                                                                 | _                    |  |
|                                                                               | Tisková data jsou složitá.                                                                                                    | Zjednodušte data.                                                                                                    | -                    |  |
|                                                                               | Je vybrán tichý režim.                                                                                                    | Stiskněte tlačítko ♥, vyberte<br>možnost [ <b>Menu</b> ] ><br>[ <b>Úprava tisku</b> ], poté [ <b>Slow</b><br><b>Print Mode</b> ] a následně změňte<br>nastavení.             | Pokročilý            |  |
| V operačním systému<br>Mac OS X není správně<br>zobrazen ovladač<br>tiskárny. | Ovladač tiskárny možná nepracuje správně.                                                                                                    | Odeberte ovladač a poté jej znovu<br>nainstalujte.                                                                                                    | Pokročilý            |  |
| Papír je stočený.                                                             | Je použit tenký papír.                                                                                                    | Vyberte vhodnou gramáž papíru.<br>Případně stiskněte klávesu ▼,<br>vyberte [ <b>Menu</b> ] ><br>[ <b>Úprava tisku</b> ] a poté [ <b>High</b><br>Humid Mode].                 | Pokročilý            |  |

# 5. Údržba

Tato kapitola vysvětluje postup při výměně spotřebního materiálu a prostředků pro údržbu, čištění tiskárny a její přesunování či přepravu.

|   | <b>№ÝSTRAHA</b>                                                                                                    |           |                                                                                                    |           |                                                                                                    |
|---|----------------------------------------------------------------------------------------------------|-----------|----------------------------------------------------------------------------------------------------|-----------|----------------------------------------------------------------------------------------------------|
| ۲ | Nevhazujte toner ani<br>tonerovou kazetu do ohně.<br>Mohlo by dojít k rozstříknutí<br>toneru a popálení.                                                                                                    | $\oslash$ | Neuchovávejte tonerové<br>kazety v blízkosti otevřeného<br>ohně. Kazety se mohou<br>vznítit a způsobit požár a<br>popáleniny.                | $\oslash$ | Rozsypaný práškový toner<br>nevysávejte. Při vysávání<br>mohou jiskry vznikající<br>při elektrickém kontaktu<br>způsobit vznícení toneru.<br>Toner rozsypaný na podlahu<br>je nutné vyčistit mokrým<br>hadrem. |
|   |                                                                                                    |           |                                                                                                    |           |                                                                                                    |
|   |                                                                                                    |           | <u><u>UPOZORNENI</u></u>                                                                                                    |           |                                                                                                    |
| 8 | V zařízení se nacházejí díly,<br>které dosahují vysokých<br>teplot. Nedotýkejte se<br>okolí štítku "Pozor, vysoká<br>teplota", protože byste se<br>mohli popálit.                                                                                                    | 0         | Tonerovou kazetu<br>uchovávejte mimo dosah<br>malých dětí. Pokud děti<br>spolknou práškový toner,<br>okamžitě vyhledejte<br>lékařskou pomoc. | 0         | Dojde-li ke vdechnutí<br>práškového toneru, nechejte<br>postiženého vypít velké<br>množství vody a přesuňte jej<br>na čerstvý vzduch. V případě<br>potřeby vyhledejte lékařskou<br>pomoc.                      |
| 0 | Pokud práškový toner ulpí na<br>pokožce, například na rukou,<br>umyjte jej vodou a mýdlem.                                                                                                    | 0         | Jestliže toner zasáhne oči,<br>okamžitě je vypláchněte<br>velkým množstvím vody. V<br>případě potřeby vyhledejte<br>lékařskou pomoc.         | 0         | Při požití práškového toneru<br>vypijte velké množství vody,<br>aby se toner zředil. V případě<br>potřeby vyhledejte lékařskou<br>pomoc.                                                                       |
| 0 | Při odstraňování zaseknutého<br>papíru nebo výměně<br>tonerové kazety dbejte,<br>abyste si neznečistili<br>oděv a ruce. Pokud toner<br>znečistí oděv, opláchněte jej<br>studenou vodou. Opláchnete-<br>li oděv horkou vodou, může<br>se toner nasát do látky,<br>odkud jej lze jen těžko<br>odstranit. |           | Tonerovou kazetu<br>nerozebírejte. Práškový toner<br>se může zvířit, můžete jej<br>vdechnout nebo si znečistit<br>oděv a ruce.               |           | Použitou tonerovou kazetu<br>uložte do sáčku, aby nemohl<br>uniknout do vzduchu toner.                                                                                                    |

! Poznámka

- Za účelem dosažení optimální kvality tisku používejte pouze originální spotřební materiál společnosti Oki Data.
- Použijete-li jiný než originální spotřební materiál společnosti Oki a v důsledku toho vznikne potřeba servisu, budou v této souvislosti účtovány poplatky i během záruční doby nebo období platnosti servisní smlouvy.

Údržba

## Výměna tiskových kazet

## V případě použití B721/B731

## Životnost tiskové kazety

Pokud se na obrazovce ovládacího panelu objeví hlášení [**Končí životnost tiskové kazety**], připravte si náhradní tiskovou kazetu. Do zobrazení dalšího hlášení budete moci pokračovat v tisku přibližně 250 listů.

Když se zobrazí hlášení [**Životnost tiskové kazety**] a tisk se přeruší, vyměňte tiskovou kazetu.

### ! Poznámka

Skutečná životnost tiskové kazety se mění podle použití.

### Postup výměny

2

- 1 Připravte novou tiskovou kazetu.
  - Vložte prst do prohloubeniny na pravé straně tiskárny a zatažením za páčku otevírání čelního krytu (1) sklopte čelní kryt (2) směrem dopředu.

### ! Poznámka

 Opatrně otevřete čelní kryt. Pokud kryt otevřete příliš rychle, může se otevřít víceúčelový zásobník (MP).

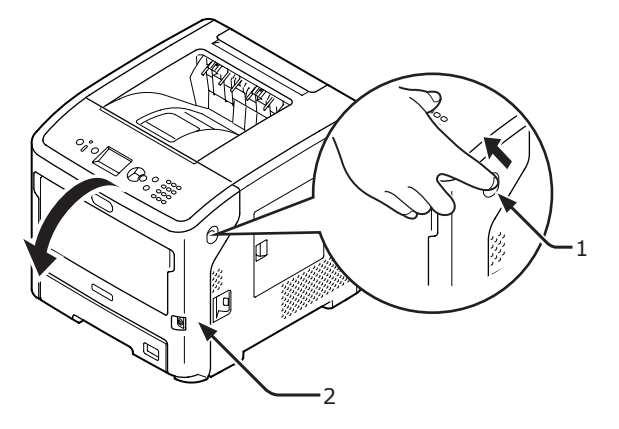

**3** Vyjměte tiskovou kazetu (3).

### ! Poznámka

 Pokud v oblasti podávání papíru uvnitř tiskárny přilne tonerový prášek, otřete jej dobře vyždímaným navlhčeným hadříkem.

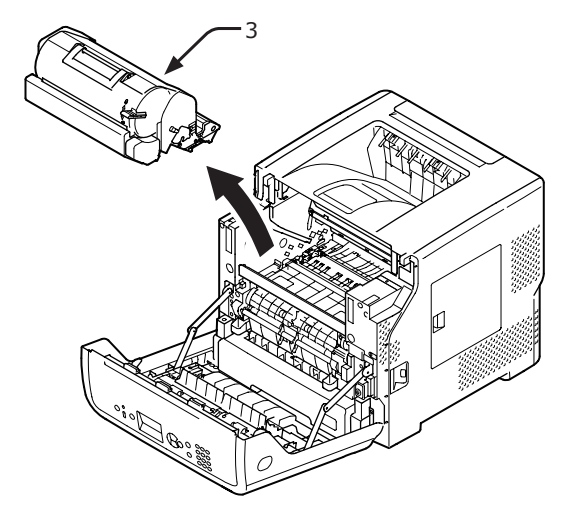

- 4 Vyjměte novou tiskovou kazetu ze sáčku a odstraňte připevněný sikativ.
- 5 Vložte novou tiskovou kazetu (4) do tiskárny.

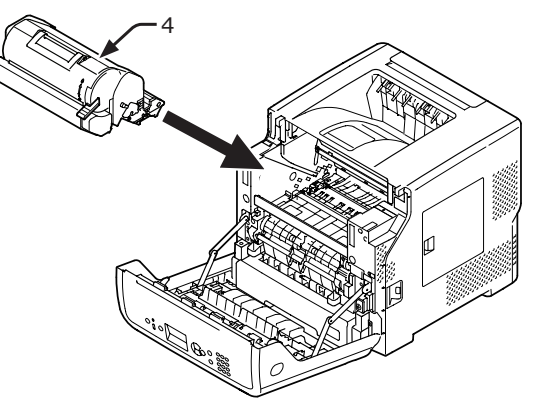

6 Otočte modrou páčku (5) na tiskové kazetě až do koncové polohy ve směru šipky a současně zatlačte na horní stranu tiskové kazety.

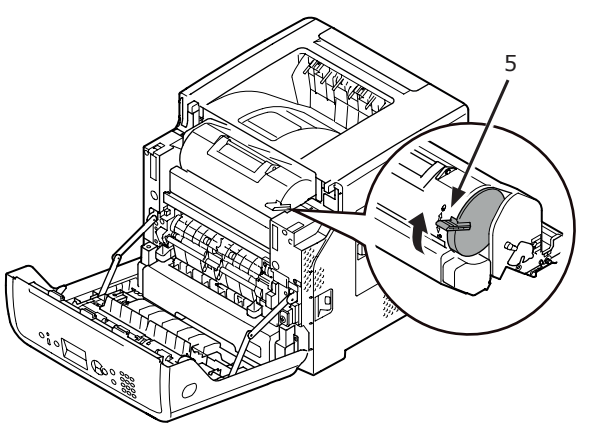

7 Zavřete přední kryt (2).

### ! Poznámka

 Přední kryt nelze řádně uzavřít, pokud není zavřen horní kryt.

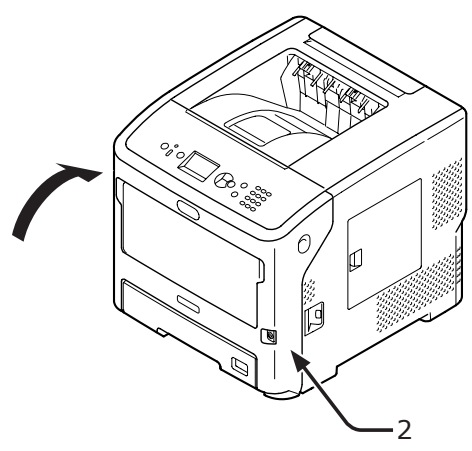

## 8 Recyklujte prosím použité tiskové kazety.

### 🖉 Další informace

 Pokud je nutné tonerovou kazetu zlikvidovat, vložte ji do plastového sáčku nebo podobného obalu a zlikvidujte v souladu s místními předpisy nebo nařízeními.

## Výměna kazety s tonerem nebo výměna obrazového válce

### V případě použití ES7131/ MPS5501b

### Životnost kazety s tonerem

Pokud se na obrazovce ovládacího panelu objeví hlášení [**Dochází toner**], připravte si náhradní tiskovou kazetu.

Budete-li pokračovat v tisku, zobrazí se hlášení [**Instalujte toner**] a tisk se přeruší.

Od zobrazení hlášení [**Dochází toner**] je možné do zobrazení hlášení [**Instalujte toner**] vytisknout přibližně 250 listů (při tisku se vzorkem ISO/IEC19752).

### Životnost obrazového válce

Pokud se na obrazovce ovládacího panelu objeví hlášení [Končí životnost obrazového válce], připravte si náhradní obrazový válec.

Budete-li pokračovat v tisku, zobrazí se hlášení [**Životnost obrazového válce**] a tisk se přeruší.

Po zobrazení hlášení [**Končí životnost obrazového válce**] budete moci vytisknout ještě přibližně 500 listů, pak se zobrazí hlášení [**Životnost obrazového válce**] (pokud tisknete jednostranně na papír formátu A4 po 3 listech).

Pokud budete pokračovat v tisku po překročení tohoto limitu, tiskárna tisk přeruší.

### ! Poznámka

- Skutečný počet listů, které lze vytisknout pomocí obrazového válce, závisí na jeho použití. Výše uvedený počet se může snížit o více než polovinu v závislosti na podmínkách tisku.
- Ačkoliv otevřením a zavřením horního krytu lze životnost obrazového válce o něco prodloužit, doporučujeme válec po zobrazení hlášení [Životnost obrazového válce] urychleně vyměnit.
- Je-li obrazový válec rozbalen déle než jeden rok, může klesnout kvalita tisku. Vyměňte ji za novou.
- Pokud je položka [Koncici zivotnost] (dostupná po stisknutí tlačítka ♥ a volbě [Nastaveni admin.] a [Nastavení panelu]) nastavena na hodnotu [Zakazat], hlášení [Končí životnost obrazového válce] se nezobrazí.

### Výměna kazety s tonerem

- 1 Připravte novou kazetu s tonerem.
- 2 Vložte prst do prohloubeniny na pravé straně tiskárny a zatažením za páčku otevírání čelního krytu (1) sklopte čelní kryt (2) směrem dopředu.

#### Poznámka

 Opatrně otevřete čelní kryt. Pokud kryt otevřete příliš rychle, může se otevřít víceúčelový zásobník (MP).

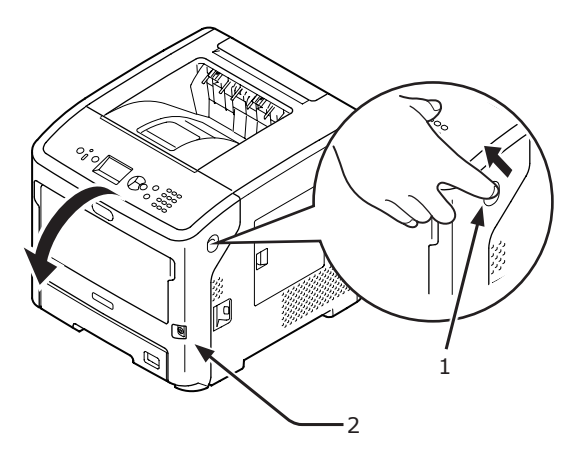

3 Otočte pravou modrou páčku (4) kazety s tonerem (3) dopředu a současně zatlačte na kazetu shora, aby se uvolnila.

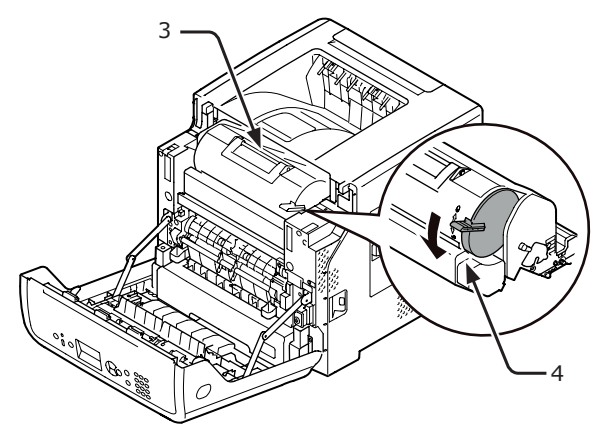

4 Zvedněte kazetu s tonerem (3) na pravé straně ve směru šipky.

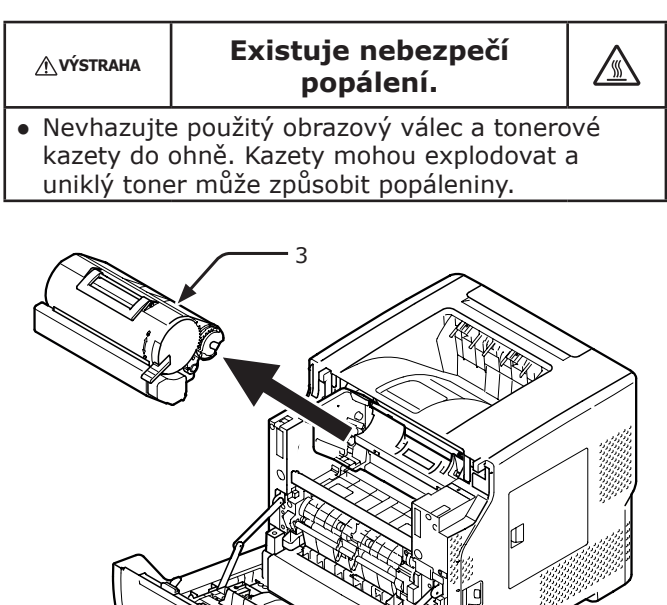

5 Vyjměte novou kazetu s tonerem (5) z obalu.

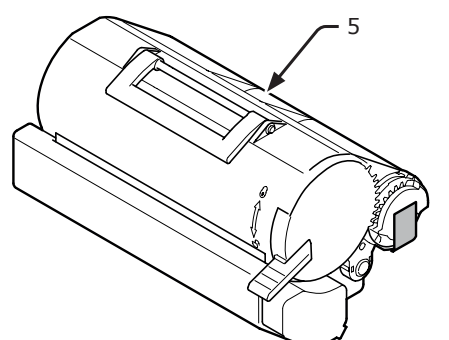

6 Sloupněte pásku (6) z kazety s tonerem.

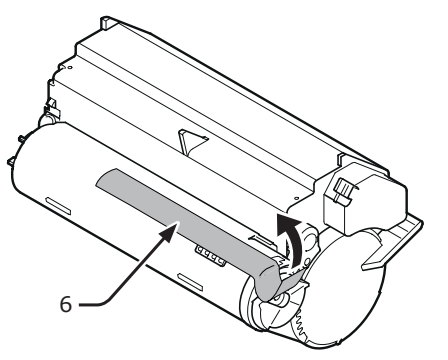

7 Vložte novou kazetu s tonerem (5) do tiskárny.

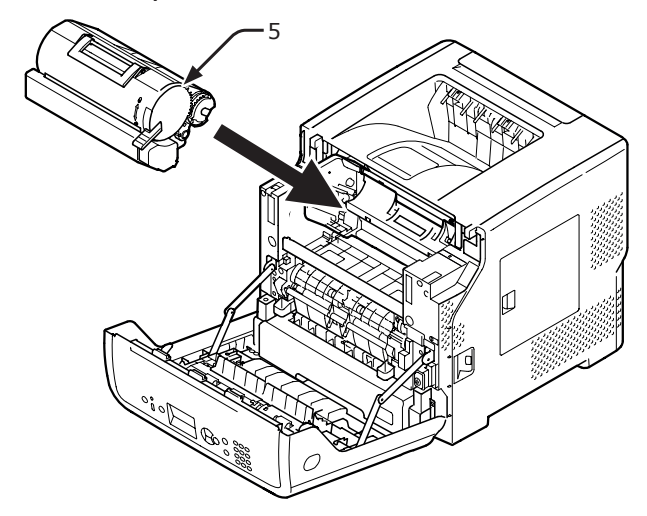

8 Otočte pravou modrou páčku (6) kazety s tonerem (5) dopředu a současně zatlačte na kazetu shora, aby se uzamkla.

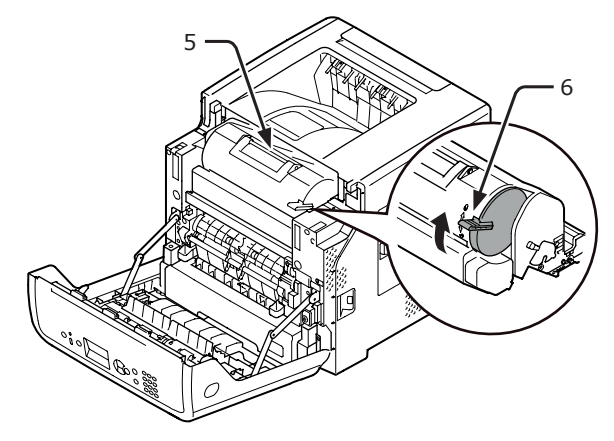

9 Zavřete přední kryt.

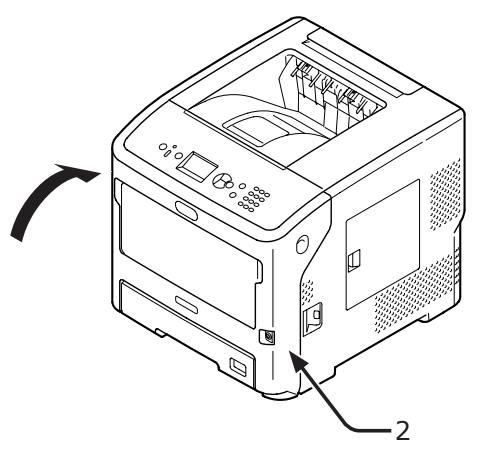

## **10** Recyklujte prosím použité kazety s tonerem.

#### 🖉 Další informace

 Pokud je nutné tonerovou kazetu zlikvidovat, vložte ji do plastového sáčku nebo podobného obalu a zlikvidujte v souladu s místními předpisy nebo nařízeními.

### Výměna obrazového válce (Pokud chcete nadále používat stávající kazety s tonerem)

#### Poznámka)

- Použijete-li nový obrazový válec se stávajícími tonerovými kazetami, nebude zbývající kapacita tonerových kazet zobrazena správně.
   Brzy po výměně se rovněž může zobrazit hlášení [Dochází toner] nebo [Instalujte toner].
- Obrazový válec (zelená trubice) je velmi citlivé zařízení. Manipulujte s ním opatrně.
- Nevystavuje obrazový válec přímému slunečnímu světlu nebo vysoce intenzivnímu umělému světlu (přibližná svítivost vyšší než 1 500 lx). Válec nenechávejte vystavený běžnému vnitřnímu osvětlení déle než 5 minut.
- Má-li tiskárna dosáhnout plného výkonu, je nutné používat originální spotřební materiál společnosti Oki Data.
- Použijete-li jiný než originální spotřební materiál společnosti Oki a v důsledku toho vznikne potřeba servisu, budou v této souvislosti účtovány poplatky i během záruční doby nebo období platnosti servisní smlouvy. (Použití jiného než originálního spotřebního materiálu OKI nemusí vždy způsobovat problémy, ale při použití takového materiálu buďte opatrní.)
- 1 Připravte si nový obrazový válec.
- 2 Vložte prst do prohloubeniny na pravé straně tiskárny a zatažením za páčku otevírání čelního krytu (1) sklopte čelní kryt (2) směrem dopředu.

#### (! Poznámka)

 Opatrně otevřete čelní kryt. Pokud kryt otevřete příliš rychle, může se otevřít víceúčelový zásobník (MP).

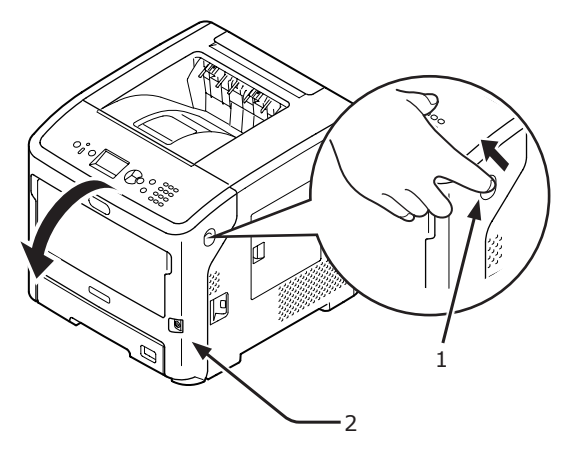

3 Vytáhněte obrazový válec (3) ve směru šipky a položte jej na rovný povrch.

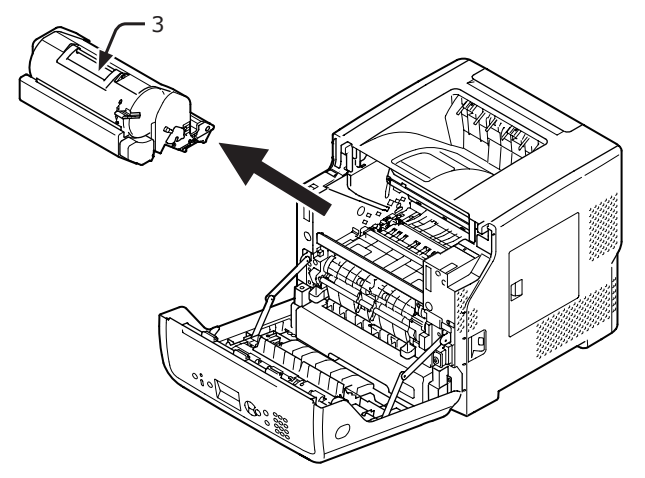

4 Odemknutí proveďte otočením pravé modré páčky (4) na kazetě s tonerem do krajní polohy ve směru šipky a současným zatlačením na horní stranu kazety s tonerem.

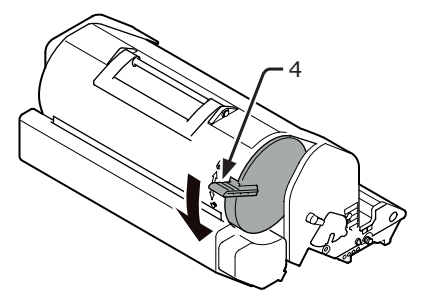

5 Zvedněte kazetu s tonerem (5) ve směru šipky a položte jej na rovný povrch.

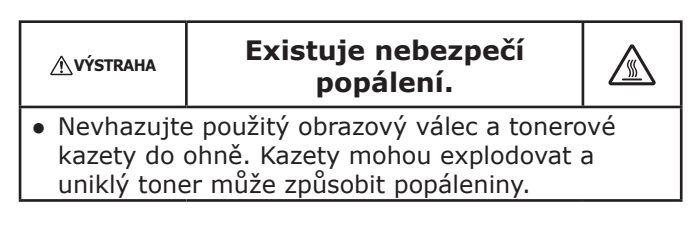

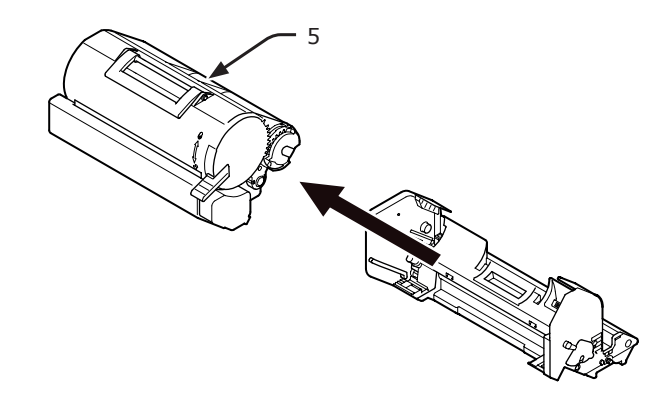

6 Sejměte kryt toneru (6) a sikativ.

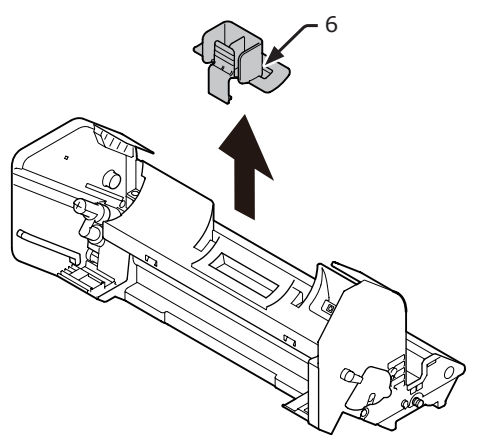

7 Vložte kazetu s tonerem (5), vytaženou v kroku 5, do obrazového válce ve směru šipky.

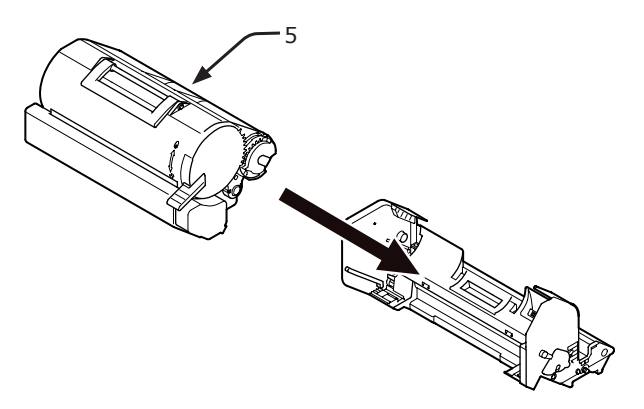

8 Otočte modrou páčku (4) na kazetě s tonerem až do koncové polohy ve směru šipky a současně zatlačte na horní stranu kazety s tonerem.

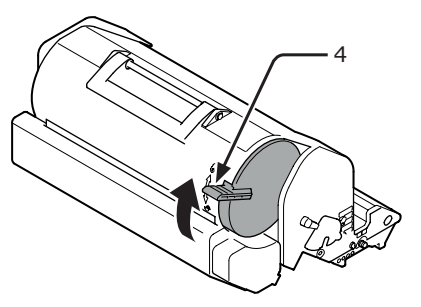

9 Vložte nový obrazový válec (7) do tiskárny.

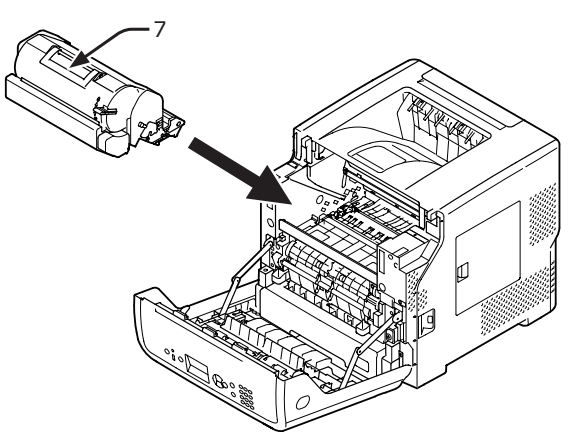

10 Zavřete přední kryt (2).

### ! Poznámka

 Přední kryt nelze řádně uzavřít, pokud není zavřen horní kryt.

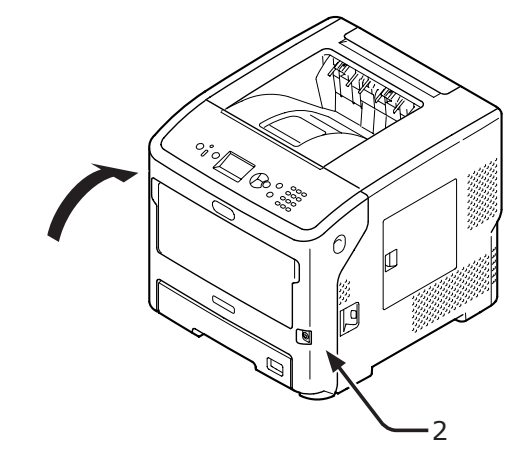

**11** Recyklujte prosím použité obrazové válce.

### 🖉 Další informace

 Pokud je nutné obrazový válec zlikvidovat, vložte jej do plastového sáčku nebo podobného obalu a zlikvidujte v souladu s místními předpisy nebo nařízeními.

### Současná výměna obrazového válce a kazety s tonerem

#### ( Poznámka

- Obrazový válec (zelená trubice) je velmi citlivé zařízení. Manipulujte s ním opatrně.
- Nevystavuje obrazový válec přímému slunečnímu světlu nebo vysoce intenzivnímu umělému světlu (přibližná svítivost vyšší než 1 500 lx). Válec nenechávejte vystavený běžnému vnitřnímu osvětlení déle než 5 minut.
- Má-li tiskárna dosáhnout plného výkonu, je nutné používat originální spotřební materiál společnosti Oki Data.
- Použijete-li jiný než originální spotřební materiál společnosti Oki a v důsledku toho vznikne potřeba servisu, budou v této souvislosti účtovány poplatky i během záruční doby nebo období platnosti servisní smlouvy. (Použití jiného než originálního spotřebního materiálu OKI nemusí vždy způsobovat problémy, ale při použití takového materiálu buďte opatrní.)
- Připravte si nový obrazový válec a novou kazetu s tonerem.
  - Vložte prst do prohloubeniny na pravé straně tiskárny a zatažením za páčku otevírání čelního krytu (1) sklopte čelní kryt (2) směrem dopředu.

### ! Poznámka

 Opatrně otevřete čelní kryt. Pokud kryt otevřete příliš rychle, může se otevřít víceúčelový zásobník (MP).

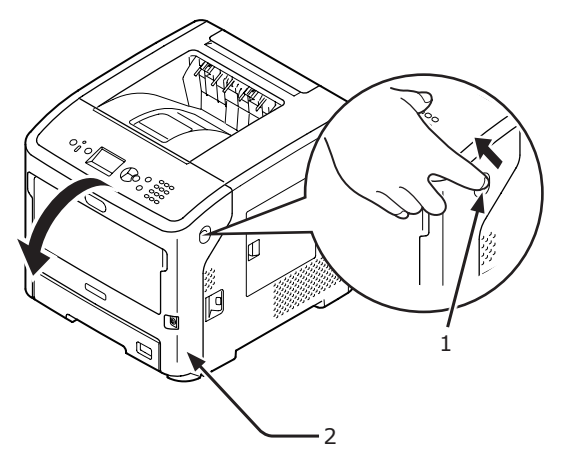

3 Vyjměte použitý obrazový válec (3) spolu s kazetou s tonerem ve směru šipky.

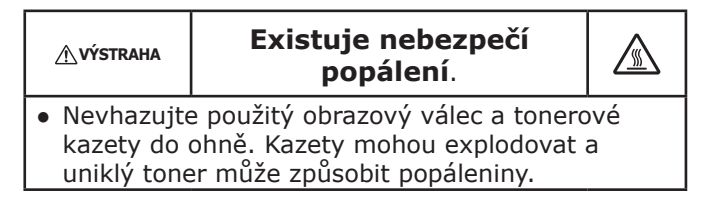

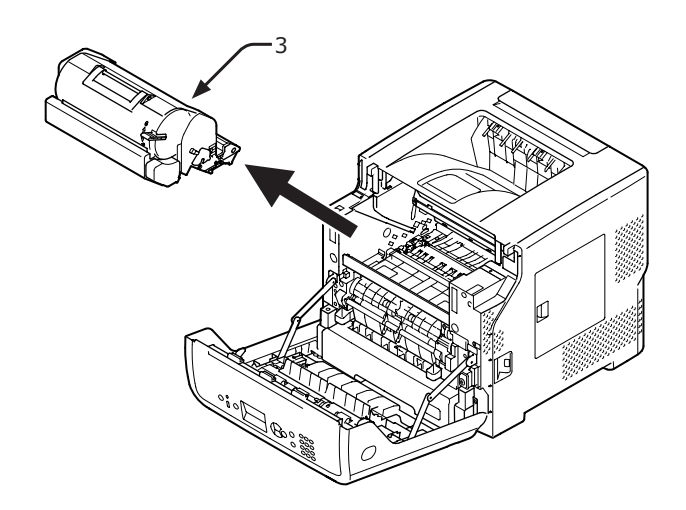

4 Sejměte kryt toneru (4) a sikativ.

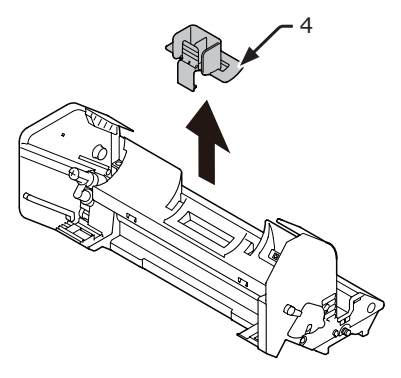

5 Vyjměte novou kazetu s tonerem (5) z obalu.

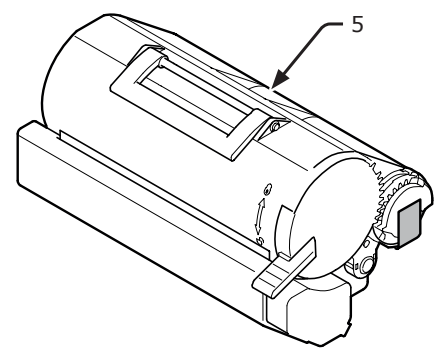

6 Sloupněte pásku (6) z kazety s tonerem.

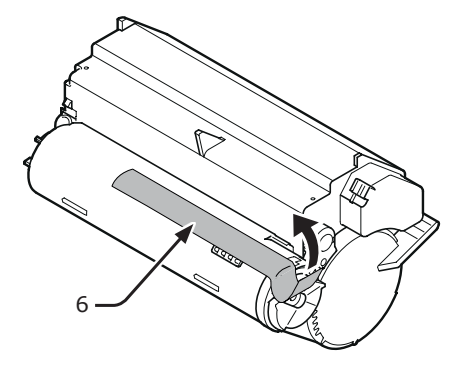

Údržba

2

7 Vložte kazetu s tonerem (5) do obrazového válce ve směru šipky.

### ! Poznámka

Nikdy do tiskárny nevkládejte kazetu s tonerem bez sloupnuté pásky.

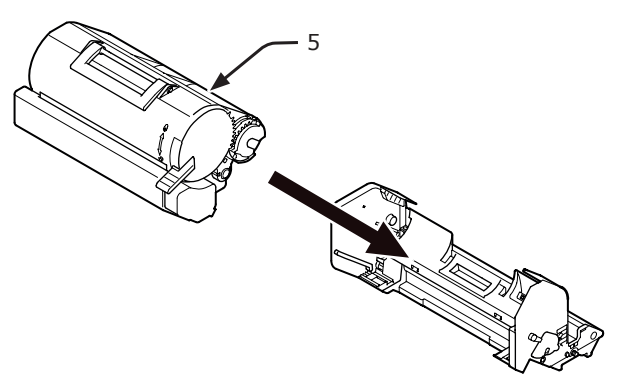

8 Otočte modrou páčku (7) kazety s tonerem do koncové polohy ve směru šipky.

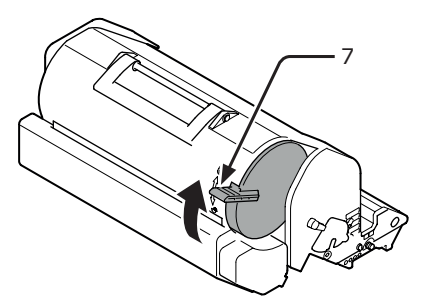

9 Vložte nový obrazový válec (8) do tiskárny.

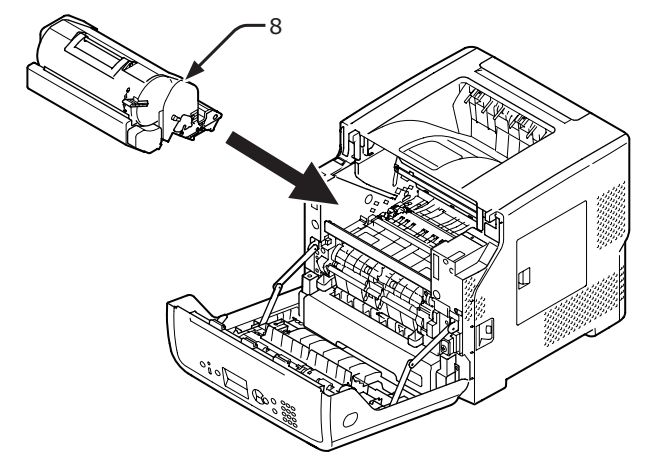

10 Zavřete přední kryt (2).

### ! Poznámka

 Přední kryt nelze řádně uzavřít, pokud není zavřen horní kryt.

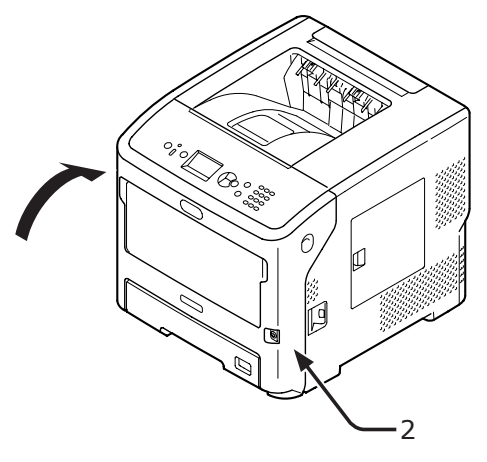

**11** Recyklujte prosím použité kazety s tonerem a obrazové válce.

### 🖉 Další informace

- Pokud je nutné kazetu s tonerem a obrazový válec zlikvidovat, vložte je do plastového sáčku nebo podobného obalu a zlikvidujte v souladu s místními předpisy nebo nařízeními.
- Je-li fólie pro odstínění světla na obrazovém válci znečištěna, otřete ji podle kroků popsaných níže.
  - (1) Otevřete čelní kryt.
  - (2) Vyjměte obrazový válec.
  - (3) Otřete fólii pro odstínění světla (1) měkkým papírovým kapesníkem.

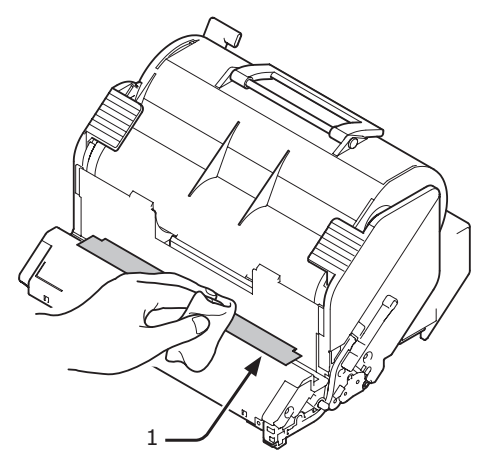

- (4) Vložte obrazový válec zpět do tiskárny.
- (5) Zavřete přední kryt.

## Výměna zapékací jednotky a přenosového válce

### Životnost zapékací jednotky a přenosového válce

Pokud se na obrazovce ovládacího panelu objeví hlášení [**Zapekaci jednotka u konce zivotnosti**], připravte si novou zapékací jednotku a přenosový válec. Do zobrazení dalšího hlášení budete moci pokračovat v tisku přibližně 3 000 listů.

Po zobrazení hlášení [Konec zivotnosti zapekaci jednotky] vyměňte zapékací jednotku a přenosový válec.

Očekávaná životnost zapékací jednotky a přenosového válce je až 200 000 stran při jednostranném tisku na formát A4.

### ! Poznámka

- Skutečný počet listů, které lze vytisknout pomocí zapékací jednotky a přenosového válce, závisí na využití tiskárny.
- Přestože lze životnost zapékací jednotky a přenosového válce o něco prodloužit otevřením a zavřením horního krytu, je třeba výměnu provést co nejdříve po zobrazení hlášení [Konec zivotnosti zapekaci jednotky], aby nedošlo k poruše.
- Zapékací jednotku a přenosový válec před výměnou používejte až do úplného konce jejich životnosti. Pokud vyměníte zapékací jednotku a/nebo přenosový válec ještě před koncem jejich životnosti a nainstalujete je do jiné tiskárny, jejich životnost se nezobrazí správně.
- Pokud je položka [Koncici zivotnost] (dostupná po stisknutí tlačítka ▼ a volbě [Nastaveni admin.] a [Nastavení panelu]) nastavena na hodnotu [Zakazat], hlášení [Zapekaci jednotka u konce zivotnosti] se nezobrazí.

### Sada pro údržbu

Sada pro údržbu se skládá ze zapékací jednotky a přenosového válce.

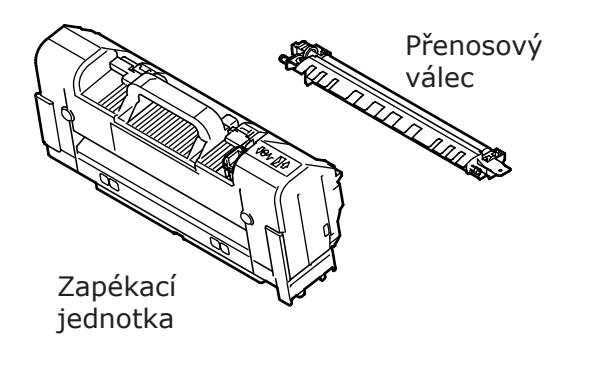

### Postup výměny

### ! Poznámka

- Nevystavuje obrazový válec přímému slunečnímu světlu nebo vysoce intenzivnímu umělému světlu (přibližná svítivost vyšší než 1 500 lx). Válec nenechávejte vystavený běžnému vnitřnímu osvětlení déle než 5 minut.
- Připravte si zapékací jednotku a přenosový válec.

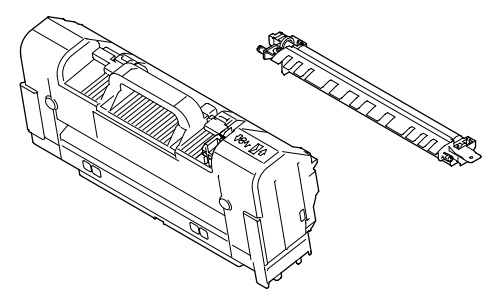

2 Stisknutím spínače napájení vypněte tiskárnu.

Odkaz

- "Zapnutí a vypnutí napájení" str.30
- 3 Vložte prst do prohloubeniny na pravé straně tiskárny a zatažením za páčku otevírání čelního krytu (1) sklopte čelní kryt (2) směrem dopředu.

### ! Poznámka

 Opatrně otevřete čelní kryt. Pokud kryt otevřete příliš rychle, může se otevřít víceúčelový zásobník (MP).

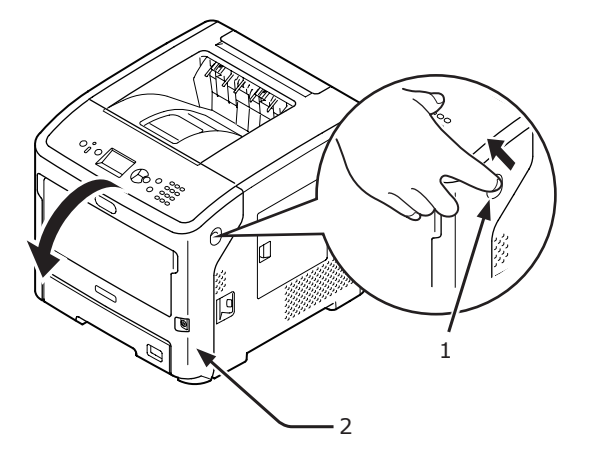

### 4 Otevřete horní kryt (3).

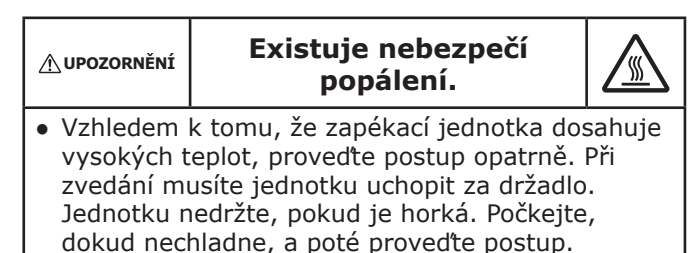

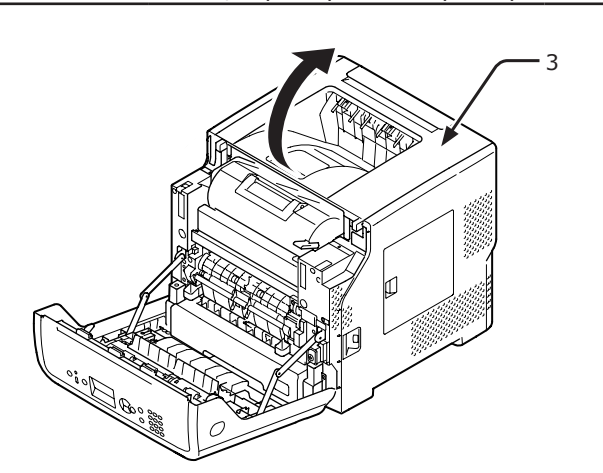

5 Vyjměte tiskovou kazetu (4) a položte ji na rovnou plochu.

### ! Poznámka

- Obrazový válec (zelená trubice) tiskové kazety je velmi citlivé zařízení. Manipulujte s ním opatrně.
- Nevystavuje tiskovou kazetu přímému slunečnímu světlu nebo vysoce intenzivnímu umělému světlu (přibližná svítivost vyšší než 1 500 lx). Válec nenechávejte vystavený běžnému vnitřnímu osvětlení déle než 5 minut.

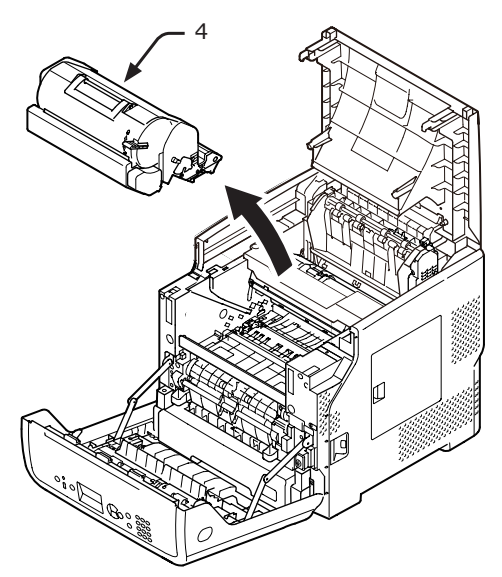

6 Vyjmutou tiskovou kazetu (4) přikryjte papírem, aby nebyla vystavena světlu.

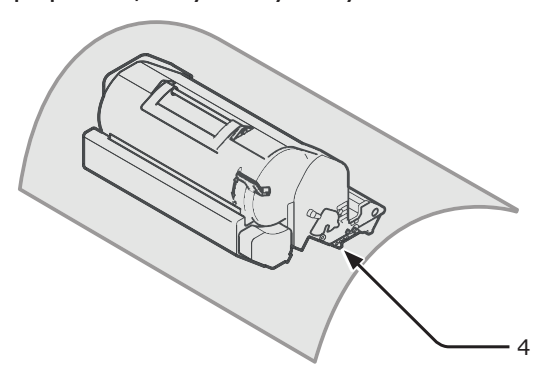

7 Uchopte zapékací jednotku za držadlo (5) a vytáhněte ji z tiskárny.

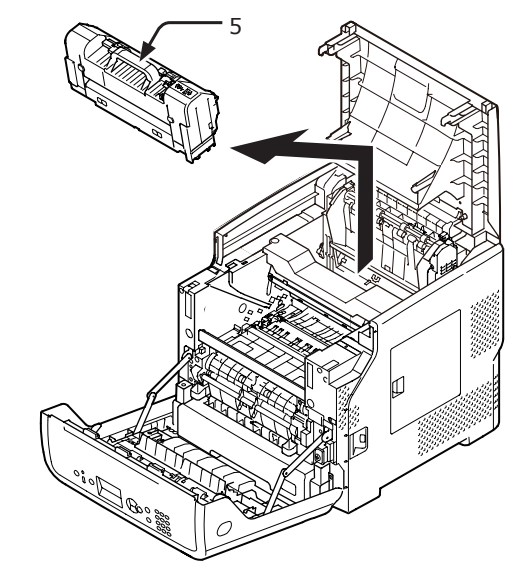

8 Vytáhněte oranžovou zarážku (6) z nové zapékací jednotky.

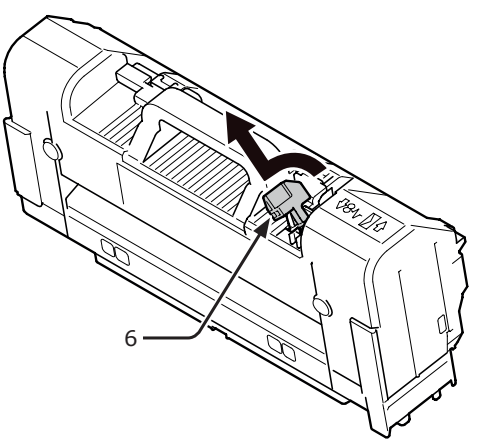

9 Uchopte novou zapékací jednotku za držadlo (7) a vložte ji na místo původní zapékací jednotky.

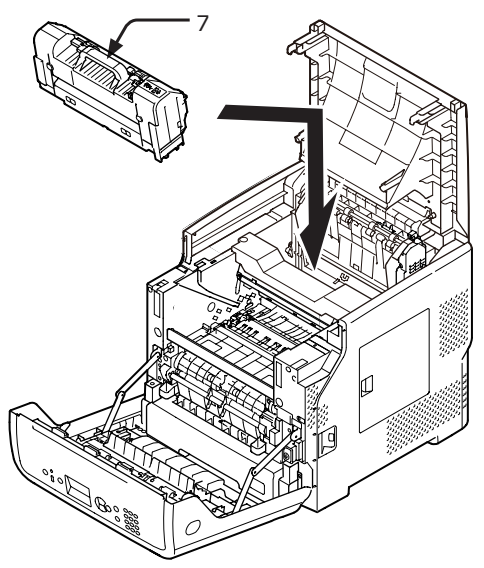

10 Vyjměte přenosový válec (8). Toho docílíte tak, že nadzvednete jeho levou stranu, která je označena šipkou.

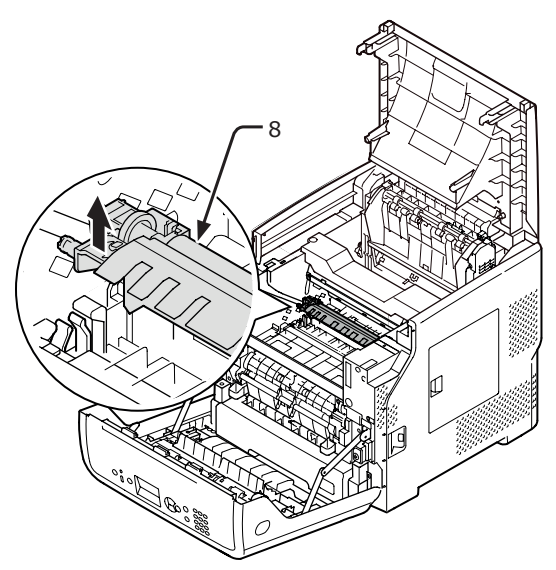

- Vyjměte nový přenosový válec (9) z obalu.
  - ! Poznámka
  - Nedotýkejte se houbovité hmoty na přenosovém válci.

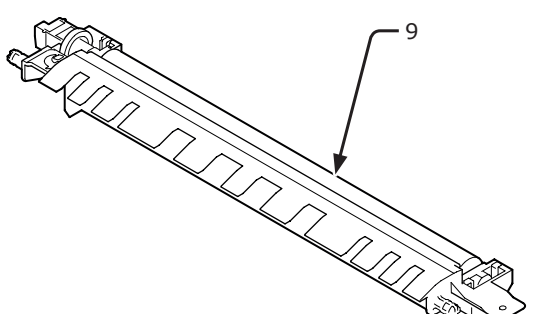

12 Uchopte přenosový válec (9) za plastové části (10), ozubený pohon musí být umístěn vlevo. Zatlačte na pravou a levou část válce směrem dolů.

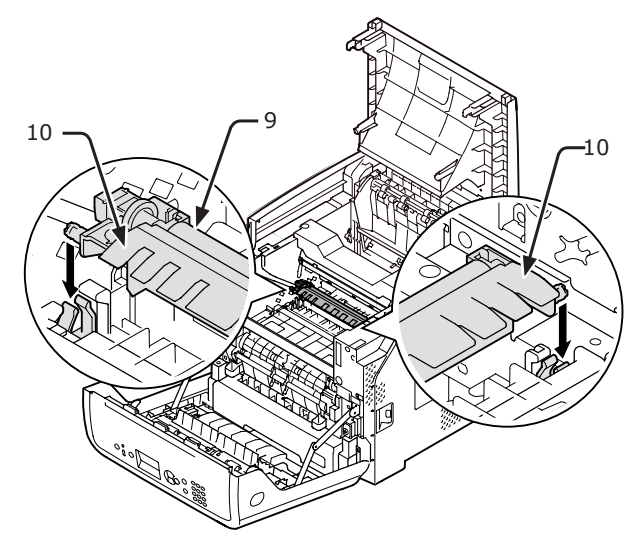

**13** Vložte tiskovou kazetu (4) zpět do tiskárny.

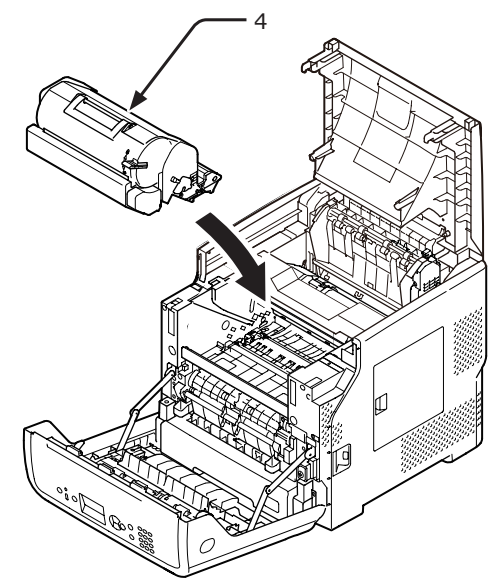

### 14 Zavřete horní kryt (3).

### 🖉 Další informace

 Pokud přivřete přední kryt, horní kryt půjde zavřít snadno.
 Dejte si pozor, abyste přední kryt nenechali otevřený.

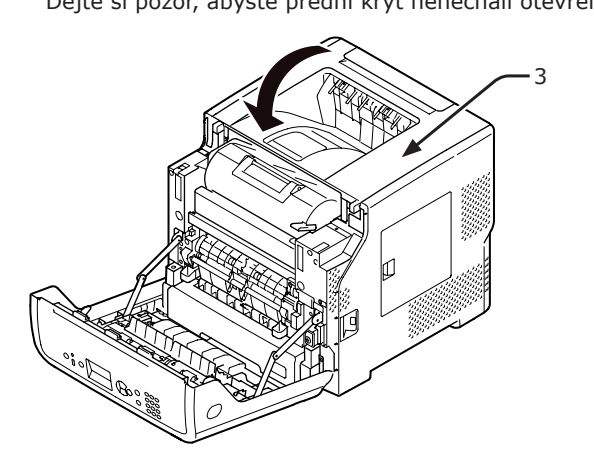

15 Zavřete přední kryt (2).

### ! Poznámka

 Přední kryt nelze řádně uzavřít, pokud není zavřen horní kryt.

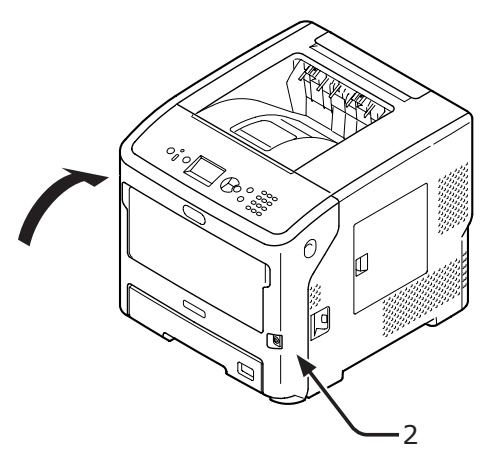

Čištění

V této části je popsáno čištění tiskárny.

## Čištění povrchu tiskárny

### ( Poznámka)

- K čištění nepoužívejte benzin, ředidlo ani alkohol. Tyto látky mohou poškodit plastové díly tiskárny.
- Tiskárnu neošetřujte olejem.
- Stisknutím spínače napájení vypněte tiskárnu.

🖽 Odkaz

- "Zapnutí a vypnutí napájení" str.30
- 2 Otřete povrch tiskárny měkkým hadříkem mírně namočeným do vody nebo neutrálního čisticího prostředku.
- 3 Vysušte povrch tiskárny měkkým suchým hadříkem.

## Čištění hlav LED

Hlavy LED je třeba vyčistit, pokud se vyskytnou svislé čáry, obraz ve svislém směru bledne nebo jsou na výtiscích rozmazané okraje písmen. Nečistoty na hlavách LED mohou rovněž způsobit zasekávání papíru.

### ! Poznámka

- K čištění nepoužívejte methylalkohol ani ředidla. Tyto látky mohou poškodit hlavy LED.
- Nevystavuje obrazový válec přímému slunečnímu světlu nebo vysoce intenzivnímu umělému světlu (přibližná svítivost vyšší než 1 500 lx). Válec nenechávejte vystavený běžnému vnitřnímu osvětlení déle než 5 minut.
- Stisknutím spínače napájení vypněte tiskárnu.

0dkaz

- "Zapnutí a vypnutí napájení" str.30
- 2 Vložte prst do prohloubeniny na pravé straně tiskárny a zatažením za páčku otevírání čelního krytu (1) sklopte čelní kryt (2) směrem dopředu.

Poznámka

 Opatrně otevřete čelní kryt. Pokud kryt otevřete příliš rychle, může se otevřít víceúčelový zásobník (MP).

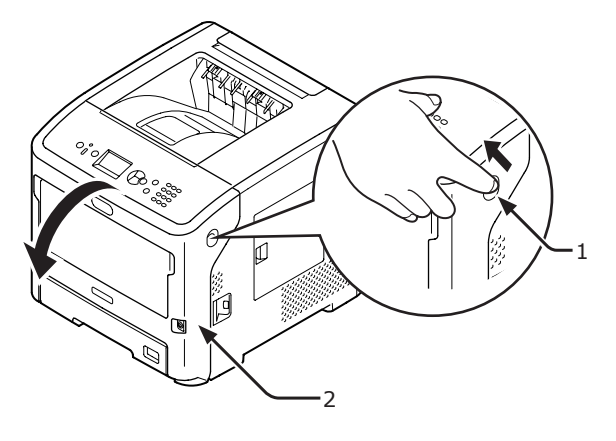

### **3** Otevřete horní kryt (3).

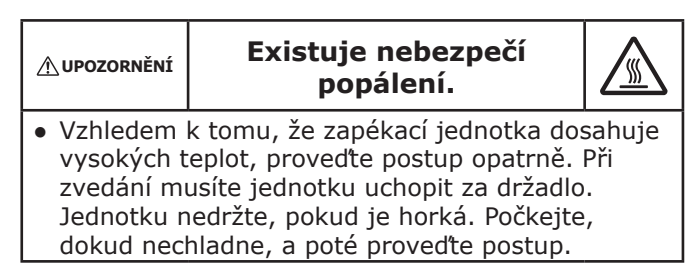

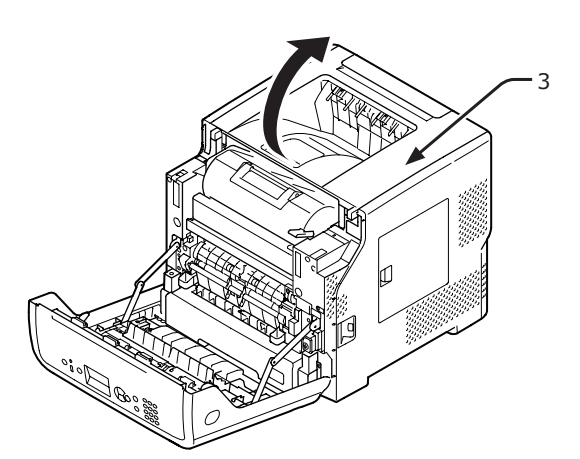

4 Vyjměte tiskovou kazetu (4) a položte ji na rovnou plochu.

### ! Poznámka

- Obrazový válec (zelená trubice) tiskové kazety je velmi citlivé zařízení. Manipulujte s ním opatrně.
- Nevystavuje tiskovou kazetu přímému slunečnímu světlu nebo vysoce intenzivnímu umělému světlu (přibližná svítivost vyšší než 1 500 lx). Válec nenechávejte vystavený běžnému vnitřnímu osvětlení déle než 5 minut.

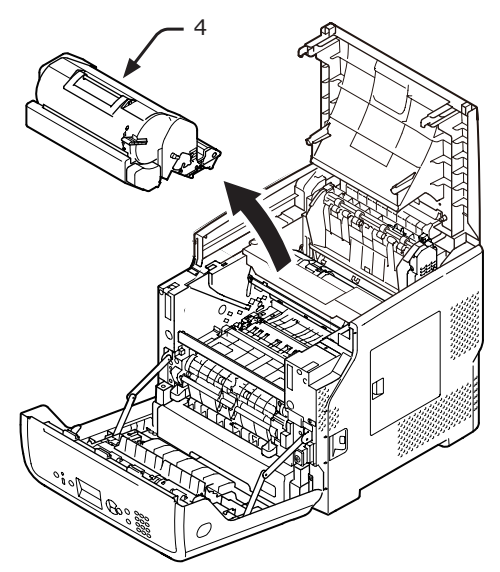

5 Vyjmutou tiskovou kazetu (4) přikryjte papírem, aby nebyla vystavena světlu.

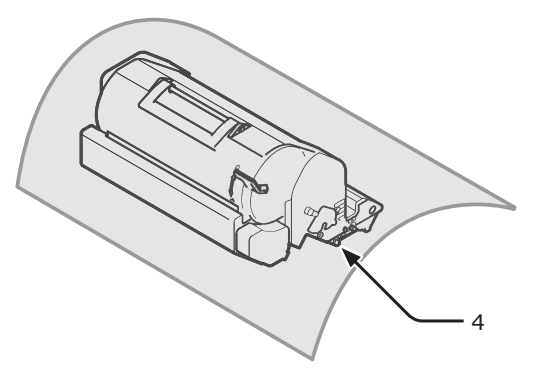

6 Opatrně otřete čočky (5) hlav LED měkkým papírovým kapesníkem.

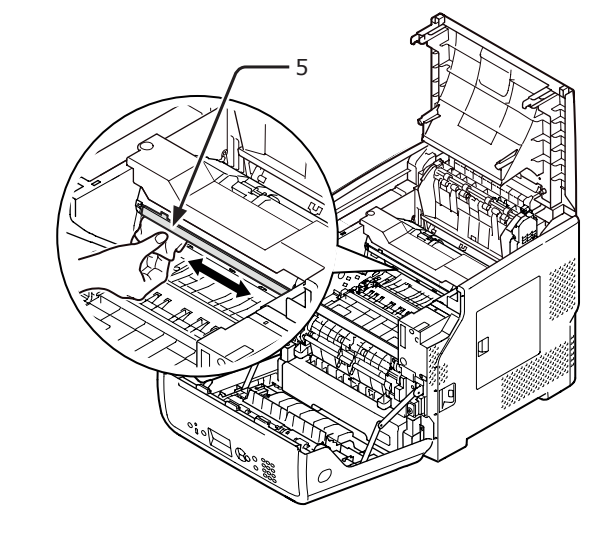

7 Vložte tiskovou kazetu (4) zpět do tiskárny.

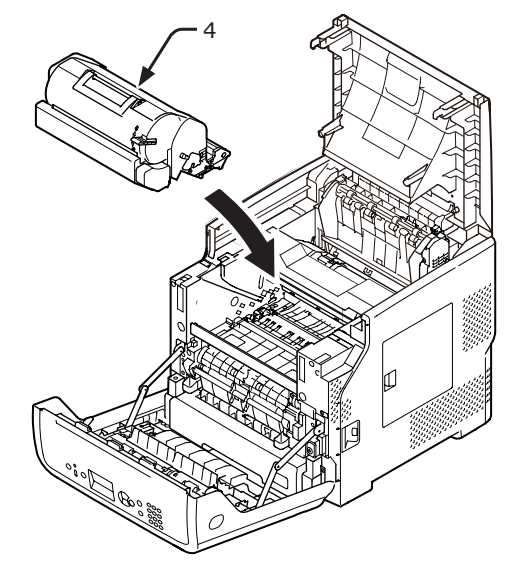

Údržba

### 8 Zavřete horní kryt (3).

### 🖉 Další informace

- Pokud přivřete přední kryt, horní kryt půjde zavřít snadno.
   Dejte si pozor, abyste přední kryt nenechali otevřený.
- 9 Zavřete přední kryt (2).

### ! Poznámka

 Čelní kryt není možné zavřít, pokud není správně uzavřen horní kryt.

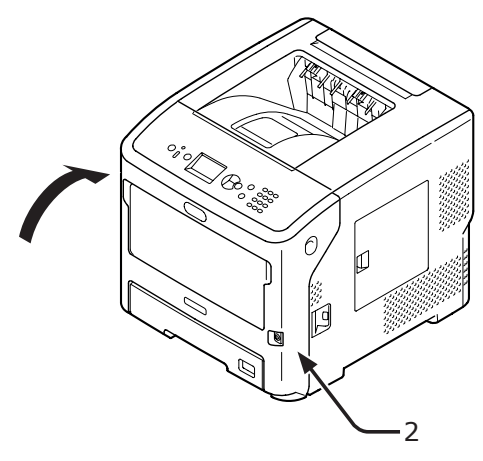

# Čištění podávacích válců papíru

Dochází-li k zasekávání papíru často, vyčistěte podávací válce papíru.

## Zásobník 1/2/3/4/LCF

### 🖉 Další informace

- V tomto postupu se účelem znázornění používá zásobník 1, ale stejný postup platí i pro zásobníky 2/3/4.
- 1 Vytáhněte zásobník papíru (1).

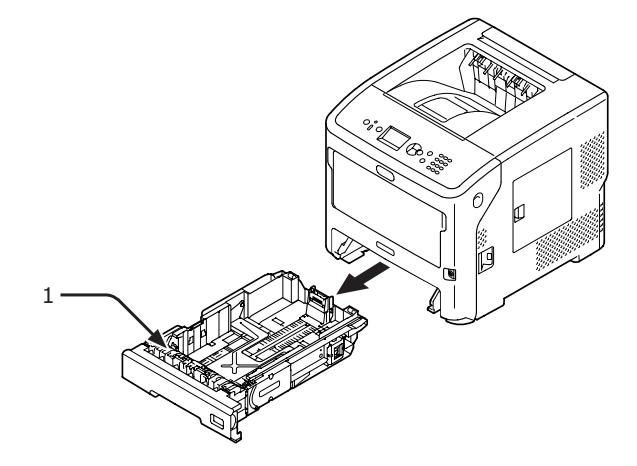

2 Otřete dva podávací válce papíru (2) uvnitř tiskárny mokrým hadříkem, který jste důkladně vyždímali.

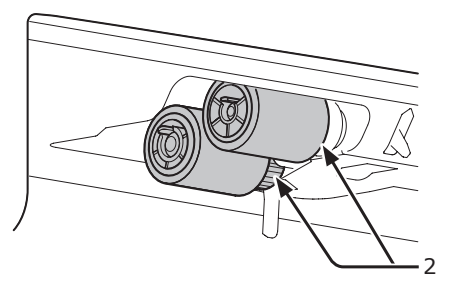

- 3 Odstraňte papír vložený do zásobníku.
- 4 Otřete podávací válec papíru (3) na zásobníku mokrým hadříkem, který jste důkladně vyždímali.

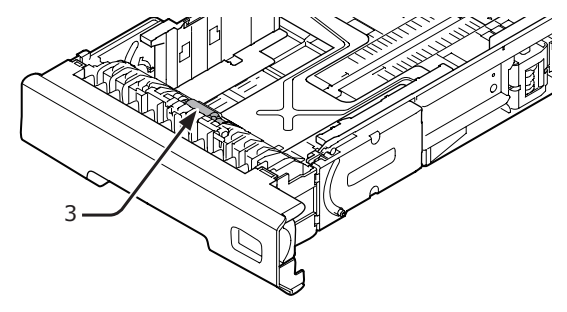

5 Vložte do zásobníku papír.

- 142 -

6 Zasuňte zásobník zpět do tiskárny.

### Víceúčelový zásobník

 Otevřete víceúčelový zásobník (2) směrem dopředu vložením prstů do předních prohloubenin (1).

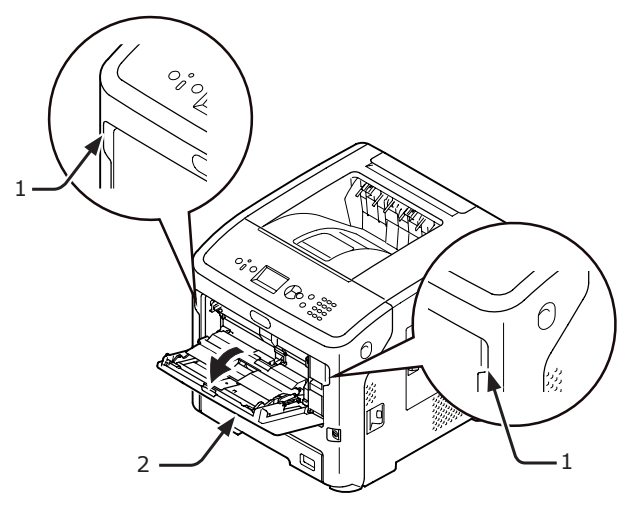

 Uvolněte poutko (4) na krytu podávacího válce papíru stiskem pravého ramene (3) směrem dovnitř při současném mírném nadzvednutí víceúčelového zásobníku (2).

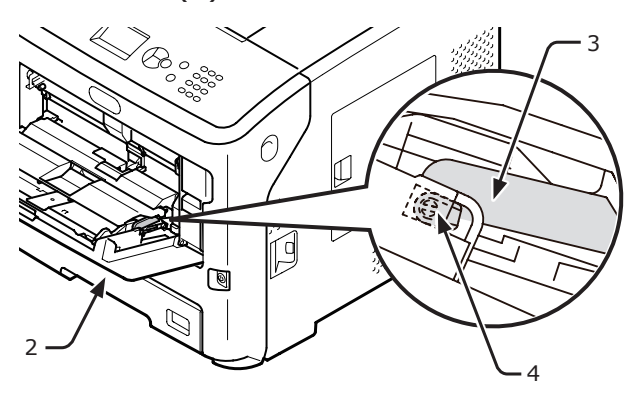

3 Při nadzvedávání víceúčelového zásobníku (2) rovněž stiskněte levé rameno (3) směrem dovnitř, aby se uvolnilo poutko (4) krytu podávacího válce papíru.

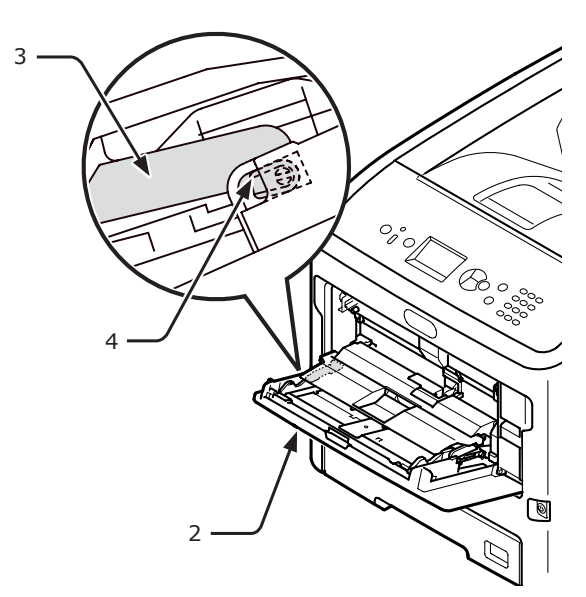

4 Otevírejte nastavovací kryt papíru (5), dokud se nedotkne tiskárny.

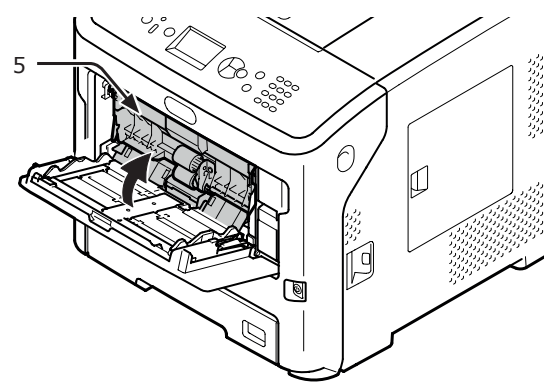

5 Otřete dva podávací válce papíru (6) mokrým hadříkem, který jste důkladně vyždímali.

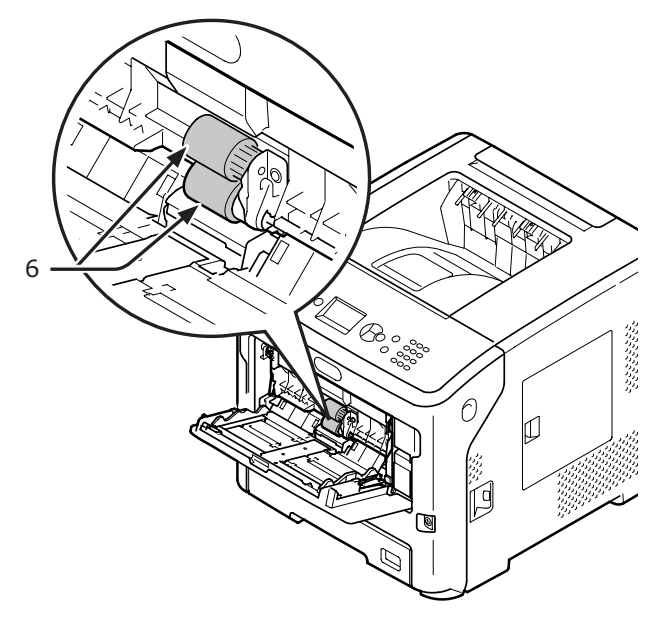

Otevřete kryt separačního válce (7) směrem dopředu a současně zatlačte na střední část víceúčelového zásobníku (2). Otřete separační válec (8) mokrým hadříkem, který jste důkladně vyždímali.

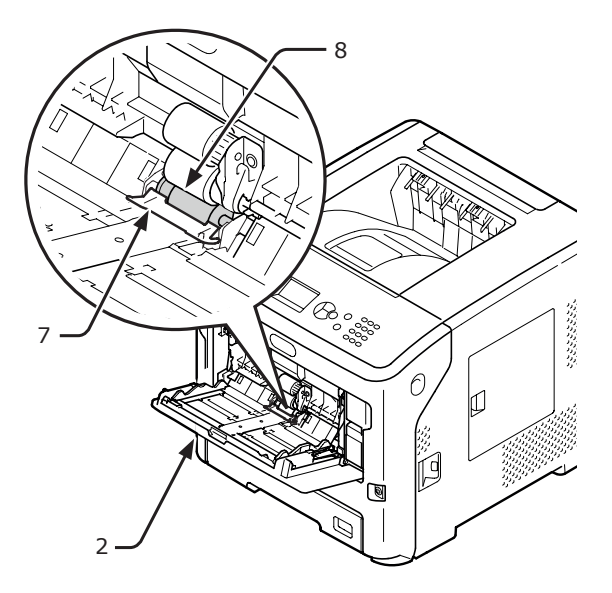

7 Zavřete kryt separačního válce (7).

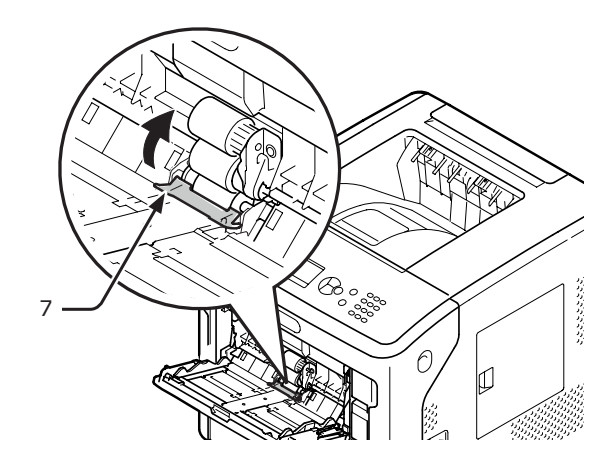

8 Spusťte dolů nastavovací kryt papíru (5).

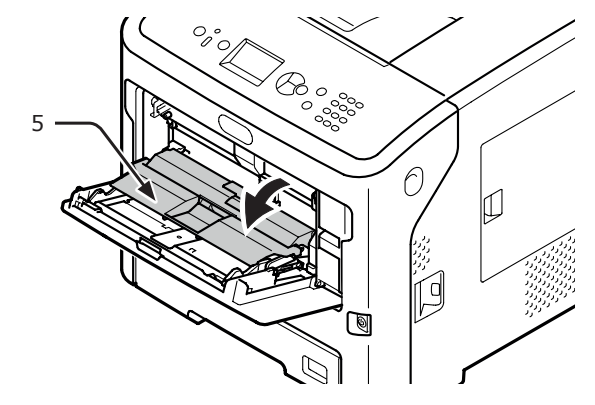

9 Zahákněte jedno poutko (4) na kryt podávacího válce papíru stiskem pravého ramene (3) směrem dovnitř při současném mírném nadzvednutí víceúčelového zásobníku (2).

#### ( Poznámka

 Zavřete-li víceúčelový zásobník bez přesunutí poutka do správné polohy, může se zlomit nastavovací kryt papíru. Nezapomeňte vrátit poutko do původní polohy.

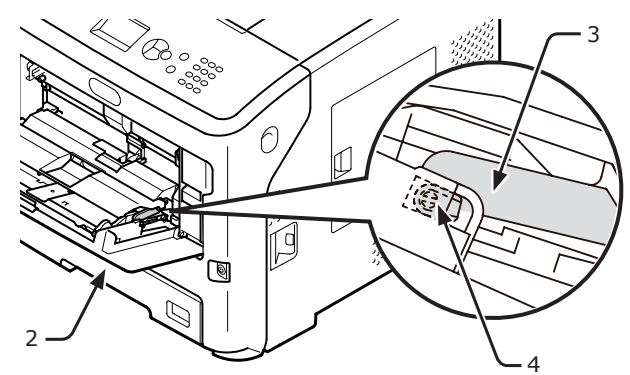

5

Údržba

6
- 10 Zahákněte rovněž druhé poutko (4) krytu podávacího válce papíru stisknutím levého ramene (3) směrem dovnitř při současném nadzvednutí víceúčelového zásobníku (2).
  - Poznámka)
  - Zavřete-li víceúčelový zásobník bez přesunutí poutka do správné polohy, může se zlomit nastavovací kryt papíru. Nezapomeňte vrátit poutko do původní polohy.

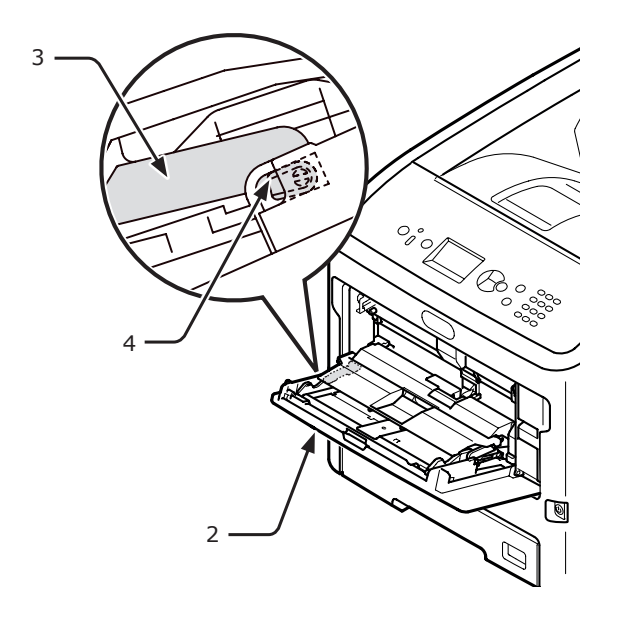

11 Zavřete víceúčelový zásobník (2). Pokud nelze víceúčelový zásobník zavřít, přesuňte nastavovací kryt papíru do správné polohy stiskem zaváděcího dílu papíru na víceúčelovém zásobníku směrem dolů.

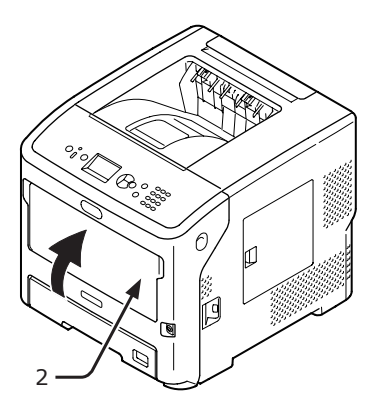

# Přesunování a přeprava tiskárny

V této části je vysvětleno přesunování a přeprava tiskárny.

## Přesunování tiskárny

| <b>A UPOZORNĚNÍ</b>                                                                                                    | RNĚNÍ Možnost zranění! |  |
|----------------------------------------------------------------------------------------------------|------------------------|--|
| <ul> <li>K bezpečnému zvednutí tiskárny jsou zapotřebí<br/>nejméně dvě osoby, protože hmotnost tiskárny je<br/>přibližně 27 kg.</li> </ul> |                        |  |

- 1 Stisknutím spínače napájení vypněte tiskárnu.
  - M Odkaz
  - "Zapnutí a vypnutí napájení" str.30
- 2 Odpojte všechny kabely.
- 3 Vyjměte papír ze zásobníků.
- 4 Zvedněte tiskárnu a přeneste ji na nové místo.

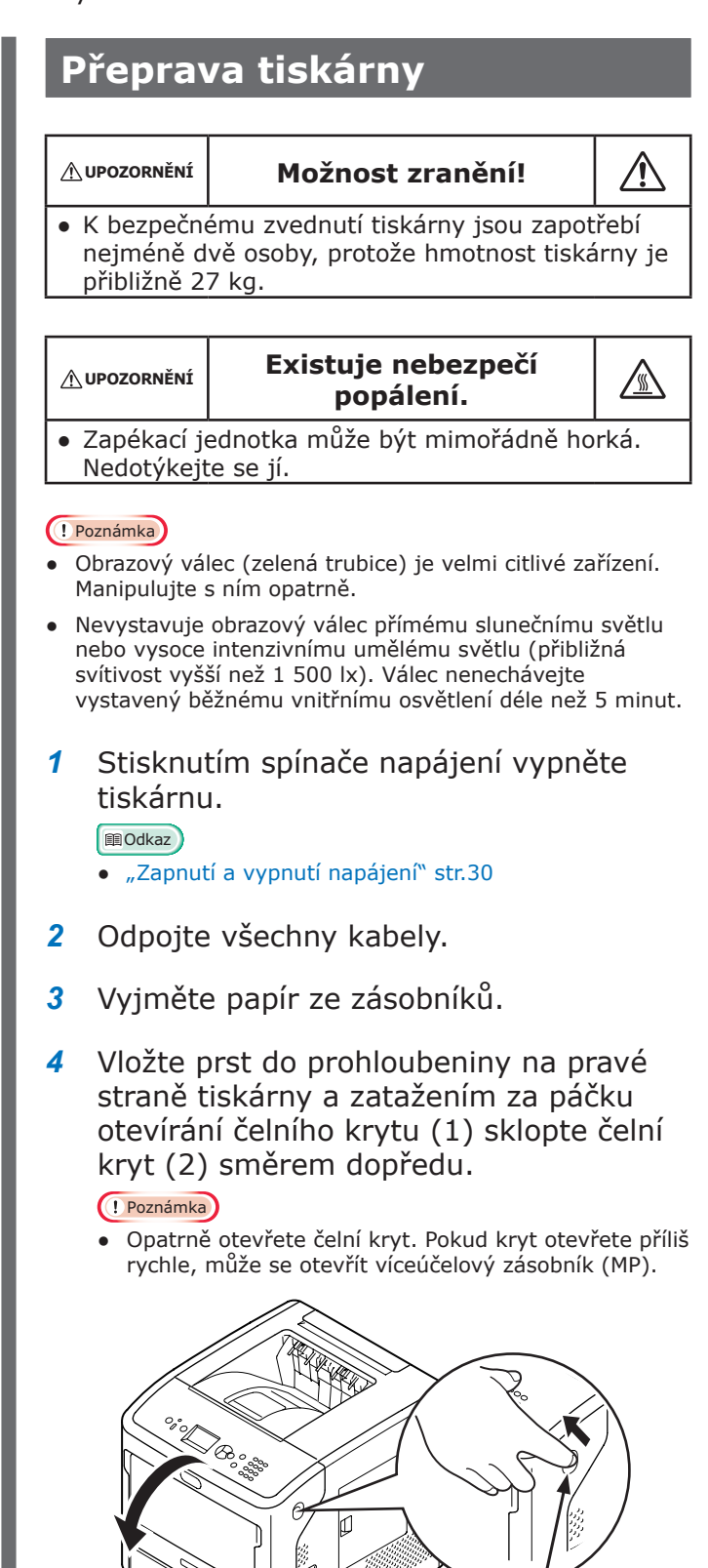

2

Údržba

5 Vyjměte tiskovou kazetu (3) a položte ji na rovnou plochu.

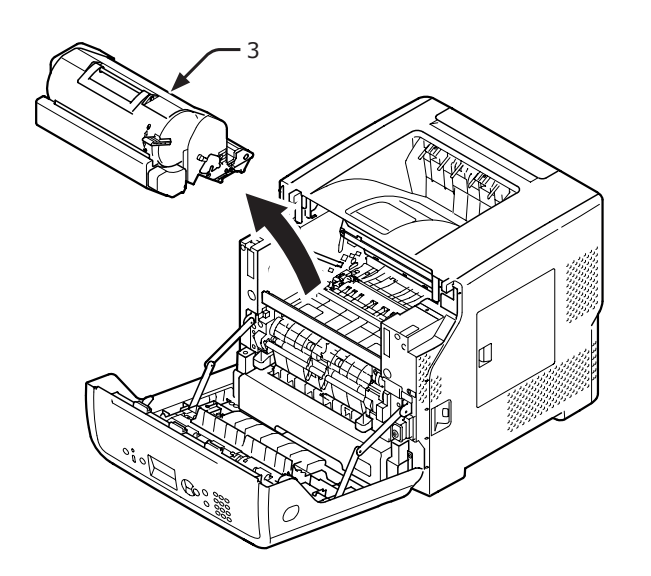

6 Vložte tiskovou kazetu (3) do černého sáčku a uzavřete jej.

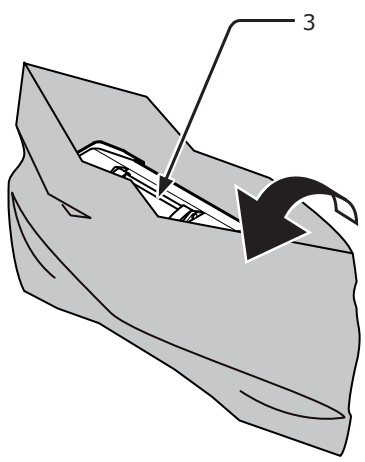

7 Otevřete horní kryt (4).

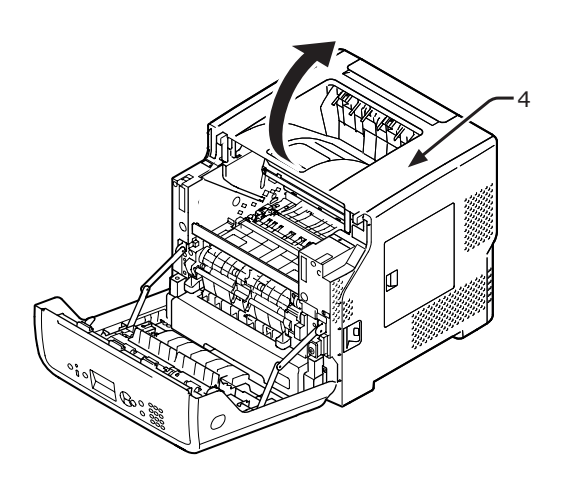

8 Připojte zarážku k zapékací jednotce.
 Připojte oranžovou zarážku (6) ve směru šipky
 Q, zároveň zatlačte na modrou páčku (5) zapékací jednotky dolů ve směru šipky 1.

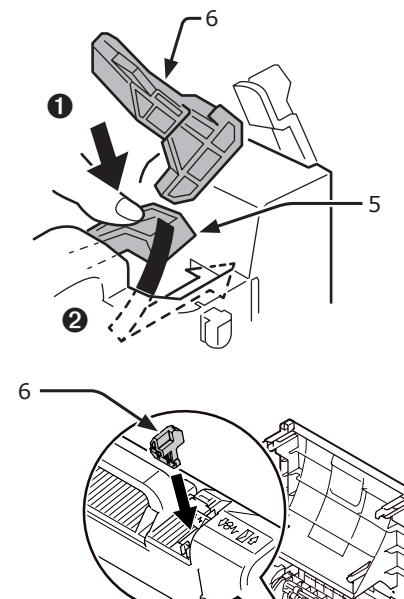

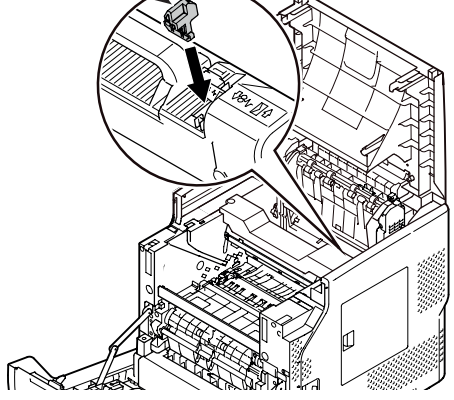

9 Zavřete horní kryt (4).

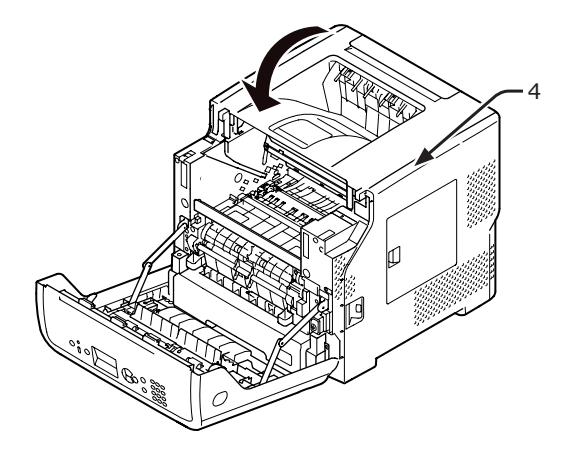

5

**10** Vložte zabalený obrazový válec a tiskovou kazetu zpět do tiskárny.

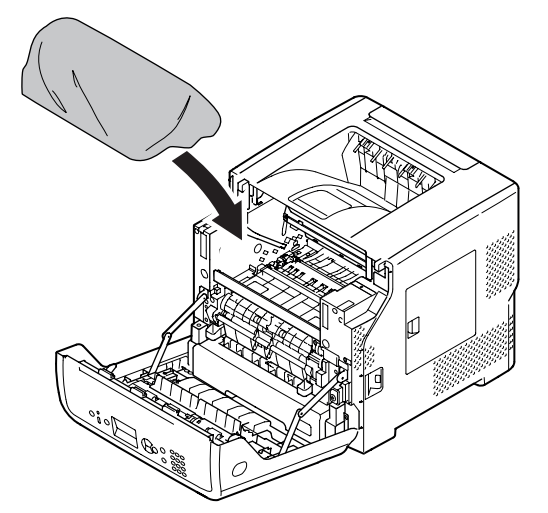

11 Zavřete přední kryt (2).

 Čelní kryt není možné zavřít, pokud není správně uzavřen horní kryt.

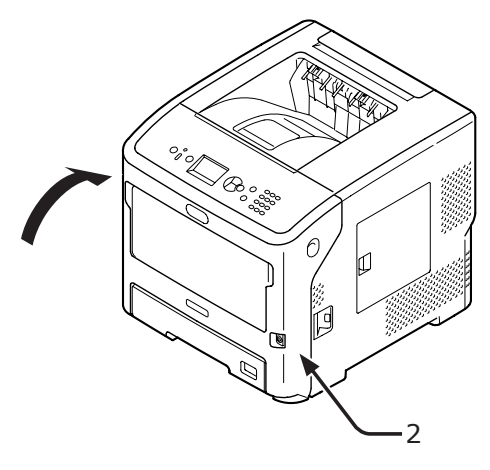

12 Vytáhněte z hlavní jednotky volitelný doplňkový zásobník(y), je-li nainstalován.

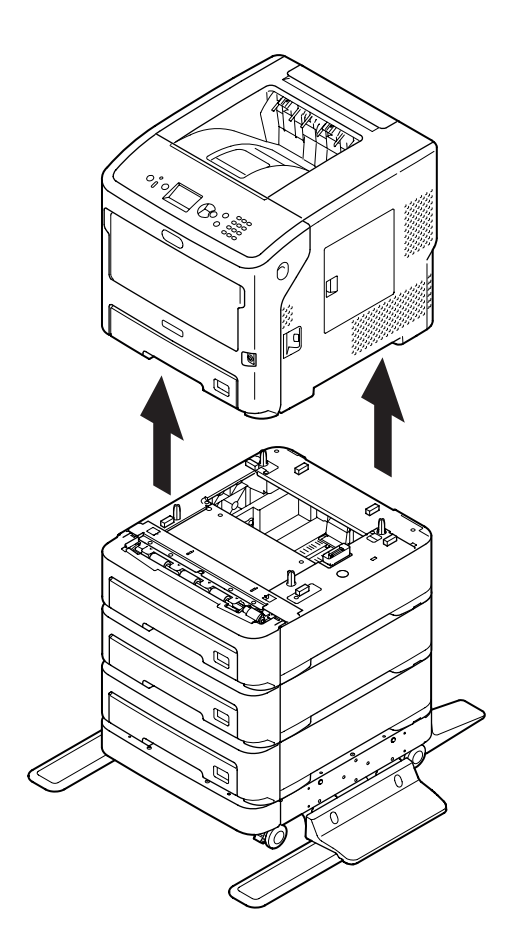

13 Vložte tiskárnu do obalových materiálů.

14 Zvedněte tiskárnu a vložte ji do krabice.

- Použijte balicí materiály, které jste obdrželi při zakoupení tiskárny.
- Až budete tiskárnu po převozu opět uvádět do chodu, nezapomeňte obrazový válec a tiskovou kazetu vyjmout ze sáčku a poté je nainstalovat.

5

# Příloha

V této kapitole jsou uvedeny technické údaje tiskárny

## Přehled nabídek

Napravo od každé položky je uvedeno číslo funkce.

🕲:Je nutné zadat heslo.

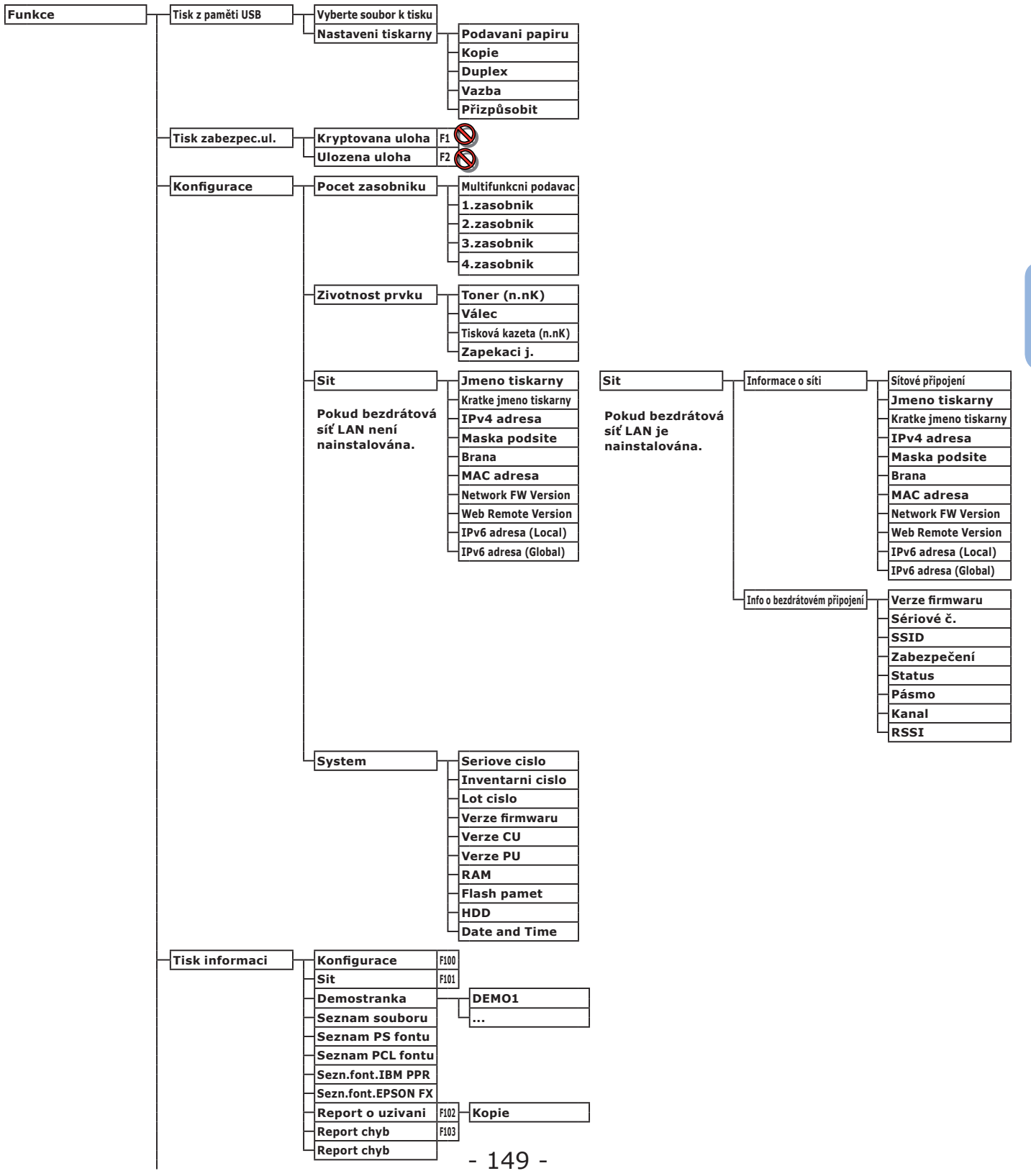

| Menu | Konfigurace zasobniku | MF podavac - konfig.        |      | Rozměr papír         | F90  |                    |
|------|-----------------------|-----------------------------|------|----------------------|------|--------------------|
|      |                       |                             | ŀ    | Rozmer X             | F91  |                    |
|      |                       |                             |      | Rozmer Y             | F92  |                    |
|      |                       |                             | F    | Media typ:           | F93  |                    |
|      |                       |                             |      | Gramaz media         | F94  |                    |
|      |                       |                             |      | Vyuziti zasobniku    | F95  |                    |
|      |                       |                             |      | vyuziti zasobiliku   | 1.22 |                    |
|      |                       | - 1.zasob konfig.           |      | Rozměr papír         | F10  |                    |
|      |                       |                             | Ŀ    | Rozmer X             | F11  |                    |
|      |                       |                             | H    | Rozmer Y             | F12  |                    |
|      |                       |                             |      | Media typ:           | F13  |                    |
|      |                       |                             |      | Gramaz media         | F14  |                    |
|      |                       |                             |      | Legal papir          | 515  |                    |
|      |                       |                             |      |                      | E16  |                    |
|      |                       |                             |      | Jiny format          | 110  |                    |
|      |                       | 2.zasob konfig.             |      | Rozměr papír         | F20  |                    |
|      |                       |                             |      | Rozmer X             | F21  |                    |
|      |                       |                             |      | Rozmer V             | F22  |                    |
|      |                       |                             |      | Modia tyru           | E22  |                    |
|      |                       |                             |      | Media typ:           | F23  |                    |
|      |                       |                             |      | Gramaz media         | F24  |                    |
|      |                       |                             |      | Legal papir          | F25  |                    |
|      |                       |                             | -    | Jiný formát          | F26  |                    |
|      |                       | 3 zasob - konfig            |      | Pozměr papír         | E30  |                    |
|      |                       | 5.2asob Konng.              |      |                      | F30  |                    |
|      |                       |                             |      | Rozmer X             | 131  |                    |
|      |                       |                             |      | Rozmer Y             | F32  |                    |
|      |                       |                             |      | Media typ:           | F33  |                    |
|      |                       |                             |      | Gramaz media         | F34  |                    |
|      |                       |                             | -    | Legal papir          | F35  |                    |
|      |                       |                             | L    | Jiný formát          | F36  |                    |
|      |                       |                             |      |                      |      |                    |
|      |                       | 4.zasob konfig.             |      | Rozměr papír         | F40  |                    |
|      |                       |                             |      | Rozmer X             | F41  |                    |
|      |                       |                             | -    | Rozmer Y             | F42  |                    |
|      |                       |                             | -    | Media typ:           | F43  |                    |
|      |                       |                             | L    | Gramaz media         | F44  |                    |
|      |                       |                             |      | Legal papir          | F45  |                    |
|      |                       |                             |      | liný formát          | E46  |                    |
|      |                       |                             |      | Jilly Iolillac       | F40  |                    |
|      |                       | Podavani papiru             | F80  |                      |      |                    |
|      |                       | Auto. prep. zasob.          |      | 4                    |      |                    |
|      |                       | Posloupnost zasobniku       |      |                      |      |                    |
|      |                       | lednotka mirv               |      |                      |      |                    |
|      |                       | Deal attridualey ticky      |      |                      |      |                    |
|      |                       | Posi.str.aupiex.tisku       |      |                      |      |                    |
|      | Nastaveni systemu     | Usporny rezim               | F200 |                      |      |                    |
|      |                       | Cas spanku                  | F201 |                      |      |                    |
|      |                       | Doba aut. vypnutí           | F202 |                      |      |                    |
|      |                       | Smazatelne varovani         | 1202 | 1                    |      |                    |
|      |                       | Sindzatenie varovani        |      |                      |      |                    |
|      |                       | Auto. pokracovat            |      |                      |      |                    |
|      |                       | Ruchi prodleva              |      |                      |      |                    |
|      |                       | Casovy limit prichozí úlohy |      |                      |      |                    |
|      |                       | Místní timeout              |      |                      |      |                    |
|      |                       | – Síťový timeout            |      |                      |      |                    |
|      |                       | Malo toneru                 |      |                      |      |                    |
|      |                       | Obnov.zaseknuti pap.        |      |                      |      |                    |
|      |                       | Report chyb                 | F210 |                      |      |                    |
|      |                       | Hex Dump                    | F237 |                      |      |                    |
|      | ·                     |                             |      | J                    |      |                    |
|      | Úprava tisku 🚽        | Nastaveni pozice tisku      |      | Multifunkcni podavac | F220 | Nastaveni X        |
|      |                       |                             |      |                      |      | Nastaveni Y        |
|      |                       |                             |      |                      |      | Duplex-nastaveni X |
|      |                       |                             |      |                      |      | Duplex-nastaveni Y |
|      |                       |                             |      | [                    | ,,   |                    |
|      |                       |                             | F    | 1.zasobnik           | F221 | Nastaveni X        |
|      |                       |                             |      |                      |      | Nastaveni Y        |
|      |                       |                             |      |                      |      | Duplex-nastaveni X |
|      |                       |                             |      |                      |      | Duplex-nastaveni Y |
|      |                       |                             |      | <b>.</b>             |      |                    |
|      |                       |                             | F    | 2.zasobnik           | F222 | Nastaveni X        |
|      |                       |                             |      |                      |      | Nastaveni Y        |
|      |                       |                             |      |                      |      | Duplex-nastaveni X |
|      |                       |                             |      |                      |      | Duplex-nastaveni Y |
|      |                       | I                           |      |                      |      |                    |

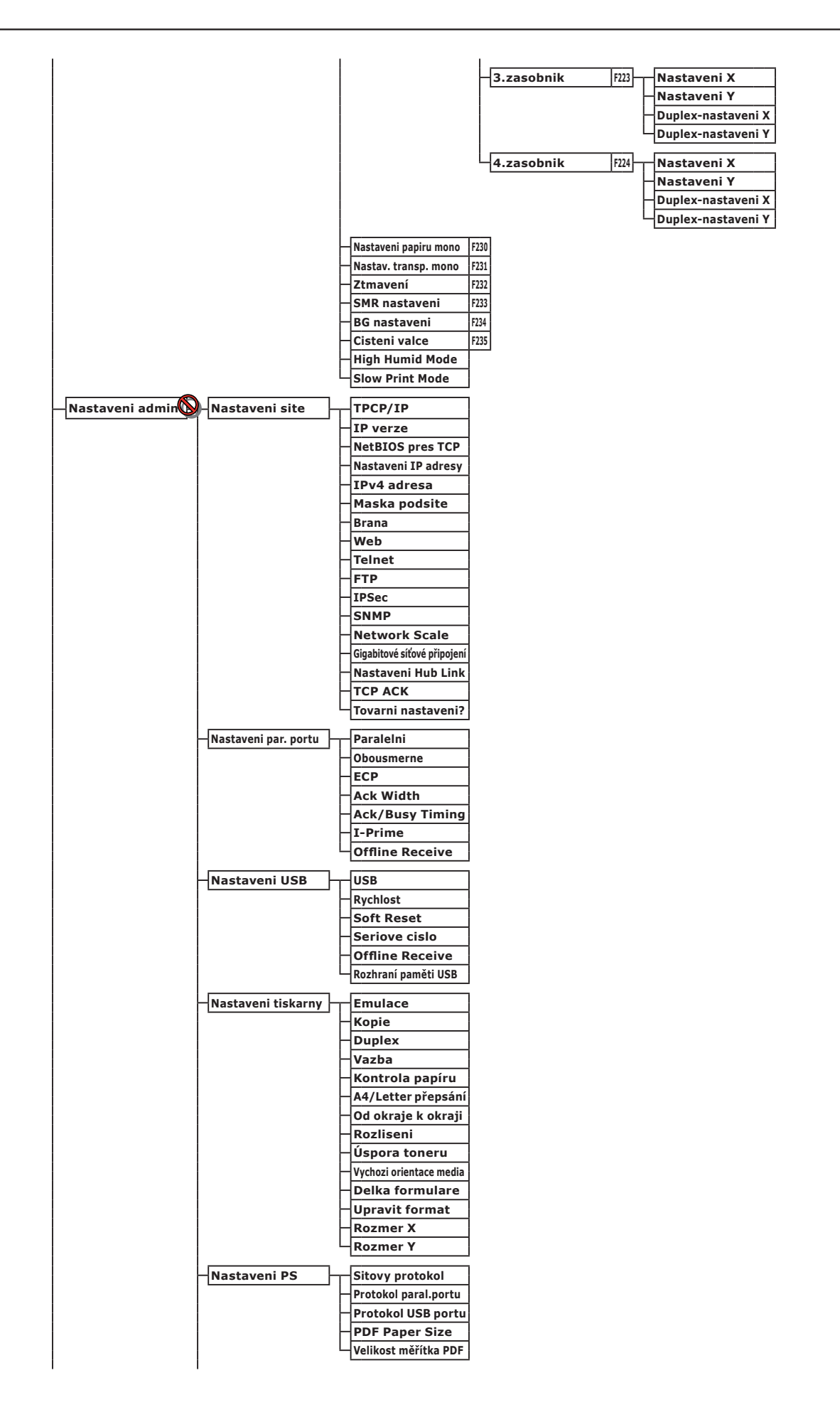

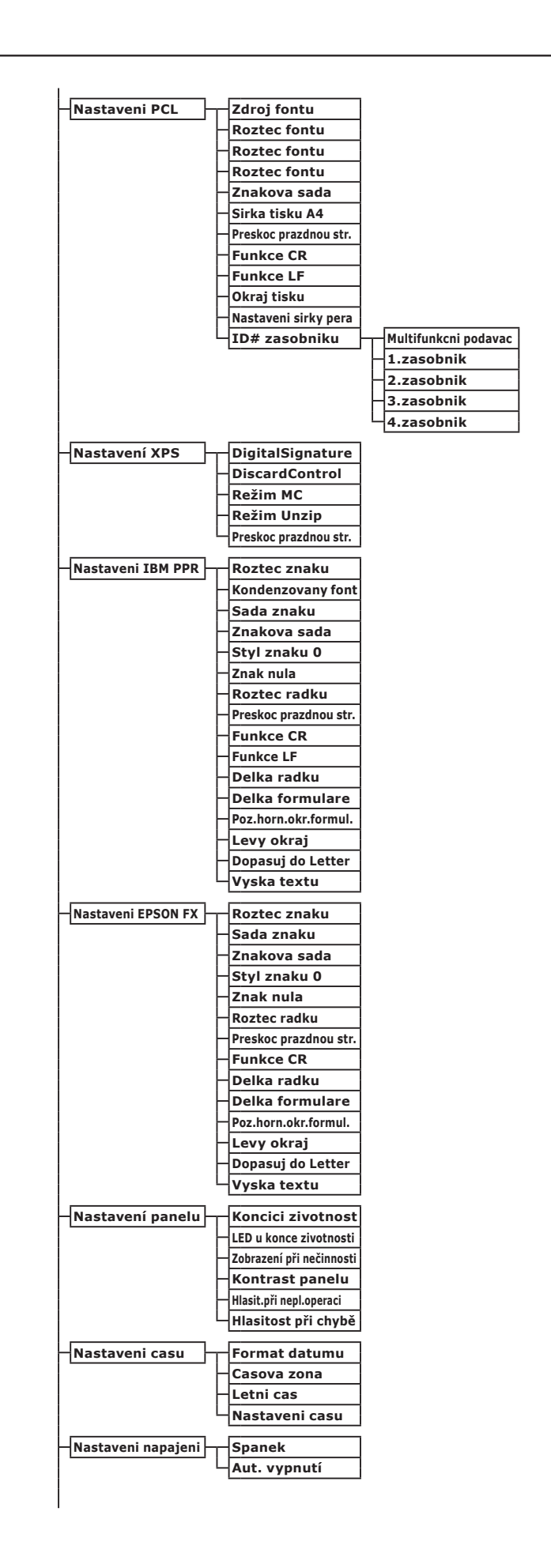

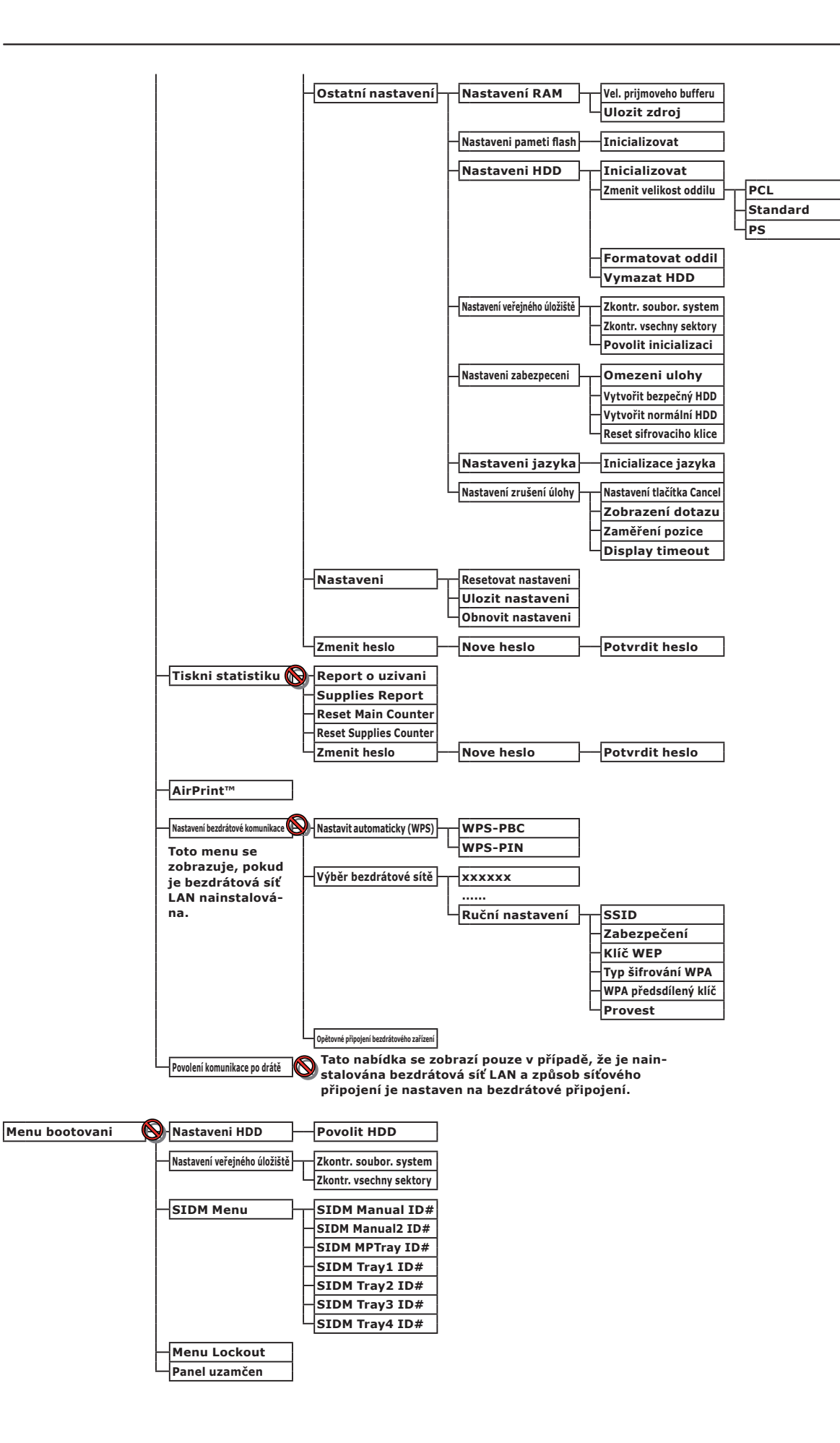

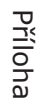

# • Základní postupy v systému Windows

Tyto kroky slouží k otevření okna nastavení ovladače tiskárny ze složky [**Tiskárna**] / [**Tiskárny a faxy**] operačního systému Windows jiné verze, než je Windows 7, které se používá v příkladech v této příručce.

#### 🖉 Další informace

- Kroky používané v operačním systému Windows Server 2008 R2 jsou totožné jako u systému Windows 7.
- Pokud chcete zobrazit zařízení a tiskárnu v systému Windows 8 nebo Windows Server 2012, řidte se níže uvedenými pokyny. Vyberte položku [Plocha], [ovládací tlačítko] (zobrazí se, pokud kurzorem myši najedete do pravého horního rohu obrazovky nebo pokud kliknete na pravou stranu obrazovky), [Instalace], [Ovládací panely], a [Zobrazit zařízení a tiskárny].
  - Kroky pro zařízení a tiskárnu jsou stejné jako u systému Windows 7.
- Máte-li nainstalováno několik ovladačů tiskárny, ikona každého ovladače se zobrazuje ve složce [Tiskárna] / [Tiskárny a faxy]. Provedte níže uvedené kroky u ovladačů, které chcete nastavit nebo zkontrolovat. Provedte níže uvedené kroky u ovladačů tiskárny, které chcete nastavit nebo zkontrolovat.

### Otevření obrazovky vlastností

#### Windows Vista / Windows Server 2008

- 1 Klikněte na tlačítko [Stary] a vyberte možnost [Ovládací panely] > [Tiskárna].
- 2 Klikněte pravým tlačítkem na ikonu tiskárny a vyberte možnost [Vlastnosti].

#### Windows XP / Windows Server 2003

- 1 Klikněte na tlačítko [Stary] a vyberte možnost [Tiskárny a faxy].
- 2 Klikněte pravým tlačítkem na ikonu tiskárny a vyberte možnost [Vlastnosti].

#### Otevření obrazovky nastavení tiskárny

#### Windows Vista / Windows Server 2008

- 1 Klikněte na tlačítko [Stary] a vyberte možnost [Ovládací panely] > [Tiskárna].
- 2 Klikněte pravým tlačítkem na ikonu tiskárny a vyberte možnost [**Předvolby tisku**].

#### Windows XP / Windows Server 2003

- 1 Klikněte na tlačítko [Stary] a vyberte možnost [Tiskárny a faxy].
- 2 Klikněte pravým tlačítkem na ikonu tiskárny a vyberte možnost [**Předvolby tisku**].

# • Technické údaje

| Model                           | Číslo modelu     |
|---------------------------------|------------------|
| B721, B731, ES7131,<br>MPS5501b | N22300A, N22300B |
| B721, B731, ES7131,<br>MPS5501b | N22301A, N22301B |

## Všeobecné specifikace

|                                                       |                                                                                                    | B721                                                                                 | B731/ES7131/MPS5501b                                                      |
|-------------------------------------------------------|----------------------------------------------------------------------------------------------------|--------------------------------------------------------------------------------------|---------------------------------------------------------------------------|
| Procesor                                              |                                                                                                    | PPC464FP                                                                             |                                                                           |
| Paměť                                                 | Rezidentní                                                                                                    | 256 MB                                                                               |                                                                           |
|                                                       | Volitelně                                                                                                    | 512 MB                                                                               |                                                                           |
| Flash RAM                                             | sh RAM NAND : 64 MB<br>NOR : 2 MB<br>Sériový NOR : 512 KB                                                                                                    |                                                                                      |                                                                           |
| Paměťové zařízení Pevný disk<br>• Volitelně<br>160 GB |                                                                                                    |                                                                                      |                                                                           |
| Hmotnost                                              |                                                                                                    | B721/B731 : 26,6 Kg (inclosos els consu<br>ES7131/MPS5501b : 27,2 Kg (inclosos el    | mibles)<br>s consumibles)                                                 |
| Rozměry                                               |                                                                                                    | 435 (š) x 498 (h) x 410 (v) mm                                                       |                                                                           |
| Napájení                                              |                                                                                                    | N22300A, N22301A :<br>110-127 V AC ±10 %<br>N22300B, N22301B :<br>220-240 V AC ±10 % |                                                                           |
| Příkon                                                | Běžný provoz                                                                                                    | 800 W 850 W                                                                          |                                                                           |
|                                                       | Klid                                                                                                    | 95 W                                                                                 |                                                                           |
|                                                       | Špičkový                                                                                                    | 1400 W                                                                               |                                                                           |
|                                                       | Režim spánku                                                                                                    | N22300A/B : 1,5 W<br>N22301A/B : 3,9 W                                               |                                                                           |
|                                                       | Úsporný<br>režim                                                                                                    | N22300A/B : 20 W<br>N22301A/B : 22 W                                                 |                                                                           |
|                                                       | Režim vypnutí                                                                                                    | í N22300A, N22301A : menys de 0,4 W<br>N22300B, N22301B : menys de 0,45 W            |                                                                           |
| Rozhraní                                              | Rozhraní USB 2.0 (Hi-Speed), Ethernet 10BASE-T/100BASE-TX/1000BASE-T, připo<br>bezdrátové síti LAN<br>IEEE802.11 b/g/n (pouze pro bezdrátový model (N22301A/B)),<br>IEEE1284 (pouze u paralelně nainstalovaných modelů) |                                                                                      | 100BASE-TX/1000BASE-T, připojení k<br>model (N22301A/B)),<br>ných modelů) |
| Displej                                               | isplej Grafický, 60 (š) x 32,6 (v) mm, 128 x 64 bodů                                                                                                    |                                                                                      | bodů                                                                      |
| Podporované o<br>systémy                              | <ul> <li>Podporované operační systémy</li> <li>Windows 8, Windows 7, Windows Vista, Windows Server 2012, Windows Server 2008, Windows XP, Windows Server 2003</li> <li>(Mac OS X) 10.4–10.8</li> </ul>                  |                                                                                      | , Windows Server 2012, Windows Server<br>ows XP, Windows Server 2003      |

## Specifikace tisku

|                                                                          |                                  | B721                                                                                                    | B731/ES7131/MPS5501b                                                                                                 |  |
|--------------------------------------------------------------------------|----------------------------------|----------------------------------------------------------------------------------------------------|----------------------------------------------------------------------------------------------------|--|
| Způsob tisku                                                             |                                  | Suchá elektrofotografická metoda záznam                                                                                                    | nu s diodou LED (světelná dioda)                                                                                     |  |
| Jazyk emulace                                                            |                                  | PCL5e, PCLXL, PostScript3, PDF (ISO3200<br>úroveň 8), XPS, SIDM (IBM-PPR, EPSON-I                                                                                                    | PostScript3, PDF (ISO3200-1: 2008,<br>5, SIDM (IBM-PPR, EPSON-FX)                                                    |  |
| Rezidentní písr                                                          | na                               | PCL: 87 evropských písem<br>PS: 136 evropských písem                                                                                                    |                                                                                                    |  |
| Rozlišení                                                                |                                  | 1 200 x 1 200 dpi, 600 x 600 dpi                                                                                                    |                                                                                                    |  |
| Barvy                                                                    |                                  | černá                                                                                                    |                                                                                                    |  |
| Rychlost tisku                                                           | (A4)                             | Jednostranný: A4: 47 ppm, Letter: 49 ppm                                                                                                    | Jednostranný: A4: 52 ppm, Letter: 55 ppm                                                                             |  |
| Formát papíru                                                            | Zásobník 1                       | Legal 13/13,5/14, letter, executive, statement, A4, A5, B5, uživatelský formát,<br>16K (197 x 273 mm, 195 x 270 mm, 184 x 260 mm), obálka (Com-9, Com-10)<br>Legal 13/13,5/14, letter, executive, statement, A4, A5, B5, uživatelský formát,<br>16K (197 x 273 mm, 195 x 270 mm, 184 x 260 mm), obálka (Com-10) |                                                                                                    |  |
|                                                                          | Zásobník<br>2/3/4<br>(volitelný) |                                                                                                    |                                                                                                    |  |
|                                                                          | Víceúčelový<br>zásobník          | Legal 13/13,5/14, letter, executive, stater<br>Monarch, indexová karta (3 x 5 palců), už<br>195 x 270 mm, 184 x 260 mm), formát fo<br>transparent až 52 palců,                                                                                                    | ment, A4, A5, B5, B6, C5, C6, DL,<br>tivatelský formát, 16K (197 x 273 mm,<br>otografie (4 x 6 palců / 5 x 7 palců), |  |
|                                                                          | Oboustranný<br>tisk              | Legal 13/13,5/14, letter, executive, stater<br>x 270 mm, 184 x 260 mm), uživatelský fo<br>(D))                                                                                                    | ment, A4, B5, 16K (197 x 273 mm, 195<br>ormát (148–216 mm (Š) x 210–356 mm                                           |  |
|                                                                          | Uživatelský<br>formát            | <ul> <li>Zásobník 1, zásobník 2/3/4 (volitelný)<br/>148–216 mm (š), 210–356 mm (d)<br/>(5,8–8,5 palců (š), 8,3–14,0 palců (d))</li> <li>Víceúčelový zásobník<br/>76,2–216 mm (Š), 127–1321 mm (D)<br/>3,0–8,5 palců (Š), 5–52 palců (D)</li> </ul>                                                              | )                                                                                                    |  |
| Typ média                                                                |                                  | Běžný papír (64 g/m <sup>2</sup> - 253 g/m <sup>2</sup> ), obálky                                                                                                    | ν, štítky.                                                                                                    |  |
| Způsob podává                                                            | ání                              | Automatické podávání ze zásobníku 1, víc<br>zásobníku (volitelný), ruční podávání z víc                                                                                                    | eúčelového zásobníku a doplňkového<br>ceúčelového zásobníku                                                          |  |
| Kapacita zásobníků papíru                                                |                                  | • Zásobník 1                                                                                                    |                                                                                                    |  |
|                                                                          |                                  | <ul> <li>530 listů standardního papíru / 80 g/m<sup>2</sup>, o</li> <li>Víceúčelový zásobník</li> </ul>                                                                                                    | celková tloušťka 53 mm nebo menší.                                                                                   |  |
| 100                                                                      |                                  | 100 listů standardního papíru / 80 g/m <sup>2</sup> a celková tloušťka 10 mm nebo menší, 20                                                                                                    |                                                                                                    |  |
|                                                                          |                                  | obálek / gramáž 85 g/m <sup>2</sup> .<br>• Doplňkový zásobník (volitelný)                                                                                                    |                                                                                                    |  |
|                                                                          |                                  | 530 listů standardního papíru / 80 g/m², o                                                                                                    | celková tloušťka 53 mm nebo menší.                                                                                   |  |
| Způsob výstup                                                            | u                                | Lícem nahoru/dolů                                                                                                    |                                                                                                    |  |
| Výstupní kapad                                                           | cita                             | Lícem nahoru                                                                                                    |                                                                                                    |  |
|                                                                          |                                  | 100 listů (80 g/m <sup>2</sup> ), 20 listů (obálky)<br>• Lícem dolů                                                                                                    |                                                                                                    |  |
|                                                                          |                                  | 500 listů (80 g/m <sup>2</sup> )                                                                                                    |                                                                                                    |  |
| Garantovaná o                                                            | blast tisku                      | 6,35 mm nebo více od okraje papíru (neplatí pro zvláštní média, jako jsou například obálky)                                                                                                    |                                                                                                    |  |
| Přesnost tisku Začátek tisku: ± 2 mm, zešikmení papíru: ± 1 mm / 100 mm, |                                  | : ± 1 mm / 100 mm,                                                                                                    |                                                                                                    |  |
| zvětšení obrazu: ± 1 mm / 100 mm (80 g/m <sup>2</sup> )                  |                                  | J/m <sup>2</sup> )                                                                                                    |                                                                                                    |  |
| Doba zahřívání                                                           | Ĩ                                | <ul> <li>Od zapnutí napájení</li> <li>25 sekund (při pokojové teplotě 25 °C, vs</li> <li>230 V AC (N22300B))</li> <li>60 sekund (při pokojové teplotě 25 °C, vs</li> <li>230 V AC (N22301B))</li> <li>Z režimu úspory energie</li> <li>19 sekund (při pokojové teplotě 25 °C, vs</li> </ul>                     | stupní napětí 120 V AC (N22300A) /<br>stupní napětí 120 V AC (N22301A) /                                             |  |
|                                                                          |                                  | N22301A) / 230 V AC (N22300B, N22301                                                                                                    | B))                                                                                                    |  |

|                                                  | B721                                                                                                    | B731/ES7131/MPS5501b |
|--------------------------------------------------|----------------------------------------------------------------------------------------------------|----------------------|
| Provozní prostředí                               | <ul> <li>Při provozu</li> <li>10 až 32 °C / relativní vlhkost vzduchu 20 až 80 % (maximální teplota při<br/>maximálně vlhkém vzduchu 25 °C, maximální teplota při suchém vzduchu 2 °C)</li> <li>Mimo provoz</li> <li>0 až 43°C / relativní vlhkost vzduchu 10 až 90% (maximální teplota při<br/>maximálně vlhkém vzduchu 26,8°C, maximální teplota při suchém vzduchu 2 °C)</li> </ul> |                      |
| Podmínky k dosažení<br>garantované kvality tisku | <ul> <li>Rozsah provozních podmínek</li> <li>Teplota 10 °C, vlhkost 20 až 80 % RH</li> <li>Teplota 32°C, vlhkost 20 až 60% RH</li> <li>Vlhkost 20 % RH, teplota 10 až 32 °C</li> <li>Vlhkost 80% RH, teplota 10 až 27°C</li> </ul>                                                                                                    |                      |

### Specifikace sítě

|                        | B721                                                                                              | B731/ES7131/MPS5501b                                             |
|------------------------|---------------------------------------------------------------------------------------------------|------------------------------------------------------------------|
| Rozhraní               | Ethernet 10BASE-T/100BASE-TX/1000 BA<br>připojení k bezdrátové síti LAN IEEE 802.<br>(N22301A/B)) | SE-T,<br>11 b/g/n (pouze pro bezdrátový model                    |
| Protokol               | TCP/IPv4, TCP/IPv6, SMTP, HTTP, SNMPv<br>ARP, FTP, Bonjour (Rendezvous), Web Se                   | I/v3, DHCP, DNS, LPR, Port9100, BOOTP,<br>rvices Discovery (WSD) |
| Podporované prohlížeče | Microsoft IE 6.0 nebo novější, Safari 3 ne                                                        | bo novější, Firefox 3.0 nebo novější                             |

#### Specifikace bezdrátové sítě LAN (pouze pro model s podporou bezdrátové sítě LAN N22301A/B)

|                              | B721                                                                                    | B731/ES7131/MPS5501b |
|------------------------------|-----------------------------------------------------------------------------------------|----------------------|
| Adaptér bezdrátové sítě LAN  | OkiLAN520w                                                                              |                      |
| Standard bezdrátové sítě LAN | Splňuje požadavky standardu IEEE 802.1                                                  | 1 b/g/n (2,4 GHz)    |
| Přenosová rychlost           | IEEE 802.11n: Max. 150 Mb/s<br>IEEE 802.11g: Max. 54 Mb/s<br>IEEE 802.11b: Max. 11 Mb/s |                      |
| Anténní systém               | Vestavěná anténa 1T1R                                                                   |                      |
| Protokol LAN                 | TCP/IP (IPv6/IPv4)                                                                      |                      |
| Zabezpečení                  | WEP (128bitové/64bitové), WPA, WPA2, bezdrátové zabezpečení IEEE802.1x.                 |                      |

#### Rozměry tiskárny

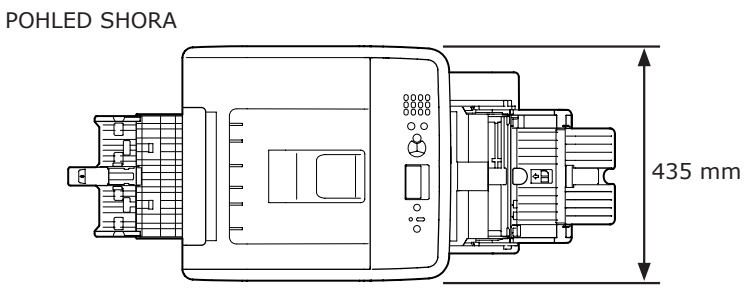

#### POHLED Z BOKU

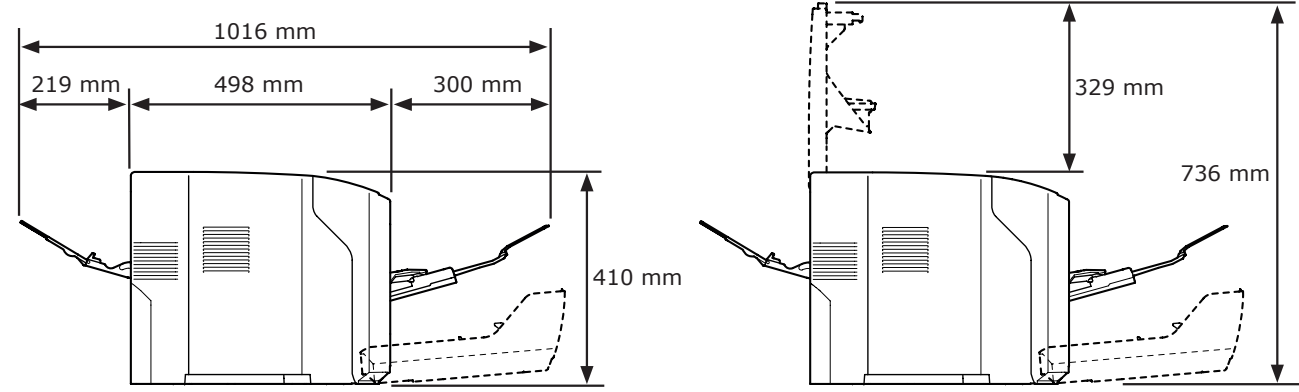

POHLED SHORA S NAINSTALOVANÝM VOLITELNÝM VYBAVENÍM

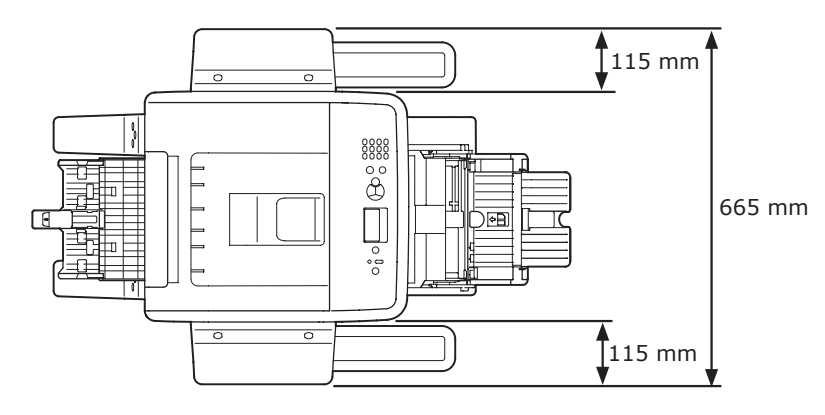

POHLED Z BOKU S NAINSTALOVANÝM VOLITELNÝM VYBAVENÍM

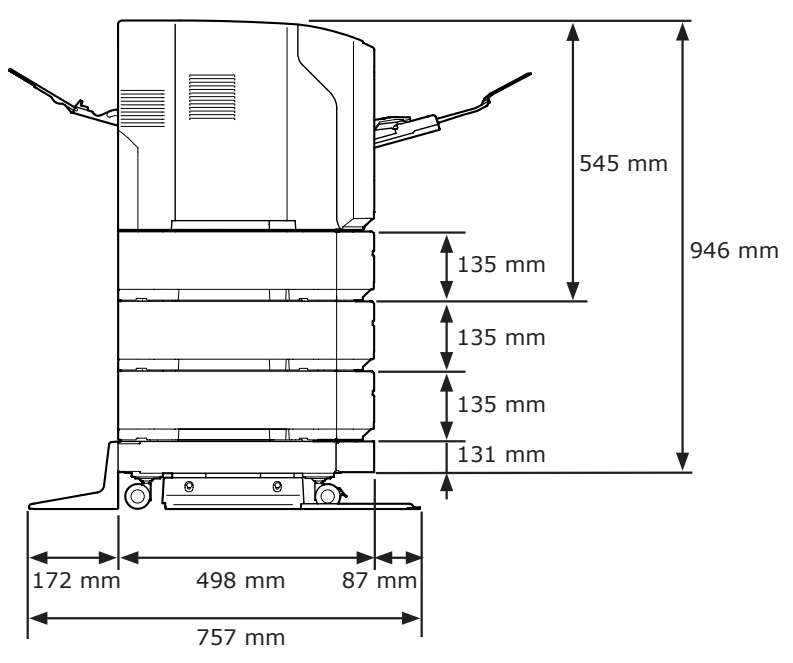

# Rejstřík

#### A

| Adresa IP 73             |
|--------------------------|
| С                        |
| Cancel 87                |
| Čelní kryt 12            |
| Chyba formátu papíru 107 |
| Chybové hlášení 89, 109  |
| Chybový kód89, 102, 107  |
| Číselná klávesnice14     |
| Čištění 140              |
|                          |

#### D

| Další chybová hlášení 109 |
|---------------------------|
| Dimension 158             |
| Displej 14                |
| Doplňkový zásobník 19, 23 |
| Duplexní jednotka 12      |

#### F

Fólie pro odstínění světla .... 135 Funkce automatického

vypnutí ..... 32

#### G

Gramáž papíru ......42, 44

#### Н

| Hlášení |            | . 89 |
|---------|------------|------|
| Hlava s | diodou LED | 140  |

Indikátor PŘIPRAVENOSTI .... 14 Indikátor UPOZORNĚNÍ ..... 14, 109 Instalovat Ovladač tiskárny (Mac OS X) ..... 79 Ovladač tiskárny (Windows) ..... 73

Ι

#### K

| Klávesa BACK (ZPĚT)14         |
|-------------------------------|
| Klávesa ENTER14               |
| Klávesa Fn14, 15              |
| Klávesa NÁPOVĚDA14            |
| Klávesa ON LINE14             |
| Klávesa procházení (▲/▼) 14   |
| Klávesa STORNO14              |
| Klávesa ÚSPORNÝ REŽIM 14      |
| Konektor napájecího kabelu 12 |
| Kvalita obrazu 120            |
|                               |

#### Μ

| Mac OS X81,     | 83 |
|-----------------|----|
| Místo instalace | 16 |

#### Ν

Nelze tisknout ...... 51, 114

## Obálka ...... 40 Oboustranný tisk ....... 86 Obrazový válec ...... 130 Odstraňování problémů ...... 89 Options ..... 19 Ovládací panel ...... 12, 14 Ovladač tiskárny

#### ..... 50, 58, 73, 79, 117

#### Ρ

| Páčka otevření čelního   |
|--------------------------|
| krytu 12                 |
| Papír 42                 |
| Formát papíru42, 44, 107 |
| Paralelní rozhraní12     |
| Pevný disk19, 27         |
| Podávací válce 142       |
| Podpěra papíru           |
| Pomocná podpěra35, 41    |
| Požadavky na zdroj       |
| napájení 30              |
| Požadavky výrobku58, 60  |
| Přídavná paměť RAM19, 25 |
| Přístupový kryt12        |
| Problém s připojením k   |
| síti 115                 |
| Prostředí instalace 16   |

#### R

| Rear Cover   | 12 |
|--------------|----|
| Režim spánku | 49 |

#### - 159 -

#### 0

## S

| Síťové rozhraní | 13 |
|-----------------|----|
| Síťový spínač   | 12 |
| Štítek          | 42 |
| Stojan tiskárny | 19 |
|                 |    |

| Т                 |    |
|-------------------|----|
| Tisk              | 30 |
| Tisková kazeta11, | 12 |
| Tlačítko SMAZAT   | 14 |

| Tlačítko SMAZAT   | 14 |
|-------------------|----|
| Tonerové kazety 1 | 32 |
| Top Cover         | 12 |
| Tray 1            | 12 |

#### U

| Údržba1          | .27 |
|------------------|-----|
| Úsporný režim32, | 48  |
| Uvolňovací páčka | 97  |

#### V

| Víceúčelový zásobník 34         |
|---------------------------------|
| Vlastní velikost                |
| Vodítko papíru 33               |
| Výstupní zásobník pro           |
| odkládání lícem dolů 40         |
| Výstupní zásobník pro odkládání |
| lícem nahoru12, 41              |
|                                 |

#### W

Windows ..... 154

| Zadní vedení 12               |
|-------------------------------|
| Zapékací jednotka 12, 136     |
| Zapnutí a vypnutí napájení 30 |
| Zarážka papíru 33             |
| Zaseknutí papíru 89           |
| Zásobník 2/3/4 19             |
| Zásobník papíru 85            |
| Zásuvka rozhraní USB 13       |
| Zvukový signál54              |
|                               |

# **Contact Us**

| Italia                  | www.oki.com/it           |
|-------------------------|--------------------------|
| Français                | www.oki.com/fr           |
| Deutschland             | www.oki.com/de           |
| United Kingdom          | www.oki.com/uk           |
| Ireland                 | www.oki.com/ie           |
| España                  | www.oki.com/es           |
| Portuguesa              | www.oki.com/pt           |
| Sverige                 | www.oki.com/se           |
| Danmark                 | www.oki.com/dk           |
| Norge                   | www.oki.com/no           |
| Suomi                   | www.oki.com/fi           |
| Nederland               | www.oki.com/nl           |
| België/Belgique         | www.oki.com/be           |
| Österreich              | www.oki.com/at           |
| Schweiz/Suisse/Svizzera | www.oki.com/ch           |
| Polska                  | www.oki.com/pl           |
| Česká                   | www.oki.com/cz           |
| Slovenská               | www.oki.com/sk           |
| Magyarország            | www.oki.com/hu           |
| Россия                  | www.oki.com/ru           |
| Україна                 | www.oki.com/ua           |
| Türkiye'ye              | www.oki.com/tr           |
| Serbia                  | www.oki.com/rs           |
| Croatia                 | www.oki.com/hr           |
| Greece                  | www.oki.com/gr           |
| Romania                 | www.oki.com/ro           |
| OKI Europe              | www.oki.com/eu           |
| Singapore               | www.oki.com/sg/          |
| Malaysia                | www.oki.com/my/          |
| ประเทศไทย               | www.oki.com/th/printing/ |
| Australia               | www.oki.com/au/          |
| New Zealand             | www.oki.com/nz/          |
| United States           | www.oki.com/us/          |
| Canada                  | www.oki.com/ca/          |
| Brasil                  | www.oki.com/br/printing  |
| México                  | www.oki.com/mx/          |
| Argentina               | www.oki.com/la/          |
| Colombia                | www.oki.com/la/          |
| Other countries         | www.oki.com/printing/    |

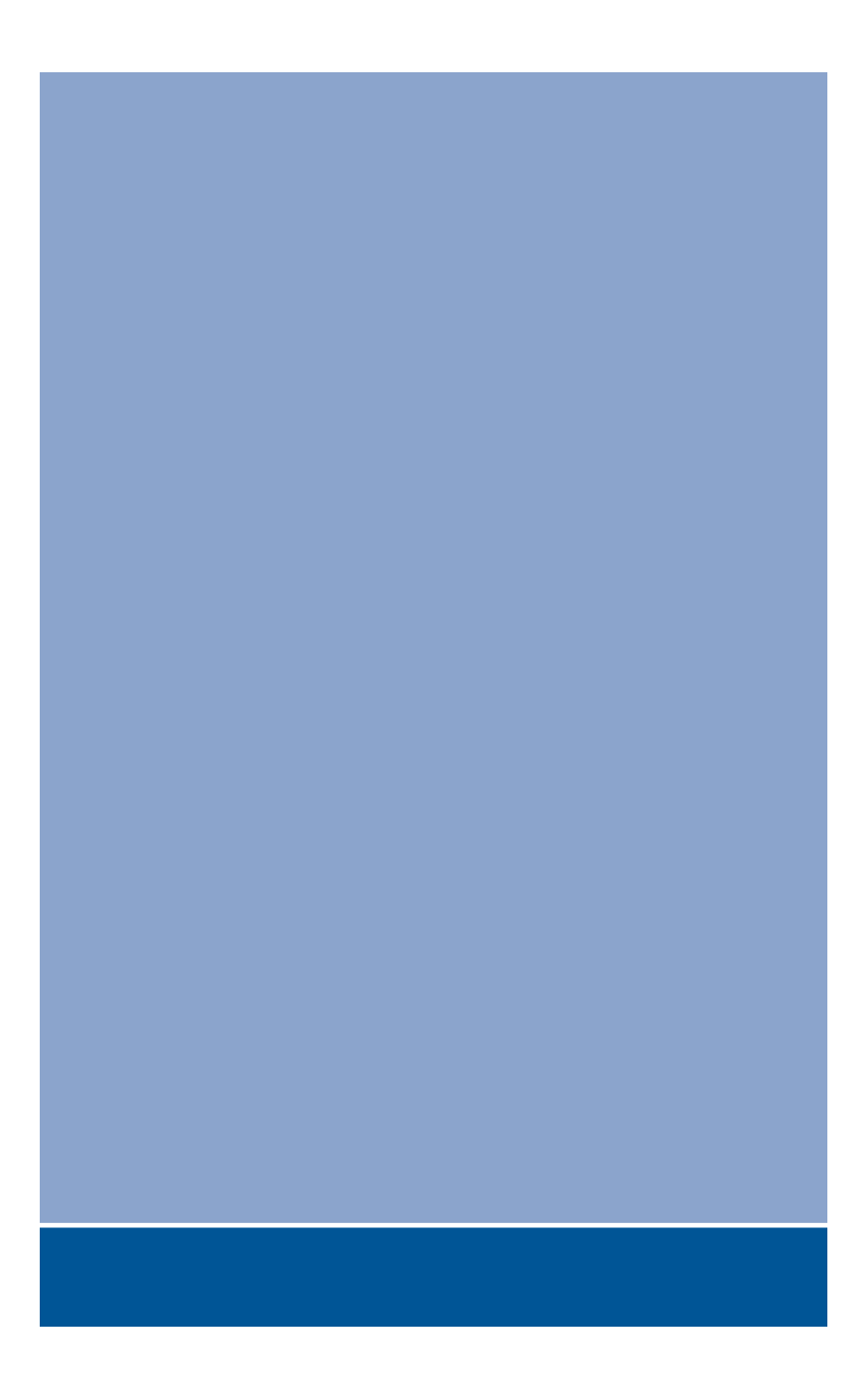

# **Oki Data Corporation**

4-11-22 Shibaura, Minato-ku, Tokyo 108-8551, Japan

www.oki.com/printing/